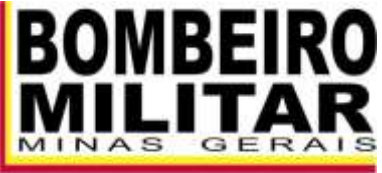

O AMIGO CERTO NAS HORAS INCERTAS

# CORPO DE BOMBEIROS MILITAR DE MINAS GERAIS

# MANUAL DO SISTEMA DE INFORMAÇÕES DO SERVIÇO DE SEGURANÇA CONTRA INCÊNDIO E PÂNICO

# (INFOSCIP)

Minas Gerais 2017

# Sumário

| 1. Apresentação                                                                                     | . 1 |
|----------------------------------------------------------------------------------------------------|-----|
| 1.1 O que é INFOSCIP?                                                                               | . 1 |
| 1.2 Pré-requisitos de utilização do sistema                                                         | 1   |
| 1.3 Profissionais aptos a se cadastrar no sistema                                                   | . 1 |
| 1.4 Quando devo apresentar um projeto no sistema INFOSCIP?                                          | 2   |
| 1.5 Time out de utilização do sistema                                                               | 2   |
| 2. Como utilizar este manual                                                                        | 3   |
| 3. Conceitos                                                                                        | 3   |
| 4. Normas de referência                                                                             | 6   |
| 5. Tela inicial do INFOSCIP                                                                         | 7   |
| 6. Perfis de usuário 1                                                                              | 11  |
| 6.1 Responsável Técnico (RT):1                                                                      | 11  |
| 6.1.1 Fazendo o cadastro do Responsável Técnico no INFOSCIP 1                                       | 11  |
| 6.1.2 Primeiro acesso do RT: menus, funções e funcionalidades 1                                     | 17  |
| <ul><li>6.1.3 Fazendo o pré-cadastro de um projeto no INFOSCIP (PET, PT e PTS)</li><li>21</li></ul> |     |
| 6.1.4 Taxa de segurança pública (TSP)                                                               | 37  |
| 6.1.4.1 TSP emitida pelo sistema, compensação e efetivação do<br>PSCIP. 37                          |     |
| 6.1.4.2 Solicitando isenção de TSP                                                                  | 38  |
| 6.1.4.2.1 Quais documentos para solicitação de isenção de TSP? 3                                    | 39  |
| 6.1.4.2.2 Como funciona a tramitação para projetos isentos de TSP 4                                 | 40  |
| 6.1.5 Pesquisando os projetos e utilizando os filtros de pesquisa                                   | 11  |
| 6.1.5.1 Conhecendo as telas de um projeto no INFOSCIP                                               | 52  |
| 6.1.6 Alterando um projeto Pré-cadastrado                                                           | 59  |
| 6.1.7 Solicitando análise para um PET ou PT6                                                        | 51  |
| 6.1.7.1 Meu projeto foi notificado em análise, o que fazer?6                                        | 35  |
| 6.1.7.1.1 Conferindo as notificações de um projeto6                                                 | 35  |
| 6.1.7.1.2 Alterando um projeto e respondendo notificações de anális<br>66                           | e.  |
| 6.1.7.1.3 Situação "Alteração tipo PSCIP PT/PTS/PET"                                                | 70  |
| 6.1.7.1.4 Solicitando RDA/Recurso notificação em análise                                            | 71  |
| 6.1.7.1.5 Solicitando apoio do corpo técnico após notificação em<br>análise. 76                     |     |
| 6.1.8 Modificando um projeto (PT ou PET)7                                                           | 77  |
| 6.1.9 Solicitando Vistoria (PET, PTS, PT)                                                           | 30  |

| 6.1.9  | .1   | Meu projeto está com pendência, o que fazer?                | 90   |
|--------|------|-------------------------------------------------------------|------|
| 6.1    | .9.1 | .1 Fazendo o upload dos arquivos pendentes                  | 91   |
| 6.1.9  | .2   | Meu projeto foi notificado em vistoria, o que fazer?        | 94   |
| 6.1.9  | .3   | Conferindo as notificações                                  | 96   |
| 6.1.9  | .4   | Alterando ou modificando um projeto notificado em vistoria. | . 97 |
| 6.1    | .9.4 | .1 Alterando um PTS notificado em vistoria.                 | 97   |
| 6.1    | .9.4 | .2 Modificando um projeto notificado em vistoria (PT ou PET | Г)98 |
| 6.1.9  | .5   | Solicitando RDA/Recurso notificação em vistoria             | 102  |
| 6.1.9  | .6   | Solicitando Corpo técnico após notificação em vistoria      | 107  |
| 6.1.9  | .7   | Laudo de impossibilidade técnica.                           | 110  |
| 6.1.10 | Atu  | alização de PSCIP no INFOSCIP                               | 111  |
| 6.1.11 | Alte | erar ou modificar um projeto Aprovado ou Liberado           | 113  |
| 6.1.12 | For  | mulário de Atendimento Técnico (FAT)                        | 114  |
| 6.1.1  | 2.1  | Como protocolar um FAT pelo INFOSCIP?                       | 114  |
| 6.1.1  | 2.2  | Pesquisando um FAT no INFOSCIP                              | 118  |
| 6.1.1  | 2.3  | Quando não utilizar o FAT no INFOSCIP                       | 122  |
| 6.1.1  | 2.4  | Principais casos de protocolo de FAT                        | 122  |
| 6.1    | .12. | 4.1 Dúvida/demanda técnica geral                            | 122  |
| 6.1    | .12. | 4.2 Dúvida/demanda técnica específica                       | 122  |
| 6.1.13 | Imp  | primindo o AVCB                                             | 124  |
| 6.1.1  | 3.1  | Verificação de autenticidade                                | 126  |
| 6.1.1  | 3.2  | AVCB impresso com dados incorretos, como corrigir?          | 133  |
| 6.1.14 | Soli | icitação de renovação de AVCB                               | 134  |
| 6.1.1  | 4.1  | Solicitação de renovação cancelada                          | 138  |
| 6.1.1  | 4.2  | Solicitação de renovação indeferida                         | 140  |
| 6.1.15 | Hel  | p-Desk do INFOSCIP                                          | 142  |

# Lista de Figuras

| Figura 5.1 – Tela inicial do INFOSCIP                           | 7    |
|-----------------------------------------------------------------|------|
| Figura 5.2 – Informações importantes                            | 8    |
| Figura 5.3 – Serviços e Consultas                               | 8    |
| Figura 5.4 - Downloads e legislação                             | 9    |
| Figura 5.5 - Dúvidas                                            | 9    |
| Figura 5.6 – Login e cadastro                                   | . 10 |
| Figura 5.7 – Links e perguntas frequentes                       | . 10 |
| Figura 6.1 - Cadastrar novo usuário                             | . 11 |
| Figura 6.2 - Dados do RT                                        | . 12 |
| Figura 6.3 - Escolha conselho profissional                      | . 12 |
| Figura 6.4 – Seleciona CAU/BR                                   | . 13 |
| Figura 6.5 - Seleciona CREA/MG                                  | . 13 |
| Figura 6.6 – Carteira profissional CREA/CONFEA                  | . 13 |
| Figura 6.7 – Número CREA                                        | . 14 |
| Figura 6.8 – Carteira profissional CAU                          | . 14 |
| Figura 6.9 - Inserir CPF                                        | . 15 |
| Figura 6.10 – Preenchimento do CPF.                             | . 15 |
| Figura 6.11 – Atualização banco de dados CREA/CAU               | . 15 |
| Figura 6.12 – Gravar dados cadastro de usuário                  | . 16 |
| Figura 6.13 - Confirmar cadastro usuário                        | . 17 |
| Figura 6.14 - Login usuário cadastrado                          | . 18 |
| Figura 6.15 - Acessar sistema INFOSCIP                          | . 18 |
| Figura 6.16 - Tela inicial RT                                   | . 19 |
| Figura 6.17 - Menu em cascata RT                                | . 19 |
| Figura 6.18 - Pré- cadastrar um projeto tela inicial            | . 21 |
| Figura 6.19 - Pré- cadastrar um projeto menu suspenso.          | . 21 |
| Figura 6.20 - Tela inicial Pré-Cadastro                         | . 21 |
| Figura 6.21 – Informar evento temporário.                       | . 22 |
| Figura 6.22 - Informa setor de shopping ou galeria              | . 22 |
| Figura 6.23 - Informa empreendimento Minas Fácil.               | . 22 |
| Figura 6.24 - Pesquisa protocolo Minas Fácil                    | .23  |
| Figura 6.25 - Inserir datas evento temporário                   | . 23 |
| Figura 6.26 - Medidas de segurança                              | .23  |
| Figura 6.27 – Ocupação de Risco Ísolado                         | . 24 |
| Figura 6.28 – Divisão de Risco Isolado                          | . 24 |
| Figura 6.29 - Seleção da divisão                                | . 25 |
| Figura 6.30 - Inserir ocupações para mesmo risco Isolado        | . 25 |
| Figura 6.31 - Novos campos de ocupação para mesmo risco isolado | . 25 |
| Figura 6.32 - Excluir uma ocupação                              | . 26 |
| Figura 6.33 – Confirmação dos dados iniciais Pré-cadastro.      | . 26 |
| Figura 6.34 - Medidas de segurança e riscos especiais           | . 27 |
| Figura 6.35 - Outras medidas de segurança.                      | . 27 |
| Figura 6.36 - Outros riscos especiais                           | . 27 |
| Figura 6.37 - Inserindo novas medidas de segurança              | . 27 |
| Figura 6.38 - Inserindo novos riscos especiais                  | . 28 |
| Figura 6.39 - Excluindo medidas de segurança                    | . 28 |
| Figura 6.40 - Excluindo riscos especiais                        | . 28 |
|                                                                 |      |

| Figura 6.42 - Inserindo dados do projeto.29Figura 6.43 - Confirmação dados do projeto.29Figura 6.43 - Confirmação dados do projeto.29Figura 6.44 - Endereço da edificação.29Figura 6.45 - Pesquisando logradouro no GEOSITE.30Figura 6.46 - Resultado da busca do logradouro.30Figura 6.47 - Pesquisando número no GEOSITE.30Figura 6.48 - Inserindo o número da edificação.31Figura 6.49 - Resultado pesquisa do número da edificação.31Figura 6.50 - Carregamento das informações adicionais do endereço pelo32GEOSITE.32Figura 6.51 - Endereço não localizado no GEOSITE.32Figura 6.52 - Confirmação do endereço.33Figura 6.53 - Inserir ART/RTT elaboração de projeto.33Figura 6.54 - Finalizar inclusão de ART/RTT.33Figura 6.55 - Selecionando arguivos do projeto.34 |
|----------------------------------------------------------------------------------------------------|
| Figura 6.43 - Confirmação dados do projeto29Figura 6.44 - Endereço da edificação29Figura 6.45 - Pesquisando logradouro no GEOSITE30Figura 6.46 - Resultado da busca do logradouro30Figura 6.47 - Pesquisando número no GEOSITE30Figura 6.48 - Inserindo o número da edificação31Figura 6.49 - Resultado pesquisa do número da edificação31Figura 6.50 - Carregamento das informações adicionais do endereço pelo32GEOSITE32Figura 6.51 - Endereço não localizado no GEOSITE32Figura 6.52 - Confirmação do endereço33Figura 6.53 - Inserir ART/RTT elaboração de projeto33Figura 6.54 - Finalizar inclusão de ART/RTT33Figura 6.55 - Selecionando arguivos do projeto34                                                                                                    |
| Figura 6.44 - Endereço da edificação.29Figura 6.45 - Pesquisando logradouro no GEOSITE.30Figura 6.46 - Resultado da busca do logradouro.30Figura 6.47 - Pesquisando número no GEOSITE.30Figura 6.48 - Inserindo o número da edificação.31Figura 6.49 - Resultado pesquisa do número da edificação.31Figura 6.50 - Carregamento das informações adicionais do endereço pelo32GEOSITE.32Figura 6.51 - Endereço não localizado no GEOSITE.32Figura 6.52 - Confirmação do endereço.33Figura 6.53 - Inserir ART/RTT elaboração de projeto.33Figura 6.54 - Finalizar inclusão de ART/RTT33Figura 6.55 - Selecionando arguivos do projeto.34                                                                                                    |
| Figura 6.45 - Pesquisando logradouro no GEOSITE.30Figura 6.46 - Resultado da busca do logradouro.30Figura 6.47 - Pesquisando número no GEOSITE.30Figura 6.48 - Inserindo o número da edificação31Figura 6.49 - Resultado pesquisa do número da edificação.31Figura 6.50 - Carregamento das informações adicionais do endereço pelo32GEOSITE.32Figura 6.51 - Endereço não localizado no GEOSITE.32Figura 6.52 - Confirmação do endereço33Figura 6.53 - Inserir ART/RTT elaboração de projeto.33Figura 6.54 - Finalizar inclusão de ART/RTT33Figura 6.55 - Selecionando arquivos do projeto.34                                                                                                    |
| Figura 6.46 - Resultado da busca do logradouro.30Figura 6.47 - Pesquisando número no GEOSITE.30Figura 6.48 - Inserindo o número da edificação.31Figura 6.49 - Resultado pesquisa do número da edificação.31Figura 6.50 - Carregamento das informações adicionais do endereço pelo32GEOSITE.32Figura 6.51 - Endereço não localizado no GEOSITE.32Figura 6.52 - Confirmação do endereço33Figura 6.53 - Inserir ART/RTT elaboração de projeto.33Figura 6.54 - Finalizar inclusão de ART/RTT33Figura 6.55 - Selecionando arguivos do projeto.34                                                                                                    |
| Figura 6.47 - Pesquisando número no GEOSITE.30Figura 6.48 - Inserindo o número da edificação31Figura 6.49 - Resultado pesquisa do número da edificação31Figura 6.50 - Carregamento das informações adicionais do endereço pelo32GEOSITE.32Figura 6.51 - Endereço não localizado no GEOSITE.32Figura 6.52 - Confirmação do endereço33Figura 6.53 - Inserir ART/RTT elaboração de projeto.33Figura 6.54 - Finalizar inclusão de ART/RTT33Figura 6.55 - Selecionando arguivos do projeto.34                                                                                                    |
| Figura 6.48 - Inserindo o número da edificação31Figura 6.49 - Resultado pesquisa do número da edificação31Figura 6.50 - Carregamento das informações adicionais do endereço pelo32GEOSITE32Figura 6.51 - Endereço não localizado no GEOSITE32Figura 6.52 - Confirmação do endereço33Figura 6.53 - Inserir ART/RTT elaboração de projeto33Figura 6.54 - Finalizar inclusão de ART/RTT33Figura 6.55 - Selecionando arguivos do projeto34                                                                                                    |
| Figura 6.49 - Resultado pesquisa do número da edificação.31Figura 6.50 - Carregamento das informações adicionais do endereço pelo32GEOSITE.32Figura 6.51 - Endereço não localizado no GEOSITE.32Figura 6.52 - Confirmação do endereço.33Figura 6.53 - Inserir ART/RTT elaboração de projeto.33Figura 6.54 - Finalizar inclusão de ART/RTT33Figura 6.55 - Selecionando arguivos do projeto.34                                                                                                    |
| Figura 6.50 - Carregamento das informações adicionais do endereço peloGEOSITE.Figura 6.51 - Endereço não localizado no GEOSITE.32Figura 6.52 - Confirmação do endereço.33Figura 6.53 - Inserir ART/RTT elaboração de projeto.33Figura 6.54 - Finalizar inclusão de ART/RTT33Figura 6.55 - Selecionando arguivos do projeto.34                                                                                                    |
| GEOSITE.32Figura 6.51 - Endereço não localizado no GEOSITE.32Figura 6.52 - Confirmação do endereço33Figura 6.53 - Inserir ART/RTT elaboração de projeto.33Figura 6.54 - Finalizar inclusão de ART/RTT33Figura 6.55 - Selecionando arguivos do projeto34                                                                                                    |
| Figura 6.51 - Endereço não localizado no GEOSITE.32Figura 6.52 - Confirmação do endereço.33Figura 6.53 - Inserir ART/RTT elaboração de projeto.33Figura 6.54 - Finalizar inclusão de ART/RTT33Figura 6.55 - Selecionando arguivos do projeto.34                                                                                                    |
| Figura 6.52 - Confirmação do endereço33Figura 6.53 - Inserir ART/RTT elaboração de projeto33Figura 6.54 - Finalizar inclusão de ART/RTT33Figura 6.55 - Selecionando arguivos do projeto34                                                                                                    |
| Figura 6.53 - Inserir ART/RTT elaboração de projeto                                                                                                    |
| Figura 6.54 - Finalizar inclusão de ART/RTT                                                                                                    |
| Figura 6.55 - Selecionando arquivos do projeto                                                                                                    |
|                                                                                                    |
| Figura 6.56 - Anexando arquivos do projeto                                                                                                    |
| Figura 6.57 - Selecionando o tipo do projeto                                                                                                    |
| Figura 6.58 - Confirmação do pré-cadastro                                                                                                    |
| Figura 6.59 - Observações do Pré-cadastro                                                                                                    |
| Figura 6.60 – Confirmação da conclusão do Pré-cadastro                                                                                                    |
| Figura 6.61 - Incluir documento isenção de TSP                                                                                                    |
| Figura 6.62 - Pesquisar projetos tela inicial                                                                                                    |
| Figura 6.63 - Pesquisar projetos menu suspenso                                                                                                    |
| Figura 6.64 - Tela de pesquisa de projetos                                                                                                    |
| Figura 6.65 - Pesquisa sem filtros                                                                                                    |
| Figura 6.66 - Filtro Protocolo de Pré-cadastro                                                                                                    |
| Figura 6.67 - Filtro número do Projeto                                                                                                    |
| Figura 6.68 - Filtro de número do Proieto Anterior                                                                                                    |
| Figura 6.69 - Filtro Proieto principal                                                                                                    |
| Figura 6.70 - Filtro protocolo Minas Fácil                                                                                                    |
| Figura 6.71 - Filtro data inicial de efetivação                                                                                                    |
| Figura 6.72 - Filtro tipo de projeto                                                                                                    |
| Figura 6.73 - Filtro Descrição do projeto                                                                                                    |
| Figura 6.74 - Filtro dados do proprietário ou responsável pelo uso                                                                                                    |
| Figura 6.75 - Filtro data inicial e final do evento                                                                                                    |
| Figura 6.76 - Filtro data inicial do Pré-cadastro                                                                                                    |
| Figura 6.77 - Filtro endereco da edificação                                                                                                    |
| Figura 6.78 - Tela de acompanhamento de projeto                                                                                                    |
| Figura 6.79 - Visualização da aba serviços                                                                                                    |
| Figura 6.80 - Visualização da aba RDA/Recurso                                                                                                    |
| Figura 6.81 - Alterar projeto pré-cadastrado 59                                                                                                    |
| Figura 6.82 - Observação alterar projeto pré-cadastrado 60                                                                                                    |
| Figura 6.83 - Confirma alteração de pré-cadastro                                                                                                    |
| Figura 6.84 – Solicitar análise                                                                                                    |
| Figura 6.85 - Gravar solicitação de análise                                                                                                    |
| Figura 6.86 - Imprimir DAE solicitação de análise                                                                                                    |
| Figura 6.87 - Acompanhar projeto                                                                                                    |
| Figura 6.88 - Situação de projeto após solicitação de análise 63                                                                                                    |
| Figura 6.89 - Situação do projeto após efetivação da solicitação de análise 64                                                                                                    |

| Figura 6.91 - Analista responsável pelo serviço.       64         Figura 6.92 - Projeto notificações em vistoria.       65         Figura 6.93 - Notificações em vistoria.       66         Figura 6.94 - Visualizar notificações em vistoria.       66         Figura 6.95 - Alterar um projeto notificações em vistoria.       67         Figura 6.96 - Observação final alteração de projeto.       67         Figura 6.99 - Inserir respostas das notificações.       68         Figura 6.101 - Confirmação resposta notificações.       68         Figura 6.102 - Solicitar RDA/Recurso análise.       71         Figura 6.102 - Solicitar RDA/Recurso análise.       71         Figura 6.103 - Mensagem atenção RDA/Recurso análise.       72         Figura 6.104 - Preenchimento RDA/Recurso análise.       73         Figura 6.105 - Tipo de solicitação RDA/Recurso.       73         Figura 6.107 - Descrição solicitação RDA/Recurso.       73         Figura 6.108 - Confirmação do sitema RDA/Recurso.       74         Figura 6.109 - Mensagem de confirmação RDA/Recurso.       75         Figura 6.110 - Confirmação do projeto após RDA/Recurso.       75         Figura 6.111 - Situação do projeto após RDA/Recurso.       75         Figura 6.112 - Modificar projeto aprovado em análise.       77         Figura 6.114 - Doscrição modificação de projeto aprovado.                             | Figura 6.90 - Situação do projeto após encaminhamento para analista       | 64       |
|----------------------------------------------------------------------------------------------------|---------------------------------------------------------------------------|----------|
| Figura 6.92 - Projeto notificações em vistoria.       65         Figura 6.94 - Visualizar notificações em vistoria.       66         Figura 6.95 - Alterar um projeto notificado em análise.       66         Figura 6.97 - Alteração de projeto realizada com sucesso.       67         Figura 6.97 - Alteração de projeto realizada com sucesso.       67         Figura 6.97 - Alteração tep opoto realizada com sucesso.       67         Figura 6.97 - Alteração tep opoto realizada com sucesso.       68         Figura 6.100 - Confirmação resposta notificações.       69         Figura 6.101 - Alteração tipo PSCIP - PTS/PT/PET.       70         Figura 6.102 - Solicitar RDA/Recurso análise.       71         Figura 6.103 - Mensagem atenção RDA/Recurso análise.       71         Figura 6.104 - Preenchimento RDA/Recurso análise.       72         Figura 6.105 - Tipo de solicitação RDA/Recurso.       73         Figura 6.106 - Tipo solicitante RDA/Recurso.       73         Figura 6.107 - Descrição solicitação RDA/Recurso.       74         Figura 6.108 - Confirmação do sistema RDA/Recurso.       74         Figura 6.111 - Situação do projeto após RDA/Recurso.       75         Figura 6.112 - Modificar projeto após RDA/Recurso.       75         Figura 6.114 - Modificar projeto após RDA/Recurso.       75         Figura 6.112 - Modificar projeto após RDA/Re                 | Figura 6.91 - Analista responsável pelo serviço                           | 64       |
| Figura 6.93 - Notificações em vistoria.       65         Figura 6.95 - Alterar um projeto notificado em análise.       66         Figura 6.97 - Alteração de projeto realizada com sucesso.       67         Figura 6.98 - Responder notificações.       68         Figura 6.99 - Inserir respostas das notificações.       68         Figura 6.100 - Confirmação resposta notificações.       68         Figura 6.101 - Alteração tipo PSCIP - PTS/PT/PET       70         Figura 6.102 - Solicitar RDA/Recurso análise.       71         Figura 6.104 - Preenchimento RDA/Recurso análise.       72         Figura 6.105 - Tipo de solicitação RDA/Recurso.       73         Figura 6.106 - Tipo solicitante RDA/Recurso.       73         Figura 6.107 - Descrição solicitação RDA/Recurso.       74         Figura 6.108 - Confirmar solicitação RDA/Recurso.       74         Figura 6.109 - Mensagem de confirmação RDA/Recurso.       74         Figura 6.110 - Confirmação do sistema RDA/Recurso.       74         Figura 6.110 - Confirmação do sistema RDA/Recurso.       75         Figura 6.111 - Sutação do projeto após RDA/Recurso.       76         Figura 6.112 - Modificação realizada com sucesso.       79         Figura 6.113 - Mensagem de atenção para modificar projeto.       78         Figura 6.114 - Solicitando Vistoria RT       80                                                    | Figura 6.92 - Projeto notificado em análise.                              | 65       |
| Figura 6.94 - Visualizar notificações em vistoria.       66         Figura 6.95 - Alterar um projeto notificado em análise.       66         Figura 6.96 - Observação final alteração de projeto.       67         Figura 6.99 - Inserir respostas das notificações.       68         Figura 6.100 - Confirmação resposta notificações.       68         Figura 6.101 - Alteração tipo PSCIP - PTS/PT/PET       70         Figura 6.102 - Solicitar RDA/Recurso análise.       71         Figura 6.103 - Mensagem atenção RDA/Recurso análise.       71         Figura 6.104 - Preenchimento RDA/Recurso análise.       72         Figura 6.105 - Tipo de solicitação RDA, Recurso análise.       73         Figura 6.106 - Tipo solicitação RDA/Recurso.       73         Figura 6.106 - Solicitação RDA/Recurso.       73         Figura 6.106 - Solicitação RDA/Recurso.       74         Figura 6.106 - Solicitação RDA/Recurso.       74         Figura 6.100 - Confirmação do sistema RDA/Recurso.       74         Figura 6.110 - Confirmação do projeto aprovado em análise.       77         Figura 6.111 - Situação do projeto aprovado em análise.       77         Figura 6.112 - Modificação de projeto aprovado.       78         Figura 6.114 - Descrição modificação de projeto aprovado.       78         Figura 6.114 - Modificação realizada com sucesso.       79                                  | Figura 6.93 - Notificações em vistoria.                                   | 65       |
| Figura 6.95 - Alterar um projeto notificado em análise.       66         Figura 6.97 - Alteração de projeto realizada com sucesso.       67         Figura 6.97 - Alteração de projeto realizada com sucesso.       67         Figura 6.99 - Inserir respostas das notificações.       68         Figura 6.100 - Confirmação resposta notificações.       69         Figura 6.101 - Alteração tipo PSCIP - PTS/PT/PET.       70         Figura 6.102 - Solicitar RDA/Recurso análise.       71         Figura 6.104 - Preenchimento RDA/Recurso análise.       72         Figura 6.105 - Tipo de solicitação RDA, Recurso 1º Grau ou Recurso 2º Grau análise.       73         Figura 6.106 - Tipo solicitante RDA/Recurso.       73         Figura 6.107 - Descrição solicitação RDA/Recurso.       74         Figura 6.108 - Confirmar solicitação RDA/Recurso.       74         Figura 6.109 - Mensagem de confirmação RDA/Recurso.       74         Figura 6.111 - Stuação do projeto após RDA/Recurso.       74         Figura 6.112 - Modificação de projeto aprovado.       75         Figura 6.113 - Mensagem de catenção para modificar projeto.       78         Figura 6.114 - Doscrição modificação de projeto aprovado.       79         Figura 6.117 - Solicitando Vistoria RT.       80         Figura 6.118 - Mensagem de catenção solicitação vistoria proprietário ou responsável pelo uso.       81 | Figura 6.94 - Visualizar notificações em vistoria.                        | 66       |
| Figura 6.96 - Observação final alteração de projeto.       67         Figura 6.97 - Alteração de projeto realizada com sucesso.       67         Figura 6.99 - Inserir respostas das notificações.       68         Figura 6.100 - Confirmação resposta notificações.       69         Figura 6.101 - Alteração tipo PSCIP - PTS/PT/PET.       70         Figura 6.102 - Solicitar RDA/Recurso análise.       71         Figura 6.103 - Mensagem atenção RDA/Recurso análise.       71         Figura 6.104 - Preenchimento RDA/Recurso análise.       72         Figura 6.105 - Tipo de solicitação RDA/Recurso análise.       73         Figura 6.106 - Tipo solicitante RDA/Recurso.       73         Figura 6.107 - Descrição solicitação RDA/Recurso.       73         Figura 6.108 - Confirmação ologitação RDA/Recurso.       74         Figura 6.109 - Mensagem de confirmação RDA/Recurso.       74         Figura 6.111 - Situação do projeto após RDA/Recurso.       75         Figura 6.112 - Modificar projeto aprovado em análise.       77         Figura 6.113 - Mensagem de atenção para modificar projeto.       78         Figura 6.114 - Descrição modificação de projeto aprovado.       78         Figura 6.115 - Observação final modificação de projeto.       79         Figura 6.116 - Modificação a ser vistoria a.       80         Figura 6.119 - Preencher informação so                 | Figura 6.95 - Alterar um projeto notificado em análise.                   | 66       |
| Figura 6.97 - Alteração de projeto realizada com sucesso.       67         Figura 6.98 - Responder notificações.       68         Figura 6.99 - Inserir respostas das notificações.       68         Figura 6.100 - Confirmação resposta notificações.       69         Figura 6.101 - Alteração tipo PSCIP - PTS/PT/PET       70         Figura 6.103 - Mensagem atenção RDA/Recurso análise.       71         Figura 6.104 - Preenchimento RDA/Recurso análise.       72         Figura 6.105 - Tipo de solicitação RDA, Recurso 1º Grau ou Recurso 2º Grau análise.       73         Figura 6.106 - Tipo solicitante RDA/Recurso.       73         Figura 6.106 - Tipo solicitante RDA/Recurso.       73         Figura 6.107 - Descrição solicitação RDA/Recurso.       74         Figura 6.108 - Confirmar solicitação RDA/Recurso.       74         Figura 6.109 - Mensagem de confirmação RDA/Recurso.       74         Figura 6.110 - Confirmação do sistema RDA/Recurso.       75         Figura 6.111 - Situação do projeto após RDA/Recurso.       75         Figura 6.113 - Mensagem de atenção para modificar projeto.       78         Figura 6.114 - Descrição modificação de projeto aprovado.       78         Figura 6.117 - Solicitando vistoria RT.       80         Figura 6.118 - Solicitando vistoria RT.       80         Figura 6.119 - Preencher informações solicitação vis                 | Figura 6.96 - Observação final alteração de projeto                       | 67       |
| Figura 6.98 - Responder notificações.       68         Figura 6.109 - Inserir respostas das notificações.       68         Figura 6.100 - Confirmação resposta notificações.       69         Figura 6.101 - Alteração tipo PSCIP - PTS/PT/PET       70         Figura 6.102 - Solicitar RDA/Recurso análise.       71         Figura 6.103 - Mensagem atenção RDA/Recurso análise.       72         Figura 6.104 - Preenchimento RDA/Recurso análise.       72         Figura 6.105 - Tipo de solicitação RDA, Recurso 1º Grau ou Recurso 2º Grau análise.       73         Figura 6.106 - Tipo solicitante RDA/Recurso.       73         Figura 6.107 - Descrição solicitação RDA/Recurso.       74         Figura 6.108 - Confirmação do sistema RDA/Recurso.       74         Figura 6.109 - Mensagem de confirmação RDA/Recurso.       74         Figura 6.110 - Confirmação do projeto após RDA/Recurso.       75         Figura 6.111 - Situação do projeto aprovado em análise.       77         Figura 6.112 - Modificação realizada com sucesso.       78         Figura 6.113 - Descrição modificação de projeto aprovado.       78         Figura 6.114 - Descrição modificação de projeto.       78         Figura 6.117 - Solicitando Vistoria RT.       80         Figura 6.118 - Solicitando vistoria RT.       80         Figura 6.120 - Tela de pedido de vistoria.       8                          | Figura 6.97 - Alteração de projeto realizada com sucesso                  | 67       |
| Figura 6.99 - Inserir respostas das notificações.       68         Figura 6.100 - Confirmação resposta notificações.       69         Figura 6.101 - Alteração tipo PSCIP - PTS/PT/PET.       70         Figura 6.102 - Solicitar RDA/Recurso análise.       71         Figura 6.103 - Mensagem atenção RDA/Recurso análise.       72         Figura 6.104 - Preenchimento RDA/Recurso análise.       73         Figura 6.105 - Tipo de solicitação RDA, Recurso 1º Grau ou Recurso 2º Grau análise.       73         Figura 6.106 - Tipo solicitante RDA/Recurso.       73         Figura 6.106 - Topo solicitação RDA/Recurso.       74         Figura 6.107 - Descrição solicitação RDA/Recurso.       74         Figura 6.108 - Confirmar solicitação RDA/Recurso.       74         Figura 6.110 - Confirmação do sistema RDA/Recurso.       75         Figura 6.112 - Modificação de projeto aprovado em análise.       77         Figura 6.113 - Mensagem de atenção para modificar projeto.       78         Figura 6.114 - Descrição modificação de projeto aprovado.       78         Figura 6.115 - Observação final modificação de projeto.       79         Figura 6.116 - Modificação realizada com sucesso.       79         Figura 6.117 - Solicitando vistoria RT.       80         Figura 6.118 - Solicitante da vistoria.       82         Figura 6.120 - Tela de pedido de vistoria                 | Figura 6.98 - Responder notificações                                      | 68       |
| Figura 6.100 - Confirmação resposta notificações.       69         Figura 6.101 - Alteração tipo PSCIP - PTS/PT/PET       70         Figura 6.102 - Solicitar RDA/Recurso análise.       71         Figura 6.103 - Mensagem atenção RDA/Recurso análise.       71         Figura 6.104 - Preenchimento RDA/Recurso análise.       72         Figura 6.105 - Tipo de solicitação RDA, Recurso 1º Grau ou Recurso 2º Grau análise.       73         Figura 6.106 - Tipo solicitante RDA/Recurso.       73         Figura 6.107 - Descrição solicitação RDA/Recurso.       74         Figura 6.108 - Confirmar solicitação RDA/Recurso.       74         Figura 6.109 - Mensagem de confirmação RDA/Recurso.       74         Figura 6.100 - Onfirmação do sistema RDA/Recurso.       74         Figura 6.110 - Confirmação do projeto após RDA/Recurso.       75         Figura 6.111 - Situação do projeto aprovado em análise.       77         Figura 6.112 - Modificar projeto aprovado em análise.       77         Figura 6.114 - Descrição modificação de projeto aprovado.       78         Figura 6.115 - Observação final modificação de projeto.       79         Figura 6.116 - Modificação realizada com sucesso.       79         Figura 6.118 - Solicitando Vistoria RT.       80         Rogura 6.120 - Tela de pedido de vistoria.       82         Figura 6.121 - Solicitante da visto                 | Figura 6.99 - Inserir respostas das notificações.                         | 68       |
| Figura 6.101 - Alteração tipo PSCIP - PTS/PT/PET                                                                                                    | Figura 6.100 - Confirmação resposta notificações.                         | 69       |
| Figura 6.102 - Solicitar RDA/Recurso análise.       71         Figura 6.103 - Mensagem atenção RDA/Recurso análise.       71         Figura 6.104 - Preenchimento RDA/Recurso análise.       72         Figura 6.105 - Tipo de solicitação RDA, Recurso 1º Grau ou Recurso 2º Grau análise.       73         Figura 6.106 - Tipo solicitante RDA/Recurso.       73         Figura 6.107 - Descrição solicitação RDA/Recurso.       73         Figura 6.108 - Confirmar solicitação RDA/Recurso.       74         Figura 6.109 - Mensagem de confirmação RDA/Recurso.       74         Figura 6.110 - Confirmação do sistema RDA/Recurso.       74         Figura 6.111 - Situação do projeto após RDA/Recurso.       75         Figura 6.112 - Modificar projeto aprovado em análise.       77         Figura 6.113 - Mensagem de atenção para modificar projeto.       78         Figura 6.114 - Descrição modificação de projeto aprovado.       78         Figura 6.115 - Observação final modificação de projeto.       79         Figura 6.119 - Preencher informações solicitação vistoria proprietário ou responsável pelo uso.       81         Figura 6.120 - Tela de pedido de vistoria.       82         Figura 6.120 - Tela de pedido de vistoria.       82         Figura 6.121 - Solicitante da vistoria.       82         Figura 6.122 - Região a ser vistoriada.       82         Figu                 | Figura 6.101 - Alteração tipo PSCIP - PTS/PT/PET                          | 70       |
| Figura 6.103       Mensagem atenção RDA/Recurso análise.       71         Figura 6.104       Preenchimento RDA/Recurso análise.       72         Figura 6.105       Tipo de solicitação RDA, Recurso 1º Grau ou Recurso 2º Grau análise.       73         Figura 6.106       Tipo solicitante RDA/Recurso.       73         Figura 6.107       Descrição solicitação RDA/Recurso.       73         Figura 6.108       Confirmar solicitação RDA/Recurso.       74         Figura 6.109       Mensagem de confirmação RDA/Recurso.       74         Figura 6.110       Confirmação do sistema RDA/Recurso.       75         Figura 6.111       Situação do projeto aprós RDA/Recurso.       75         Figura 6.112       Modificar projeto aprovado em análise.       77         Figura 6.113       Mensagem de atenção para modificar projeto.       78         Figura 6.114       Descrição modificação de projeto aprovado.       78         Figura 6.115       Observação final modificação de projeto.       79         Figura 6.116       Modificação realizada com sucesso.       79         Figura 6.117       Solicitando Vistoria RT.       80         Figura 6.120       Tela de pedido de vistoria.       82         Figura 6.121       Solicitante da vistoria.       82         Figura 6.122                                                                                                    | Figura 6 102 - Solicitar RDA/Recurso análise                              | 71       |
| Figura 6.104       Preenchimento RDA/Recurso análise       72         Figura 6.105 - Tipo de solicitação RDA, Recurso 1º Grau ou Recurso 2º Grau análise       73         Figura 6.106 - Tipo solicitante RDA/Recurso       73         Figura 6.107 - Descrição solicitação RDA/Recurso       73         Figura 6.109 - Mensagem de confirmação RDA/Recurso       74         Figura 6.109 - Mensagem de confirmação RDA/Recurso       74         Figura 6.110 - Confirmação do sistema RDA/Recurso       75         Figura 6.111 - Situação do projeto aprovado em análise       77         Figura 6.112 - Modificar projeto aprovado em análise       77         Figura 6.113 - Mensagem de atenção para modificar projeto.       78         Figura 6.114 - Descrição modificação de projeto aprovado.       78         Figura 6.115 - Observação final modificação de projeto.       79         Figura 6.118 - Solicitando Vistoria RT.       80         Figura 6.119 - Preencher informações solicitação vistoria proprietário ou responsável pelo uso.       81         Figura 6.120 - Tela de pedido de vistoria.       82         Figura 6.121 - Solicitante da vistoria.       82         Figura 6.122 - Região a ser vistoriada.       83         Figura 6.124 - Mensagem de confirmação de vistoria.       83         Figura 6.124 - Mensagem de confirmação de vistoria.       83                            | Figura 6 102 - Constant RD/ Incourse analise                              | 71       |
| Figura 6.105 - Tipo de solicitação RDA, Recurso 1º Grau ou Recurso 2º Grau         análise                                                                                                    | Figura 6 104 - Preenchimento RDA/Recurso análise                          | 72       |
| rigura 6.105       ripo de solicitação ribra, recurso 1 - Orda da recerso 2 - Orda         rigura 6.106       Tipo solicitante RDA/Recurso.       73         Figura 6.107       Descrição solicitação RDA/Recurso.       73         Figura 6.108       Confirmar solicitação RDA/Recurso.       74         Figura 6.110       Confirmação do sistema RDA/Recurso.       75         Figura 6.111       Situação do projeto após RDA/Recurso.       75         Figura 6.112       Modificar projeto aprovado em análise.       77         Figura 6.113       Mensagem de atenção para modificar projeto.       78         Figura 6.114       Descrição modificação de projeto aprovado.       78         Figura 6.115       Observação final modificação de projeto.       79         Figura 6.116       Modificação realizada com sucesso.       79         Figura 6.117       Solicitando vistoria RT.       80         Figura 6.120       Pela de pedido de vistoria.       81         Figura 6.121       Solicitante da vistoria.       82         Figura 6.122       Região a ser vistoriada.       82         Figura 6.123       Informações solicitação vistoria proprietário ou responsável pelo uso.       81         Figura 6.124       Região a ser vistoriaa.       82         Figura 6.123       Informa                                                                                                    | Figura 6 105 - Tipo de solicitação RDA Recurso 1º Grau ou Recurso 2º Grau | 12       |
| Figura 6.106       Tipo solicitante RDA/Recurso.       73         Figura 6.107       Descrição solicitação RDA/Recurso.       73         Figura 6.108       Confirmar solicitação RDA/Recurso.       74         Figura 6.109       Mensagem de confirmação RDA/Recurso.       74         Figura 6.110       Confirmação do sistema RDA/Recurso.       75         Figura 6.111       Situação do projeto após RDA/Recurso.       75         Figura 6.112       Modificar projeto aprovado em análise.       77         Figura 6.113       Mensagem de atenção para modificar projeto.       78         Figura 6.114       Descrição modificação de projeto aprovado.       78         Figura 6.115       Observação final modificação de projeto.       79         Figura 6.116       Modificação realizada com sucesso.       79         Figura 6.117       Solicitando Vistoria RT.       80         Figura 6.118       Solicitando vistoria proprietário ou responsável pelo uso.       81         Figura 6.120       Tela de pedido de vistoria.       82         Figura 6.121       Solicitante da vistoria.       82         Figura 6.122       Região a ser vistoriada.       82         Figura 6.124       Mensagem de confirmação de área parcialmente construída.       84         Figura 6.125                                                                                                    | análise                                                                   | ,<br>ק   |
| Figura 6.107 - Descrição solicitação RDA/Recurso.73Figura 6.108 - Confirmar solicitação RDA/Recurso.74Figura 6.109 - Mensagem de confirmação RDA/Recurso.74Figura 6.110 - Confirmação do sistema RDA/Recurso.75Figura 6.111 - Situação do projeto após RDA/Recurso.75Figura 6.112 - Modificar projeto aprovado em análise.77Figura 6.113 - Mensagem de atenção para modificar projeto.78Figura 6.114 - Descrição modificação de projeto aprovado.78Figura 6.115 - Observação final modificação de projeto.79Figura 6.116 - Modificação realizada com sucesso.79Figura 6.117 - Solicitando Vistoria RT.80Figura 6.119 - Preencher informações solicitação vistoria proprietário ou81Figura 6.120 - Tela de pedido de vistoria.82Figura 6.121 - Solicitante da vistoria.82Figura 6.122 - Região a ser vistoriada.82Figura 6.123 - Informar se área parcialmente construída.83Figura 6.124 - Mensagem de confirmação de vistoria.85Figura 6.127 - Confirmar solicitação de vistoria.85Figura 6.128 - Incluir ARTs para vistoria.86Figura 6.130 - Anexar arquivos para vistoria.87Figura 6.131 - Selecionar descrição de vistoria.87Figura 6.131 - Selecionar descrição de vistoria.88Figura 6.124 - Pendência em vistoria.87Figura 6.125 - Área parcial a ser vistoria.86Figura 6.126 - Descrição da vistoria.86Figura 6.131 - Selecionar descrição de vistoria.87Figura 6.131 - Se                                       | Figure 6 106 - Tipo solicitante RDA/Recurso                               | 73       |
| Figura 6.107 - Descrição solicitação RDA/Recurso.74Figura 6.108 - Confirmar solicitação RDA/Recurso.74Figura 6.109 - Mensagem de confirmação RDA/Recurso.75Figura 6.111 - Situação do projeto após RDA/Recurso.75Figura 6.112 - Modificar projeto aprovado em análise.77Figura 6.113 - Mensagem de atenção para modificar projeto.78Figura 6.114 - Descrição modificação de projeto aprovado.78Figura 6.115 - Observação final modificação de projeto.79Figura 6.116 - Modificação realizada com sucesso.79Figura 6.117 - Solicitando Vistoria RT.80Figura 6.118 - Solicitando vistoria proprietário ou responsável pelo uso.81Figura 6.120 - Tela de pedido de vistoria.82Figura 6.122 - Região a ser vistoriada.82Figura 6.123 - Informar se área parcialmente construída.83Figura 6.124 - Mensagem de confirmação de área parcialmente construída.84Figura 6.125 - Área parcial a ser vistoriada.85Figura 6.126 - Descrição da vistoria.85Figura 6.127 - Confirmar solicitação de vistoria.86Figura 6.128 - Incluir ARTs para vistoria.86Figura 6.131 - Selecionar descrição de vistoria.87Figura 6.131 - Selecionar descrição de vistoria.87Figura 6.134 - Pendência em vistoria.88Figura 6.134 - Pendência em vistoria.88Figura 6.134 - Pendência em vistoria.88Figura 6.134 - Pendência em vistoria.87Figura 6.134 - Pendência em vistoria.88Figura 6.134 - Pendência em v                                       | Figura 6.107 - Descrição solicitação PDA/Recurso.                         | 73       |
| Figura 6.109 - Mensagem de confirmação RDA/Recurso.74Figura 6.110 - Confirmação do sistema RDA/Recurso.75Figura 6.111 - Situação do projeto após RDA/Recurso.75Figura 6.112 - Modificar projeto aprovado em análise.77Figura 6.113 - Mensagem de atenção para modificar projeto.78Figura 6.114 - Descrição modificação de projeto aprovado.78Figura 6.115 - Observação final modificação de projeto.79Figura 6.116 - Modificação realizada com sucesso.79Figura 6.117 - Solicitando Vistoria RT.80Figura 6.119 - Preencher informações solicitação vistoria proprietário ou81Figura 6.120 - Tela de pedido de vistoria.82Figura 6.122 - Região a ser vistoriada.82Figura 6.123 - Informar se área parcialmente construída.83Figura 6.124 - Mensagem de confirmação de área parcialmente construída.84Figura 6.125 - Área parcial a ser vistoriada.85Figura 6.126 - Descrição da vistoria.86Figura 6.127 - Confirmar solicitação de vistoria.86Figura 6.128 - Incluir ARTs para vistoria.86Figura 6.130 - Anexar arquivos vistoria.87Figura 6.131 - Selecionar descrição do documento.87Figura 6.131 - Selecionar descrição de vistoria.88Figura 6.132 - Inchirma solicitação de vistoria.86Figura 6.134 - Pendência em vistoria.86Figura 6.135 - Documentos pendentes.91Figura 6.134 - Pendência em vistoria.88Figura 6.135 - Documentos pendentes.91Figura 6.134 - Pendência em                                       | Figura 6.109 - Descrição Solicitação NDA/Necurso                          | 73       |
| Figura 6.109 - Mensagem de commação kDA/Recurso.74Figura 6.111 - Situação do projeto após RDA/Recurso.75Figura 6.111 - Situação do projeto aprovado em análise.77Figura 6.112 - Modificar projeto aprovado em análise.77Figura 6.113 - Mensagem de atenção para modificar projeto.78Figura 6.114 - Descrição modificação de projeto aprovado.78Figura 6.115 - Observação final modificação de projeto.79Figura 6.116 - Modificação realizada com sucesso.79Figura 6.117 - Solicitando Vistoria RT.80Figura 6.118 - Solicitando vistoria proprietário ou responsável pelo uso.81Figura 6.120 - Tela de pedido de vistoria.82Figura 6.121 - Solicitante da vistoria.82Figura 6.122 - Região a ser vistoriada.82Figura 6.123 - Informar se área parcialmente construída.83Figura 6.124 - Mensagem de confirmação de área parcialmente construída.84Figura 6.125 - Área parcial a ser vistoriada.85Figura 6.126 - Descrição da vistoria.85Figura 6.127 - Confirmar solicitação de vistoria.86Figura 6.128 - Incluir ARTs para vistoria.86Figura 6.130 - Anexar arquivos vistoria.87Figura 6.131 - Selecionar descrição do vistoria.88Figura 6.132 - Confirma solicitação de vistoria.88Figura 6.133 - Inprimir DAE solicitação de vistoria.88Figura 6.134 - Pendência em vistoria.88Figura 6.135 - Documentos pendentes.91Figura 6.136 - Selecionar arquivo pendente91Figura 6.137 -                                       | Figura 6.100 - Comminar Solicitação NDA/Necurso                           | 74       |
| Figura 6.111 - Situação do sistema ND/Necurso.75Figura 6.112 - Modificar projeto aprovado em análise.77Figura 6.113 - Mensagem de atenção para modificar projeto.78Figura 6.114 - Descrição modificação de projeto aprovado.78Figura 6.115 - Observação final modificação de projeto.79Figura 6.116 - Modificação realizada com sucesso.79Figura 6.117 - Solicitando Vistoria RT.80Figura 6.118 - Solicitando vistoria proprietário ou responsável pelo uso.81Figura 6.119 - Preencher informações solicitação vistoria proprietário ou81Figura 6.120 - Tela de pedido de vistoria.82Figura 6.121 - Solicitante da vistoria.82Figura 6.122 - Região a ser vistoriada.82Figura 6.123 - Informar se área parcialmente construída.83Figura 6.124 - Mensagem de confirmação de área parcialmente construída.84Figura 6.125 - Área parcial a ser vistoriada.85Figura 6.126 - Descrição da vistoria.85Figura 6.127 - Confirmar solicitação de vistoria.86Figura 6.128 - Incluir ARTs para vistoria.86Figura 6.130 - Anexar arquivos para vistoria.87Figura 6.131 - Selecionar descrição do documento.87Figura 6.133 - Mentimir DAE solicitação de vistoria.88Figura 6.134 - Pendência em vistoria.88Figura 6.135 - Documentos pendentes.91Figura 6.136 - Selecionar arquivos pendentes.91Figura 6.137 - Selecionar descrição do documento pendente vistoria.82                                                               | Figura 6.110 Confirmação de sistema PDA/Resurso                           | 75       |
| Figura 6.112 - Modificar projeto aprovado em análise.75Figura 6.112 - Modificar projeto aprovado em análise.77Figura 6.113 - Mensagem de atenção para modificar projeto.78Figura 6.114 - Descrição modificação de projeto aprovado.78Figura 6.115 - Observação final modificação de projeto.79Figura 6.116 - Modificação realizada com sucesso.79Figura 6.117 - Solicitando Vistoria RT.80Figura 6.119 - Preencher informações solicitação vistoria proprietário ou81Figura 6.120 - Tela de pedido de vistoria.82Figura 6.121 - Solicitante da vistoria.82Figura 6.122 - Região a ser vistoriada.82Figura 6.123 - Informar se área parcialmente construída.83Figura 6.124 - Mensagem de confirmação de área parcialmente construída.84Figura 6.125 - Área parcial a ser vistoriada.85Figura 6.126 - Descrição da vistoria.85Figura 6.127 - Confirmar solicitação de vistoria.86Figura 6.130 - Anexar arquivos para vistoria.87Figura 6.131 - Selecionar descrição do vistoria.87Figura 6.132 - Confirma solicitação de vistoria.88Figura 6.133 - Imprimir DAE solicitação de vistoria.88Figura 6.134 - Pendência em vistoria.88Figura 6.135 - Documentos pendentes.90Figura 6.136 - Selecionar arquivo pendentes.91Figura 6.137 - Selecionar descrição do documento pendente vistoria.92                                                                                                    | Figura 6.111 - Comminação do projeto enéo PDA/Recurso                     | 75       |
| Figura 6.112 - Modnicar projeto aprovado em analise.77Figura 6.113 - Mensagem de atenção para modificar projeto.78Figura 6.114 - Descrição modificação de projeto aprovado.78Figura 6.115 - Observação final modificação de projeto.79Figura 6.116 - Modificação realizada com sucesso.79Figura 6.117 - Solicitando Vistoria RT.80Figura 6.119 - Preencher informações solicitação vistoria proprietário ou81Figura 6.120 - Tela de pedido de vistoria.82Figura 6.122 - Região a ser vistoriada.82Figura 6.123 - Informar se área parcialmente construída.83Figura 6.124 - Mensagem de confirmação de área parcialmente construída.84Figura 6.125 - Área parcial a ser vistoriada.85Figura 6.126 - Descrição da vistoria.85Figura 6.127 - Confirmar solicitação de vistoria.85Figura 6.128 - Incluir ARTs para vistoria.86Figura 6.130 - Anexar arquivos para vistoria.87Figura 6.131 - Selecionar descrição do vistoria.87Figura 6.132 - Confirma solicitação de vistoria.87Figura 6.133 - Inprimir DAE solicitação de vistoria.88Figura 6.134 - Pendência em vistoria.88Figura 6.134 - Pendência em vistoria.89Figura 6.135 - Documentos pendentes.90Figura 6.136 - Selecionar descrição do documento.91Figura 6.137 - Selecionar descrição do documento pendente vistoria.92                                                                                                    | Figura 6.111 - Situação do projeto apos RDA/Recurso                       | 70<br>77 |
| Figura 6.113 - Mensagem de aterição para modificar projeto.78Figura 6.114 - Descrição modificação de projeto aprovado.78Figura 6.115 - Observação final modificação de projeto.79Figura 6.116 - Modificação realizada com sucesso.79Figura 6.117 - Solicitando Vistoria RT.80Figura 6.119 - Preencher informações solicitação vistoria proprietário ou81Figura 6.120 - Tela de pedido de vistoria.82Figura 6.121 - Solicitante da vistoria.82Figura 6.122 - Região a ser vistoriada.82Figura 6.123 - Informar se área parcialmente construída.83Figura 6.124 - Mensagem de confirmação de área parcialmente construída.84Figura 6.126 - Descrição da vistoria.85Figura 6.127 - Confirmar solicitação de vistoria.85Figura 6.128 - Incluir ARTs para vistoria.86Figura 6.130 - Anexar arquivos para vistoria.86Figura 6.132 - Confirma solicitação de vistoria.87Figura 6.133 - Incluir ARTs para vistoria.87Figura 6.134 - Selecionar descrição do documento.87Figura 6.135 - Documentos pendentes.90Figura 6.134 - Pendência em vistoria.88Figura 6.135 - Documentos pendentes.91Figura 6.136 - Selecionar arquivo pendente.91Figura 6.137 - Selecionar descrição do documento pendente vistoria.92                                                                                                    | Figura 6.112 - Modulicar projeto aprovado em analise.                     | 70       |
| Figura 6.114 - Descrição modificação de projeto aprovado.78Figura 6.115 - Observação final modificação de projeto79Figura 6.116 - Modificação realizada com sucesso.79Figura 6.117 - Solicitando Vistoria RT.80Figura 6.118 - Solicitando vistoria proprietário ou responsável pelo uso.81Figura 6.120 - Tela de pedido de vistoria.82Figura 6.121 - Solicitante da vistoria.82Figura 6.122 - Região a ser vistoriada.82Figura 6.123 - Informar se área parcialmente construída.83Figura 6.124 - Mensagem de confirmação de área parcialmente construída.84Figura 6.125 - Área parcial a ser vistoriada.85Figura 6.127 - Confirmar solicitação de vistoria.85Figura 6.128 - Incluir ARTs para vistoria.86Figura 6.130 - Anexar arquivos vistoria.87Figura 6.132 - Confirma solicitação de vistoria.87Figura 6.133 - Imprimir DAE solicitação de vistoria.88Figura 6.134 - Pendência em vistoria.88Figura 6.135 - Documentos pendentes.90Figura 6.136 - Selecionar descrição do documento.91Figura 6.137 - Selecionar descrição do documento pendente vistoria.89                                                                                                    | Figura 6.113 - Mensagem de atenção para modificar projeto.                | 78       |
| Figura 6.115 - Observação final modificação de projeto.79Figura 6.116 - Modificação realizada com sucesso.79Figura 6.117 - Solicitando Vistoria RT.80Figura 6.118 - Solicitando vistoria proprietário ou responsável pelo uso.81Figura 6.119 - Preencher informações solicitação vistoria proprietário ou81Figura 6.120 - Tela de pedido de vistoria.82Figura 6.121 - Solicitante da vistoria.82Figura 6.122 - Região a ser vistoriada.82Figura 6.123 - Informar se área parcialmente construída.83Figura 6.124 - Mensagem de confirmação de área parcialmente construída.84Figura 6.125 - Área parcial a ser vistoriada.85Figura 6.126 - Descrição da vistoria.85Figura 6.127 - Confirmar solicitação de vistoria.85Figura 6.128 - Incluir ARTs para vistoria.86Figura 6.130 - Anexar arquivos para vistoria.87Figura 6.131 - Selecionar descrição de vistoria.87Figura 6.132 - Confirma solicitação de vistoria.88Figura 6.133 - Imprimir DAE solicitação de vistoria.88Figura 6.134 - Pendência em vistoria.88Figura 6.135 - Documentos pendentes.91Figura 6.136 - Selecionar arquivo pendente.91Figura 6.137 - Selecionar descrição do documento pendente vistoria.92                                                                                                    | Figura 6.114 - Descrição modificação de projeto aprovado.                 | 78       |
| Figura 6.116 - Modificação realizada com sucesso.79Figura 6.117 - Solicitando Vistoria RT.80Figura 6.118 - Solicitando vistoria proprietário ou responsável pelo uso.81Figura 6.119 - Preencher informações solicitação vistoria proprietário ou81Figura 6.120 - Tela de pedido de vistoria.82Figura 6.121 - Solicitante da vistoria.82Figura 6.122 - Região a ser vistoriada.82Figura 6.123 - Informar se área parcialmente construída.83Figura 6.124 - Mensagem de confirmação de área parcialmente construída.84Figura 6.125 - Área parcial a ser vistoriada.85Figura 6.126 - Descrição da vistoria.85Figura 6.127 - Confirmar solicitação de vistoria.85Figura 6.128 - Incluir ARTs para vistoria.86Figura 6.131 - Selecionar descrição do documento.87Figura 6.132 - Confirma solicitação de vistoria.88Figura 6.133 - Imprimir DAE solicitação de vistoria.88Figura 6.134 - Pendência em vistoria.88Figura 6.135 - Documentos pendentes.91Figura 6.137 - Selecionar descrição do documento pendente vistoria.91                                                                                                    | Figura 6.115 - Observação final modificação de projeto.                   | 79       |
| Figura 6.117 - Solicitando Vistoria RT.80Figura 6.118 - Solicitando vistoria proprietário ou responsável pelo uso.81Figura 6.119 - Preencher informações solicitação vistoria proprietário ou81Figura 6.120 - Tela de pedido de vistoria.82Figura 6.121 - Solicitante da vistoria.82Figura 6.122 - Região a ser vistoriada.82Figura 6.123 - Informar se área parcialmente construída.83Figura 6.124 - Mensagem de confirmação de área parcialmente construída.84Figura 6.125 - Área parcial a ser vistoriada.85Figura 6.126 - Descrição da vistoria.85Figura 6.127 - Confirmar solicitação de vistoria.85Figura 6.128 - Incluir ARTs para vistoria.86Figura 6.130 - Anexar arquivos vistoria.87Figura 6.131 - Selecionar descrição de vistoria.87Figura 6.132 - Confirma solicitação de vistoria.88Figura 6.133 - Imprimir DAE solicitação de vistoria.88Figura 6.134 - Pendência em vistoria.90Figura 6.135 - Documentos pendentes.91Figura 6.137 - Selecionar descrição do documento pendente vistoria.92                                                                                                    | Figura 6.116 - Modificação realizada com sucesso                          | 79       |
| Figura 6.118 - Solicitando vistoria proprietario ou responsavel pelo uso.81Figura 6.119 - Preencher informações solicitação vistoria proprietário ou81Figura 6.120 - Tela de pedido de vistoria.82Figura 6.121 - Solicitante da vistoria.82Figura 6.122 - Região a ser vistoriada.82Figura 6.123 - Informar se área parcialmente construída.83Figura 6.124 - Mensagem de confirmação de área parcialmente construída.84Figura 6.125 - Área parcial a ser vistoriada.85Figura 6.126 - Descrição da vistoria.85Figura 6.127 - Confirmar solicitação de vistoria.85Figura 6.128 - Incluir ARTs para vistoria.86Figura 6.130 - Anexar arquivos para vistoria.87Figura 6.131 - Selecionar descrição de vistoria.87Figura 6.132 - Confirma solicitação de vistoria.88Figura 6.133 - Imprimir DAE solicitação de vistoria.88Figura 6.134 - Pendência em vistoria.90Figura 6.135 - Documentos pendentes.91Figura 6.137 - Selecionar descrição do documento pendente vistoria.92                                                                                                    | Figura 6.117 - Solicitando Vistoria RT                                    | 80       |
| Figura 6.119 - Preencher informações solicitação vistoria proprietário ou<br>responsável pelo uso.81Figura 6.120 - Tela de pedido de vistoria.82Figura 6.121 - Solicitante da vistoria.82Figura 6.122 - Região a ser vistoriada.82Figura 6.123 - Informar se área parcialmente construída.83Figura 6.124 - Mensagem de confirmação de área parcialmente construída.84Figura 6.125 - Área parcial a ser vistoriada.85Figura 6.126 - Descrição da vistoria.85Figura 6.127 - Confirmar solicitação de vistoria.85Figura 6.128 - Incluir ARTs para vistoria.86Figura 6.129 - Inserir arquivos para vistoria.86Figura 6.130 - Anexar arquivos vistoria.87Figura 6.131 - Selecionar descrição de vistoria.88Figura 6.132 - Confirma solicitação de vistoria.88Figura 6.134 - Pendência em vistoria.88Figura 6.135 - Documentos pendentes.91Figura 6.136 - Selecionar descrição do documento pendente vistoria.91Figura 6.137 - Selecionar descrição do documento pendente vistoria.92                                                                                                    | Figura 6.118 - Solicitando vistoria proprietário ou responsável pelo uso  | 81       |
| responsável pelo uso. 81<br>Figura 6.120 - Tela de pedido de vistoria. 82<br>Figura 6.121 - Solicitante da vistoria. 82<br>Figura 6.122 - Região a ser vistoriada. 82<br>Figura 6.123 - Informar se área parcialmente construída. 83<br>Figura 6.124 - Mensagem de confirmação de área parcialmente construída. 84<br>Figura 6.125 - Área parcial a ser vistoriada. 85<br>Figura 6.126 - Descrição da vistoria. 85<br>Figura 6.127 - Confirmar solicitação de vistoria. 85<br>Figura 6.128 - Incluir ARTs para vistoria. 85<br>Figura 6.129 - Inserir arquivos para vistoria. 86<br>Figura 6.130 - Anexar arquivos vistoria. 87<br>Figura 6.131 - Selecionar descrição do documento. 87<br>Figura 6.132 - Confirma solicitação de vistoria. 88<br>Figura 6.133 - Imprimir DAE solicitação de vistoria. 88<br>Figura 6.134 - Pendência em vistoria. 90<br>Figura 6.135 - Documentos pendentes. 91<br>Figura 6.136 - Selecionar descrição do documento pendente vistoria. 92                                                                                                    | Figura 6.119 - Preencher informações solicitação vistoria proprietário ou |          |
| Figura 6.120 - Tela de pedido de vistoria.82Figura 6.121 - Solicitante da vistoria.82Figura 6.122 - Região a ser vistoriada.82Figura 6.123 - Informar se área parcialmente construída.83Figura 6.124 - Mensagem de confirmação de área parcialmente construída.84Figura 6.125 - Área parcial a ser vistoriada.85Figura 6.126 - Descrição da vistoria.85Figura 6.127 - Confirmar solicitação de vistoria.85Figura 6.128 - Incluir ARTs para vistoria.86Figura 6.129 - Inserir arquivos para vistoria.86Figura 6.130 - Anexar arquivos vistoria.87Figura 6.131 - Selecionar descrição de vistoria.88Figura 6.133 - Imprimir DAE solicitação de vistoria.88Figura 6.134 - Pendência em vistoria.80Figura 6.135 - Documentos pendentes.91Figura 6.136 - Selecionar descrição do documento pendente vistoria.91Figura 6.137 - Selecionar descrição do documento pendente vistoria.92                                                                                                    | responsavel pelo uso.                                                     | 81       |
| Figura 6.121 - Solicitante da vistoria.82Figura 6.122 - Região a ser vistoriada.82Figura 6.123 - Informar se área parcialmente construída.83Figura 6.124 - Mensagem de confirmação de área parcialmente construída84Figura 6.125 - Área parcial a ser vistoriada.85Figura 6.126 - Descrição da vistoria.85Figura 6.127 - Confirmar solicitação de vistoria.85Figura 6.128 - Incluir ARTs para vistoria.86Figura 6.129 - Inserir arquivos para vistoria.86Figura 6.130 - Anexar arquivos vistoria.87Figura 6.131 - Selecionar descrição de vistoria.88Figura 6.132 - Confirma solicitação de vistoria.87Figura 6.133 - Imprimir DAE solicitação de vistoria.88Figura 6.134 - Pendência em vistoria.88Figura 6.135 - Documentos pendentes.91Figura 6.136 - Selecionar arquivo pendente.91Figura 6.137 - Selecionar descrição do documento pendente vistoria.92                                                                                                    | Figura 6.120 - Tela de pedido de vistoria.                                | 82       |
| Figura 6.122 - Região a ser vistoriada.82Figura 6.123 - Informar se área parcialmente construída.83Figura 6.124 - Mensagem de confirmação de área parcialmente construída84Figura 6.125 - Área parcial a ser vistoriada.85Figura 6.126 - Descrição da vistoria.85Figura 6.127 - Confirmar solicitação de vistoria.85Figura 6.128 - Incluir ARTs para vistoria.86Figura 6.129 - Inserir arquivos para vistoria.86Figura 6.130 - Anexar arquivos vistoria.87Figura 6.131 - Selecionar descrição de vistoria.88Figura 6.132 - Confirma solicitação de vistoria.88Figura 6.132 - Confirma solicitação de vistoria.87Figura 6.133 - Imprimir DAE solicitação de vistoria.88Figura 6.134 - Pendência em vistoria.90Figura 6.135 - Documentos pendentes.91Figura 6.136 - Selecionar descrição do documento pendente vistoria.91Figura 6.137 - Selecionar descrição do documento pendente vistoria.92                                                                                                    | Figura 6.121 - Solicitante da vistoria.                                   | 82       |
| Figura 6.123 - Informar se área parcialmente construída                                                                                                    | Figura 6.122 - Região a ser vistoriada.                                   | 82       |
| Figura 6.124 - Mensagem de confirmação de área parcialmente construída 84Figura 6.125 - Área parcial a ser vistoriada                                                                                                    | Figura 6.123 - Informar se área parcialmente construída                   | 83       |
| Figura 6.125 - Area parcial a ser vistoriada.85Figura 6.126 - Descrição da vistoria.85Figura 6.127 - Confirmar solicitação de vistoria.85Figura 6.128 - Incluir ARTs para vistoria.86Figura 6.129 - Inserir arquivos para vistoria.86Figura 6.130 - Anexar arquivos vistoria.87Figura 6.131 - Selecionar descrição do documento.87Figura 6.132 - Confirma solicitação de vistoria.88Figura 6.133 - Imprimir DAE solicitação de vistoria.88Figura 6.134 - Pendência em vistoria.90Figura 6.135 - Documentos pendentes.91Figura 6.136 - Selecionar descrição do documento pendente vistoria.91Figura 6.137 - Selecionar descrição do documento pendente vistoria.92                                                                                                    | Figura 6.124 - Mensagem de confirmação de área parcialmente construída    | 84       |
| Figura 6.126 - Descrição da vistoria.85Figura 6.127 - Confirmar solicitação de vistoria.85Figura 6.128 - Incluir ARTs para vistoria.86Figura 6.129 - Inserir arquivos para vistoria.86Figura 6.130 - Anexar arquivos vistoria.87Figura 6.131 - Selecionar descrição do documento.87Figura 6.132 - Confirma solicitação de vistoria.88Figura 6.133 - Imprimir DAE solicitação de vistoria.88Figura 6.134 - Pendência em vistoria.90Figura 6.135 - Documentos pendentes.91Figura 6.136 - Selecionar arquivo pendente.91Figura 6.137 - Selecionar descrição do documento pendente vistoria.92                                                                                                    | Figura 6.125 - Area parcial a ser vistoriada                              | 85       |
| Figura 6.127 - Confirmar solicitação de vistoria.85Figura 6.128 - Incluir ARTs para vistoria.86Figura 6.129 - Inserir arquivos para vistoria.86Figura 6.130 - Anexar arquivos vistoria.87Figura 6.131 - Selecionar descrição do documento.87Figura 6.132 - Confirma solicitação de vistoria.88Figura 6.133 - Imprimir DAE solicitação de vistoria.88Figura 6.134 - Pendência em vistoria.90Figura 6.135 - Documentos pendentes.91Figura 6.136 - Selecionar arquivo pendente.91Figura 6.137 - Selecionar descrição do documento pendente vistoria.92                                                                                                    | Figura 6.126 - Descrição da vistoria                                      | 85       |
| Figura 6.128 - Incluir ARTs para vistoria.86Figura 6.129 - Inserir arquivos para vistoria.86Figura 6.130 - Anexar arquivos vistoria.87Figura 6.131 - Selecionar descrição do documento.87Figura 6.132 - Confirma solicitação de vistoria.88Figura 6.133 - Imprimir DAE solicitação de vistoria.88Figura 6.134 - Pendência em vistoria.90Figura 6.135 - Documentos pendentes.91Figura 6.136 - Selecionar arquivo pendente.91Figura 6.137 - Selecionar descrição do documento pendente vistoria.92                                                                                                    | Figura 6.127 - Confirmar solicitação de vistoria.                         | 85       |
| Figura 6.129 - Inserir arquivos para vistoria.86Figura 6.130 - Anexar arquivos vistoria.87Figura 6.131 - Selecionar descrição do documento.87Figura 6.132 - Confirma solicitação de vistoria.88Figura 6.133 - Imprimir DAE solicitação de vistoria.88Figura 6.134 - Pendência em vistoria.90Figura 6.135 - Documentos pendentes.91Figura 6.136 - Selecionar arquivo pendente.91Figura 6.137 - Selecionar descrição do documento pendente vistoria.92                                                                                                    | Figura 6.128 - Incluir ARTs para vistoria.                                | 86       |
| Figura 6.130 - Anexar arquivos vistoria.87Figura 6.131 - Selecionar descrição do documento.87Figura 6.132 - Confirma solicitação de vistoria.88Figura 6.133 - Imprimir DAE solicitação de vistoria.88Figura 6.134 - Pendência em vistoria.90Figura 6.135 - Documentos pendentes.91Figura 6.136 - Selecionar arquivo pendente.91Figura 6.137 - Selecionar descrição do documento pendente vistoria.92                                                                                                    | Figura 6.129 - Inserir arquivos para vistoria.                            | 86       |
| Figura 6.131 - Selecionar descrição do documento.87Figura 6.132 - Confirma solicitação de vistoria.88Figura 6.133 - Imprimir DAE solicitação de vistoria.88Figura 6.134 - Pendência em vistoria.90Figura 6.135 - Documentos pendentes.91Figura 6.136 - Selecionar arquivo pendente.91Figura 6.137 - Selecionar descrição do documento pendente vistoria.92                                                                                                    | Figura 6.130 - Anexar arquivos vistoria                                   | 87       |
| Figura 6.132 - Confirma solicitação de vistoria.88Figura 6.133 - Imprimir DAE solicitação de vistoria.88Figura 6.134 - Pendência em vistoria.90Figura 6.135 - Documentos pendentes.91Figura 6.136 - Selecionar arquivo pendente.91Figura 6.137 - Selecionar descrição do documento pendente vistoria.92                                                                                                    | Figura 6.131 - Selecionar descrição do documento.                         | 87       |
| Figura 6.133 - Imprimir DAE solicitação de vistoria.88Figura 6.134 - Pendência em vistoria.90Figura 6.135 - Documentos pendentes.91Figura 6.136 - Selecionar arquivo pendente.91Figura 6.137 - Selecionar descrição do documento pendente vistoria.92                                                                                                    | Figura 6.132 - Confirma solicitação de vistoria                           | 88       |
| Figura 6.134 - Pendência em vistoria90Figura 6.135 - Documentos pendentes.91Figura 6.136 - Selecionar arquivo pendente.91Figura 6.137 - Selecionar descrição do documento pendente vistoria.92                                                                                                    | Figura 6.133 - Imprimir DAE solicitação de vistoria                       | 88       |
| Figura 6.135 - Documentos pendentes.91Figura 6.136 - Selecionar arquivo pendente.91Figura 6.137 - Selecionar descrição do documento pendente vistoria.92                                                                                                    | Figura 6.134 - Pendência em vistoria                                      | 90       |
| Figura 6.136 - Selecionar arquivo pendente                                                                                                    | Figura 6.135 - Documentos pendentes.                                      | 91       |
| Figura 6.137 - Selecionar descrição do documento pendente vistoria                                                                                                    | Figura 6.136 - Selecionar arquivo pendente                                | 91       |
|                                                                                                    | Figura 6.137 - Selecionar descrição do documento pendente vistoria        | 92       |

| Figura 6.138 - Gravar arquivos pendentes inseridos                        | . 92     |
|---------------------------------------------------------------------------|----------|
| Figura 6.139 - Projeto notificado em vistoria (PT ou PET).                | . 94     |
| Figura 6.140 - Projeto notificado em vistoria (PTS).                      | . 95     |
| Figura 6.141 - Conferindo notificações em vistoria.                       | . 96     |
| Figura 6.142 - Notificações a serem verificadas                           | . 96     |
| Figura 6.143 - Alterar PTS                                                | . 97     |
| Figura 6.144 - Observação alteração de PTS                                | . 98     |
| Figura 6 145 - Confirmação alteração de PTS                               | 98       |
| Figura 6 146 - modificar projeto notificado em vistoria                   | 99       |
| Figura 6 147 - Pop-up modificar projeto notificado em vistoria            | 99       |
| Figura 6 148 - substituição total ou parcial de projeto                   | 100      |
| Figura 6 149 - Observação modificação de projeto                          | 101      |
| Figura 6 150 - RDA/Recurso em vistoria                                    | 102      |
| Figura 6 151 - Tela de confirmação RDA/Recurso vistoria                   | 102      |
| Figura 6.152 - Preenchimento RDA/Recurso vistoria                         | 100      |
| Figura 6 153 - Tipo de solicitação RDA, Recurso 1º Grau ou Recurso 2º Gra | 104      |
| vietoria                                                                  | ג<br>10/ |
| Figura 6 151 - Tipo solicitante RDA/Recurso vistoria                      | 104      |
| Figura 6.154 - Tipo solicitane NDA/Recurso visiona                        | 105      |
| Figura 6.155 - Descrição Solicitação RDA/Recurso Vistoria.                | 105      |
| Figura 6.150 - Comminial Solicitação RDA/Recurso vistoria                 | 105      |
| Figura 6.157 - Mensagem de commação RDA/Recurso vistoria                  | 100      |
| Figura 6.156 - Communação do sistema RDA/Recurso vistoria.                | 100      |
| Figura 6.159 - Siluação do projeto apos RDA/Recurso vistoria.             | 100      |
| Figura 6.160 - Solicitar corpo tecnico vistoria.                          | 107      |
| Figura 6.161 - Descrição solicitação corpo tecnico.                       | 108      |
| Figura 6.162 - Gravar solicitação de corpo tecnico.                       | 108      |
| Figura 6.163 - Informação de solicitação de corpo técnico gravado com     | 400      |
|                                                                           | 109      |
| Figura 6.164 - Situação do projeto apos solicitar corpo tecnico.          | 109      |
| Figura 6.165 - Solicita atualização de projeto                            | 111      |
| Figura 6.166 - Inserir dados atualização de projeto.                      | 112      |
| Figura 6.167 - DAE atualização de projeto                                 | 112      |
| Figura 6.168 - Protocolar FAI                                             | 114      |
| Figura 6.169 - Tela de pesquisa FAT.                                      | 115      |
| Figura 6.170 - Tipo de solicitação FAT                                    | 115      |
| Figura 6.171 - FAT vinculado a projeto.                                   | 116      |
| Figura 6.172 – Acompanhamento de FAT vinculado a projeto                  | 116      |
| Figura 6.173 - Detalhes de FAT vinculado a projeto.                       | 116      |
| Figura 6.174 – Gravar FAT                                                 | 117      |
| Figura 6.175 - Gera número do FAT.                                        | 117      |
| Figura 6.176 – Pesquisa geral FAT                                         | 118      |
| Figura 6.177 - Tela de informações do FAT                                 | 119      |
| Figura 6.178 - Pesquisa por número FAT.                                   | 119      |
| Figura 6.179 - Pesquisa de FAT por data de inclusão                       | 120      |
| Figura 6.180 - Pesquisa de FAT por tipo de solicitação.                   | 120      |
| Figura 6.181 - Pesquisa de FAT por situação.                              | 121      |
| Figura 6.182 - Pesquisa FAT vinculado a projeto                           | 121      |
| Figura 6.183 - Emissão de AVCB tela inicial                               | 124      |
| Figura 6.184 - Impressão de AVCB pelo número                              | 125      |
| Figura 6.185 - Aba AVCB                                                   | 125      |

| 126 |
|-----|
| 127 |
| 128 |
| 129 |
| 130 |
| 132 |
| 134 |
| 135 |
| 136 |
| 136 |
| 137 |
| 137 |
| 138 |
| 139 |
| 139 |
| 140 |
| 140 |
| 141 |
|     |

# 1. Apresentação

# 1.1 O que é INFOSCIP?

O INFOSCIP é o Sistema de Informações do Serviço de Segurança Contra Incêndio e Pânico desenvolvido pelo CBMMG através da PRODEMGE em parceria com a SEDS (Secretaria de Estado de Defesa Social) e SEPLAG (Secretaria de Estado de Planejamento e Gestão), como parte dos Projetos Estruturadores do Governo do Estado de Minas Gerais.

O INFOSCIP tem por objetivo simplificar as ações do Serviço de Segurança Contra Incêndio e Pânico (SSCIP), fornecendo meios de coordenação e controle de Processos de Segurança Contra Incêndio e Pânico (PSCIP) e suas variações; possibilitará aos RTs meios versáteis de consultas, solicitações e outros serviços facilitadores para tramitação e regularização de projetos.

# 1.2 Pré-requisitos de utilização do sistema

- Sistema Operacional: Windows (todas as versões)
- Navegador: Mozilla Firefox (15.0.1)
- Velocidade de Internet: 2Mb (mínimo) / 5Mb (recomendado)

# **1.3** Profissionais aptos a se cadastrar no sistema

As medidas de segurança contra incêndio e pânico submetidas à aprovação ou vistoria do CBMMG, constantes do PSCIP, devem ser projetadas e executadas por profissionais ou empresas habilitadas pelo Conselho Regional de Engenharia e Agronomia – CREA – ou pelo Conselho de Arquitetura e Urbanismo - CAU, cabendo a estes toda a responsabilidade técnica e civil pelo projeto por ele elaborado, conforme preconiza o § 3º do artigo 6º do Decreto 44.746.

Profissionais com registro no CREA-MG ou CAU/BR em nível superior

com permissão para elaboração de projetos de segurança contra incêndio e pânico conforme cada conselho profissional.

# 1.4 Quando devo apresentar um projeto no sistema INFOSCIP?

De acordo com a Lei Estadual nº 14.130/2001 e Decreto Estadual nº 46.595/2014, toda edificação destinada ao uso coletivo deve ser regularizada junto ao Corpo de Bombeiros Militar de Minas Gerais CBMMG. Esta regularização visa garantir à população a segurança mínima contra incêndio e pânico nas edificações.

Como forma de certificar a segurança da edificação regularizada, o CBMMG criou o Auto de Vistoria do Corpo de Bombeiros (AVCB), documento emitido após a verificação das medidas de segurança instaladas em conformidade com o Processo de Segurança Contra Incêndio e Pânico (PSCIP).

O Sistema Infoscip ainda não atende todos os municípios do Estado, a expansão do sistema se dará de forma gradativa ao longo dos próximos anos. Para tanto, antes de protocolar um projeto pelo sistema Infoscip o RT deverá consultar a lista de municípios que já são atendidos no link "<u>Municípios com</u> <u>protocolo de PSCIP pelo INFOSCIP</u>" que se encontra disponível na página inicial do sistema Infoscip.

# 1.5 Time out de utilização do sistema

O sistema INFOSCIP é hospedado nos servidores da Empresa de Tecnologia da Informação do Governo de Minas Gerais que administra e mantém o sistema on-line 24hs por dia 7 dias na semana.

A partir do login do usuário, o sistema mantém seu funcionamento de forma ininterrupta. Caso seja identificada inatividade após 30min, o sistema realiza logout automático. O logout ocorre caso não esteja sendo feita qualquer navegação.

# 2. Como utilizar este manual

O manual do INFOSCIP visa orientar as formas de tramitação e funcionamento de todas as funcionalidades do sistema, separadas por perfil de usuário.

Desde a realização do pré-cadastro até a emissão do AVCB, trataremos a seguir de todas as disposições previstas na legislação estadual e sua aplicação dentro do sistema INFOSCIP.

# 3. Conceitos

3.1 ANP: Agência Nacional do Petróleo

**3.2 AVCB:** Auto de Vistoria do Corpo de Bombeiros.

**3.3 CAT:** O Centro de Atividades Técnicas é responsável pela tramitação de projetos no âmbito da análise para região metropolitana de Belo Horizonte. Situado na Rodovia Papa João Paulo II, nº 4143 (prédio de serviços), Bairro Serra Verde, Belo Horizonte/MG

**3.4 DAE:** Documento de Arrecadação Estadual. Emitido pelo sistema sempre após a solicitação de algum serviço, seja de análise ou vistoria, calculado conforme área e tipo de PSCIP.

**3.5 DAT:** A Diretoria de Atividades Técnicas é responsável por analisar as solicitações de impossibilidade técnica por meio dos Corpos Técnicos e julgar recursos de 2º Grau. Além disso, realiza estudos visando atualizar os procedimentos técnicos e administrativos no SSCIP. Emite pareceres técnicos no âmbito da prevenção e realiza estudo a sinistros. Está situada à Rodovia Papa João Paulo II, nº 4143 (8º andar – Prédio Minas), bairro Serra Verde, Belo Horizonte/MG.

**3.6 Efetivação:** Ação de validação de uma solicitação do sistema com ou sem verificação de pagamento de DAE. Realizada pelo usuário militar com perfil "Protocolista".

**3.7 Evoluções:** Mudanças de versões do sistema INFOSCIP após o incremento de alguma funcionalidade ou correção por parte dos analistas da PRODEMGE.

3.8 Funcionalidades: Conjunto de ferramentas no sistema que permitem

ao operador tramitar um PSCIP conforme prevê as normas de prevenção e combate a incêndio.

**3.9 INFOSCIP:** Sistema de Informações do Serviço de Segurança Contra Incêndio e Pânico do CBMMG.

**3.10 Intervenção:** Ação do HELP DESK ou dos analistas da PRODEMGE para sanar uma inconsistência do sistema.

**3.11 Login:** O nome que identifica um usuário em um sistema de computadores. No sistema INFOSCIP o login de acesso do usuário civil é o CPF, e do usuário militar o MASP.

**3.12** Logout: Ação do usuário de fechar o sistema utilizando o botão próprio para saída ou ação de saída automática do sistema após 30min de ociosidade.

**3.13 Melhoria:** Alteração ou ampliação de uso de ferramenta existente no sistema, visando ampliar a funcionalidade e facilitar a navegação do usuário.

**3.14 Perfil de usuário:** O perfil é o conjunto de atribuições permitidas a determinado usuário que leva em consideração a função deste usuário no sistema. Exemplo: as equipes que trabalham na recepção das Unidades do CBMMG que recebem os projetos para protocolo, possuem o perfil de "PROTOCOLISTA". Ou seja, possuem permissões no sistema para acessar as funcionalidades específicas de protocolistas, portanto, não conseguem analisar projetos.

**3.15 Pré-cadastro**: Registro criado por ação do Responsável Técnico (usuário civil). Caracteriza o cadastro de informações referentes a um logradouro que se pretende apresentar PSCIP com objetivo de regularização junto ao CBMMG. Não configura apresentação do PSCIP, pois depende de efetivação.

**3.16 PSCIP:** Processo de Segurança Contra Incêndio e Pânico. Documentação que contém os elementos formais das medidas de proteção contra incêndio e pânico de uma edificação ou área de risco que deve ser apresentada no CBMMG para avaliação/análise técnica e/ou vistoria.

3.17 PET: Projeto Técnico para Eventos Temporários.

3.18 PT: Projeto Técnico.

**3.19 PTS:** Projeto Técnico Simplificado.

**3.20 RDA:** Reconsideração de Ato. Primeira instância de recurso, direcionada ao responsável pela notificação.

3.21 **REDS:** Registro de Eventos de Defesa Social.

3.22 Recurso: Instância de recurso.

3.23 RISP: Região Integrada de Segurança Pública.

**3.24 RT:** Responsável técnico com cadastro vigente no CREA-MG ou CAU-BR.

**3.25 SEF:** Secretaria de Estado de Fazenda.

**3.26 SSCIP:** Serviço de segurança Contra Incêndio e Pânico Compreende o Conjunto de Unidades e Frações do CBMMG que têm por finalidade desenvolver as atividades relacionadas à prevenção e proteção contra incêndio e pânico nas edificações e áreas de risco, observando-se o cumprimento das exigências estabelecidas na forma da lei.

3.27 TSP: Taxa de Segurança Pública.

**3.28 Usuário Civil:** São os profissionais com cadastro junto a CREA-MG ou CAU-BR competentes a apresentar projetos e estão cadastrados no sistema INFOSCIP. Responsável técnico pelos projetos.

**3.29 Usuário Militar:** Bombeiro Militar que pertence ao Serviço de Segurança Contra Incêndio e Pânico que possui cadastro no sistema INFOSCIP.

# 4. Normas de referência

**4.1 Decreto 44.746/2008:** Regulamenta a Lei 14.130, de 19 de dezembro de 2001, que dispõe sobre a prevenção contra incêndio e pânico no Estado e dá outras providências.

**4.2 Decreto 46.595/2014:** Publicado em 10 de setembro de 2014, altera o Decreto 44.746/2008;

**4.3** Lei 14.130/2001: Dispõe sobre a prevenção contra incêndio e pânico no estado e dá outras providencias;

**4.4** Instrução Técnica 01 – Procedimentos Administrativos: Tem como objetivo atender o regulamento de segurança contra incêndio e pânico do Estado de Minas Gerais, estabelecendo medidas de segurança contra incêndio e pânico nas edificações e áreas de risco, estabelecendo critérios e procedimentos para apresentação de processos de segurança contra incêndio e pânico no Corpo de Bombeiros Militar de Minas Gerais;

4.5 Instrução Técnica 02 – Terminologia de proteção contra incêndio e pânico: Padroniza os termos e definições utilizados no CBMMG e no SSCIP;

**4.6 Circular 09/2012 – DAT:** Dispõe sobre os procedimentos relativos ao projeto de Segurança Contra Incêndio e Pânico, bem como emissão do Auto de vistoria do corpo de Bombeiros (AVCB) após a implementação do Sistema de Informações do Serviço de Segurança Contra Incêndio e Pânico – INFOSCIP;

**4.7 Circular 23/2013 – DAT:** Dispõe sobre a apresentação de Processo de Segurança Contra Incêndio e Pânico através do Sistema de Informações do Serviço de Segurança Contra Incêndio e Pânico – INFOSCIP, no Centro de Atividades Técnicas (CAT).

4.8 Circular 14/2014 – DAT: Dispõe sobre a apresentação de modificação
 de projetos que já possuem cadastro no INFOSCIP.

# 5. Tela inicial do INFOSCIP

A tela inicial do INFOSCIP pode ser acessada por meio do endereço eletrônico: <u>https://www.prevencaobombeiros.mg.gov.br/lops/portal.do</u> o qual irá direcionar o usuário para a janela conforme imagem abaixo.

# Figura 5.1 – Tela inicial do INFOSCIP

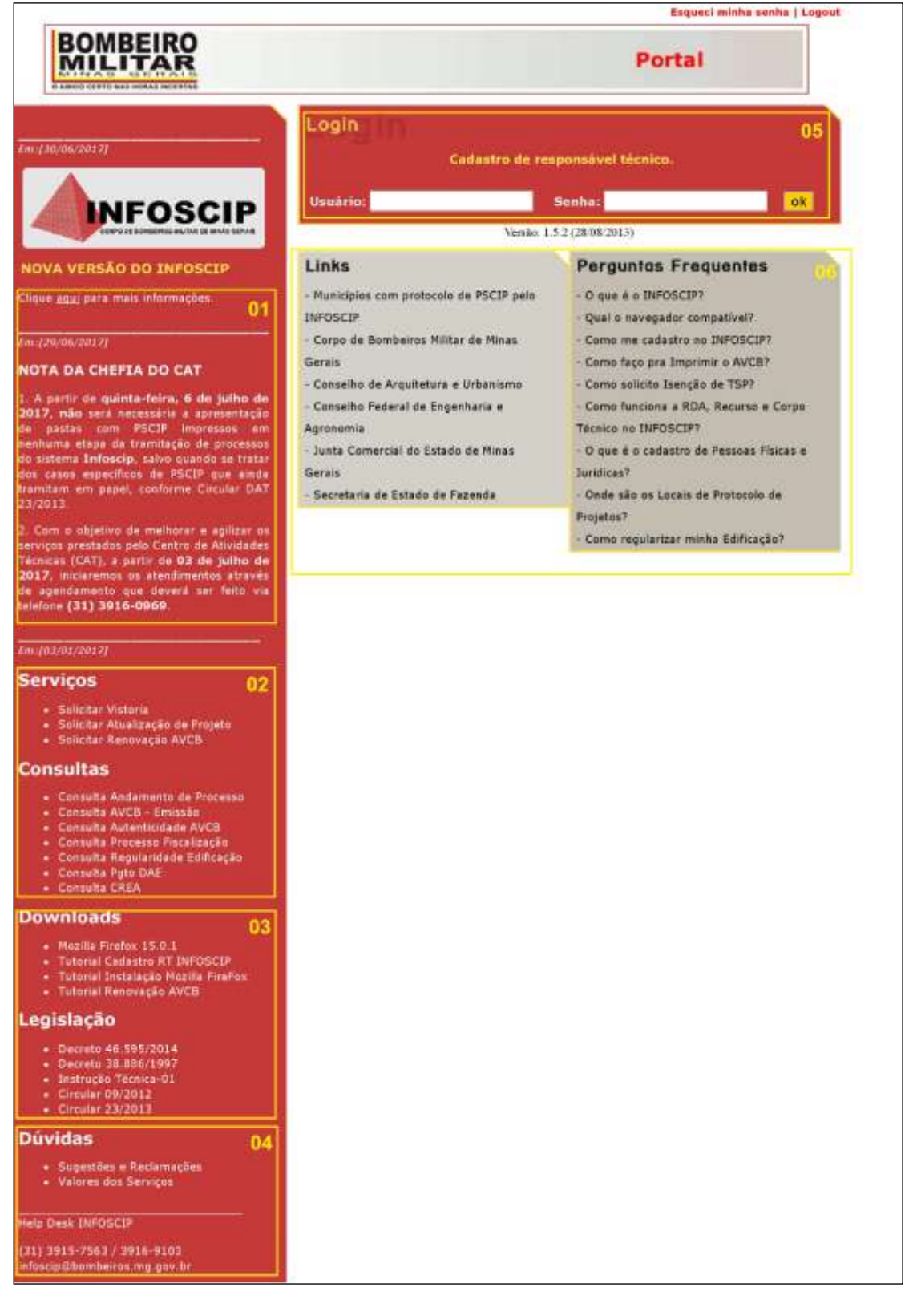

A tela inicial do Infoscip é dividida em 2 colunas principais. Para facilitar a navegação subdividimos as informações da tela inicial em 06 quadros conforme a Figura 5.1 acima. As informações de cada quadro estão descritas abaixo:

01 – Na coluna da esquerda temos o primeiro quadro, onde pode-se ter acesso a diversas informações sobre mudanças e evoluções no sistema, bem como os avisos mais relevantes sobre mudanças na rotina da prestação do serviço.

Como o sistema do INFOSCIP está passando por melhorias que visam aprimorar e propiciar maior facilidade de acesso e produtividade aos usuários, também está disponível neste campo um fluxograma contendo os passos a serem percorridos pelos RTs conforme as funcionalidades atualmente disponíveis no sistema.

02 – Ainda na coluna da esquerda, no segundo quadro são disponibilizados links para que tanto o RT, quanto o proprietário solicitar serviços de vistoria, possam atualização de projeto e renovação de AVCB. Ressaltando que não é necessário possuir login e senha para realizar este procedimento, necessitando apenas do número do projeto ou protocolo е CPF/CNPJ do proprietário.

Além disso, é possível realizar diversos tipos de consultas sem que seja necessário

Figura 5.2 – Informações importantes

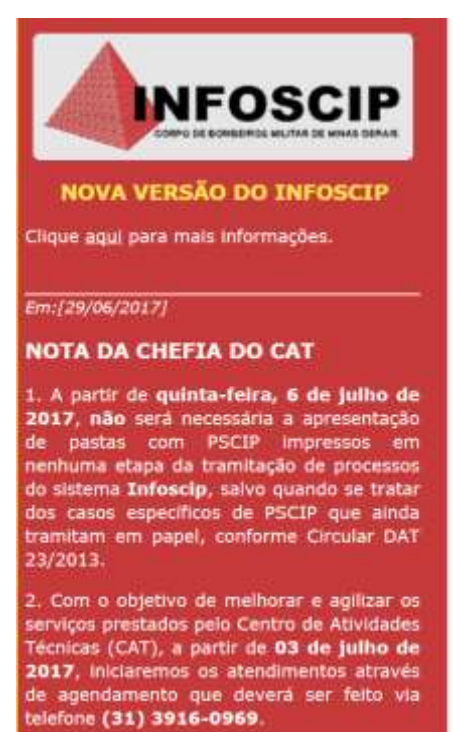

#### Figura 5.3 – Serviços e Consultas.

#### Serviços

- Solicitar Vistoria
- Solicitar Atualização de Projeto
- Solicitar Renovação AVCB

### Consultas

- Consulta Andamento de Processo
- Consulta AVCB Emissão
- Consulta Autenticidade AVCB
- Consulta Processo Fiscalização
- Consulta Regularidade Edificação
- Consulta Pgto DAE
- Consulta CREA

possuir um nome de usuário e senha.

03 – No terceiro quadro, também na coluna da esquerda, estão disponibilizados links para download do navegador Mozilla Firefox 15.0.1, navegar compatível com o sistema do INFOSCIP. Como também, tutoriais que ensinam passo a passo como realizar o cadastramento do RT no INFOSCIP, como realizar a instalação do navegador Mozilla, assim como um tutorial para solicitar renovação de AVCB.

Neste campo também é possível fazer o download de algumas legislações referentes ao serviço de segurança contra incêndio e pânico.

04 – Também na coluna da esquerda no quarto quadro existem dois links por onde é possível encaminhar sugestões e reclamações e também um descritivo dos valores das taxas referentes aos serviços correlatos à segurança contra incêndio e pânico. Também pode ser visto neste campo os telefones e e-mail do Help Desk INFOSCIP, meio pelo qual os usuários podem solicitar informações, ajuda com procedimentos do sistema, bem como relatar qualquer erro ocorrido no sistema.

#### Figura 5.4 - Downloads e legislação

# Downloads

- Mozilla Firefox 15.0.1
- Tutorial Cadastro RT INFOSCIP
- Tutorial Instalação Mozilla FireFox
- Tutorial Renovação AVCB

# Legislação

- Decreto 46.595/2014
- Decreto 38.886/1997
- Instrução Técnica-01
- Circular 09/2012
- Circular 23/2013

#### Figura 5.5 - Dúvidas

# Dúvidas

- Sugestões e Reclamações
- Valores dos Serviços

Help Desk INFOSCIP (31) 3915-7563 / 3916-9103 infoscip@bombeiros.mg.gov.br

05 – Na coluna da direita, no quadro 5 é possível que um RT faça seu cadastro para receber um nome de usuário e senha ao clicar no botão "Ainda não tem uma conta no INFOSCIP? Cadastre-se". O procedimento completo do cadastramento do RT no sistema será tratado no ITEM <u>6.1.1</u> deste manual.

No caso do RT já possuir um nome de usuário e senha para acesso ao sistema, basta inserí-los nas caixas de texto e clicar no botão "OK".

| Figura 5.6 – Login e cadastro. |              |                              |           |
|--------------------------------|--------------|------------------------------|-----------|
| Login                          |              |                              |           |
|                                | Ainda não te | n uma conta no INFOSCIP? Cad | astre-se. |
| Usuário                        | p:           | Senha:                       | ok        |

06 – Por fim, também na coluna direita, no quadro seis o portal ainda possui um rol de links úteis e perguntas frequentes que ajudam os usuários na utilização do sistema.

| Links                                    | Perguntas Frequentes                      |
|------------------------------------------|-------------------------------------------|
| - Municípios com protocolo de PSCIP pelo | - O que é o INFOSCIP?                     |
| INFOSCIP                                 | - Qual o navegador compatível?            |
| - Corpo de Bombeiros Militar de Minas    | - Como me cadastro no INFOSCIP?           |
| Gerais                                   | - Como faço pra Imprimir o AVCB?          |
| - Conselho de Arquitetura e Urbanismo    | - Como solicito Isenção de TSP?           |
| - Conselho Federal de Engenharia e       | - Como funciona a RDA, Recurso e Corpo    |
| Agronomia                                | Técnico no INFOSCIP?                      |
| - Junta Comercial do Estado de Minas     | - O que é o cadastro de Pessoas Físicas e |
| Gerais                                   | Jurídicas?                                |
| - Secretaria de Estado de Fazenda        | - Onde são os Locais de Protocolo de      |
|                                          | Projetos?                                 |
|                                          | - Como regularizar minha Edificação?      |
|                                          |                                           |

#### Figura 5.7 – Links e perguntas frequentes

# 6. Perfis de usuário

# 6.1 Responsável Técnico (RT):

Usuário atribuído pelo sistema ao RT da edificação. A partir do cadastramento do RT no sistema ele terá acesso ao site do INFOSCIP e poderá cadastrar novos projetos, bem como gerir projetos existentes sob sua responsabilidade.

# 6.1.1 Fazendo o cadastro do Responsável Técnico no INFOSCIP.

Inicialmente, para cadastrar-se no INFOSCIP, o RT deve atender os critérios descritos no Item <u>3.24</u> deste manual. Atendidos os requisitos o RT deverá possuir os seguintes documentos:

- a) Carteira profissional (CREA-MG/CONFEA/CAU);
- b) Cadastro de pessoa física (CPF);

Para efetivar o cadastro do RT no INFOSCIP siga os passos abaixo:

c) Na página inicial do INFOSCIP clique no link "Ainda não tem uma conta no INFOSCIP? Cadastre-se.".

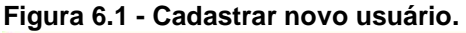

| Login       |                                |          |
|-------------|--------------------------------|----------|
| Ainda não t | em uma conta no INFOSCIP? Cada | stre-se. |
| Usuário:    | Senha:                         | ok       |

Ao clicar no link acima o sistema exibe uma tela onde o RT deverá inserir os dados para identificação junto ao conselho profissional ao qual pertence.

#### Figura 6.2 - Dados do RT

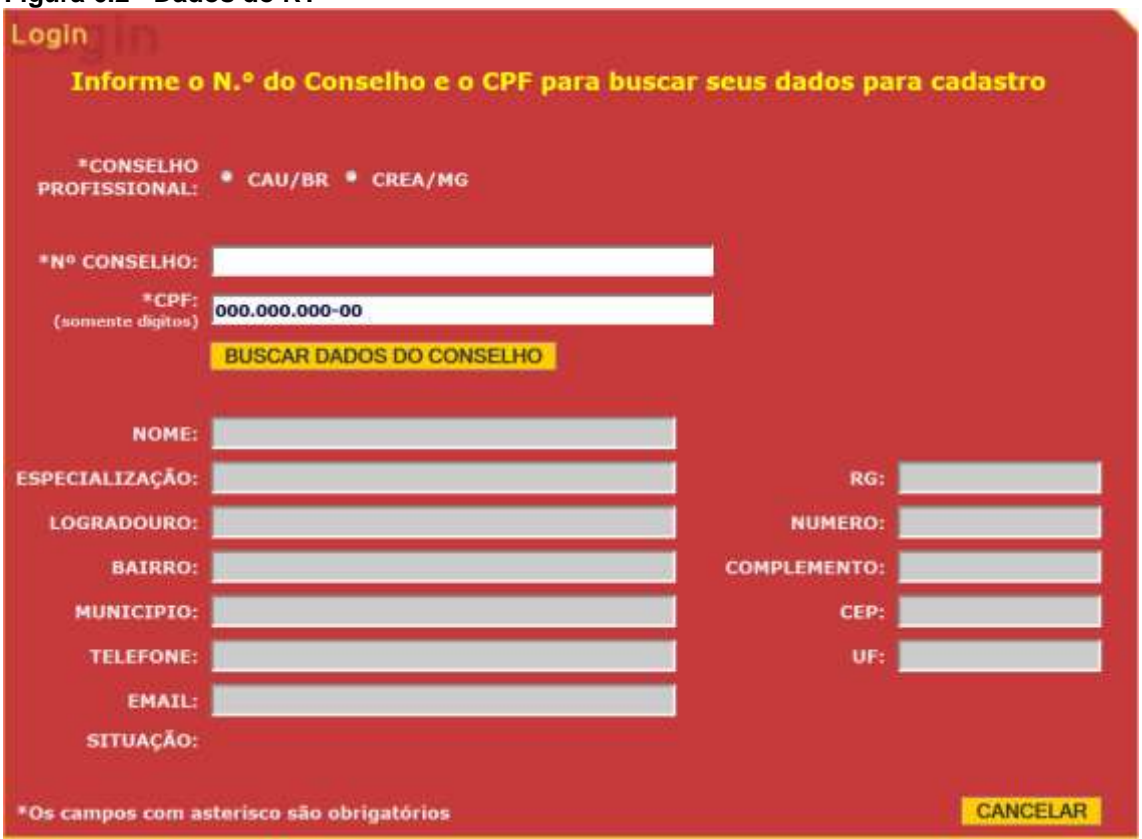

d) Para realizar seu cadastro o RT deverá inicialmente selecionar qual conselho profissional ele pertence, ou seja, CAU/BR ou CREA/MG.

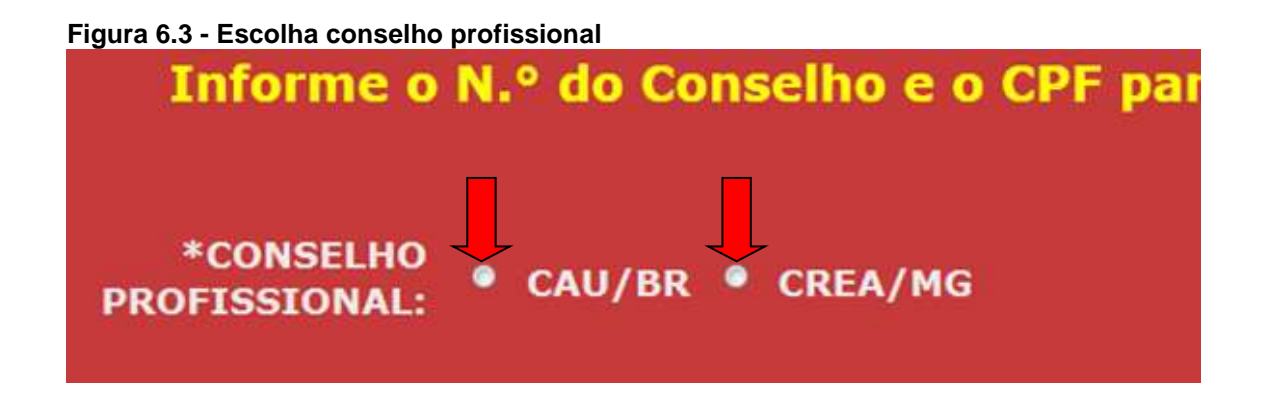

e) Após marcar o conselho profissional, preencha os campos Nº do conselho e CPF.

## Figura 6.4 – Seleciona CAU/BR

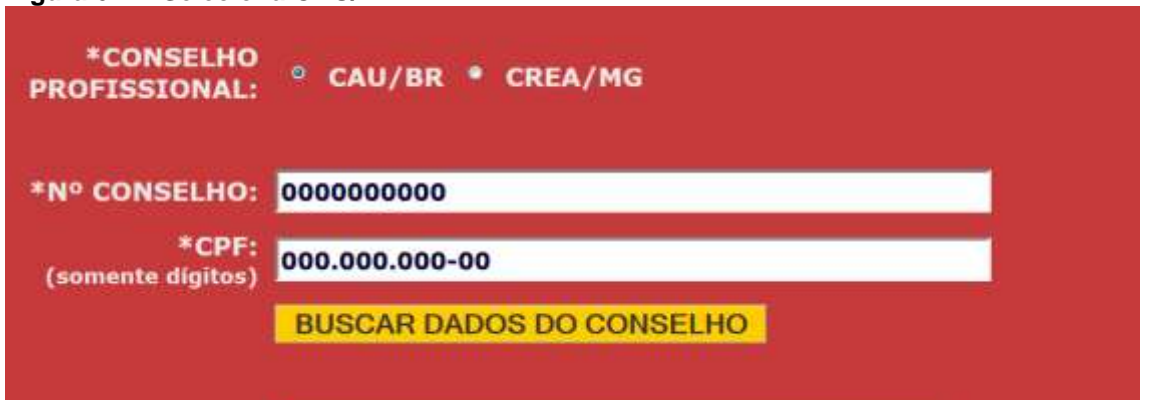

#### Figura 6.5 - Seleciona CREA/MG

| *CONSELHO<br>PROFISSIONAL: | • CAU/BR ° CREA/MG       |
|----------------------------|--------------------------|
| *Nº CONSELHO:              | MG00000000XX             |
| *CPF:<br>(somente dígitos) | 000.000.000-00           |
|                            | BUSCAR DADOS DO CONSELHO |
|                            |                          |

No primeiro campo informe o número da carteira profissional conforme descrição abaixo abaixo:

#### CREA/CONFEA

#### Figura 6.6 – Carteira profissional CREA/CONFEA

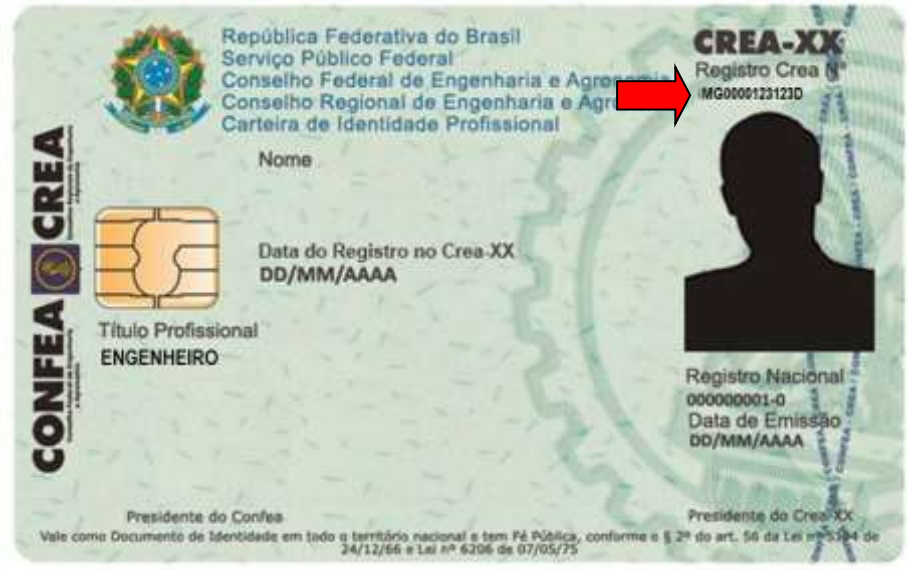

Para a carteira de registro profissional CREA/CONFEA deve inserir conforme exemplo, ou seja, ser precedido da sigla que define a unidade federativa (nesse caso MG) a qual pertence o cadastro do profissional, em seguida 10 números (0000123123) e ao final sucedido da sigla "D" ou "LP".

| Figura 6.7 – Número C | REA           |
|-----------------------|---------------|
| *Nº CONSELHO:         | MG000000000XX |

Destaca-se que ao todo são 13 ou 14 caracteres obrigatórios para preenchimento

• CAU

Figura 6.8 – Carteira profissional CAU

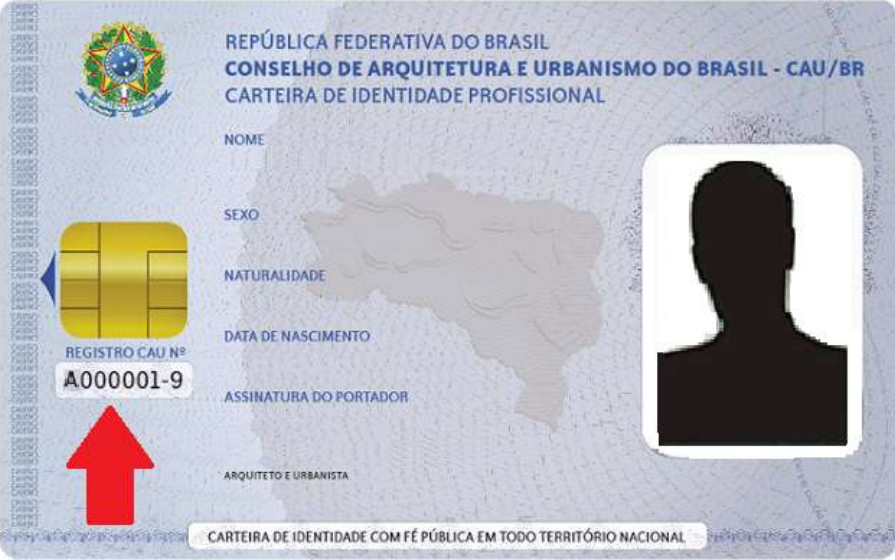

 f) No campo 2, informe o número da Cadastro de Pessoas Físicas (CPF) da seguinte forma:

#### Figura 6.9 - Inserir CPF

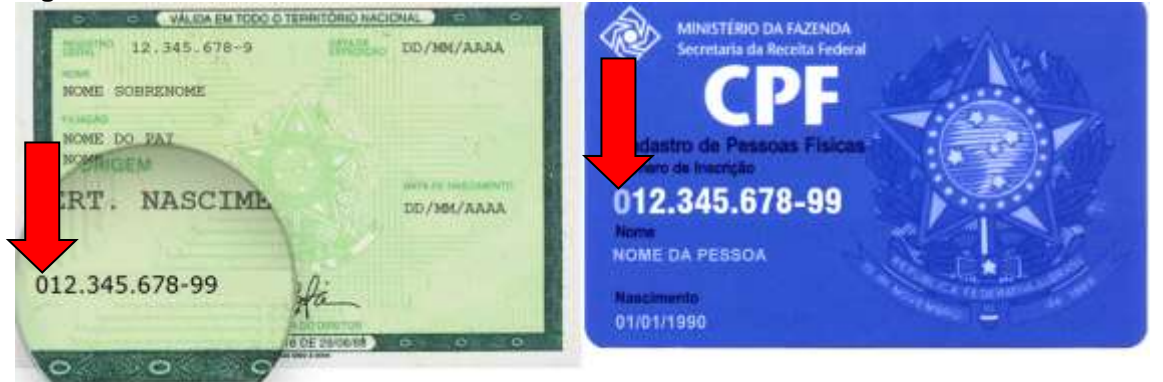

O número de cadastro de pessoa física (CPF) deve ser digitado na íntegra sem pontos ou traços, porém em caso de existência do algarismo "0" no início, este **DEVE SER DESPREZADO**.

Figura 6.10 – Preenchimento do CPF.

| ·                          |            |
|----------------------------|------------|
| *CPF:<br>(somente digitos) | 1234567899 |
| (somence argros)           |            |

g) Após preencher os dois campos conforme descrito acima, ainda na mesma janela, clique no botão: BUSCAR DADOS DO CONSELHO.

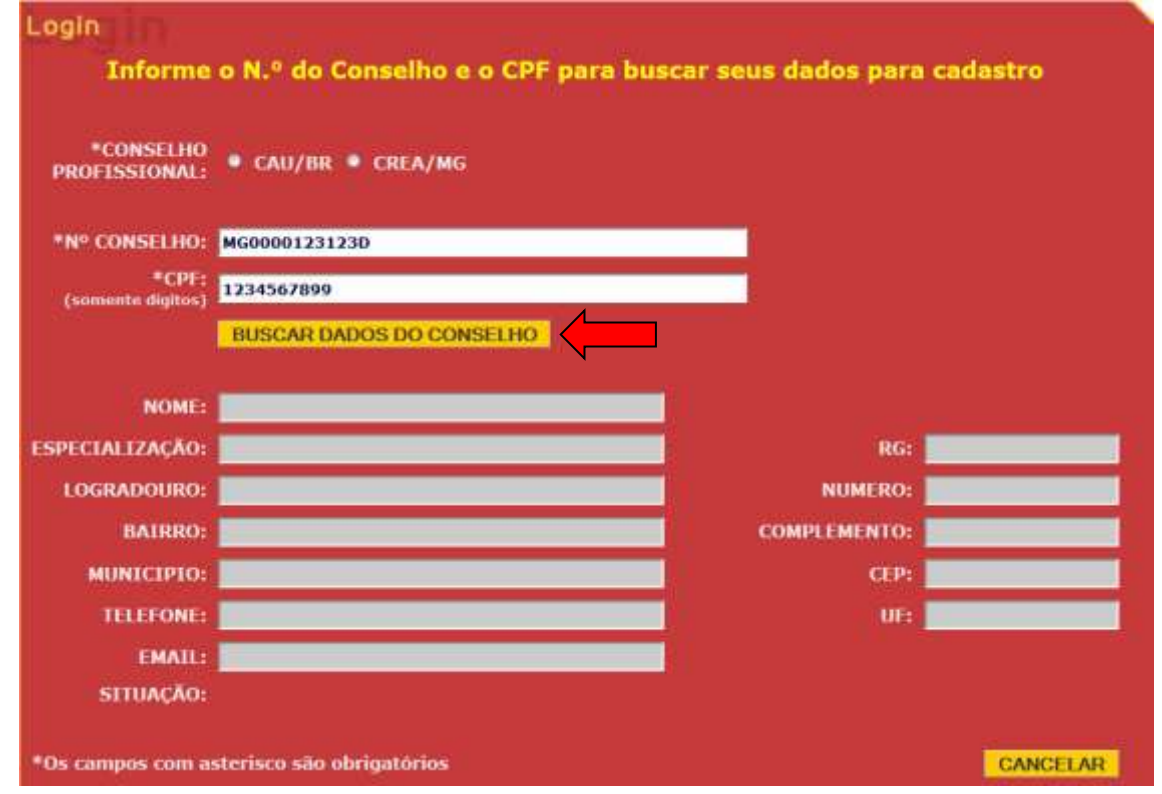

h) O sistema INFOSCIP fará comunicação com as informações da base de

dados do CAU/BR ou CREA-MG retornando com os dados do profissional registrado. O endereço de e-mail que aparece nesse momento é aquele que o profissional tem cadastrado no conselho profissional. Para conclusão do cadastro clique em "Gravar".

| Figura 6.12 – 0            | Gravar dados cadastro de usuário    |                          |                 |
|----------------------------|-------------------------------------|--------------------------|-----------------|
| Login                      |                                     |                          |                 |
| Infor                      | me o N.º do Conselho e o CPF para b | uscar seus dados para ca | dastro          |
|                            |                                     |                          |                 |
| *CONSELHO<br>PROFISSIONAL: | ● CAU/BR ● CREA/MG                  |                          |                 |
| *Nº CONSELHO:              | MG0000123123D                       |                          |                 |
| *CPF:<br>(somente dígitos) | 1234567899                          |                          |                 |
| 1                          | BUSCAR DADOS DO CONSELHO            |                          |                 |
|                            |                                     |                          |                 |
| NOME:                      | FULANO DE TAL                       |                          |                 |
| ESPECIALIZAÇÃO:            | RUA A,                              | RG:                      | MG-1.111.111    |
| LOGRADOURO:                | 38A                                 | NUMERO:                  |                 |
| BAIRRO:                    | CENTRO                              | COMPLEMENTO:             |                 |
| MUNICIPIO:                 | BELO HORIZONTE                      | CEP:                     | 30000-000       |
| TELEFONE:                  |                                     | UF:                      | MG              |
| EMAIL:                     | 123.ENG@123.COM.BR                  |                          |                 |
| SITUAÇÃO:                  | Habilitado                          |                          |                 |
| *Os campos com as          | sterisco são obrigatórios           | 1                        | Gravar cancelar |

 Será reportada a mensagem: "Tem certeza que deseja incluir a pessoa física?" Caso seja de interesse do RT concluir o cadastro, clique em "ok".

#### Figura 6.13 - Confirmar cadastro usuário

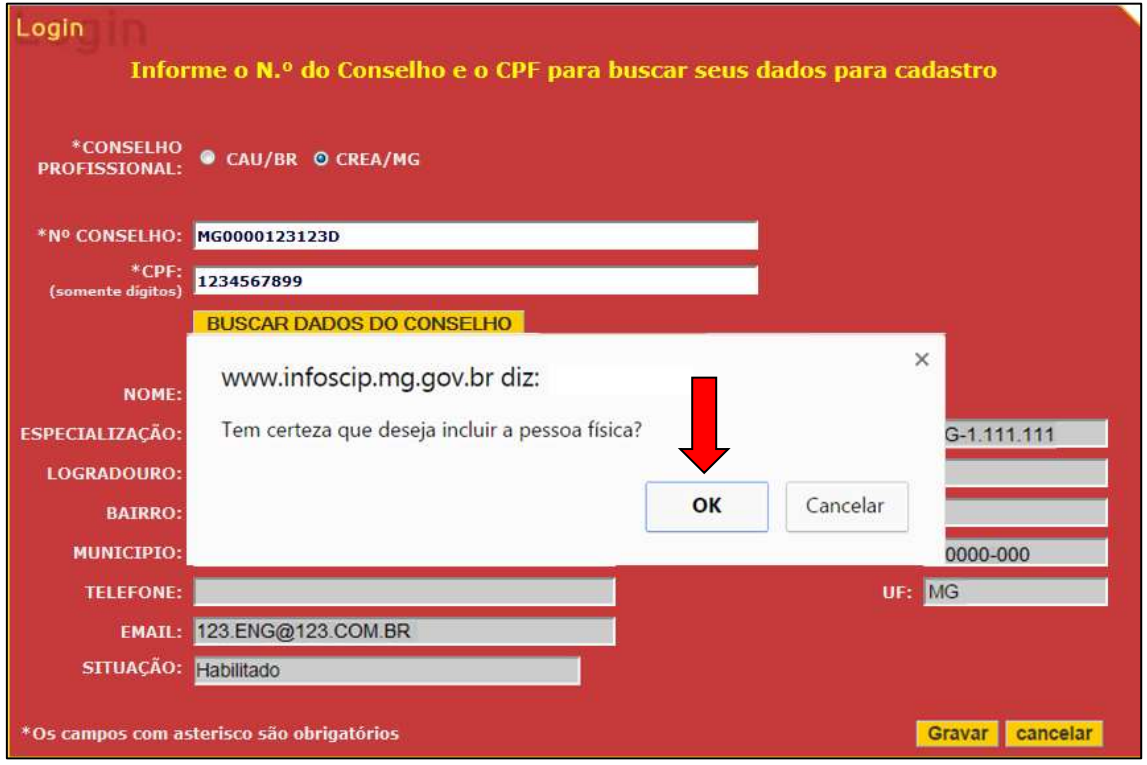

j) Após a conclusão do cadastro, o sistema enviará e-mail automático para o endereço eletrônico do RT com as informações de usuário e senha. O e-mail cadastrado no CREA-MG ou CAU-BR deve estar atualizado. Aguarde alguns minutos para verificar o recebimento do e-mail de confirmação do cadastro e caso não consiga identificar o recebimento dos dados de acesso confira na pasta de "spam" e "lixeira" de seu correio eletrônico. O acesso ao sistema INFOSCIP é de inteira responsabilidade do RT, sendo os dados de "usuário" e "senha" pessoais e intrasferíveis. Não passe suas informações de acesso a ninguém.

# 6.1.2 Primeiro acesso do RT: menus, funções e funcionalidades.

 a) Após receber seu login e senha de acesso o RT deve retornar a página inicial do INFOSCIP e preencher os campos usuário e senha e clicar no botão OK.

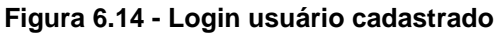

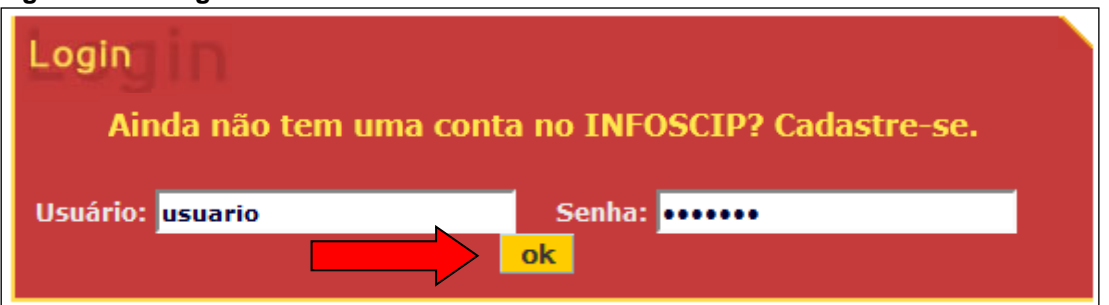

b) Realizado o login o sistema irá apresentar na tela inicial um botão escrito
 "INFOSCIP". Clique neste botão para acessar o sistema.

| BOMBEIRO                                                                                                    |                                                | Portal               |
|----------------------------------------------------------------------------------------------------|------------------------------------------------|----------------------|
| AMBIENTE DE TREINAMENTO<br>Em:[29/09/2016]<br>Serviços                                                                                |                                                | OSCIP                |
| <ul> <li>Solicitar Vistoria</li> <li>Solicitar Atualização de Projeto</li> <li>Solicitar Renovação AVCB</li> <li>Consultas</li> </ul> | Links<br>- Corpo de Bombeiros Militar de Minas | Perguntas Frequentes |

### Figura 6.15 - Acessar sistema INFOSCIP

# **ATENÇÃO**

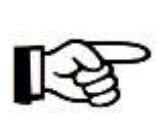

A partir do login do usuário, o sistema mantém seu funcionamento de forma ininterrupta. Caso seja identificada inatividade após 30 minutos, ou seja, caso não seja realizada nenhuma movimentação no sistema após 30 minutos ele realiza logout automático e o usuário terá que realizar login novamente para continuar operando o sistema.

c) Neste ponto o sistema irá redirecioná-lo para a página inicial do RT no sistema INFOSCIP. Nesta tela o RT tem acesso a quatro menus principais conforme imagem abaixo.

#### Figura 6.16 - Tela inicial RT

| INFO SCIP     | INFOS                                       | IP BOMBE IRO<br>MILITAR                      |
|---------------|---------------------------------------------|----------------------------------------------|
| RCT           | 1                                           |                                              |
| Principal     | ·                                           |                                              |
| Meus Projetos | Pré-Cadastrar Projeto de Segurança Formu    | lário de Atendimento Tècnico Pessoa Física 2 |
| prodemge      | INFOSCIP - Versão 12.10.0-rc0 (Treinamento) | 6/7/2017 A 4 3                               |

Conforme Figura 6.16 acima, a tela inicial possui três campos principais. No campo de número 1 o usuário pode acessar um menu em cascata, o qual possui exatamente as mesmas funções descritas no campo de número 2. Ao clicar naquele menu pode-se ter acesso aos campos conforme imagem abaixo.

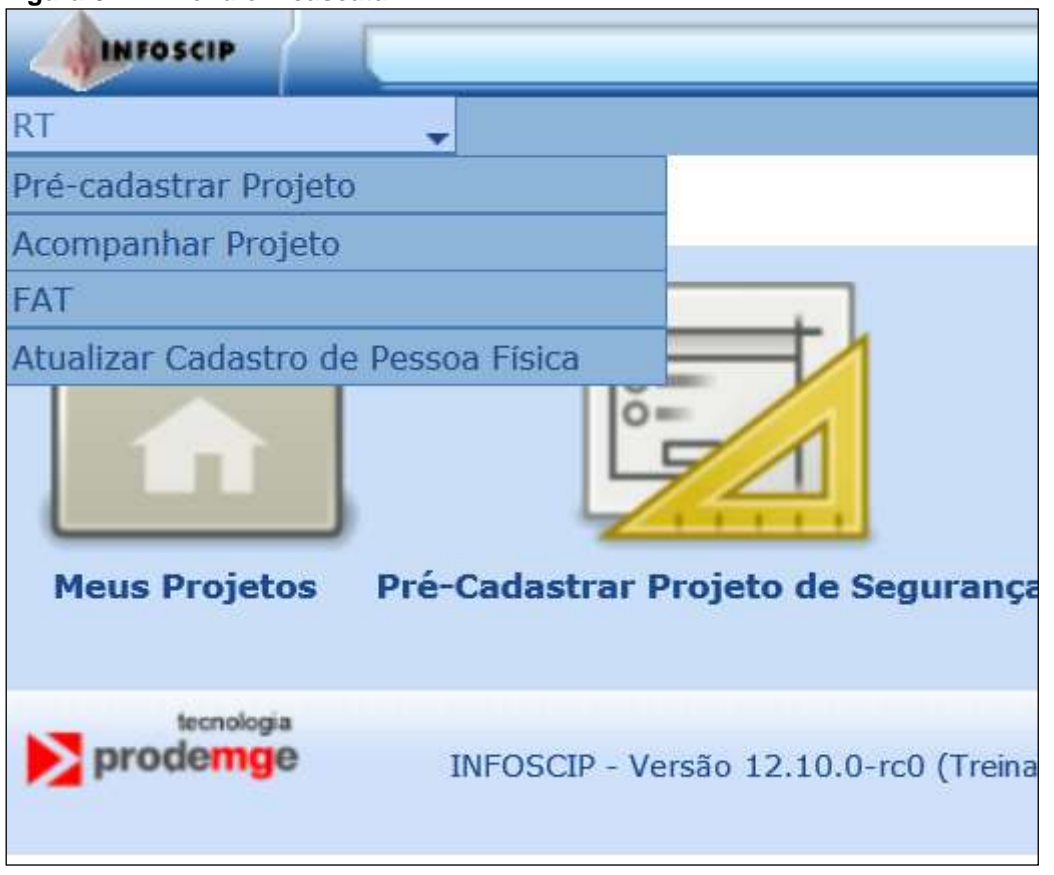

Figura 6.17 - Menu em cascata RT

Tanto no menu da Figura 6.17 acima, quanto nos ícones da tela inicial, o usuário tem acesso as funcionalidades Pré-cadastrar um novo projeto

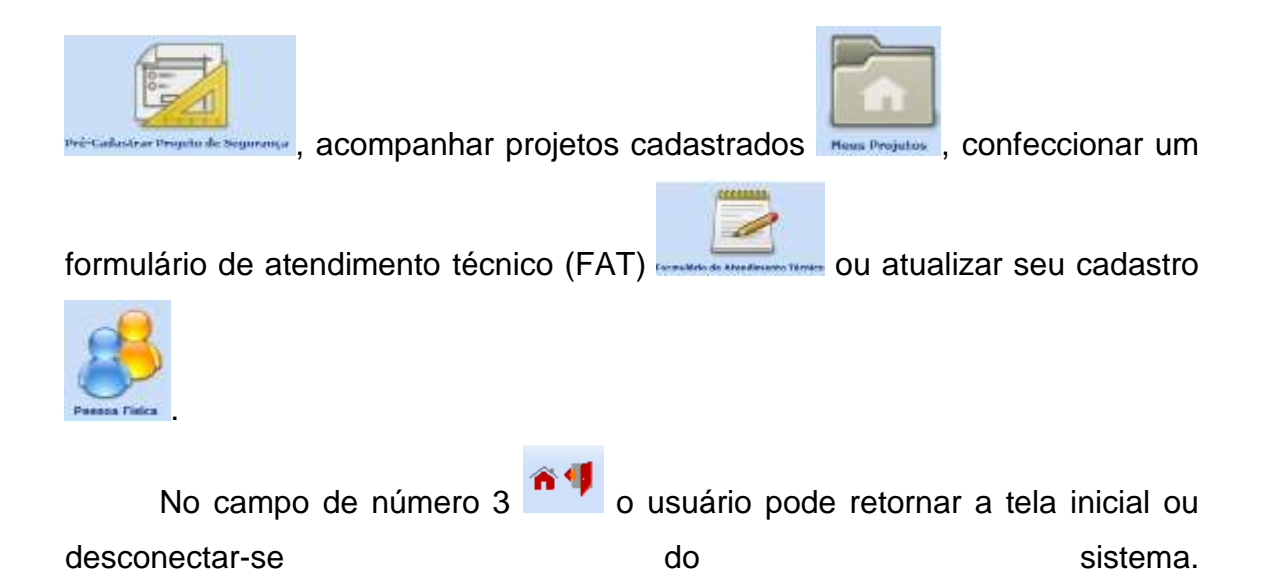

# 6.1.3 Fazendo o pré-cadastro de um projeto no INFOSCIP (PET, PT e PTS)

Para realizar o pré-cadastro de um novo projeto o RT deve seguir os seguintes passos:

a) Clicar no ícone "Pre-cadastrar um projeto" na tela inicial ou no menu superior.

| Figura 6.18 - Pré- cadastrar um<br>projeto tela inicial | Figura 6.19 - Pré- cadastrar um projeto menu suspenso. |
|---------------------------------------------------------|--------------------------------------------------------|
|                                                         | INFOSCIP                                               |
| cipal                                                   | RT                                                     |
|                                                         | Pré-cadastrar Projeto                                  |
|                                                         | Acompanhar Projeto                                     |
| s Projetos Pré-Cadastrar Projeto de Segurança Formulái  | Atualizar Cadastro de Pessoa Física                    |
| rodemge INFOSCIP - Versão 12.10                         |                                                        |

 b) Ao clicar no ícone de pré-cadastro o usuário será redirecionado para a tela abaixo:

Figura 6.20 - Tela inicial Pré-Cadastro

| and the second second s | Projeto de Seguer                                                      | sten .                         | IN TAR                                                                          |                       |                   |
|----------------------------------------------------------------------------------------------------|------------------------------------------------------------------------|--------------------------------|---------------------------------------------------------------------------------|-----------------------|-------------------|
| #F                                                                                                    |                                                                        |                                |                                                                                 |                       | CommanD restarial |
| Identificação Fignado Fengetec                                                                                                    |                                                                        |                                |                                                                                 |                       |                   |
| Responsével Técnico<br>Vicite                                                                                                    | 140                                                                    |                                | CREA<br>Higastecologisti                                                        |                       |                   |
| Talafona<br>Ditti mass mass<br>È um evente lumpariario?<br>È tim di vito<br>È um comprendimento du Misos<br>E um comprendimento du Misos                                                                                                    | récett                                                                 |                                | E-mail<br>Jagensa-witeren m<br>É um Satur de Shopping eu Galerio?<br>⊜Sirr≢tike |                       |                   |
| Piullida de Segarança                                                                                                    |                                                                        |                                |                                                                                 |                       |                   |
| Departuple entre Edificaçães<br>Departos retorios das Edificação<br>Debarres das mangatorios<br>Distantes das próteção por esporte<br>Distantes da próteção por esporte<br>Distantes da retrieventes subarriblica<br>Distantes foio de passa para comb<br>Distantes foio de passa para comb<br>Distantes por de passa para comb                                                                                                    | les<br>(5940)<br>Séa a gassa Pflamikais a contactive<br>Ire a nodestes |                                |                                                                                 |                       |                   |
| Esiste segaração entre edificaçã<br>🕘 Sim 🕸 filio                                                                                                    | ies.                                                                   |                                |                                                                                 |                       |                   |
| Risco Esclado 1                                                                                                    |                                                                        |                                |                                                                                 |                       |                   |
| Ocupação<br>© Ocupação<br>□                                                                                                    |                                                                        | Divisio                        |                                                                                 |                       | Kasset Greek      |
| Ares (m*)                                                                                                    |                                                                        |                                |                                                                                 |                       |                   |
| Area a Construir (nr*)<br>3,00 +                                                                                                    |                                                                        | Area Construida (m*)<br>0.00 + |                                                                                 | Area Tutal (in*)<br>+ |                   |

Nesta tela os dados do RT serão preenchidos automaticamente pelo

sistema. Logo abaixo do campo telefone, o RT deverá marcar a opção se o projeto se trata de um evento temporário ou não.

| Figura 6.21 – Informar evento temporário. |
|-------------------------------------------|
| (31) 9999-9999                            |
| É um evento temporário?                   |
| Sim                                       |

Ainda na tela inicial de cadastro, abaixo do campo e-mail, informe se o projeto trata-se de um setor de shopping ou galeria. No caso da resposta ser "Não" apenas mantenha a marcação feita pelo sistema. A resposta sendo "Sim" o sistema exibirá um campo para que seja inserido o número do projeto principal do shopping ou galeria.

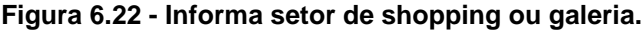

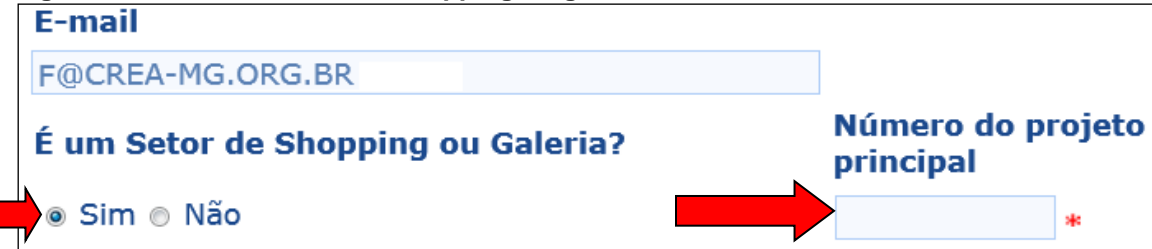

O RT ainda deverá informar se o projeto possui cadastro no sistema Minas Fácil. Ao marcar "Sim" o sistema irá disponibilizar um campo para pesquisa do protocolo no sistema Minas Fácil.

| Figura 6.23 - Informa | empreendimento | Minas Fácil. |
|-----------------------|----------------|--------------|
|-----------------------|----------------|--------------|

| É um empreendimento do Minas Fácil? | Protocolo Minas Fácil |  |
|-------------------------------------|-----------------------|--|
| e Sim e Nao<br>dida de Segurança    |                       |  |

c) Para inser o protocolo Minas Fácil o RT deverá clicar no botão para ter acesso a tela de busca dos dados do Minas Fácil.

| Figura 6.24 - Pes      | quisa pro | otocolo | Minas Fácil  |               |           |                        |
|------------------------|-----------|---------|--------------|---------------|-----------|------------------------|
|                        |           |         |              |               | Limpar    | F9-Pesquisar# Fecharia |
| Protocolo Minas Fácil: |           | CNPJ:   |              | Razão Social: |           |                        |
|                        |           |         |              |               |           |                        |
| Protocolo              | CNPJ      |         | Razão Social |               | Município | Endereço               |

d) Preencha os dados solicitados e clique no ícone **F9-Pesquisaria** para localizar o protocolo no sistema. Em seguida selecione-o na lista de protocolos encontrados pelo sistema.

Em se tratando de Projeto técnico (PT) ou Projeto técnico Simplificado (PTS), esta classificação é feita automaticamente pelo sistema de acordo com as informações inseridas pelo RT em conformidade com os critérios estabelecidos pela IT 01.

Caso trate-se de um projeto de evento temporário ao marcar "Sim" para a pergunta **É um evento temporário?**, serão exibidos dois campos onde o usuário deverá inserir a data inicial e a data final do evento.

#### Figura 6.25 - Inserir datas evento temporário.

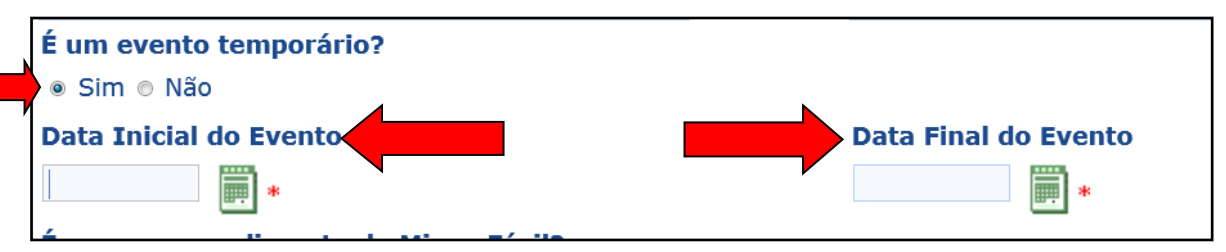

e) Ainda nesta mesma janela o RT marque deve marcar medidas de segurança irão compor seu projeto.

| Figura 6.26 - | Medidas | de | segurança |
|---------------|---------|----|-----------|
|---------------|---------|----|-----------|

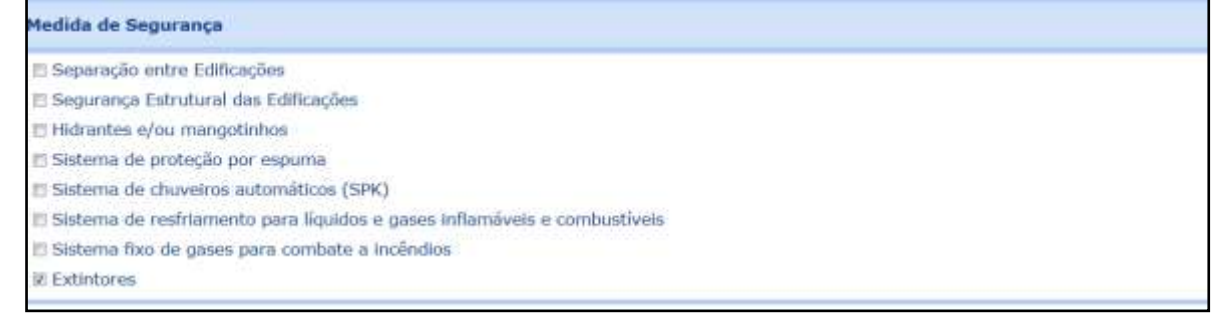

f) Após preencher as medidas de segurança o RT deverá preencher as informações de ocupação, divisão e área, no quadro Risco Isolado 1, ressaltando que, caso a ocupação selecionada seja "Local de reunião de Público" o sistema irá disponibilizar um campo obrigatório para preencher o público estimado.

| Figu       | ira 6.27 – Ocupação de Ri                                                                                                    | sco Isolado            |                           |       |
|------------|----------------------------------------------------------------------------------------------------|------------------------|---------------------------|-------|
| Risco      | o Isolado 1                                                                                                    |                        |                           |       |
| Ocup       | ação/Divisão                                                                                                    |                        |                           | NovoD |
| 8          | Ocupação                                                                                                    | Divisão                |                           |       |
| El<br>Área | Educacional e cultura física                                                                                                    |                        |                           |       |
|            | Especial<br>Explosivos<br>Indústria                                                                                                    |                        | Área Total (m²)<br>0,00]+ |       |
|            | Local de Reunião de público<br>Residencial<br>Serviço autor Organis Assemelhados<br>Serviço de Hospedagem<br>Serviço de Hospedagem<br>Serviço de saúde e instituctorial<br>Serviço Profissional | 2.9.1-cc1 (Trenamento) | 7/7/2017<br>cvil.         |       |

g) Uma vez selecionada a ocupação o sistema irá habilitar o botão ao lado do campo "Divisão" para que o RT possa selecionar a divisão referente a ocupação selecionada anteriormente.

| Figura 6.28 – | · Divisão | de Risco | Isolado |
|---------------|-----------|----------|---------|
|---------------|-----------|----------|---------|

| Risc | Risco Isolado 1    |     |                                     |  |  |  |
|------|--------------------|-----|-------------------------------------|--|--|--|
| Ocuj | )cupação/Divisão   |     |                                     |  |  |  |
| Ĩ    | Ocupação           |     | Divisão                             |  |  |  |
|      | Residencial        | ▼ * | *                                   |  |  |  |
| Área | krea (m²)          |     |                                     |  |  |  |
| Área | a a Construir (m²) |     | Área Constru <mark>ru</mark> a (m²) |  |  |  |
|      | 0,00 *             |     | 0,00 *                              |  |  |  |
|      |                    |     |                                     |  |  |  |

 h) Ao clicar no botão acima o sistema abrirá uma janela para seleção da divisão da ocupação.

| Figura 6.29 - Se | eleção da | divisão |
|------------------|-----------|---------|
|------------------|-----------|---------|

|         |                            | Fechar 2                                                                                                    |
|---------|----------------------------|----------------------------------------------------------------------------------------------------|
|         |                            | Pg: 🔂 1 até 3 de 3                                                                                                    |
| Divisão | Descrição                  | Exemplos                                                                                                    |
| A-1     | Habitação<br>unifamiliar   | Casas térrezs ou assobradadas (isoladas e não isoladas) e condominios horizontais,                                                                 |
| A-2     | Habitação<br>multifamiliar | Edificios de apartamento em geral,                                                                                                    |
| A-3     | Habitação coletiva         | Pensionatos, internatos, alojamentos, mosteiros, conventos, residências geriátricas, Capacidade máxima de 16 leitos, sem<br>acompanhamento médico, |

Para selecionar a divisão pretendida basta clicar acima da descrição.

i) Existindo mais de uma ocupação dentro da mesma região isolada, ou seja, ocupações distintas que não possuam isolamento de risco conforme IT 05
 o RT deverá clicar no botão Novo para incluir um novo campo de ocupação, podendo fazer este procediemento quantas vezes forem as ocupações que o projeto possuir.

Figura 6.30 - Inserir ocupações para mesmo risco Isolado.

| cupaçao/ bivisao                   |                               | NovoD ExclarX |
|------------------------------------|-------------------------------|---------------|
| 🔒 Ocupação                         | Divisão Quantidade de público |               |
| Ci Local de Reunião de público [ • | - 100 500                     |               |
| Area (m²)                          |                               |               |
|                                    |                               |               |
| Área evento (m²)                   | Area Total (m <sup>±</sup> )  |               |

Após clicar no botão Novo<sup>D</sup> o sistema disponibiliza um novo campo para preenchimento.

| Figura | 6.31 - | - Novos | campos | de | ocupa | icão | para | mesmo | risco | isolado. |
|--------|--------|---------|--------|----|-------|------|------|-------|-------|----------|
|        |        |         |        |    |       |      |      |       |       |          |

| Risc  | o Isolado 1                 |          |                               |              |
|-------|-----------------------------|----------|-------------------------------|--------------|
| Ocu   | pação/Divisão               |          |                               | NoveD Exchar |
| 8     | Ocupação                    |          | Divisão Quantidade de público |              |
| 10    | Local de Reunião de público |          | F-7 500                       |              |
| 章     | Ocupação                    |          | Divisão                       |              |
| 81    | 10.000                      |          |                               |              |
| Áres  | + (m <sup>3</sup> )         | <b>*</b> |                               |              |
| 0.000 | Área evento (m²)            |          | Area Total (m²)               |              |
|       | 1.000.00                    |          | 1.000.00 +                    |              |

j) Para excluir uma ocupação inserida o usuário deverá marcar o campo

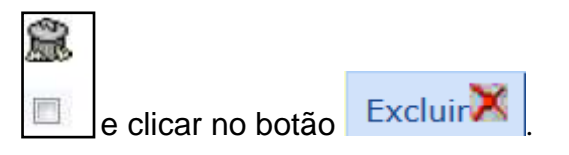

| Hist    | o Isolado 1                                            |                                                      |              |
|---------|--------------------------------------------------------|------------------------------------------------------|--------------|
| Ocu     | pação/Divisão                                          |                                                      | NovoD Exclur |
| 0 I 0 1 | Ocupação<br>Local de Resmin de público • •<br>Ocupação | Divisão Quantidade de público<br>F-7 5:00<br>Divisão |              |
|         | a (m²)<br>Area evento (m²)                             | Área Total (m²)<br>1.000,00 =                        | _            |

#### Figura 6.32 - Excluir uma ocupação

k) Preenchidas todas as informações o RT deve clicar no botão <u>Continuar</u> no canto superior direito da tela para prosseguir com pré-cadastro do projeto.

Figura 6.33 – Confirmação dos dados iniciais Pré-cadastro.

|                                                         |                     |                       | Cietinus O Fachal |
|---------------------------------------------------------|---------------------|-----------------------|-------------------|
| Identificação Pipo da Projeto                           |                     |                       |                   |
| Responsável Técnico                                     |                     | CREA                  |                   |
| HOME.                                                   |                     | MG000000000 -         |                   |
| Telefone                                                |                     | E-mail                |                   |
| (31) 9930-0030                                          |                     | FOCREA-MELONG, INC    |                   |
| É um evento temporário?                                 |                     |                       |                   |
| ● Sen © Mae                                             |                     |                       |                   |
| Data Inicial do Evento                                  |                     | Data Final do Evesto  |                   |
| 31/07/2017 # -                                          |                     | 31/07/2017 -          |                   |
| É um empreendimento do Minus Fócil?                     |                     |                       |                   |
| C Set @ Nbc                                             |                     |                       |                   |
| Medlida de Segurança                                    |                     |                       |                   |
| 🔁 Separação entre Edificações                           |                     |                       |                   |
| 📰 Segurança Estrutural das Edificações                  |                     |                       |                   |
| 🖺 Hidrantes (o'ou mangotinhos                           |                     |                       |                   |
| 🖾 Sistema de proteção por espuma                        |                     |                       |                   |
| 📰 Sistema de chaveros automáticos (SPN)                 |                     |                       |                   |
| 🖺 Sistema de restitamento para líquidos e gases infland | veix a combostiveis |                       |                   |
| E Sastema fixo de gases para combate a incéridios       |                     |                       |                   |
| 谨Estintores                                             |                     |                       |                   |
| Risco Isolado 1                                         |                     |                       |                   |
| Ocapação/Divisão                                        |                     |                       | Martin State      |
| 🔒 Ocupação                                              | Divisão             | Quantidade de pública |                   |
| E3 (Local de Beussian de pública 🖉 -                    | F-7 * 1444          | 500                   |                   |
|                                                         |                     |                       |                   |

 Acionado o botão prosseguir o sistema exibirá a tela abaixo, onde o RT deverá preencher as demais medidas de segurança e riscos especiais que compõem seu projeto.

#### Figura 6.34 - Medidas de segurança e riscos especiais

| HITOSCO I                                              | rojuto de Segurança  | BOMBEIRO                                |                         | _         |      |
|--------------------------------------------------------|----------------------|-----------------------------------------|-------------------------|-----------|------|
| 17                                                     |                      |                                         |                         |           |      |
|                                                        |                      |                                         | ValtarO Continue        | vO Fechan | 1    |
| PET                                                    |                      |                                         |                         |           |      |
| Medidas de segurança                                   |                      |                                         |                         |           |      |
| El Hrigatta de Incêndei                                | El Controle de Mater | rien de Acutiamento                     |                         |           |      |
| E Gernutor de Luiz                                     | 🛅 Rummoção de Em     | argéncia                                |                         |           |      |
| El Saldas de Emergôncia                                | 🛃 Binaktação do Eir  | wegéncia                                |                         |           |      |
| [2] Extiritoras                                        |                      |                                         |                         |           |      |
| Outras Mudidas du segurança                            |                      |                                         |                         | Exchar    | Nova |
| 😭 Descrição:                                           |                      |                                         |                         |           |      |
| <b>1.</b> 回注                                           |                      |                                         |                         |           |      |
| Risons Especiais                                       |                      |                                         |                         |           |      |
| E Amazenamente de Ruislos e pases inflambent/ comba    | tfv kis              | Editopper Históricae                    |                         |           |      |
| Explosivos (Fogos de Artificios e explosivos en geral) |                      | Trâs Liquebeito de Petróleo             |                         |           |      |
| E Helponto                                             |                      | Uquidos Inflandueie                     |                         |           |      |
| E clubras (especificar)                                | 1                    | 🗇 Produção, manipulação ou armanenament | o de produtos perigosos |           |      |
| 🖪 Vaso selli pressilo ()caktera)                       |                      |                                         |                         |           |      |
| Outros Riscos Especiais                                |                      |                                         |                         | Techar    | Novo |
| 🚊 Descrição:                                           |                      |                                         |                         |           |      |
| 1. 🖾                                                   |                      |                                         |                         |           |      |

m) Caso o projeto do RT possua medidas de segurança ou riscos especiais que não estão listados na janela acima, estas medidas podem ser inseridas nos campos
 Outras Medidas de segurança ou Outros Riscos Especiais.

#### Figura 6.35 - Outras medidas de segurança.

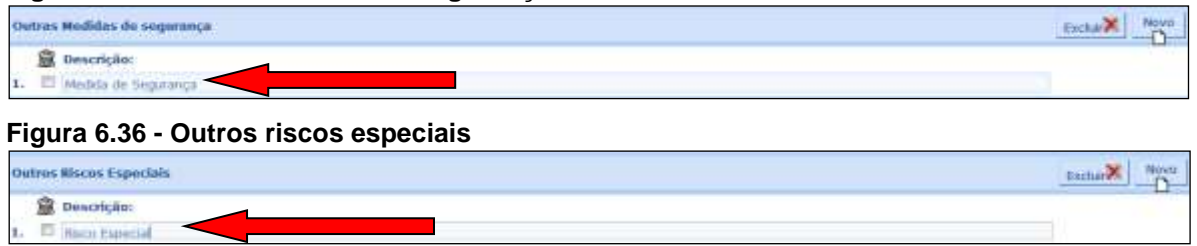

n) Sendo necessário inserir mais de uma medida ou risco especial, basta clicar no botão e o sistema disponibilizará um novo campo para preenchimento. Essa operação pode ser repetida quantas vezes forem as medidas ou riscos especiais a serem inseridos.

#### Figura 6.37 - Inserindo novas medidas de segurança

|   | Outra | s Hedidas de segurança | Excluir Novo |  |
|---|-------|------------------------|--------------|--|
|   | 8     | Descrição:             |              |  |
|   | 1. E  | Medida de Segurança    |              |  |
|   | 2. E  |                        |              |  |
| I |       |                        |              |  |

#### Figura 6.38 - Inserindo novos riscos especiais

| 0 | Outrus Alscon Expendale | Escue Novo |
|---|-------------------------|------------|
|   | 📓 Descrição:            |            |
| 1 | L- D Haca Supercel      |            |
| 2 | 2. 0                    |            |

# o) Da mesma forma um campo inserido pode ser excluído marcando-se o

respectivo campo e clicando no botão ExcluiX.

#### Figura 6.39 - Excluindo medidas de segurança

| 01 | tros Riscos Especiais | Excluir Novo |
|----|-----------------------|--------------|
|    | 🚊 Descrição:          |              |
| 1. | Riven Expectal        |              |
| 2. |                       |              |

#### Figura 6.40 - Excluindo riscos especiais

| Outros Riscos Especiais |                  |  |  |
|-------------------------|------------------|--|--|
|                         | B Descrição:     |  |  |
| 1.                      | C Tipes Especial |  |  |
| 2.                      |                  |  |  |

p) Após concluir a inserção das medidas e riscos especiais clique no botão

continuar no canto superior direito da tela para prosseguir.

#### Figura 6.41 - Confirmação de medidas de segurança e riscos especiais

| Dereter                                              | Projeto de Segurança | MILITAR                              |                              |
|------------------------------------------------------|----------------------|--------------------------------------|------------------------------|
| KI                                                   |                      |                                      |                              |
|                                                      |                      |                                      | votar G Continua O Fectura 🛛 |
| PET                                                  |                      |                                      |                              |
| Medidas de segurança                                 |                      |                                      |                              |
| 🗐 Ungalis de Incênde                                 | E Controle de Mat    | enaix de Açabamento                  | _                            |
| Siberador de Luz                                     |                      |                                      |                              |
| R Seiter de Bronginuie                               | R.Sinakragiko de L   | minginga                             |                              |
| 12 distentions                                       |                      |                                      |                              |
| Outras Medidas de segurança                          |                      |                                      | Exclusive Moyo               |
| 🛱 Descrição:                                         |                      |                                      |                              |
| s. III Management                                    |                      |                                      |                              |
| Wscos Especials                                      |                      |                                      |                              |
| Elementariante da Aquatia a gana informinaria/ condu | atronia              | El Gablicagónia Históricae           |                              |
| Esplosom (Fogue de Artificais e orpioaives on poral) |                      | Cais Ciquelleto de Petrólee          |                              |
| Elitetparta                                          |                      | E Upaka Infandosis                   |                              |
| Edutres (expecificar)                                |                      | El hodução, marepolação no armanoram | ento de produtes puriçone    |
| E(Vaan allo prenidlo (caldera)                       |                      |                                      |                              |
| Dutros Illicos Especiais                             |                      |                                      | Excha                        |
| 😭 Descrição:                                         |                      |                                      |                              |
| 1, 🖽 Reco Especial                                   |                      |                                      |                              |

 q) O sistema exibirá a tela seguinte onde devem ser preenchidas as informações solicitadas, sendo que o campo Carga Incêndio, Estrutura Portante e Estrutura de Sustentação da Cobertura devem ser selecionados em suas respectivas listas, conforme imagem abaixo:
#### Figura 6.42 - Inserindo dados do projeto

| PET                                                                                                    |                               |                                                                  |                                                                            |                                                                                                    |
|----------------------------------------------------------------------------------------------------|-------------------------------|------------------------------------------------------------------|----------------------------------------------------------------------------|----------------------------------------------------------------------------------------------------|
| Dados Projeto                                                                                                    |                               |                                                                  |                                                                            |                                                                                                    |
| Descrição do projeto<br>Propeita INFOSCIP<br>Proprietário<br>Propositário<br>Responsável pelo Uso<br>Responsável pelo Uso<br>Responsável pelo Uso<br>Responsável pelo Uso<br>Responsável pelo Uso<br>Responsável pelo Uso<br>Responsável pelo Uso |                               |                                                                  | CPF/CNPJ<br>III.iI.II.iI.I<br>CPF/CNPJ<br>III.II.II.II.I<br>W de Pavimente | Fone<br>(31) 5999-9999<br>Fone<br>(31) 5999-9999<br>Cango de Iscéndio<br>MEDIA - de 300 a 1.200 HJ/m?                                                                                                    |
| Elemento estruturals                                                                                                    |                               | Estutura de sustentação da coberts                               | <b>5</b> 9                                                                 | Defaue and 300 Midwi<br>Beau and 300 Midwi<br>Beau and 300 midwi<br>Beau and a set and a set and a set and<br>Beau and a set and a set and a set and<br>Constant and a set and a set and a set and a set and a<br>Constant and a set and a set and a |
| Detection<br>ACCO<br>ACCO<br>MADETRA<br>DESTA<br>DUTROS                                                                                                    | DARGECIP - versile 12.00.0-ml | Defectioned<br>CONFORCETO<br>ACO<br>HADETRA<br>TISTYA<br>OUTRIDS | nton.<br>117 <b>m 1</b>                                                    | Î                                                                                                    |

r) Preenchidos os campos clique no botão Continuar

### Figura 6.43 - Confirmação dados do projeto

| Invoscie                                     | Projetu Técnico                                     | SOMBE IRO       |                                                     |
|----------------------------------------------|-----------------------------------------------------|-----------------|-----------------------------------------------------|
| er                                           |                                                     |                 |                                                     |
| PET                                          |                                                     |                 | vataO Continua/O Facha 2 2                          |
| Dados Projeto                                |                                                     |                 |                                                     |
| Descrição do projeto                         |                                                     |                 |                                                     |
| Proprietário<br>Proprietário                 | 9                                                   | CPF/CNP1 +      | Fone<br>(31) 9900-9009                              |
| Responsável pelo Usa<br>Responsável pelo Usa |                                                     | CPF/CNP3        | Fane<br>(31) 9999-9999                              |
| Altura da Edillicação (m)                    |                                                     | N* de Pavimento | Carga de Incêndio<br>MEDIA - de 300 a 1.300 M3/m² • |
| Elementos Estruturais                        |                                                     |                 |                                                     |
| Estrutura Portante<br>Concercial*            | Estrutura de sastentação da cobertura<br>MISITA 💽 1 |                 |                                                     |

s) Nesta tela o RT deverá inserir os dados relativos ao endereço do evento.

Para tanto clique no botão Consultar Legradoure Para abrir a janela de pesquisa do GEOSITE.

Figura 6.44 - Endereço da edificação

| Amerastie          | Projeto de Segurança  | BOMBEIRO    | _               |                     |
|--------------------|-----------------------|-------------|-----------------|---------------------|
| HT .               |                       |             |                 |                     |
|                    |                       |             | volta/Q Co      | ntmua 🔍 Fectuar 🗐 🙎 |
| PET                |                       |             |                 |                     |
| Endereço           |                       |             |                 |                     |
| UF                 |                       | Município   | Tipo Logradouro | titulo Logradouro   |
| Logradouro Público | · Comiter Logradure # | Apelido     | (feerone) [1] - | ([aeeoove] [5]      |
| Nămers             |                       | Complemento | Lote            | Quertnirão          |
| Bairro             |                       | CEP         | Latitude        | Longitude           |

Ao clicar no botão acima o sistema irá exibir a janela de pesquisa abaixo

onde deve-se selecionar o município desejado, o tipo e título do logradouro,

digitar qual o nome do logradouro desejado e acionar o botão Pesquisar.

### Figura 6.45 - Pesquisando logradouro no GEOSITE.

|                                                                | Pesquisa de Logradouro             |             |
|----------------------------------------------------------------|------------------------------------|-------------|
| Município<br>Belo Horizonte  Tipo Logradouro AVENIDA Secondary | Título Logradouro       PRESIDENTE |             |
| carlos luz                                                     |                                    | * Pesquisar |
|                                                                | Pesquisa de Logradouro             |             |

O sistema irá pesquisar as informações e, caso o endereço seja encontrado, ele será listado abaixo do campo de pesquisa. Estando correto clique acima do campo encontrado.

|                                  |         | Pesquisa de Logradouro                                                                                  |
|----------------------------------|---------|----------------------------------------------------------------------------------------------------|
| Município                        |         |                                                                                                    |
| Belo Horizonte                   | -       |                                                                                                    |
| Tipo Logradouro                  |         | Título Logradouro                                                                                       |
| AVENIDA                          | ▼ *     | PRESIDENTE                                                                                              |
| Logradouro                       |         |                                                                                                    |
| carlos luz                       |         | * Pesquisar                                                                                             |
|                                  |         | Pesquisa Logradouro                                                                                     |
| Logradouro                       | Apelido | Bairro(s)                                                                                               |
| Avenida Presidente<br>Carlos Luz | CATALAO | Sumare / Campus Ufmg / Engenho Nogueira / Sao Luiz / Caicaras /<br>Aparecida Setima Secao / Vila Sumare |

Figura 6.46 - Resultado da busca do logradouro.

Localizado o endereço o sistema exibe o botão comutar número<sup>44</sup> para localizar o número.

Figura 6.47 - Pesquisando número no GEOSITE.

| Barra una                      | Projeto de S | epiteici              | SCHIEL ING     |       |                 |          |                    |
|--------------------------------|--------------|-----------------------|----------------|-------|-----------------|----------|--------------------|
| naider + Gert                  | - Reinfilte  |                       | a menado       |       |                 | Voltor C | Contras O Instance |
| PET                            |              |                       |                |       |                 |          |                    |
| Endereça                       |              |                       |                |       |                 |          |                    |
| UP                             |              |                       | Planicipto     |       | Tipo Lagradouro |          | Titulo Logradioro  |
| PSTAR Contin                   |              |                       | Belo Hartaures | (a)+. | AVENIDA -       | 1 1      | manronvia -        |
| Logradouro Público             |              |                       | Apelida        |       |                 |          |                    |
| America Presidente Cerine Lier | 1.0          | ensuter Legradoure Ph | ICATALAD       |       |                 |          |                    |
| Númers                         |              |                       | Compformente   |       | Lete            |          | Quartetrilo        |
| Bairro                         |              |                       | CEP            |       | Latitude        |          | tongitude.         |

Ao clicar no botão de pesquisa o sistema exibirá a Pop-up abaixo. O

usuário deve inserir o número da edificação e clicar em pesquisar.

### Figura 6.48 - Inserindo o número da edificação

| Pesqu                        | iisa de Local     |  |
|------------------------------|-------------------|--|
| Município                    |                   |  |
| Belo Horizonte               |                   |  |
| Tipo Logradouro              | Título Logradouro |  |
| AVENIDA                      | PRESIDENTE        |  |
| La radouro                   |                   |  |
| A nida Presidente Carlos Luz |                   |  |
| Nero                         |                   |  |
| Description and Description  | Sem Número        |  |

Caso o número esteja catalogado no GESITE o sistema o exibirá abaixo do campo de pesquisa. Para selecioná-lo basta clicar acima da descrição. Figura 6.49 - Resultado pesquisa do número da edificação.

| P                             | esquisa de Local       |          |          |
|-------------------------------|------------------------|----------|----------|
| Município<br>Belo Horizonte   |                        |          |          |
| Tipo Logradouro               | Título Log<br>PRESIDEN | gradouro |          |
| Logradouro                    |                        |          |          |
| Avenida Presidente Carlos Luz |                        |          |          |
| Número<br>800 Pesquisar       | Sem N                  | úmero    |          |
| P                             | esquisa le Local       |          |          |
| Logradouro                    | Número                 | CEP      | Bairro   |
| Avenida Presidente Carlos Luz | 800                    | 0        | Caicaras |

O sistema irá carregar as informações com o banco de dados do GEOSITE. As demais informações como complemento, CEP, Lote e quarteirão são opcionais.

#### 

#### Figura 6.50 - Carregamento das informações adicionais do endereço pelo GEOSITE.

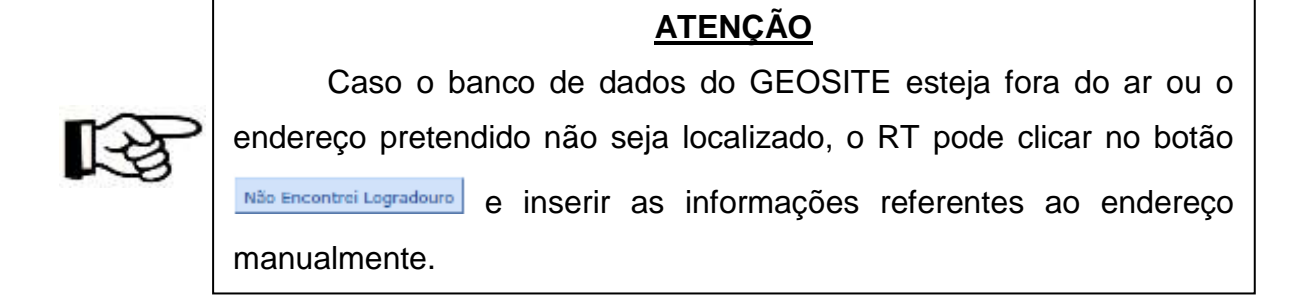

#### Figura 6.51 - Endereço não localizado no GEOSITE.

| Ocorreu uma falha ao te     | ntar acessar o sist | tema do GEOSITE.            |                          |
|-----------------------------|---------------------|-----------------------------|--------------------------|
|                             |                     |                             | Não Encontrei Logradouro |
|                             | Pesq                | juisa de Logradouro         |                          |
| Município<br>Belo Horizonte | *                   |                             |                          |
| Tipo Logradouro<br>AVENIDA  | <b>*</b>            | Título LogradouroPRESIDENTE |                          |
| Logradouro                  |                     |                             |                          |
| carlos luz                  |                     |                             | * Pesquisar              |

 Inseridas as informações relativas ao endereço o RT deve clicar no botão continuar
 para prosseguir com o cadastro.

#### BOMBE IFO MTOBUR WORKER CONT arO temeral 0 PET Enderect Phanecipin Stele Here Tipe Log ugraduuro Páblico Apelido unrido Pres white Logradue - #h Complements Lote Quartnicle Consultar sciences M 00 CEP 03000-0011 Latitude 19.4117942011713 **p**art 10/3/2017 64

Figura 6.52 - Confirmação do endereço

u) Nesta janela o RT deverá informar os números das Anotações de Responsabilidade Técnica (ART) ou Registro de Responsabilidade Técnica (RTT). Selecione o tipo ART ou RTT, digite o número do documento e clique no botão Indur ARI/RRID. Essa operação pode ser feita quantas vezes forem os documentos a serem inseridos.

| and and a state of the state of the state of | Depleter                                  |                            | EQNOL:NO      |                  |                  |
|----------------------------------------------------------------------------------------------------|-------------------------------------------|----------------------------|---------------|------------------|------------------|
|                                                                                                    | prop o                                    | 1-Escreva c                | MILITAH       |                  |                  |
| РТ                                                                                                    | /[                                        | número do<br>documento.    |               | ValtarQ          | CARLO Fachardo E |
| (38) Documento de Respo                                                                                                    | nsabilidade Técnica professoro responsãve | il pela elaboração do pric | ND0.          |                  | -                |
| ART/RET                                                                                                    | /                                         |                            |               |                  | 1                |
| ART (+)                                                                                                    | Námero<br>JesetsJsesJoseses               | Induc ART/                 | nor 🗅         | 2-Clique no      |                  |
| and a second                                                                                                    |                                           |                            | here i som    | botão "Incluir". |                  |
| <b>Prodeinge</b>                                                                                                    | INFOSCIP - Vaniae 12.11.0-412 (Tre        | enamento)                  | 3/10/2017 💏 🜗 |                  | J                |

# Figura 6.53 - Inserir ART/RTT el<u>aboração de pr</u>ojeto.

Após incluir as ART/RTT clique no botão contruerO.

| ANTESCO                     | Projeto de Segurança                                      | SOMBERD                   |
|-----------------------------|-----------------------------------------------------------|---------------------------|
| 12                          |                                                           |                           |
|                             |                                                           | VoltarO ControarO Fechada |
| т                           |                                                           |                           |
| 187 Discussion de Restorme  | hibitada Territris mufusional territrisian sala alaberari | de moiatís                |
| ing cocumities an integrate | neores recerci funcciona restructiva fera mana ele        | the haddene               |
| MT/MRT                      |                                                           |                           |
| tips<br>AET +               | Número                                                    | CITIE/TIN 1               |
| lipo                        | Número                                                    | Exchar                    |
|                             | 0000050505050505050505050505050505050505                  | s                         |

v) O usuário será redirecionado para a tela de inserção dos arquivos do projeto. Para inserir novos arquivos o usuário deverá selecionar os arquivos por meio do botão

### Figura 6.55 - Selecionando arquivos do projeto

| anneses.                                                   | Prupeta de Sea                     | urança                | ROMET RD<br>MILITAN                                   |                                                                   |
|------------------------------------------------------------|------------------------------------|-----------------------|-------------------------------------------------------|-------------------------------------------------------------------|
| Harter                                                     | Gentre Baterbarte                  |                       | 11 apression                                          |                                                                   |
| PET                                                        | _                                  |                       |                                                       | VoteO CommanD History                                             |
| Instruções (<br>[71] A Esta abolixo k<br>total de antuivos | ndice eo decumentos obrigatórios p | CIP (Processo de Segu | rança Cuntra Inuðesta ± Merico). Atenção para o limit | e de 45MB de memória para cada arquivo e o limite de 100MB para o |
| Documentos                                                 |                                    |                       |                                                       |                                                                   |
| 1                                                          | Selection analysis                 | neose fil             |                                                       |                                                                   |
| Arquivs                                                    |                                    | Documentu             |                                                       | Excluir                                                           |

w) Após selecionado o arquivo, clique no botão Anexar .

### Figura 6.56 - Anexando arquivos do projeto.

| PET                                                                               |                                                                       | UptarO [CantosarO] Petrecal 22                                                                  |
|-----------------------------------------------------------------------------------|-----------------------------------------------------------------------|-------------------------------------------------------------------------------------------------|
| Enstruções :<br>(71) A lista abecio indica os documentos obr<br>total de anoxivos | gathriss aans compor o PSCIP (Processo de Seguranga Contra brobidio e | Páriog). Atenção para o invite de 40465 de memória para cada amplivo e o livele de 100MB para o |
| Documentas                                                                        |                                                                       |                                                                                                 |
| Diana/17,00000,00,000000,0,0000000                                                | Calescone and Annual                                                  |                                                                                                 |
| Angolivo                                                                          | Decumento                                                             | Excluse                                                                                         |

O sistema irá anexar o arquivo selecionado e disponibilizará o campo

para que o usuário possa selecionar qual o tipo de documento que foi inserido.

| Barra score                                                                            | Projeto de Segurança                 |                                                                                                    |                            |
|----------------------------------------------------------------------------------------|--------------------------------------|----------------------------------------------------------------------------------------------------|----------------------------|
| terter all Cert                                                                        | Rendeline                            | - Annone - Annone -                                                                                                    |                            |
|                                                                                        |                                      | vwtarQ c                                                                                                    | Section Orecenter          |
| PET                                                                                    |                                      |                                                                                                    |                            |
| astrações :<br>713 A lata abaixo indica na skourvertina skrigatil<br>deal de argaivité | ice pers scrippr a PSCIP (Process de | : Separanya Contra Insitulio e Pánico). Alengão para o limite de 4090 de memirie para cada empiro                                                                                                    | e s limite de 10040 pers o |
| Norsementus                                                                            |                                      |                                                                                                    |                            |
| 10                                                                                     | Menteria analys.                     |                                                                                                    |                            |
| Angolivii                                                                              |                                      | Documento                                                                                                    | Exc                        |
| 1.17_sistems_de_hidrantes_s_mangatinhe                                                 | a_para_combate_a_incendio.pdf        | [telecone]                                                                                                    |                            |
| turoqueude                                                                             | 11973629 - Vocda 12.5.3              | Missiwe - SWO (JPDA)<br>Missiwe - SWO (JPDA)<br>Missiwe - The - THG I Incode pressure and a support of contrast individual<br>Missiwe - SWO (JPDA)<br>Missiwe - SWO (JPDA)<br>Missiwe - SW | Bournerto Complement       |

#### Figura 6.57 - Selecionando o tipo do projeto

x) Inseridos os documentos clique no botão <u>continuar</u>. O sistema exibirá

uma tela de confirmação dos dados. Caso estejam corretos clique no botão

concluir . Sendo necessário corrigir algum dado, o RT pode acionar o botão

e editar os campos que desejar.

### Figura 6.58 - Confirmação do pré-cadastro

| AMPRIACIA-                               | Projeto de Segurança                         | BOMBERRO                                          |                                     |
|------------------------------------------|----------------------------------------------|---------------------------------------------------|-------------------------------------|
|                                          | CALING STOLED HIS CO.                        |                                                   |                                     |
|                                          |                                              |                                                   | VoltarO Cooche in Fechal 3          |
|                                          |                                              |                                                   |                                     |
| INFOSCIP                                 | Sistema de Informações dos Se                | erviços de Segurança Contra Incêndio e Pân        | ico MBEIRO                          |
| Informações do Projuto                   |                                              |                                                   |                                     |
| tipa da Projeta<br>PET                   | Data do Pré-Cadastro<br>10/07/2017           | Data Inicial de Evente<br>31/07/3017              | Data Final do Eventn<br>31/07/2017  |
| Descrição do Projeto<br>Projeto PIFOSCIP | Nº do Decreto Adotado<br>12121               | Ano de Decreto Adotado<br>2015                    |                                     |
| Responsável Técnico                      | CIEA                                         | Talefooe<br>(21) ment cont                        | E-mail<br>Environ-Mr. coc. pp.      |
| É um Setor de Shopping ou Galeria?       |                                              | (31) 0000-0000                                    | rporce na one on                    |
| Endereça                                 |                                              |                                                   |                                     |
| ut .                                     | Município                                    | Bairro                                            |                                     |
| Logradoure                               | Biso Honzante<br>Número                      | CARC ACAS                                         |                                     |
| PRESIDENTE carlos ha                     | 802                                          | Complemento                                       | Quarteirao                          |
| Lola                                     | CEP                                          | Latitude                                          | Longitude                           |
| Informações da Edificação                |                                              |                                                   |                                     |
| Proprietário                             | CNPJ/CPF                                     | Form (21) 2000, 0000                              |                                     |
| Responsitvel pelo Uso                    | CNP3/CPF                                     | Fone                                              |                                     |
| taoponalivel pelo Uso 👾                  | 111.111.111-11                               | (31) 0000-0000                                    | est cantaneo Mintera Service Sector |
| Altura da Edificação (m)<br>I            | Nº de Pavimento                              | Carga de Incôndio<br>MEDIA - de 300 a 1.290 MJ/m² | Area Total do Projeto (m*)<br>1000  |
| Região 1                                 |                                              |                                                   |                                     |
| Ocupação/Uso                             |                                              |                                                   |                                     |
| Ocupação                                 | Dévisão                                      | Quantidade de público                             |                                     |
| Local de Naunilio de público             | - F(F                                        | 500                                               |                                     |
| Ároa (m²)                                |                                              |                                                   |                                     |
| 1000                                     | 1005                                         |                                                   |                                     |
| Elementos Estruturais                    |                                              |                                                   |                                     |
| Estrutura Portante<br>CONCRETO           | Estrutura de sustentação da cobertura<br>Aço |                                                   |                                     |
| Documento                                |                                              |                                                   |                                     |
| Documento Complementar 3                 |                                              |                                                   |                                     |
| Medida de Segurança                      |                                              |                                                   |                                     |
| Saitas de Emergéncia                     |                                              |                                                   |                                     |
| Sinalização de Enlergência               |                                              |                                                   |                                     |
| Estintures                               |                                              |                                                   |                                     |
| Risco especial                           |                                              |                                                   |                                     |
| Remazonamento de liquédes e gases enflam | avies/ combastlyins                          |                                                   |                                     |
| ART                                      |                                              |                                                   |                                     |
| Tipe                                     | Número                                       |                                                   |                                     |
| Obra/Serviço                             | 99999999                                     |                                                   |                                     |
| Obra/Gervico                             | 10101010                                     |                                                   |                                     |
| Matriz                                   | 10001010                                     |                                                   | 1                                   |

Após concluir o pré- cadastro o sistema exibe uma pop-up para que o RT insira alguma observação que julgue necessária. Após inserir a observação clique em concluir.

### Figura 6.59 - Observações do Pré-cadastro

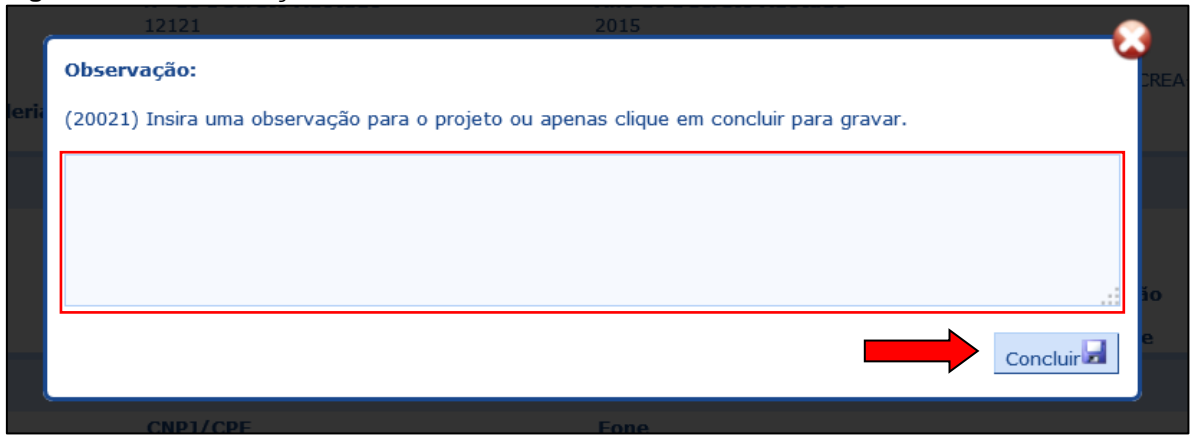

Ao finalizar o sistema exibe uma tela contendo o número do pré-cadastro.

#### Figura 6.60 – Confirmação da conclusão do Pré-cadastro.

| BRED SCOP                                                                                                    |                                                                                                    | Projeto de Segurança                                                                                                 |                                                                                     | MILITAN                                                         |                                                |
|----------------------------------------------------------------------------------------------------|----------------------------------------------------------------------------------------------------|----------------------------------------------------------------------------------------------------|-------------------------------------------------------------------------------------|-----------------------------------------------------------------|------------------------------------------------|
| (C                                                                                                    |                                                                                                    |                                                                                                    |                                                                                     |                                                                 | Vechir@ 2                                      |
| MINFOS                                                                                                    | CIP                                                                                                    | Sistema de Informações d                                                                                             | ios Serviças de Seg                                                                 | wança Contra Incêndio e Pânico                                  | BOMBEIRO                                       |
| Protocolo de P                                                                                                    | rė-Cadastro: 2                                                                                          | 017002172                                                                                                    |                                                                                     |                                                                 |                                                |
| Sr(a) RT, preceda da<br>PTS: Solicila Vistoria na lo<br>O proprietàrio da edifica<br>"Solicitar Vistoria".<br>O BAE, com a teoria ser re | seguinte forma :<br>la de 'Acompanhar Projeto<br>ição, du o responsável p<br>colheta, será gerado no mo | " deste pré-cadastio (bleus Propios<br>elle use, também podem solicitar a vi<br>mento da conclusão da solicitação di | <ul> <li>Acompanhar Projet<br/>storte no portal do Info<br/>e visitoria.</li> </ul> | u >> Soličšar Vistoria).<br>rsop Ortp://www.treinamento-aifosci | ip mg.gov.lir/Tops/portal.do) cilcando no link |
| <ul> <li>PTIPET Solicite anàlise<br/>A anàlise ocorrerà sobre de<br/>O BAE, com a taxa a ser n</li> </ul>                                | na tela de "Acompanhar Pi<br>s documentos digitais (DWG<br>scothida, surá gerado no n                   | igelo" deste pré-cadastro (Meus Proj<br>s e PDF) itseridos no monento do pr<br>nomento da conclusão da solicitaçã    | etos>>Acompanhar Pr<br>5-cadastro.<br>In de análise.                                | ngeto>>Solicitar Anälise).                                      |                                                |
|                                                                                                    |                                                                                                    |                                                                                                    | oprerer Hestano                                                                     |                                                                 |                                                |
| prodemon                                                                                                    | SWOSCIP - Versili                                                                                       | e 13.11.0-rc2 (Tremaments)                                                                                           | 3/10/3017<br>titeli                                                                 | 64                                                              |                                                |

### <u>ATENÇÃO</u>

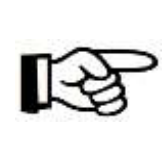

O número gerado é um número de <u>PRÉ-CADASTRO</u> e não um número de projeto de segurança contra incêndio em pânico (PSCIP). O número de projeto somente será gerado no momento da efetivação da solicitação de análise.

y) Após finalizar o pré-cadastro o próximo passo será solicitar a análise para o caso de PT e PET ou solicitar vistoria para o caso de PTS. O passo a passo para realização dos procedimentos para solicitação de análise ou vistoria está descrito nos itens 6.1.7 e 6.1.9 respectivamente.

### 6.1.4 Taxa de segurança pública (TSP)

Durante a tramitação dos projetos para solicitar os serviços de solicitação de análise, solicitação de vistoria ou atualização de projeto, com exceção dos casos de isenção, deve ser recolhida TSP por meio de um documento de arrecadação estadual (DAE), conforme decreto nr 38.886 de 1º de Janeiro de 1997.

Ao solicitar cada um dos serviços elencados acima o próprio sistema INFOSCIP já gera um DAE para aquele serviço.

# 6.1.4.1 TSP emitida pelo sistema, compensação e efetivação do PSCIP.

Em conformidade com o Decreto nº 38.886, de 1º de julho de 1997, o sistema INFOSCIP gera taxas para os serviços de análise e vistoria.

O DAE para pagamento das taxas é gerado automaticamente pelo sistema INFOSCIP no momento em que o usuário finaliza a solicitação de análise, solicitação de vistoria ou atualização de projeto. Para imprimir basta que o usuário clique no botão Imprimir DAE, conforme pode ser visto nas Figura 6.86 eFigura 6.133.

Contudo, também é possível gerar um DAE avulso pelo site da SEF.

# <u>ATENÇÃO</u>

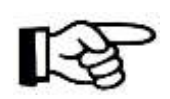

É recomendado que se utilize o DAE gerado pelo sistema e não DAE avulso da SEF, uma vez que o INFOSCIP reconhece automaticamente somente os pagamentos dos DAEs gerados pelo sistema INFOSCIP. Para DAE avulso gerado pela SEF é necessário apresentar o DAE pago ao CBMMG pelo e-mail <u>Infoscip@bombeiros.mg.gov.br</u> para que esta compensação seja feita manualmente.

A efetivação das solicitações de análise, vistoria e atualização de projeto são feitas automaticamente pelo CBMMG após a compensação do pagamento do DAE e caso o projeto não apresente pendências.

## 6.1.4.2 Solicitando isenção de TSP

Para a solicitação de isenção de Taxa de Segurança Pública (TSP), para projetos no INFOSCIP, proceda da seguinte forma:

a) Durante a fase de pré-cadastro, na tela de upload de documentos, inclua nos arquivos do projeto toda a documentação necessária para subsidiar a solicitação de isenção (vide Art. 27 do Decreto 38.886/1997). Faça o upload dos arquivos e na guia tipo do arquivo selecione um dos tipos referentes a isenção de TSP, conforme a figura abaixo.

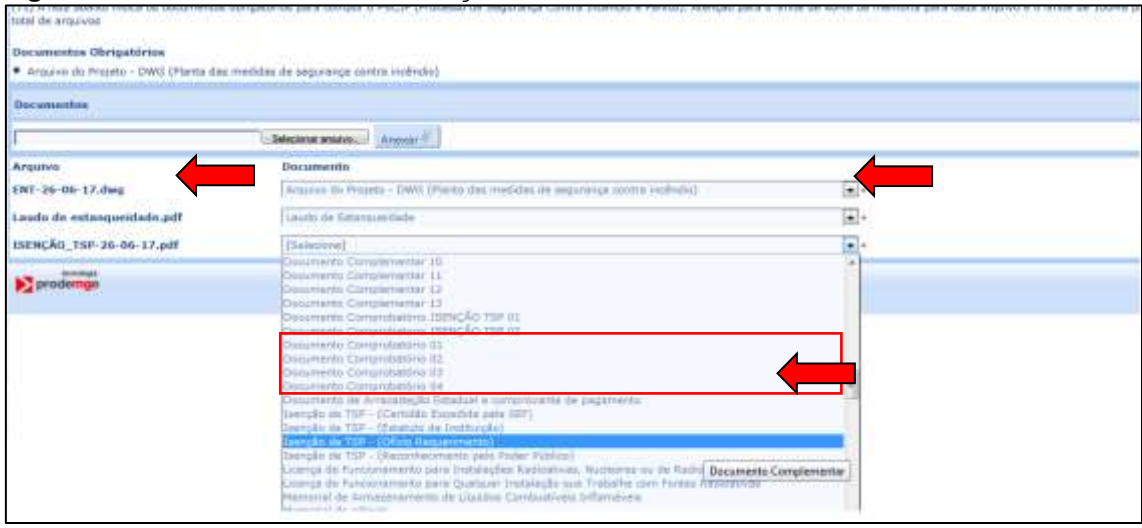

Figura 6.61 - Incluir documento isenção de TSP

b) Quando se tratar de um projeto que requeira passar por análise (PT e PET), solicite normalmente a análise do projeto (conforme item <u>6.1.7</u>).
 Ressaltando que a solicitação de análise é acessível apenas para o profissional Responsável Técnico.

c) Quando se tratar de um (PTS), solicite normalmente a vistoria do projeto (conforme item <u>6.1.9</u>). Ressaltando que a solicitação de vistoria pode ser feita tanto pelo RT quanto pelo proprietário pelo uso.

d) Após incluir os arquivos de isenção de TSP e solicitar a análise ou vistoria, Protocole novo Formulário de Atendimento Técnico (FAT) eletrônico solicitando a isenção para o PSCIP (vide item <u>6.1.12</u>). Como o número de projeto é gerado apenas após a efetivação da solicitação da análise ou da

vistoria, marque a opção "NÃO" para a pergunta: "Possui Projeto de Segurança?". Descreva o pleito da isenção no campo "Finalidade". Neste campo <u>deverá ser indicado o número do pré-cadastro</u> para o qual se solicita a isenção.

 e) Em caso de deferimento da solicitação de isenção, o pré-cadastro será efetivado, receberá um número de projeto e continuará sua tramitação regular.
 Por isso toda a documentação do PSCIP já deverá estar inserida no INFOSCIP durante a realização do pré-cadastro.

Caso o pedido de isenção seja indeferido, os motivos do indeferimento estarão esclarecidos na resposta ao FAT.

# <u>ATENÇÃO</u>

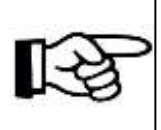

É essencial que os arquivos referentes à solicitação de isenção sejam anexados no pré-cadastro, assim como o encaminhamento do FAT eletrônico, caso contrário à solicitação de isenção não será analisada pelo CBMMG.

### 6.1.4.2.1 Quais documentos para solicitação de isenção de TSP?

Os interessados em solicitar isenção de taxas deverão apresentar toda a documentação necessária à comprovação das situações de isenção previstas no art. 27 do decreto 38.886/1997.

Qualquer que seja o solicitante deverá ser apresentado um ofício do órgão ou entidade requerente.

Em se tratando dos interesses da União, Estados, Distrito Federal, Municípios e demais pessoas jurídicas de direito público que atendam aos critérios do decreto supracitado poderá ser apresentado apenas ofício assinado pelo responsável por aquele órgão ou entidade.

Para os interesses de partidos políticos e de templos de qualquer culto deverá ser apresentado além do ofício de requerimento o estatuto que comprove sua situação.

No tocante as entidades de assistência social, de beneficência, de

educação ou cultura que se enquadrem nos termos do decreto deverão ser apresentados o ofício de requerimento, estatuto da entidade, reconhecimento e certificado oficial da entidade como sendo de assistência social, de beneficência, de educação ou cultura.

### 6.1.4.2.2 Como funciona a tramitação para projetos isentos de TSP

Após anexar a documentação, finalizar o pré-cadastro e solicitar a análise ou vistoria e encaminhar o FAT o CBMMG irá analisar a solicitação e caso esta seja aprovada a solicitação de análise ou vistoria esta será efetivada e o projeto irá tramitar normalmente com a isenção da taxa. Por sua vez, caso a solicitação seja indeferida o FAT que ensejou a solicitação será respondido ao RT constando os motivos do indeferimento.

### <u>ATENÇÃO</u>

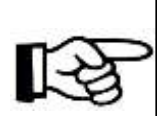

Quando a solicitação de isenção se tratar de projetos que necessitem passar por análise, uma vez que esta seja aprovada, não será necessário fazer nova solicitação de isenção para a vistoria, esta já é feita automaticamente pelo CBMMG após o projeto ser aprovado em análise e o RT solicitar a vistoria.

### 6.1.5 Pesquisando os projetos e utilizando os filtros de pesquisa.

a) Para pesquisar e acompanhar um projeto ou pré-cadastro o RT deverá,

na tela inicial após realizar o login, acessar o link

Figura 6.62 - Pesquisar projetos tela inicial.

|      | Intoscie      | INF                                      | OSCIP                          | BOMBEIRO      |  |
|------|---------------|------------------------------------------|--------------------------------|---------------|--|
| \$   | π             | -                                        |                                |               |  |
|      | Principal     |                                          |                                |               |  |
|      | Mess Projetos | Pré-Cadastrar Projeto de Segurança For   | mutario de Atendimento Técnico | Pessoa Física |  |
| 1000 | ≥pn nge       | INFOSCIP - Versão 12.10.0-rc2 (Treinamen | to) 14/7/2017 n 📢              |               |  |

Este procedimento também pode ser realizado por meio do menu RT, opção "acompanhar projeto".

Figura 6.63 - Pesquisar projetos menu suspenso.

| IMPOSCIP                                         | INFOSCIP                          | BOMBERO       |  |
|--------------------------------------------------|-----------------------------------|---------------|--|
| RT                                               |                                   |               |  |
| Pré-cadastrar Projeto                            |                                   |               |  |
| Acompanhar Projeto                               |                                   |               |  |
| FAT                                              | 00000000                          |               |  |
| Atualizar Cadastro de Passoa Física              |                                   |               |  |
|                                                  |                                   | 8             |  |
| Meus Projetos Prê-Cadastrar Projeto de Segurança | Formulário de Atendimento Técnico | Pessoa Fisica |  |

Por qualquer um dos meios citados acima o RT tem acesso a tela de pesquisa.

| IMPRESOR                         | Acomp               | mhar Projeto |           | MILITAR    |                     |          |              |          |  |
|----------------------------------|---------------------|--------------|-----------|------------|---------------------|----------|--------------|----------|--|
| 1                                |                     |              |           |            |                     |          |              |          |  |
|                                  |                     |              |           |            | 1                   | Linpar / | 19 Pergenard | Pachana  |  |
| rotocolo de Pré-Cadastro         | Número de Pre       | 9etn         |           |            | Rúmero de Projete   | Antarior |              |          |  |
| rojeto Principal                 | Protocolo Min       | s Fácil      |           |            | Date Inicial de Efe | livação  |              |          |  |
| Opio do Projeto                  | Situação Proje      | ta           |           |            | Descrição Projeto   |          |              |          |  |
| Vielecome 1 =                    | (Selecimit)         |              |           |            |                     |          |              |          |  |
| 94 / CNP) Proprietário           | Nome Propriet       | Ario         |           |            | Date do Evento      |          |              |          |  |
| JPF/CNP3 Responsivel Uso         | Nomé Respon         | àvel Uso     |           |            | Data Final do Even  | ito      |              |          |  |
| ata Inicial Pré-Cadastru         | Mumbridge           |              |           |            | Uno Looradouro      |          |              |          |  |
|                                  | [Gelectore]         | 12           |           |            | [Selectore]         |          |              |          |  |
| Titulo Logradourn<br>[Selectore] | Logradouro          |              |           |            | Rimero              |          |              |          |  |
| Número du Protocola Núr          | eru Tipo de Projeto | Descrição    | Município | Logradooro | CPF/C007            | Nume de  | Proprietărio | situação |  |
|                                  |                     | 0.00         | 1         |            |                     | 100      | 10           | -        |  |

A tela de pesquisa acima possui vários filtros de pesquisa que podem ser preenchidos para facilitar a pesquisa dos projetos e pré-cadastros.

Caso o RT clique no botão F9-Pesquisar sem preencher nenhum dos filtros de pesquisa o sistema irá apresentar como resultado todos os projetos e précadastros já registrados pelo RT no sistema.

| INFORCE                           |                                              |                | Acompanhar I                                                                     | rojete                                                    | MILIT                                                     | IRO<br>AW                                                                    |                                                                  |                                       |
|-----------------------------------|----------------------------------------------|----------------|----------------------------------------------------------------------------------|-----------------------------------------------------------|-----------------------------------------------------------|------------------------------------------------------------------------------|------------------------------------------------------------------|---------------------------------------|
| Protocolo de l<br>Projeto Princip | Pri Cadastro<br>Quadri<br>exibiçã<br>recistr | o de<br>io dos | Acompanhar I<br>Número do Projeto<br>Protocolo Minas Fácil<br>Attusção Projeto   | Botões o<br>navegaç<br>exibir os<br>registros<br>demais p | de<br>ão para<br>s das<br>páginas.                        | Númaro do Proje<br>Doto Inicial da E<br>Descrição Projet                     | Lingue . Po Pe<br>sto Anterior<br>futivação<br>futivação<br>po P | otal de<br>rojetos ou<br>ré-cadastros |
| CPF/CNP3 Pro                      | prietărin<br>poosăvul Uso<br>6-Cadostro      |                | Nome Proprietàrio<br>Nome Responsavel Da<br>Nunicípio<br>[Sectore]<br>Logradouro | a<br>1<br>7<br>1                                          | Lista de páginas<br>bara exibir os<br>egistros.           | Data de Evento<br>Data Final de Ev<br>Tip Logradoure<br>Selevine (<br>Número | Registros<br>exibidos na<br>primeira te<br>atual.                | a<br>la                               |
| [Selectione]<br>Númoro do         | E Námuro                                     | Tipo du        | Descricăt                                                                        | Município                                                 | Logradowy                                                 | Pg: 1                                                                        | Nome de                                                          | 1 até 25 de 470                       |
| 2013031999                        | 2011000850                                   | PT             |                                                                                  | Beio                                                      | Avenida Afonso Pena ,                                     |                                                                              | Proprietário                                                     | CORPO TECNICO                         |
| 2011001233                        | 2011001039                                   | PT             | CIMOR                                                                            | Hortzonče<br>Belo                                         | Rua Augusto                                               | 018 152 816-29                                                               | Cristian                                                         | ANAL THE                              |
| 2012001482                        | 2012001161                                   | pr             | testa fantoni 07                                                                 | Homponte<br>Delo<br>Huriponte                             | Oestentino, nº 341<br>antonio josé dos nantos<br>, nº 122 | 111.111.111-11                                                               | teste fantore 07                                                 | COIPO TÉCNICO                         |
| 2012001554                        | 2012001516                                   | PT             | tantore 09                                                                       | Sielo<br>Horizonte                                        | Avenida Afonse Pena ;<br>p// 4000                         | 111.111.111-11                                                               | fantoni 09                                                       | RECURSO 24 GRAU                       |
| 2012001655                        | 2012001626                                   | PT .           | qwertquertw                                                                      | Belo<br>Horizonte                                         | Avenida Afonso Pena ;<br>nº 123                           | 111.111.111-11                                                               | wertwertwer                                                      | AVCB                                  |
| 2012001658                        | 2012001639                                   | PT .           | Amarinho do João                                                                 | tielo<br>morizonta                                        | Rua Professor Amaro<br>Kieto De Queiroz , nº              | 880.022.548-00                                                               | João Marieho                                                     | ANALISE                               |

Figura 6.65 - Pesquisa sem filtros.

Pode ser visto na tela acima que o sistema exibe os registros no quadro localizado na parte inferior da tela.

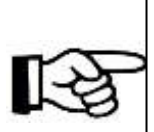

<u>ATENÇÃO</u>

São exibidos apenas 25 registros por página durante a pesquisa, caso a busca resulte um total de registros maior que 25 o RT deverá utilizar os botões de navegação para acessar os demais registros.

Para facilitar a pesquisa o RT pode utilizar qualquer dos filtros de pesquisa de forma unitária ou conjuntamente, sendo os seguintes filtros:

 a) Protocolo de pré-cadastro: caso o RT disponha do número de protocolo de pré-cadastro ele pode inseri-lo neste campo e pesquisar. O sistema irá apresentar apenas um resultado para este filtro.

| Investor                                |                     | Acompanhae Projeto                      |                   | BOMBE NO               | _                      |                            |                 |
|-----------------------------------------|---------------------|-----------------------------------------|-------------------|------------------------|------------------------|----------------------------|-----------------|
| er -                                    |                     |                                         |                   |                        | 75                     |                            | N. COL          |
|                                         |                     |                                         |                   |                        | 1.1                    | mpar Z. TP-Peoples         | (T) Fechariar 6 |
| Protocolo de Pré-Cadastro<br>2012002077 |                     | Númuro do Projeto                       |                   | 1                      | lúmero do Projeto A    | nterior                    |                 |
| Projeto Principal                       |                     | Protocolo Minas Fácil                   |                   |                        | lata Inicial da Eletiv | açilo                      |                 |
| Npo do Projeto                          |                     | Situação Projeto                        |                   |                        | lescrição Projeto      |                            |                 |
| (talaciana 1.4                          |                     | [Selectone]                             |                   |                        |                        |                            |                 |
| CPF/CNPJ Proprietário                   |                     | Nome Proprietário                       |                   |                        | auta do Evento         |                            |                 |
| CPF/CNP) Responsável Uso                |                     | Nome Responsivel Uso                    |                   |                        | oata Floal do Evento   | G                          |                 |
| Dala Inicial Pré-Cadastru               |                     | Municipio                               |                   | 3                      | ipo Logradouro         |                            |                 |
| 39                                      |                     | [lielectone]                            |                   |                        | [Selectone]            |                            |                 |
| Titulo Logradouro                       |                     | Logradouro                              |                   |                        | lâmero                 |                            |                 |
|                                         |                     |                                         |                   |                        | Pgi 1.+                |                            | 1 ató 1 de      |
| Número do Protocolo Itámero             | lipo de<br>Proteita | Descrição                               | Max               | Logradouro             | CPF/CNP1               | Nome do<br>Proprietário    | Situação        |
| 2017002677 P                            | ar.                 | ARMANINHO DE MATERIALS DE<br>ESCRITÓRIO | Beto<br>Horizonte | PEDHO BAX , III<br>700 | mmmm                   | ISRAEL DA SILVA<br>MARTINS | PRÉ-CADASTRAD   |
| prodemge j                              | NEOSCIP - V         | ersăe 12.10.0-rc2 (Troinamento)         | 25/7/2            | 017 n 4                |                        |                            |                 |

Figura 6.66 - Filtro Protocolo de Pré-cadastro

b) Número de projeto: Caso o RT já possua um número de projeto e ele queira localizá-lo no INFOSCIP basta inseri-lo neste campo e o pesquisar. O sistema irá apresentar apenas um resultado para este filtro.

| INTOSCIP               |                |                     | Acompanhar Projeto       | 0         | 50 M         | TAR                |                          |            |
|------------------------|----------------|---------------------|--------------------------|-----------|--------------|--------------------|--------------------------|------------|
| UT                     |                |                     |                          |           |              | Lings              | 19-Pesquisarith Fec      | na 😂 📓     |
| Protocolo de Prè-      | Cadastro       | Número -<br>3017000 | do Projeta<br>106        |           | Naires       | ero do Projeto Ar  | sterior                  |            |
| Projeto Principal      |                | Protocol            | o Minas Fácil            |           | Data         | tnicial da Efetiva | ção                      |            |
| Tipo do Projeto        |                | Situação            | Projeto                  |           | Desc         | rição Projeto      |                          |            |
| CPE/CNP3 Proprie       | tário          | Nome Pr             | oprietário               |           | Data         | do Evento          |                          |            |
| CPF/CNPJ Respor        | isävel Uso     | Nome Re             | sponsável Uso            |           | Data         | Final do Evento    |                          |            |
| Data Inicial Pré-C     | adastro        | Municipio           | e                        |           | Tipo<br>(Sek | Logradouro         | E                        |            |
| Titulo Logradouro      |                | Logrado             | uro                      |           | Núm          | ero                |                          |            |
| Association of the     | 42             |                     |                          |           |              | Pg: 1              | 1 :                      | ntă 1 de 1 |
| Nămero do<br>Protocolo | Número         | Tipo de<br>Projeto  | Descrição                | Municipio | Logradouro   | CPF/CNP3           | Nome do Proprietário     | Situação   |
| Strengte - ann         | AND TANKS INC. | . PT                | Teste - nascmento - duas | Belo      | Dois of 15   | 111.111.111-11     | Teste - nanomento - duas | AWG        |

c) **Número do projeto anterior:** caso o RT tenha solicitado substituição total de um projeto, o INFOSCIP irá gerar um novo número para este projeto, contudo o sistema ainda reconhece o número antigo para pesquisa e o vincula ao novo número. Caso o RT possua o número antigo do projeto e queira localizá-lo, basta inseri-lo neste campo. O sistema irá apresentar apenas um resultado para este filtro.

### Figura 6.67 - Filtro número do Projeto

| INTOSCIP                     | Acompanhar Projeto                      | BOWELTRO<br>MILLITAR                     |
|------------------------------|-----------------------------------------|------------------------------------------|
| n .                          |                                         | umps 🖉 19 Pesquaar 🕅 Fectur 🖉 🗧          |
| Protocolo de Pré-Cadastro    | Número do Projeto                       | Número do Projeto Anterior<br>2016000018 |
| Projeto Principal            | Protocolo Hinas Fácil                   | Data Inicial da Efelivação               |
| lipo do Projeto<br>(Selecone | Note que foi                            | Descrição Projeto                        |
| CPF/CNP3 Proprietário        | número antigo do                        | Data do Evento                           |
| CPF/CNP) Responsivel Uso     | contudo o sistema<br>localizou o número | Data Final do Eventu                     |
| Data Inicial Pré-Cadastro    | atual 2016000029.                       | Tipo Logradouro<br>[Selectoral]          |
| titulo Logradouro            | Logradouro                              | Número                                   |
|                              |                                         | Pg: 1                                    |
| Número do Número             | Tipo de Descrição Município Como        | CPF/CND3 Nome do Siluação                |
|                              | Belu avenida aforiso p                  | PROJETO                                  |

d) Projeto Principal: O sistema permite que, para shoppings centers ou galerias comerciais, exista um projeto principal, o qual pode vincular outros projetos de lojas âncoras conforme CIRCULAR Nº 02/2010 – Div. Pesquisa – DAT. Quando o RT pesquisa um número de projeto principal neste campo o sistema exibe todos os demais projetos vinculados ao projeto principal.

### Figura 6.68 - Filtro de número do Projeto Anterior

| INTESCIP                       |             |                    | Acompanhae P                           | rojeta    | MALIT                         | RO              |                                         |                 |
|--------------------------------|-------------|--------------------|----------------------------------------|-----------|-------------------------------|-----------------|-----------------------------------------|-----------------|
| T.                             |             |                    |                                        |           |                               |                 | 10.5                                    |                 |
|                                |             |                    |                                        |           |                               |                 | Linpard. F9-Pesqu                       | earM Fectaria   |
| rotocolo de Pr                 | é-Cadastro  |                    | Número do Projeto                      |           |                               | Número do Pro   | jeto Anterior                           |                 |
| vojeto Principa<br>101500010   | <b>—</b>    |                    | Protocolo Minas Fácil                  |           |                               | Data Inicial da | Eletiveção<br>Î                         |                 |
| lipo do Projeto                |             |                    | Situação Projeto                       |           |                               | Descrição Proje | ato                                     |                 |
| Subscione (*                   |             |                    | [Salectine]                            | 1         |                               |                 |                                         |                 |
| PF/CNP3 Prop                   | rietário    |                    | Nome Proprietário                      |           |                               | Data do Evento  |                                         |                 |
| PF/CNP3 Resp                   | onsável Oso |                    | Nome Responsável Us                    | 0         |                               | Data Final do E | vento                                   |                 |
| Data Inicial Pré               | Cadastro    |                    | Município                              |           |                               | Tipo Logradour  | 0                                       |                 |
|                                |             |                    | [themscione]                           |           |                               | [Selectoria]    |                                         |                 |
| litulo Logradou<br>Estecione I |             |                    | Logradouro                             |           |                               | Número          |                                         |                 |
|                                |             |                    |                                        |           |                               | Pg              | 1.                                      | 1 até 3 d       |
| Número do<br>Protocolo         | Número      | Tipo de<br>Projeto | Descrição                              | Municipiu | louro                         | CPF/CNP3        | Nome do Proprietário                    | Situação        |
| 015000015                      | 2015000011  | ÞΤ                 | texts 33/4/2015 -                      | Bek:      | Avenida Cantagem , nº         | 111.111.111-11  | texts 13/4/2015 -                       | NOTIFICAÇÃO     |
| 015000016                      | 2015000012  | 14                 | tests 13/4/2015 -<br>shopping bomberos | Balo      | Avenida Contagem , nº<br>1000 | 111.111.111-11  | teste 15/4/2015 -<br>ahopping bombeiros | NETORNO ANALISE |
| 017002100                      |             | PT                 | teste projeto principal                | Contagen  | Avenida Joao Cesar De         | 111.111.111-11  | Proprietário                            | PRE-CADASTIGADO |
| > prodemp                      |             | INFOSCIP -         | Versão 12.18.0-rz2 (Traname            | rita)     | 26/7/2017<br>GH               |                 |                                         |                 |

Figura 6.69 - Filtro Projeto principal.

e) Protocolo Minas Fácil: Caso o projeto possua um número de protocolo
 Minas Fácil o RT pode localizar o projeto utilizando este número de protocolo.
 Este filtro só retorna um resultado da pesquisa.

| IMPRISE                   |                    | Acompanhar Pr                         | ojete             | LO MILITAN                          | -        | _                 | _                       | _              |
|---------------------------|--------------------|---------------------------------------|-------------------|-------------------------------------|----------|-------------------|-------------------------|----------------|
| 87                        |                    |                                       |                   |                                     |          |                   |                         |                |
|                           |                    |                                       |                   |                                     |          | Limp              | ard F9-PesquisardM      | Fecharia 2     |
| Protocolo de Pré-Cadastro |                    | Número do Projeto                     |                   |                                     | Número   | o do Projeto Anti | erior                   |                |
| Projeto Principal         |                    | Protocolo Minas Fácil<br>001400544007 |                   |                                     | Data In  | icial da Eletivaç | la                      |                |
| Tipo do Projuto           |                    | Situação Projeto                      |                   |                                     | Descriç  | ão Projeto        |                         |                |
| [Selecure] •              |                    | [Selectone]                           |                   |                                     |          |                   |                         |                |
| CPF/CNP3 Proprietário     |                    | Nome Proprietărin                     |                   |                                     | Deta do  | Evento            |                         |                |
| CPF/CNP3 Basponsável Usp  |                    | Nome Responsável Uso                  | 6                 |                                     | Dota Fb  | nal do Evento     |                         |                |
| Data Inicial Pré-Cadastro |                    | Município                             |                   |                                     | Tipo Los | gradouro          |                         |                |
|                           |                    | [Selectorse]                          |                   |                                     | Seleci   | ane]              |                         |                |
| Titulo Logradouro         |                    | Logradouro                            |                   |                                     | Münnere  |                   |                         |                |
|                           |                    |                                       |                   |                                     |          | Pg: 1.            |                         | 1 até 1 de 1   |
| Número do Número          | Tipo de<br>Prejeto | Descrição                             | Município         | Logradouro                          |          | CPF/CNP3          | Rome de<br>Proprietário | Sitaação       |
| 2017002108                | PT                 | tasta protocolo minas<br>táci         | Belo<br>Horizonte | Avunida Presidente Carlos<br>nº 450 | Latt all | 111.111.111-11    | proprietário            | PRÉ-CADASTRADO |
| proderinge                | DVFOSCIP - V       | rersão 12.10.0 ec2 (Tromamor          | ta)               | 36/7/2017 👸 🜗                       |          |                   |                         |                |

Figura 6.70 - Filtro protocolo Minas Fácil

# f) Data inicial da Efetivação: O sistema ainda permite que o RT pesquise

os projetos pela data de efetivação das solicitações de análise ou vistoria. Para utilizar este filtro o RT deve clicar no botão 🗏 e selecionar a data desejada e pesquisar. O sistema irá exibir todos os projetos que possuem efetivação para a data inserida.

| and a contract of the contract of the contract |                                        | Acompan                  | her Projeta     |                                                    | NUMBE (PO)<br>WILLITAK                             |                                                |                                    |                                             |
|----------------------------------------------------------------------------------------------------|----------------------------------------|--------------------------|-----------------|----------------------------------------------------|----------------------------------------------------|------------------------------------------------|------------------------------------|---------------------------------------------|
| u +                                                                                                    |                                        |                          |                 |                                                    |                                                    |                                                | Longiar 2 194                      | renpatarM Fecture 🖉                         |
| Protacolo de Pré-Cadast                                                                                                    | 10                                     | Número do Pr             | ajeta           |                                                    |                                                    | Número do Pro                                  | njeto Anteniar                     | 1                                           |
| Projoto Principal                                                                                                    |                                        | Pretocolo Mini           | n Fácil         |                                                    |                                                    | Data Isicial da                                | třetivoção                         |                                             |
| Tipo do Projeto                                                                                                    |                                        | Situação Proje           | to              |                                                    |                                                    | Descrição Proj                                 | eto                                |                                             |
| CPV/CNIP3 Proprietánia                                                                                                    |                                        | Nome Propriet            | àrio            |                                                    |                                                    | Date da Event                                  | 1                                  |                                             |
| CPF/CNP) Responsivel                                                                                                    | 150                                    | Nome Respons             | ävel Use        |                                                    |                                                    | Owto Final do I                                | vento<br>詞                         |                                             |
| Data Inicial Pré Codestr                                                                                                    | a ().                                  | Musicipia<br>(Selaciona) |                 | <b>a</b>                                           |                                                    | Tipe Logradue                                  |                                    |                                             |
| Titulo Logradouru                                                                                                    |                                        | Logradouro               |                 |                                                    |                                                    | Nümern                                         |                                    |                                             |
|                                                                                                    |                                        |                          |                 |                                                    |                                                    |                                                | u le                               | 1 atil 3 de 3                               |
| Númera do Protocolo                                                                                                    | Hamero                                 | Tipo de Projetu          | Descripies      | Hunte                                              | Logradouro                                         | CFE/CRIFJ                                      | Nome de Progrèticies               | Sihaação                                    |
| 2017000068<br>2017000072<br>2017000073                                                                                                    | 2017000031<br>2017000032<br>2017000033 | 79<br>74<br>74           | tode<br>tode    | Belo Horizonte<br>Belo Horizonte<br>Belo Horizonte | tests , nº 234<br>teste , nº 876<br>teste , nº 313 | 111.111.111-11<br>111.111.111-11<br>111.111.11 | testa<br>testa<br>testa 34/03/2017 | VIETORIA<br>APROVADO<br>VIETORIA SOLICITADA |
| prodemge                                                                                                    | 3440305                                | 3P - Vensilis 12,30,0-Is | 2 (Treinamente) | è i                                                | 34/72807 🚔 🕯                                       |                                                |                                    |                                             |

| Figura | 6 71 | - Filtro  | data | inicial | de | efetivação  |  |
|--------|------|-----------|------|---------|----|-------------|--|
| iguia  | 0.71 | - 1 110 0 | uala | molai   | uc | ciclivação. |  |

g) Tipo de projeto: Neste campo o RT pode pesquisar os projetos por um determinado tipo, basta selecioná-lo na lista e pesquisar. O sistema exibirá todos os projetos ou pré-cadastros daquele tipo já registrados.

| (attains)        | 10            |          | Acampaniar Projeta         | ĩ.                                                                                                    | ASCHULTURE .                                                                                                    |                                                                                                    |                       | _                                                                                                    |
|------------------|---------------|----------|----------------------------|----------------------------------------------------------------------------------------------------|----------------------------------------------------------------------------------------------------|----------------------------------------------------------------------------------------------------|-----------------------|----------------------------------------------------------------------------------------------------|
|                  | 10            |          |                            |                                                                                                    | distance.                                                                                                    |                                                                                                    | 1000-000 factor       | unum un com a                                                                                                   |
| rotacalo de P    | ni-Cadantro   |          | I STATISTICS ENVIRONM      |                                                                                                    |                                                                                                    | 1 and a street from                                                                                                    | [Lenser.] [ston       | umarth) Fechariar)                                                                                              |
|                  |               |          | Honore de scalete          |                                                                                                    |                                                                                                    | Maniera da Pro                                                                                                    | loga fallelat         |                                                                                                    |
| Insjalin Princip | art           |          | Protocolo Pleas Fácil      |                                                                                                    |                                                                                                    | Dofe brickel de                                                                                                    | Eletiwação<br>B       |                                                                                                    |
| Ipa de Projete   |               |          | Situação Projeto           |                                                                                                    |                                                                                                    | Descrição Proj                                                                                                    | eta .                 |                                                                                                    |
|                  |               |          | [Defauturn]                | 14                                                                                                    |                                                                                                    |                                                                                                    |                       |                                                                                                    |
| OFF/CHIP) Pro    | orietario     |          | Name Proprietäria          |                                                                                                    |                                                                                                    | Dwise sits Evention                                                                                                    | Ð                     |                                                                                                    |
| CPE/CNP3 Res     | permitted the |          | Name Responsivel Out       |                                                                                                    |                                                                                                    | Dota Pinal do P                                                                                                    | erente<br>F           |                                                                                                    |
| lata Inicial Pr  | Codestre      |          | Municipilo<br>[Solioscome] |                                                                                                    |                                                                                                    | Tipo Logradiour                                                                                                    |                       |                                                                                                    |
|                  |               |          | 1 percentants              |                                                                                                    |                                                                                                    | and the second second s |                       |                                                                                                    |
| Illako Logrado   |               |          | (p.9.0000)                 |                                                                                                    |                                                                                                    | A REPORT OF THE R                                                                                                    |                       |                                                                                                    |
| (16000ml)        | 18.           |          |                            |                                                                                                    |                                                                                                    | Pg 1                                                                                                    | R 18 18               | 1 Mil 25 de 34                                                                                                  |
| tienen da        | Numero        | Tipo del | Desolute                   | manicipio                                                                                                    | Logen                                                                                                    | CPE/CNP3                                                                                                    | Humme do Propriotário | sinecto                                                                                                    |
| 111001999        | 2011003450    | PT       | E                          | Neto<br>Paracente                                                                                                    | Avetado Altensa Pieta ;<br>147 867                                                                                                    |                                                                                                    | 10                    | CORPO TÉCNICO                                                                                                   |
| 111101238        | 2011031529    | 14       | CANDE                      | Beb<br>rectaute                                                                                                    | Rua hoparte<br>Generativa , nº 341                                                                                                    | 818.157.818-29                                                                                                    | Credian               | AWALISE                                                                                                    |
| 012001402        | 2012002361    | 112      | fanita fantom 07           | Refe<br>Herurotite                                                                                                    | antonio jesė dob<br>santos, nº 123                                                                                                    | 11111111111                                                                                                    | tanta fantere 87      | санно теснисо                                                                                                   |
| 017001554        | 2012001116    | PT       | famori 09                  | Herprovbs                                                                                                    | Aurenata Marias Pena.,<br>ef 8008                                                                                                    | ******                                                                                                    | Fanton 19             | RECURSO 24 GRAM                                                                                                 |
| 012001035        | 2012001626    | PT       | gwartgwartw                | Ben Hermonike                                                                                                    | Reanida Alterne Parla ;<br>el 123                                                                                                    | 111.111.111-11                                                                                                    | wartwartwar           | AVEL                                                                                                    |
| 012001656        | 2012001629    | 111      | emainte de talle           | Bate<br>Herzonte                                                                                                    | Rus Professor Anuni<br>Nisto De Querra : Inf<br>28                                                                                                    | 469.022.346-00                                                                                                    | João Materia          | AVALUSE                                                                                                    |
| 013101093        | 2012001655    | PT :     | 06247622002840121 - 2000   | iiele<br>Horgonbe                                                                                                    | AMAJONAS , 115 4000                                                                                                    | 111.111.119-11                                                                                                    | TESTE ACERVO FAVIDAE  | AVC0                                                                                                    |
|                  |               |          |                            | Read of the local division of the local division of the local divi | the second of the second second |                                                                                                    |                       | The second second second second second second second second second second second second second second second se |

|  | Figura | 6.72 - | Filtro | tipo | de | projeto |
|--|--------|--------|--------|------|----|---------|
|--|--------|--------|--------|------|----|---------|

 h) Situação projeto: Neste campo é possível pesquisar os projetos pela situação em que se encontram. Selecione a situação na lista e pesquise. O sistema exibe todos os pré-cadastros e projetos registrados na situação pesquisada.

| Anna Car                |             |                    | Aconyanhar Projeto                                                                                              |                     | SOMBE IPO                                       |                      |                                 |          |
|-------------------------|-------------|--------------------|----------------------------------------------------------------------------------------------------|---------------------|-------------------------------------------------|----------------------|---------------------------------|----------|
| AT                      | -           |                    | The second second second second second second second second second second second second second second second se |                     | Control of a                                    |                      |                                 |          |
|                         |             |                    |                                                                                                    |                     |                                                 | 1                    | mary Potenzaum H Fed            | taria 👔  |
| Protocolo de Pro        | Cadastro    |                    | Númera do Projeto                                                                                               |                     | Männey                                          | ro do Projeko Aaturi | ier 🗋                           |          |
| Projeta Principe        | 1           |                    | Protocolo Minas Fácil                                                                                           |                     | Data 1                                          | aicial da Eletivação |                                 |          |
| Tipo do Projeto         |             |                    | Situação Projeto                                                                                                |                     | Descri                                          | içân Projeta         |                                 |          |
| (Seisciene) +           |             |                    | AreALINE                                                                                                    |                     |                                                 |                      |                                 |          |
| CPF/CNP3 Prop           | rietàrin    |                    | Nome Proprietário                                                                                               |                     | Deta d                                          | to Events            |                                 |          |
| CPF/CNP3 Kesp           | ansivel Usa |                    | Nome Responsável Uso                                                                                            |                     | Osta 7                                          | isal do Evento       |                                 |          |
| Outo Inicial Pro        | Codestre    |                    | Municipio                                                                                                    |                     | Tipo to                                         | egradouro            | 1                               |          |
| Tilulo Logradou         | 11<br>2003  |                    | Lograduuro                                                                                                    |                     | Minut                                           | 4                    |                                 |          |
| (Iregariesse)           | 11          |                    |                                                                                                    |                     |                                                 | Pg                   | 1 #10                           | 10 de 16 |
| Hérrero da<br>Protocolo | Himer       | Tipo de<br>Proteto | Descrição                                                                                                    | Municipio           | ogradmen                                        | C14/CMP3             | Nome do Proprietário            | Situeção |
| 2011001231              | 2011001029  | PŤ                 | CRMDF                                                                                                    | lleis<br>Haristinta | Rua Augusta Clementino " nº<br>341              | 938,152,816-28       | Cristran                        | AWALISE  |
| 2012001656              | 2012001629  | 10                 | Amarinho de Joãe                                                                                                | Belg                | Run Professor Amaro Xiela De<br>Duessor, pp. 23 | 668.022.546-00       | João Mareñe                     | ANÁLISE  |
| 2012001808              | 2912003505  | PT.                | Cliente CBMMG                                                                                                   | Belo                | Averada Augusto De Lana , nº                    | THERE IN T           | Teste Cel                       | ANÁLISE  |
| 2013001914              | 2013003571  | PT                 | tests infeacip 07/02/2013 -<br>Indo deals                                                                       | Beiz<br>Heristenda  | Averida Oratiano Machado , nº<br>N11600         | 111.111.111-11       | tents vicence 07/02/2013 -      | MALTOE   |
| 2012001813              | 2013003589  | PET                | teste pet versjan ±1.20                                                                                         | Beka<br>Honoromia   | Avenda Afonsa Pena , nº 300                     | 311.113.113-11       | teste pet verslan 11.30         | ANALISE  |
| 2913001930              | 2013003590  | PT.                | teste infosojo 25/02/2013                                                                                       | Bela                | Avenida Prudenta Dis Moraes, in<br>100          | " m.m.m.             | teste Moscip 25/02/2013         | ANÁLISE  |
| 2013002101              | 2013003641  | PT                 | taaba 24/07/20113 - não                                                                                         | Contagem            | Avenida Americas , nº N300                      | STRATATION IN        | testa 24/07/2013 - não efetivar | INALISE  |
|                         |             |                    | an and year                                                                                                    | 12.400              |                                                 |                      |                                 |          |

i) Descrição projeto: No momento em que está realizando o pré-cadastro o RT pode inserir uma descrição para aquele projeto. Neste campo é possível pesquisar por esta descrição previamente inserida. O sistema exibe todos os pré-cadastros e projetos registrados com aquela descrição.

| and the second second s | Acom            | paubar Projeto                          |                                | MILITAN            |                     |                              |                     |
|----------------------------------------------------------------------------------------------------|-----------------|-----------------------------------------|--------------------------------|--------------------|---------------------|------------------------------|---------------------|
|                                                                                                    |                 | 000000000000000000000000000000000000000 |                                |                    |                     |                              |                     |
|                                                                                                    |                 |                                         |                                |                    |                     | Unoar 2 F9-Per               | guisarth Fechar 😂 🔡 |
| Protocolo de Pré-Cadastro                                                                                                    | Número do       | Projeto                                 |                                |                    | Número do Projet    | o Anterior                   |                     |
| Projeto Principal                                                                                                    | Protocolo I     | tinas Fācil                             |                                |                    | Data Inicial da Ele | filvação                     | •                   |
| Tion do Projeto                                                                                                    | Situacia P      | ninin                                   |                                |                    | Descrição Projeto   |                              |                     |
| (Salations) +                                                                                                    | [3-sheare       | 1                                       |                                |                    | Proprio INFOSCIP    |                              |                     |
| CPF/CNP3 Proprietário                                                                                                    | Name Prop       | eletărio                                |                                | ,                  | Data do Evento      |                              |                     |
| CPF/CNP3 Responsivel Use                                                                                                    | Nome Resp       | onsävel Oso                             |                                |                    | Data Final do Eve   | do                           |                     |
| Data Inicial Pré-Cadastro                                                                                                    | Município       |                                         |                                |                    | Tipo Lugradoura     |                              |                     |
| 1                                                                                                    | (Selations)     |                                         | *                              |                    | [Salazone]          | 12                           |                     |
| Titulo Logradouro                                                                                                    | Logradour       |                                         |                                |                    | Número              |                              |                     |
|                                                                                                    |                 |                                         | 145                            |                    | Pg                  | 1.                           | 1 até 2 de 7        |
| Número da Protocola Númera                                                                                                    | Tipo de Projeto | Descrição                               | Monich                         | Logradown          | CPF/CMP3            | Nome de Proprietário         | Situação            |
| 2017002103 2017000192                                                                                                    | PET             | Projeto S/#OSCIP<br>Projeto INFOSCIP    | Belo Hunzonte<br>Belo Hunzonte | cartos tuz, mº 800 | 111.111.111-11      | proprietario<br>Proprietàrio | NOTIFICADO VISTORIA |

j) Dados do proprietário ou responsável pelo uso: Ainda é possível realizar a pesquisa pelo nome e CPF/CNPJ do proprietário ou responsável pelo uso da edificação. O sistema exibe todos os pré-cadastros e projetos registrados com os dados inseridos.

| Figura 6.74 · | <ul> <li>Filtro dados</li> </ul> | do p | proprietário ou | i responsável | pelo uso. |
|---------------|----------------------------------|------|-----------------|---------------|-----------|
|---------------|----------------------------------|------|-----------------|---------------|-----------|

| INFOSCIP                 |            |                    | Acompanhar Projeta                |                    | MILITAR                                    | _                     | _                         |                |
|--------------------------|------------|--------------------|-----------------------------------|--------------------|--------------------------------------------|-----------------------|---------------------------|----------------|
| 113                      | -          |                    |                                   |                    |                                            |                       | Linuar Para               | samarth Fictor |
| Protocolo de Pré-        | Cadastro   |                    | Número do Projeto                 |                    | Péáres                                     | ero do Projeto Anter  | hor                       |                |
| Projeto Principal        |            |                    | Protocolo Mines Fácil             |                    | Data                                       | Inicial da Efutivação | • (                       | —              |
| Tipo do Projeto          |            |                    | Situação Projoto<br>(Selecione)   |                    | Desc                                       | rição Projeto         |                           |                |
| CPF/CNP3 Propri          | othriu     |                    | Nene Proprietárie<br>Proprietário |                    | Data                                       | du Evento             |                           |                |
| CPF/CNP) Respo           | isävel Uso |                    | Nome Responsivel Uso              |                    | Date                                       | Final do Evento       |                           |                |
| Dete Initial Pré C       | adastru    |                    | Municipio<br>(Stimoone)           |                    | Tigo<br>[Set                               | Logradooro<br>rescel  |                           |                |
| Titula Logradoure        | -          |                    | Logradouro                        |                    | Núm                                        | nna                   |                           |                |
|                          |            |                    |                                   |                    |                                            | Pg: 1+                |                           | 1 até 4 de 4   |
| Número da :<br>Protocolo | Nómero     | Tipo de<br>Prujeto | Descrição                         | Municipio          | Nouro                                      | CPF/CNPS              | Nueur dis<br>Proprietàrio | situação       |
| 2017002015               | 2017000139 | PT5                | teste vistoria parnal             | Balo:<br>Horizorde | Rua Boaventura Costa , nº 122              | 111.111.111-11        | proprietário              | PRE-CADASTRADO |
| 2017002308               | 2017000195 | PT                 | teste protocolo minao<br>Tácil    | Belo<br>Horizonta  | Avenida Presidente Carlos Luz , n<br>450   | * напанны             | proprietária              | AGUARDANDO     |
| 2017002305               |            | 975                | Projeto INFOSCIP                  | Belo<br>Horizonta  | carlos kur , nº 000                        | 111.111.111-11        | Proprietárie              | PRÉ-CADASTRADO |
| 2017002109               |            | 11                 | teste projete principal           | Contagem           | Averada Inao Cenar De Oliveira ; 1<br>3744 | 111.111.111-11        | Proprietzene              | THE CADASTRADO |
| Progemile                |            | INFOSCOP           | Versilis 12.10.0 vs2 (Treinements | (                  | 27/7/2017 A 🧃                              |                       |                           |                |

k) **Data inicial e final de evento:** Quando se tratar de Projetos de evento temporário, estes podem ser pesquisados pela data inicial ou final do evento.

Clique no botão a para abrir a pop-up e selecionar a data e clique em pesquisar. O sistema irá exibir todos os pré-cadastros ou projetos registrados para as datas inseridas.

| MARD ALLAN                 | Acompanhae Projetu                      |               | SCHEE IRC<br>MILLITAN                                                                                                    | _                   | _                    |                     |
|----------------------------|-----------------------------------------|---------------|----------------------------------------------------------------------------------------------------|---------------------|----------------------|---------------------|
| er 🖓                       |                                         |               | Contraction of the local states of the local states of the local s |                     |                      |                     |
|                            |                                         |               |                                                                                                    |                     | Empuriz 78-Per       | upatan 🕅 Festor 🖉 🔞 |
| Protocolo de Pré-Cadastro  | Nûmern dit Projeto                      |               |                                                                                                    | Número do Projeb    | a Anterior           |                     |
| Projeto Principal          | Protocolo Minas Fácil                   |               |                                                                                                    | Data Inicial da Efe | diveção              | -                   |
| Tipo do Projata            | Situação Projuta                        | _             |                                                                                                    | Descrição Projeto   |                      |                     |
| [Selatione].               | [[Selacione]                            | *             |                                                                                                    |                     |                      |                     |
| CPF/CNP3 Proprietário      | Nome Proprietária                       |               |                                                                                                    | Data da Eventu      |                      |                     |
| CPF/CNP3 Responsivel Use   | Nome Responsávul Uso                    |               |                                                                                                    | Data Final do Ever  | who l                |                     |
| Data Inicial Pré-Cadestro  | Municipio                               |               |                                                                                                    | Tipo Logradouro     |                      |                     |
| <b>B</b>                   | [Selectore]                             |               |                                                                                                    | [Salecome]          |                      |                     |
| Titulo Logradouro          | Logradoaro                              |               | 1                                                                                                    | Nümern              |                      |                     |
| and a second second        |                                         |               |                                                                                                    | Par                 | ti •                 | i ald i de 1        |
| Número do Protocolo Número | Tipo de Projeto Descrição               | Municipio     | Logradoero                                                                                                    | CPE/ENP3            | Nome de Proprietário | Situação            |
| 2017002103 2017000192      | PET Projuto INFOSCI                     | Bala Huntzont | a cartos luz , Nº 800                                                                                                    | 111.111.111-11      | proprietario         | NOTIFICADO VESTORIA |
| Deodomige mro              | SCIP - Weallo 13.10.0-rc2 (Tressemento) |               | Ditanit 🖌 🖣                                                                                                    |                     |                      |                     |

 Data inicial do pré-cadastro: Neste campo é possível localizar um précadastro ou projeto pela data em que o RT registrou o pré-cadastro. Clique no botão 
 , selecione a data desejada e clique em pesquisar. O sistema exibirá todos os registros pré-cadastrados na data pesquisada.

| MIDSER                 |                                                                                                    |                    | Acompanhar Projete              |                   | MILITAR                           |            |                     |                         |                          |
|------------------------|----------------------------------------------------------------------------------------------------|--------------------|---------------------------------|-------------------|-----------------------------------|------------|---------------------|-------------------------|--------------------------|
| #T                     |                                                                                                    |                    |                                 |                   |                                   |            |                     |                         |                          |
|                        |                                                                                                    |                    |                                 |                   |                                   |            |                     | Linpard FB-Pes          | quisar 🕅 🛛 Fechar 🎑 🗧    |
| Protocolo de Pré       | Cadastru:                                                                                                    |                    | Número do Projeto               |                   |                                   | Númert     | o du Projetis Anter | • T                     |                          |
| Projeto Principal      |                                                                                                    |                    | Protocolo Mines Fàcil           |                   |                                   | Data Is    | icial da Eletivação | <b>b</b>                |                          |
| Tipo do Projeto        |                                                                                                    |                    | Situação Projeto                |                   |                                   | Descrip    | ão Projete          |                         |                          |
| CPF/CNPJ Proprie       | tário                                                                                                    |                    | Nome Proprietário               | 565               |                                   | Data da    | Evento              |                         |                          |
| CPF/CNPJ Nespon        | sävel Usa                                                                                                    |                    | Nome Responsivel Usa            |                   |                                   | Data Ti    | nal do Events       |                         |                          |
| Data Inicial Pré-C     | lestro                                                                                                    |                    | Municipio                       |                   |                                   | Tipo Lo    | gradouro            |                         |                          |
| Titulo Logradouro      |                                                                                                    |                    | Logradouro                      |                   |                                   | Númer      |                     |                         |                          |
| ( providence)          | a,                                                                                                    |                    |                                 |                   |                                   |            | Pu: 1+              |                         | 1 até 2 de :             |
| Número do<br>Protocolo | mimero                                                                                                    | Tipo de<br>Projeto | Descrição                       | Municipit         | Logradoum                         |            | CPF/CNP3            | Mome do<br>Proprietário | Situação                 |
| 2017002108             | 2017000195                                                                                                    | PT                 | teste protocolo minas<br>tácil  | Belu<br>Horizonte | Avenida Presidente Cartisa<br>450 | Lug , Mg   | 111.111.111-11      | proprietario            | ACRUMEDANDO<br>MARIA 196 |
| 2017002109             | - service and a service of the service of the servi | PT                 | teste projeto principal         | Contagem          | Averada Joao Cesar De Oliv        | enta , 100 | 111.111.111-11      | Proprietarus            | PRE-CADASTRADO           |
| Prodemge               |                                                                                                    | peoscor            | Versilo 12.10.0-rc2 (Preisenent | 0)                | 27/7/2017 6 9                     |            |                     |                         |                          |

Figura 6.76 - Filtro data inicial do Pré-cadastro.

Figura 6.75 - Filtro data inicial e final do evento.

m) **Endereço da edificação:** O sistema também permite a pesquisa pelos dados do endereço da edificação referente ao projeto. O RT pode pesquisar utilizando Título do logradouro, município, tipo de logradouro, título do logradouro, logradouro e número. Podem ser utilizados qualquer um dos campos ou todos eles conjuntamente.

| INFOSCIP           |            |                    | Acompanhar Projeto                 |                   | BOMBE IND<br>MELITAM                      |                      | _              |                       |
|--------------------|------------|--------------------|------------------------------------|-------------------|-------------------------------------------|----------------------|----------------|-----------------------|
| RE                 |            |                    |                                    |                   |                                           |                      |                |                       |
|                    |            |                    |                                    |                   |                                           |                      | Linguar 2 19-1 | Pesquisar# Fecharia 🖬 |
| Protocole de Prè   | Cadastro   |                    | Número do Projeto                  |                   | Piliter                                   | o do Projeto Antor   | ear            | 1                     |
| Projeto Principal  |            |                    | Protoculo Minas Fácil              |                   | Data li                                   | sicial da Efetivação |                | -                     |
| Tipo do Projeto    |            |                    | Situação Projete                   |                   | Descri                                    | cão Projeto          |                |                       |
| (Belacione .       |            |                    | [Selectione]                       |                   |                                           | CALLS I MILLY        |                |                       |
| CPF/CNP3 Proprie   | thrin      |                    | Nome Proprietário                  |                   | Data d                                    | o Evento             |                |                       |
| CPF/CNP3 Respo     | odvel Uso  |                    | Nome Responsável Uso               |                   | Data F                                    | inat do Evento       |                |                       |
| Data Inicial Pré-C | adastro    |                    | Municipio<br>Bala Herizante        |                   | Tipo Lo<br>Avenue                         | sgradouro            | 3              |                       |
|                    |            |                    | tagradame                          | (1) ( al ()       | Riferenza -                               |                      |                |                       |
| Titulo Logradouro  | 1          |                    | sarlee haz                         |                   |                                           |                      |                |                       |
|                    |            |                    |                                    |                   |                                           | Pgt te               |                | 1 até 6 de 6          |
| Número de          | Nómero     | Tipo de<br>Projeto | Descrição                          | Municipio         | Logradouro                                | CPF/CNP3             | Rome           | Situação              |
| 3012001744         | 2012001713 | PET                | and                                | Selo              | Avenido Presidente Carlos Luz " nº        | 111.111.111-11       | auff           | AGUARDANDO            |
| 2012001745         | 2012001714 | PET                | audf                               | Dela              | Averaida Presidente Carlos Luz , nº       | 111.111.111-11       | and            | ARUNDANDO             |
| 2017002103         | 2017000102 | PET                | Projeto INFOSCIP                   | Bals              | carlos kiz , nº 800                       | 10.01.00-01          | proprietario   | NOTIFICADO            |
| 2017002107         | 2017000194 | PTS                | vistoria parcial                   | Bolo              | Avervida Presidente Carlos Luz , HI       | панана               | prop           | AVCB                  |
| 2017002108         | 2017000105 | म                  | teste protocolo minas<br>tácil     | Beld<br>Horizonta | Avenida Presidente Carlos Luz , nº<br>450 | 111-111-111-11       | proprietàrio   | AGUARDANDO<br>ANALISE |
| 2017002105         |            | P15                | Projeto IMPOSCIP                   | Belo              | carlos kaz , en 800                       | 111.111.111-11       | Propratâna     | FRE-CADASTRADO        |
| Prodemge           |            | twp0sctp           | Venille 12.10.0-re2 (Tresserverse) |                   | 27/7/2017 6 👎                             |                      |                |                       |

| Figura | 6 77 | - Filtro  | endereco | da | edificação |
|--------|------|-----------|----------|----|------------|
| iyura  | 0.11 | - I IIU U | enuereçu | ua | Eunicação. |

n) Caso o RT deseje remover qualquer filtro inserido ele pode utilizar o botão Limpar2.

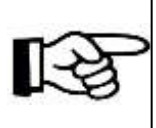

# **ATENÇÃO**

O usuário pode utilizar mais de um filtro de pesquisa conjuntamente para realizar a pesquisa.

### 6.1.5.1 Conhecendo as telas de um projeto no INFOSCIP

Ao pesquisar e selecionar um projeto o sistema exibe a tela de acompanhamento de projeto.

| Berejele                                 | Acompanhar Projeto           | BOMBERD<br>MILITAN                       |                                                |
|------------------------------------------|------------------------------|------------------------------------------|------------------------------------------------|
| 2                                        | 8                            | <b>H</b>                                 | 00                                             |
| Solicitar Anilise                        | Concelor Hodificeção         | Como proceder                            | Voltar Ajuda                                   |
| tuação Atual: PROJETO                    | SUBSTITUTO                   |                                          |                                                |
| úmero Projeto: 201300                    | 3644                         |                                          |                                                |
| antes de Propietes Calificat de Calerdon | and ART Decomposities Dealed | ter in Separate Shaddel Hallbaches Hallb | regiles Services AVCR BUR/Sectors 2" via Baker |
|                                          |                              |                                          |                                                |
| is de Projetin                           | Nº de Prè-Cadastro           | Data de Pré-Cadastro<br>24/07/2013       | Nº do Projeto Anterior                         |
| Situação                                 |                              | A 1 1                                    |                                                |
| situação                                 | Projete Principal            | Abas de                                  | 044,748 /2008                                  |
| do projeto.                              | Unidade Responsivel          | informações do                           |                                                |
| ia 240                                   | 1009/JCIA/1PEL (PA CONTRO)   | projeto                                  | Botões de                                      |
| sponsävel Técnicu                        |                              | projeto.                                 | 2020                                           |
| THE .                                    | CMEA                         | E mail                                   | açao.                                          |
|                                          |                              |                                          |                                                |
|                                          |                              |                                          |                                                |
| COLUMN TWO IS A COLUMN TO A COLUMN       |                              |                                          |                                                |

a) **Botões de Ação:** Através dos botões de ação o RT pode realizar uma série de ações relativas ao projeto. Para cada situação do projeto o sistema exibe opções diferentes, adequadas àquela respectiva situação do projeto.

Segue abaixo a descrição de cada um dos botões de ação que são exibidos pelo sistema para as diferentes situações em que o projeto pode se encontrar.

| BOTÕES             | DESCRIÇÃO                                                                                                    |
|--------------------|----------------------------------------------------------------------------------------------------|
| Solicitar Análise  | Botão pelo qual o RT pode solicitar análise para um<br>projeto que esteja na situação Pré-cadastrado, Alteração<br>Tipo PSCIP – PTS/PT/PET, Notificação Respondida ou<br>Projeto substituído.             |
|                    |                                                                                                    |
| Solicitar Vistoria | Botão pelo qual o RT pode solicitar vistoria para um<br>projeto que esteja na situação Pré-cadastrado, Alteração<br>Tipo PSCIP – PTS/PT/PET, AVCB Parcial, Notificado<br>Vistoria ou Projeto substituído. |

Tabela 6.1 – Descrição botões de ação tela de acompanhamento de projeto.

| BOTÕES                | DESCRIÇÃO                                                                                                    |
|-----------------------|----------------------------------------------------------------------------------------------------|
|                       |                                                                                                    |
| Alterar Projeto       | Utilizado para alterar um projeto que esteja na situação<br>Pré-Cadastrado, Alteração Tipo PSCIP – PTS/PT/PET,<br>Notificação respondida, Notificado em análise ou<br>Notificado em vistoria (PTS). |
|                       | Utilizado para modificar um proieto que esteia na situação                                                                                                    |
| Modificar Projeto     | Alteração Tipo PSCIP – PTS/PT/PET, Aprovado, AVCB,<br>AVCB parcial, AVCB vencido, ou Notificado em vistoria<br>(PT/PET).                                                                            |
|                       |                                                                                                    |
| Como proceder         | Utilizado para acessar um tutorial de ajuda do INFOSCIP<br>para a tela em que o RT se encontra. Botão disponível<br>para todas as situações de projeto.                                             |
|                       |                                                                                                    |
| Ajuda                 | Utilizado para acessar um tutorial completo de ajuda do<br>INFOSCIP. Botão disponível para todas as situações de<br>projeto.                                                                        |
|                       |                                                                                                    |
| Voltar                | Retorna para a tela de pesquisa. Botão disponível para todas as situações de projeto.                                                                                                    |
|                       |                                                                                                    |
| Responder Notificação | Utilizado para responder notificações de um projeto na situação Notificado em Análise ou Notificação Respondida.                                                                                    |
|                       |                                                                                                    |

| BOTÕES                  | DESCRIÇÃO                                                                                                    |
|-------------------------|----------------------------------------------------------------------------------------------------|
| Solicitar RDA/Recurso   | Utilizado para solicitar Reconsideração de Ato ou recursos de 1º e 2º grau nos projetos que estejam na situação Notificado em análise ou Notificado em Vistoria. |
| Solicitar Corpo Técnico | Utilizado para solicitar apoio de Corpo Técnico nos projetos que estejam na situação Notificado em Vistoria.                                                     |

b) Situação do Projeto: O projeto pode passar por diversas situações que ficam registradas no sistema durante a tramitação do PSCIP desde o Précadastro até a emissão do AVCB, conforme descrição abaixo.

| SITUAÇÃO      | DESCRIÇÃO                                                |
|---------------|----------------------------------------------------------|
| AGUARDANDO    | O projeto passa para esta situação no momento em que     |
| ANÁLISE       | o CBMMG efetiva a solicitação de análise feita pelo RT.  |
| AGUARDANDO    | O projeto passa para esta situação no momento em que     |
| VISTORIA      | o CBMMG efetiva a solicitação de vistoria feita pelo RT. |
|               | O projeto passa para esta situação quando o RT realiza   |
| ALTERAÇÃO TIP | D uma modificação no projeto de forma que ocorra         |
| PSCIP         | - acréscimo ou redução de área ou de medidas de          |
| PTS/PT/PET    | segurança que alteram o tipo do projeto nos termos da    |
|               | IT 01.                                                   |
|               | O projeto passa para esta situação no momento em que     |
| ANALISE       | o CBMMG designa o projeto a um analista.                 |
|               | Quando o RT por algum motivo pede o cancelamento         |
| ΔΝάμςε        | de análise após tê-la solicitado. O referido             |
|               | cancelamento é realizado pelo CBMMG. O sistema           |
|               | registra a situação Análise Cancelada porém retorna o    |
|               | projeto a situação anterior.                             |

Tabela 6.2 - Descrição situações de um projeto.

| SITUAÇÃO        | DESCRIÇÃO                                              |
|-----------------|--------------------------------------------------------|
| ANÁLISE         | Situação em que o RT solicitou análise, contudo esta   |
| SOLICITADA      | ainda não foi efetivada pelo CBMMG.                    |
|                 | O projeto passa para esta situação no momento em que   |
|                 | o analista aprova um projeto que estava em análise.    |
|                 | Situação em que o prjeto é aprovado em vistoria e o    |
| AVCD            | AVCB fica disponível para a edificação.                |
|                 | Situação em que o prjeto é aprovado em vistoria de     |
| AVCB PARCIAL    | área parcial da edificação e o AVCB fica disponível    |
|                 | apenas para a área que foi vistoriada.                 |
|                 | Caso o período de vencimento do AVCB seja atingido e   |
| AVCB VENCIDO    | não seja realizada sua renovação o projeto passa para  |
|                 | esta situação.                                         |
|                 | Situação na qual o RT solicita Corpo Técnico no        |
| CORPO TÉCNICO   | sistema e este ainda não apresentou uma solução para   |
|                 | a demanda do RT.                                       |
| NOTIFICAÇÃO     | O projeto passa para esta situação no momento em que   |
|                 | o RT responde no sistema as notificações que foram     |
|                 | feitas pelo analista durante a análise do projeto.     |
| NOTIFICADO      | Situação em que o analista notifica um projeto durante |
| ANÁLISE         | análise e o RT ainda não respondeu as notificações,    |
|                 | solicitou RDA ou recursos.                             |
|                 | Situação em que o vistoriador notifica um projeto      |
|                 | durante a vistora e o RT ainda não solicitou nova      |
|                 | vistoria, RDA, recursos ou corpo técnico.              |
| PENDENTE        | Situação em que o CBMMG inclui pendências a serem      |
|                 | sanadas pelo RT para realização da vistoria.           |
| PROJETO INATIVO | Projeto inativado definitivamente pelo CBMMG.          |
| PRÉ-CADASTRADO  | Situação em que o RT finaliza e grava o pré-cadastro   |
|                 | de um projeto.                                         |
| PROJETO         | O projeto passa para esta situação quando o RT realiza |
|                 | a substituição total de um projeto e o sistema gera um |
|                 | novo número para o projeto.                            |

| SITUAÇÃO                     | DESCRIÇÃO                                                                                                    |
|------------------------------|----------------------------------------------------------------------------------------------------|
| RECONSIDERAÇÃO<br>DE ATO     | Projeto permanece nesta situação quando o RT solicita<br>no sistema reconsideração de ato ao analista ou<br>vistoriador e a demanda ainda não foi respondida.                                                                                                    |
| RECURSO DE 1º<br>GRAU        | Projeto permanece nesta situação quando o RT solicita<br>no sistema recurso de 1º grau em análise ou vistoria e<br>este ainda não foi solucionado pela autoridade<br>competente.                                                                                                    |
| RECURSO DE 2º<br>GRAU        | Projeto permanece nesta situação quando o RT solicita<br>no sistema recurso de 2º grau em análise ou vistoria e<br>este ainda não foi solucionado pela autoridade<br>competente.                                                                                                    |
| RENOVAÇÃO AVCB<br>CANCELADA  | Situação na qual a solicitação de renovação do AVCB é cancelada sem que seja feita análise pelo CBMMG a respeito de seu deferimento ou indeferimento. O sistema registra esta situação no histórico de situações e automaticamente passa o projeto para situação imediatamente anterior a solicitação de renovação de AVCB. |
| RENOVAÇÃO AVCB<br>DEFERIDA   | Quando a solicitação de renovação do AVCB é deferida<br>o sistema registra esta situação no histórico de<br>situações do projeto e automaticamente passa o projeto<br>para situação de AVCB.                                                                                                    |
| RENOVAÇÃO AVCB<br>INDEFERIDA | Quando a solicitação de renovação do AVCB é<br>indeferida o sistema registra esta situação no histórico<br>de situações e automaticamente passa o projeto para<br>situação imediatamente anterior a solicitação de<br>renovação de AVCB.                                                                                    |
| RENOVAÇÃO AVCB<br>SOLICITADA | Projeto permanece nesta situação quanto a renovação<br>do AVCB é solicitada e ainda não foi analisada pelo<br>CBMMG.                                                                                                    |

| SITUAÇÃO               | DESCRIÇÃO                                                                                                    |
|------------------------|----------------------------------------------------------------------------------------------------|
| RETORNO ANÁLISE        | Projeto passa para esta situação no momento em que o<br>RT solicita nova análise após responder notificações de<br>análise anterior.                                                                                                    |
| VISTORIA               | O projeto passa para esta situação no momento em que<br>o CBMMG designa o projeto a um vistoriador.                                                                                                    |
| VISTORIA<br>CANCELADA  | Quando o RT por algum motivo pede o cancelamento<br>de vistoria após tê-la solicitado. O referido<br>cancelamento é realizado pelo CBMMG. O sistema<br>registra a situação Vistoria Cancelada porém retorna o<br>projeto a situação anterior. |
| VISTORIA<br>SOLICITADA | Situação em que o RT solicitou análise, contudo esta ainda não foi efetivada pelo CBMMG.                                                                                                    |

c) Abas de informações do Projeto: por meio destas abas o usuário pode navegar pelas diversas informações de um projeto, verificar notificações, serviços, pagamento de taxas entre outras. Para realizar esta navegação basta que o usuário clique em cima de qualquer uma das abas para que o sistema exiba as informações, conforme exemplo das figuras abaixo.

| anto acta                                |                                                                                           | Acti              | mpanhar Projeto                                       | <u> </u>                                                         | SOASE RO<br>MILITAR                                                                                          | _                                                                                                    | _                                                          | _                                                  | _                          | _                               |
|------------------------------------------|-------------------------------------------------------------------------------------------|-------------------|-------------------------------------------------------|------------------------------------------------------------------|----------------------------------------------------------------------------------------------------|----------------------------------------------------------------------------------------------------|------------------------------------------------------------|----------------------------------------------------|----------------------------|---------------------------------|
| 5                                        | Par Andrea                                                                                | Cancelar M        | edificação                                            |                                                                  | ame proceder                                                                                                 |                                                                                                    | O NORAN                                                    |                                                    | (?<br>Ajuda                |                                 |
| tuaci                                    | ao Atual: PRO                                                                             | DJETO SUBSTIT     | UTO                                                   |                                                                  |                                                                                                    |                                                                                                    |                                                            |                                                    |                            |                                 |
| lúmer                                    | o Projeto: 20                                                                             | 013003644         |                                                       |                                                                  | _                                                                                                    | _                                                                                                    | -                                                          | -                                                  |                            |                                 |
| úmer                                     | o Projeto: 20                                                                             | Data Cancelaneuto | Doctomentes P                                         | Data Fin                                                         | nee (Anacte) (Anacte)                                                                                        | voles Texe                                                                                                    | Value Page                                                 | Retorio                                            | incolectered [1]           | Detaths                         |
| úmer<br>Imera                            | o Projeto: 20                                                                             | D13003644         | Data bricle<br>24/07/2013                             | Data Fim<br>24/07/2013                                           | nerer) (Constan) (Constan)<br>Service<br>Analise de projeto                                                  | Voler Texa<br>R\$ 175,11                                                                                                    | Valie Puga                                                 | Retorio<br>NSO                                     | Deste Taxe                 | Detalha                         |
| úmer<br>mero<br>165                      | o Projeto: 20                                                                             | Data Cancelaments | 0ata Inicio<br>24/07/2013<br>24/07/2013               | Data Fan<br>24/07/2013<br>24/07/2013                             | Service<br>Arsilise de projeto<br>Vistoria - AVCB                                                            | Valer Izza<br>R\$ 175,11<br>R\$ 175,11                                                                                                    | Value Puga<br>R\$ 0,00<br>R\$ 0,00                         | Retorio<br>1/20<br>1/20                            | Iteento Texe<br>Sin<br>Sin | Detatly                         |
| úmer<br>imero<br>185<br>187              | o Projeto: 20<br>hate Solicitociae<br>24/07/2013<br>24/07/2013<br>15/01/2014              | D13003644         | 0ata taicio<br>24/07/2013<br>24/07/2013<br>15/01/2014 | Data Fan<br>24/07/2013<br>24/07/2013<br>15/01/2014               | Service<br>Arailisa de projeto<br>Vebera - AvCB<br>Atualização de Projeto                                    | Notes Notes | Value Page<br>R\$ 0,00<br>R\$ 0,00<br>R\$ 0,00             | N30                                                | Sin<br>Sin<br>Sin          | 04484                           |
| <b>úmer</b><br>1005<br>085<br>087<br>200 | o Projeto: 20<br>Data Solicitação<br>24/07/2013<br>24/07/2013<br>15/01/2014<br>15/01/2014 | D13003644         | 00000000000000000000000000000000000000                | Duta Fin<br>24/07/2013<br>24/07/2013<br>15/01/2014<br>16/01/2014 | Service<br>Service<br>Aniles de projete<br>Vieteria - AVCB<br>Musicação de Projete<br>Atualização de Projete | Notes Notes | Value Puge<br>R\$ 0,00<br>R\$ 0,00<br>R\$ 0,00<br>R\$ 0,00 | 6 7000 0<br>Betomo<br>1150<br>1150<br>1150<br>1150 | Sim Sim Sim                | 0etathu<br>0, 0, 0,<br>0, 0, 0, |

Figura 6.79 - Visualização da aba serviços

### Figura 6.80 - Visualização da aba RDA/Recurso

|                                                                      |               | Acomptan                          | har Projeto                         | MILITAR                                                            |                                                                             |               | _               |
|----------------------------------------------------------------------|---------------|-----------------------------------|-------------------------------------|--------------------------------------------------------------------|-----------------------------------------------------------------------------|---------------|-----------------|
| 2                                                                    |               | 8                                 | )<br>L                              |                                                                    | 0                                                                           | (?            |                 |
| Solicitar Antil                                                      | ilise         | Cancelar Modific                  | ação                                | Como procoder                                                      | Voltar                                                                      | Ajuda         |                 |
| situação Atua                                                        | II: PROJETO : | SUBSTITUT                         | 0                                   |                                                                    |                                                                             |               |                 |
|                                                                      | -             |                                   |                                     |                                                                    |                                                                             |               |                 |
| Número Proje                                                         | to: 2013003   | 644                               |                                     |                                                                    |                                                                             | . ↓           |                 |
| Número Proje                                                         | nto: 2013003  | 644<br>selec Ant Dec              | meditus de Se                       | egarança (starita) (notifi                                         | ectes   Mudillon, des   Services   AVCI                                     | ROA/Recurse D | • vila Bolistvi |
| Número Proje                                                         | to: 2013003   | 644<br>Deta Decisio               | Medilitas de Si<br>Data Homelogação | egarança (Justica) (Justica)                                       | Nore: Multilation: Service: AVCI<br>Decisio                                 | 100A/Hacuras  | Detallar        |
| Número Proje<br>Nonciala Stalieta Da<br>Número Recargo<br>2013000286 | to: 2013003   | 644<br>Data Decisão<br>24/07/2013 | Medilitas de Se<br>Data Homelogação | egnamen (1973) (1993)<br>Tipo Solicitação<br>Asconsidaração da Aja | COCE (Maddlon, Mc ) Service: AVc ) Decisio Indefende / Defendo Partialmente | NOA/Hacaras D | Detathor        |

## 6.1.6 Alterando um projeto Pré-cadastrado

O RT poderá alterar qualquer projeto que esteja na situação de "Pré-Cadastro", seja ele PT, PET ou PTS. Essa operação pode ser feita quantas vezes o RT desejar.

a) Para solicitar a alteração de um projeto Pré-Cadastrado, busque o projeto para o qual deseja fazer a alteração conforme item <u>6.1.5</u> deste manual

e, na tela de acompanhamento do projeto, clique no botão

|                                                                           | Acompanhar                                                                             | Projeto MiLIT                                                          |                                                           |                                                                                                    |
|---------------------------------------------------------------------------|----------------------------------------------------------------------------------------|------------------------------------------------------------------------|-----------------------------------------------------------|----------------------------------------------------------------------------------------------------|
|                                                                           |                                                                                        |                                                                        |                                                           |                                                                                                    |
| -                                                                         | 2                                                                                      | <b>\$</b>                                                              | $\bigcirc$                                                | 2                                                                                                    |
| Solicitar Analise                                                         | Alterar Projeto                                                                        | Comu proceder                                                          | Voltar                                                    | Ajuda                                                                                                    |
| úmero Projeto:                                                            |                                                                                        |                                                                        | and drawning drawn                                        | The second second second second second second second second second second second second second second second s |
| úmero Projeto:<br>Jados do Projeta<br>Ipo de Projeta                      | Nº de Pré Caldestro<br>201700006                                                       | Descrition de Sergerança (1970)<br>Data de Pré-Callastro<br>05/01/2017 | çân Serviços D+ vix<br>Nº do Pro                          | noteru                                                                                                    |
| úmero Projeto:<br>hados do Brojeta<br>ipo de Projeta<br>r<br>º do Projeto | Micação Rogilles Arri/Hitt Con<br>Nº de Pré-Cadastro<br>201700006<br>Projeto Principal | Data de Pré-Callastro<br>OS/01/2017<br>Protocolo Minas Fácil           | ção Sorut(os 2ª via<br>Nº do Pro<br>Decreto A<br>12121/20 | Noteria<br>Jeto Autorior<br>Idotado<br>15                                                                      |

b) Após clicar no botão alterar projeto o sistema irá redirecionar o usuário para uma tela onde poderá editar todas as informações que foram inseridas no pré-cadastro. Em caso de dúvidas neste preenchimento consulte o item <u>6.1.3</u> deste manual.

c) Após alterar as informações do pré-cadastro ao clicar em **concluir** o sistema exibe uma pop-up onde pode ser inserida alguma observação que o RT julgar necessária.

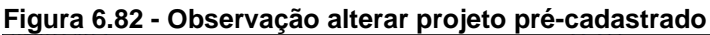

|                                        |                                                   | O        |
|----------------------------------------|---------------------------------------------------|----------|
| Observação:                            |                                                   | <u>د</u> |
| (20021) Insira uma observação para o p | projeto ou apenas clique em concluir para gravar. |          |
|                                        |                                                   |          |
|                                        |                                                   |          |
|                                        |                                                   |          |
|                                        |                                                   |          |
|                                        |                                                   | Concluir |
|                                        |                                                   | ,        |

d) Após concluir, o sistema exibe uma mensagem confirmando que as alterações foram gravadas com sucesso.

| arrest                                                                                                    | Projeta de Regariança                      | BE MER ING                                                         |  |
|----------------------------------------------------------------------------------------------------|--------------------------------------------|--------------------------------------------------------------------|--|
| INFOSCIP                                                                                                    | States                                     | nà de Defremações dos Serviços de Segurança Centra Drubado e Hancu |  |
| Perhanan de Per Cadentes - 2017                                                                                                    | 2003                                       |                                                                    |  |
| (31) Tastroções<br>Atempõi de cadantro prevale con nuise<br>fera que o aeu PSCIP a jo reversoria an<br>1. Augus a taste de experiença publica o<br>3. Respensa taste a temporança publica. | n<br>mate;<br>o higo préveille             |                                                                    |  |
|                                                                                                    |                                            | Barren Banana 🗃                                                    |  |
| Producence and a second                                                                                                    | MP2022F - Manuals (2:38.8-1131) Thomas and |                                                                    |  |

Figura 6.83 - Confirma alteração de pré-cadastro

# 6.1.7 Solicitando análise para um PET ou PT

a) Para solicitar análise de projeto realize a pesquisa do projeto para o qual se deseja solicitar a análise conforme item <u>6.1.5</u> deste manual.

b) Após pesquisar o projeto, na tela de acompanhamento do projeto clique

no botão

#### Figura 6.84 – Solicitar análise.

| mescir                                   | Acompanhar Projeta                          | AGUNDE IPO<br>MILITZAR                        |                             |            |
|------------------------------------------|---------------------------------------------|-----------------------------------------------|-----------------------------|------------|
| KT                                       |                                             |                                               |                             |            |
| 2                                        | 2                                           | <b>*</b>                                      | $\bigcirc$                  |            |
| Solicitar Analisa                        | Alterne Projeto                             | Como procoder                                 | Voltar                      | Ajuda      |
| Situação 7 mal: PRÉ-C                    | ADASTRADO                                   |                                               |                             |            |
| Número P jeto:                           |                                             |                                               |                             |            |
| a new particular and a second            |                                             |                                               |                             |            |
| Dadas de Perijeto                        | au Regiles ART Documentan Rediates o        | le Segurança - Riccole Especiale - Sebatção - | Services 34 etc. Bellete    |            |
| Tipo de Projeto<br>PET                   | Nº de Pré-Cadestro<br>2017002103            | Data de Pré-Cadastro<br>10/07/2017            | Nº do Projeto               | o Anterior |
| Nº do Projeto                            | Projeto Principal                           | Profocola Minas Fácil                         | Decrete Adet<br>12121 /2015 | autr       |
| Descrição do Projuto<br>Projeto INFOSCIP | Unidado Besponsável<br>CAT                  | Data Inicial do Evealo<br>31/07/2017          | Data Final do<br>31/07/2017 | Evento     |
| Responsivel Técnica                      |                                             |                                               |                             |            |
| Nome<br>FATIMA PREIRIA DE MELO           | CREA<br>MGDD00035484D                       | E-mail<br>FILEIRIA@CITEA-MG.OBG.BH            | Telefone<br>(31) 9205-143   | 11         |
| ▶ prodemije                              | NPOSCIP - Versile 12.10.6-rs2 (Trememerics) | 131712017                                     |                             |            |
|                                          |                                             | SMR.                                          |                             |            |

c) Após clicar no botão solicitar análise o sistema irá exibir uma tela contendo os dados do projeto e os dados do serviço. No quadro dados do serviço o RT deve conferir o cálculo do valor da taxa, conforme valor da UFEMG vigente. Caso esteja tudo correto basta clicar no botão F12-Gravar.

| MIDICH                            | Solicitar Analise                           | SOMEEIRO<br>MALITAR                |                               |
|-----------------------------------|---------------------------------------------|------------------------------------|-------------------------------|
| 67                                |                                             |                                    |                               |
|                                   |                                             | Solution evaluation                | (Fizierwarte) (Federate)      |
| Dades de Prejeto                  |                                             |                                    |                               |
| Námera Protocola<br>2017002103    | Número Projeta                              | Data do Prê Cadastro<br>16/07/2017 |                               |
| Tipo do Projeto<br>PET            | Situação do prejeto<br>PRÊ-CADASTRADO       | Unidade<br>CAT                     |                               |
| Dados do Serviço                  |                                             |                                    |                               |
| Data Solicitação<br>14/07/2017    | Serviça<br>Análee de projeta                | Roberno<br>Não                     | Isento Analista<br>Não        |
| Sistema de Proteção<br>Extintores | Emilien<br>0,07                             | Area (m²)<br>1.000,00              | Valor UTUNG (R\$)<br>3.2314   |
| Quantidade UFEMG                  | Valor Texn (R\$)<br>227,60                  | Valor Pego (R\$)<br>0.00           | Valor a Pagar (R\$)<br>227,60 |
| produmgo                          | 24FOSC0F - Versão 12.00.8 xs2 (freixamento) | 14/7/2017 🖌 🐗                      |                               |

Figura 6.85 - Gravar solicitação de análise.

d) Após clicar no botão gravar o sistema irá exibir a tela abaixo informando que a solicitação de análise foi gerada com sucesso. Ainda nesta tela o RT pode imprimir o DAE referente ao serviço através do botão Imprimir DAE.
 Figura 6.86 - Imprimir DAE solicitação de análise.

| () Solicitação de Anélise ( | perada com succesos                                                      |            |
|-----------------------------|--------------------------------------------------------------------------|------------|
|                             |                                                                          | Fachar 😂 💈 |
|                             | Charles the Annual                                                       |            |
|                             |                                                                          |            |
|                             | Sistema de Informações dos Serviços de Segurança Contra Incêndio e Pânic | BOMBEIRO   |
|                             | 4                                                                        | MILLING    |
|                             | Accempanitar Projetta                                                    |            |
| produmge                    | 39/05C2F - Venilo 11.10.7-rc2 (Trainerrenta) 14/0/2017 👘 👎               |            |

Neste momento a situação do projeto é alterada para "Análise Solicitada". A efetivação da solicitação de análise será feita pelo CBMMG após ser verificado o pagamento do DAE e a documentação inserida no momento do pré-cadastro.

Caso o RT utilize o DAE gerado pelo INFOSCIP o sistema reconhece o pagamento de forma automática após a compensação bancária. Caso seja utilizado um DAE emitido pela SEF, este deve ser apresentado ao Help-Desk através do e-mail: <u>Infoscip@bombeiros.mg.gov.br</u> para que seja realizada a compensação manual do DAE no sistema.

<u>ATENÇÃO</u> Para solicitar isenção de TSP siga os passos do item <u>6.1.4.2</u> deste manual. e) Ao clicar no botão <u>Acompanhar Projeto</u> o RT retorna a tela de acompanhamento de projeto, onde pode verificar-se que a situação do projeto foi alterada para "Análise Solicitada".

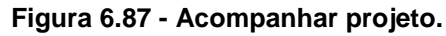

|           |                                                                           | Fedand   |
|-----------|---------------------------------------------------------------------------|----------|
|           | Shirichay Addise                                                          |          |
| INFOSCIP  | Sistema de Informações dos Serviços de Segurança Contra Includia e Pânico | BOMBEIRO |
|           | Accompanytar Preseto                                                      |          |
| prodemige | 18772017 - Marsha 13,13.0-12 (Preisannens) 18772017 🙀 📲                   |          |

|                                                                                  | Acompanhar Projeta               | SOMSE IND<br>MILITAR                                                |                                                                                                    |
|----------------------------------------------------------------------------------|----------------------------------|---------------------------------------------------------------------|----------------------------------------------------------------------------------------------------|
|                                                                                  | Construction Contract            |                                                                     |                                                                                                    |
| 5                                                                                |                                  |                                                                     |                                                                                                    |
| Comp get                                                                         | oceder                           | voltar                                                              | Ajuda                                                                                                    |
| Situação Atual: ANA                                                              | ALISE SOLICITADA                 |                                                                     |                                                                                                    |
| Número Projeto:                                                                  | •                                |                                                                     |                                                                                                    |
| Trains of Boalds, Clinical Test                                                  |                                  |                                                                     | COMPANY OF THE OWNER OF THE OWNER OF THE OWNER OF THE OWNER OF THE OWNER OF THE OWNER OF THE OWNER OF THE OWNER                                                                                                    |
| Constant on London and Providence                                                |                                  | Contract of Contract Of Contract of Contract of Contract            | A Contract of Contract of Cont |
| Tipo de Projeto<br>PET                                                           | Nº de Pré-Cadastro<br>2017002103 | Data de Pré-Cadastro<br>10/07/2017                                  | Nº do Projeto Anterior                                                                                                    |
| Nº do Projeta                                                                    | Projeto Principal                | Protocolo Mines Fiicil                                              | Decreto Adotado<br>12121 /2015                                                                                                    |
|                                                                                  | Deldada Recovering               |                                                                     |                                                                                                    |
| Descrição do Projeto<br>Projeto INFOSCIP                                         | CAT                              | Data Inicial do Evento<br>31/07/2017                                | Data Final do Evento<br>31/07/2017                                                                                                    |
| Descrição do Projeta<br>Projete INFOSCIP<br>Responsível Fechico                  | CAT                              | Data Inidal do Evento<br>31/07/2017                                 | Data Final do Evento<br>St/07/2017                                                                                                    |
| Descrição do Projeto<br>Projeto INFOSCIP<br>Responstivel Féctico<br>Nome<br>NOME | CREA<br>Microsoftation           | Data Iricki do Evento<br>31/07/2017<br>E-mail<br>Pig::REA-MG.COLLER | Data Final do Evento<br>31,07/2017<br>Telefond<br>(31) 999: 5000                                                                                                    |

| Figura 6.88 - | <ul> <li>Situação</li> </ul> | de projeto | o após solici <sup>,</sup> | tação de análise. |
|---------------|------------------------------|------------|----------------------------|-------------------|
|               |                              |            |                            | 3                 |

Quando o sistema receber a informação da compensação do DAE e caso o RT tenha incluído as plantas corretamente o CBMMG irá efetivar a solicitação e o projeto passará para a Situação de "Aguardando Análise", o que significa que o projeto já se encontra na fila para ser encaminhado a um analista do CBMMG. Não é necessário o encaminhamento de FAT solicitando a efetivação da solicitação, uma vez que as efetivações são feitas por militares do CBMMG diariamente assim que o sistema procede à confirmação do pagamento.

# <u>ATENÇÃO</u>

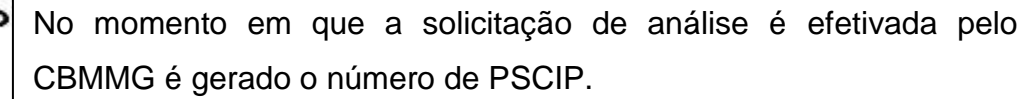

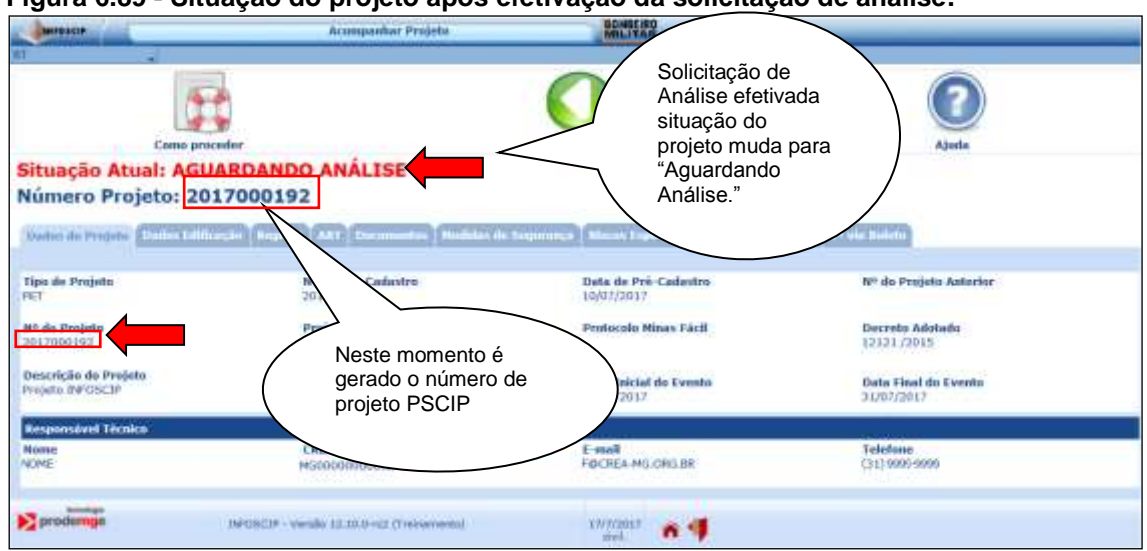

Figura 6.89 - Situação do projeto após efetivação da solicitação de análise.

Após a efetivação da solicitação de análise o CBMMG irá encaminhar o projeto para um analista que ficará responsável pelo projeto em questão. No momento em que o projeto for encaminhado a um analista a situação do projeto muda para "Vistoria".

| Figura 6. | 90 - \$ | Situação | do | projeto | após | encaminhamento | para | analista. |
|-----------|---------|----------|----|---------|------|----------------|------|-----------|
| <u> </u>  |         |          |    |         |      |                |      |           |

| INTESCIP                                               | Gerir Projeta da Segurança                    | MILITAN                                                                                                    |                                                                                                    |
|--------------------------------------------------------|-----------------------------------------------|----------------------------------------------------------------------------------------------------|----------------------------------------------------------------------------------------------------|
| Martat "Gatte                                          | Retations                                     | 11 - Sec. 1998                                                                                                    |                                                                                                    |
| Situação Atual: Al                                     | NÁLISE                                        |                                                                                                    |                                                                                                    |
| Número Projeto:                                        | 2017000192                                    |                                                                                                    |                                                                                                    |
|                                                        |                                               | Date Of status room                                                                                                    | a Management and Annotation and All Propagated in                                                                                                    |
|                                                        |                                               | Yotare Internet Contra                                                                                                    | Andra Callanti Spiced Andree Petrala                                                                                                    |
| Darkin du Projeta Ilaites I                            | difficação Regiões ANT Decomentos Restides de | Sequence Recentingentals Situação Ser                                                                                                    | seignes 2º inte Human                                                                                                    |
| 20 - 11 ( V / S / I - 11 - 11 - 11 - 11 - 11 - 11 - 11 |                                               | and the second second | and the second second |
| Tipo de Projeto                                        | Nº de Pré-Cadastro                            | Data de Pré-Cadastro                                                                                                    | Nº de Projeto Asterior                                                                                                    |
| PET                                                    | 2017062103                                    | 10/07/2017                                                                                                    |                                                                                                    |
| Nº do Projeto                                          | Projeto Principel                             | Protocolo Nises Fácil                                                                                                    | Decreto Adotato                                                                                                    |
| 2017000192                                             |                                               |                                                                                                    | 12121/2015                                                                                                    |
| Descrição do Projeto                                   | Unidade Responsived                           | 100000000000000000000000000000000000000                                                                                                    |                                                                                                    |
| Projeto INFOSCIP                                       | CAT                                           | Data Inicial do Evento<br>21/07/3017                                                                                                    | Data Final do Evento<br>31/07/2017                                                                                                    |
| DOCUMPLY AND ADDRESS OF                                |                                               |                                                                                                    |                                                                                                    |
| Responsivel Técnico                                    | W00 2027                                      |                                                                                                    | 0.00000                                                                                                    |
| Rome                                                   | CREA                                          | E-mail                                                                                                    | Telefone                                                                                                    |
| acine.                                                 | A0000310000                                   | - COLEMAN CARDIN                                                                                                    | Parts and appear                                                                                                    |
| and and and and and and and and and and                |                                               |                                                                                                    |                                                                                                    |
| Puopenale,                                             | 10/OHCDP - Veralle 13.10.0-HUI (Trevensoria)  | 13/3/2013                                                                                                    |                                                                                                    |
|                                                        |                                               |                                                                                                    |                                                                                                    |

Ao clicar na aba "serviços" da imagem acima é possível verificar quem é o analista responsável pelo projeto.

#### Figura 6.91 - Analista responsável pelo serviço.

|            | and the second             | G                     | rir Projeto de | Singurança  |                                                                                                    | BOMBE ND<br>MILITAN                                                                                                    | _          | _               | _        | _           | _         |
|------------|----------------------------|-----------------------|----------------|-------------|----------------------------------------------------------------------------------------------------|----------------------------------------------------------------------------------------------------|------------|-----------------|----------|-------------|-----------|
| Martin     | _ 00m                      |                       | California -   | 100         |                                                                                                    |                                                                                                    |            |                 |          |             |           |
| Situaç     | ão Atual: Al               | VÁLISE                |                |             |                                                                                                    |                                                                                                    | -          |                 |          |             |           |
| Núme       | ro Projeto:                | 2017000192            |                |             |                                                                                                    |                                                                                                    |            |                 |          |             |           |
|            | and the second             |                       |                |             |                                                                                                    | voltarO thetrya                                                                                                    | Dests      | arie Cadastro   | Cancelar | Andlee X Fe | echar 🖉 🔡 |
| -          | and an and a second second |                       |                | -           | and the second second se | Supervision of the supervision of the supervision o |            |                 |          | 192         | 100       |
| Tendury de | Protein   Dentes 1         | Allharson Aingelies ( | WT December    | Mindal N    | Martin estimated in                                                                                                    | Inces Lapectals   Sitnação                                                                                                    | Smokers    | 2ª was Britisha |          |             |           |
| Mamero     | Data Solicitação           | Duta Cancelumento     | Data Inicia    | Data Fies   | Serviça                                                                                                    | Responsivel Execução                                                                                                    | Volor Taxa | Valor Pego      | Returno  | Isento Taxa | Detalhar  |
| 5643       | 14/07/2017                 | 17/07/2017            |                |             | Andèlae de projeto                                                                                                    |                                                                                                    | H\$ 227,60 |                 |          |             | 0         |
| 5847       | 17/07/2017                 |                       | 17/07/2017     |             | Andioe de prejeto                                                                                                    | AAA-Analista                                                                                                    | R\$ 227,68 | R\$ 227,60      | N\$0     | 1150        | 9         |
|            | -                          |                       |                |             |                                                                                                    |                                                                                                    |            |                 |          |             |           |
| Prode      | mgo                        | INPOSICIP - West      | 12.10.0-m2 (7) | ettamerits) | 3                                                                                                    | 7/7/2017 👩 📢                                                                                                    |            |                 |          |             |           |
|            |                            |                       |                |             | 18                                                                                                    | samme the second                                                                                                    |            |                 |          |             |           |
# 6.1.7.1 Meu projeto foi notificado em análise, o que fazer?

Quando um projeto é notificado em análise à situação dele muda de "Análise" para "Notificado em análise".

| Incode                                   | Acompanhar Projets                              | BOMBERD<br>MILITAR                                   |                                    |       |
|------------------------------------------|-------------------------------------------------|------------------------------------------------------|------------------------------------|-------|
|                                          |                                                 |                                                      |                                    |       |
| 2                                        | <b>a</b> 😰                                      | (F)                                                  | 0                                  | 0     |
| Alterar Projete                          | Solicitar RDA/Recurso Responder Notificação     | Como proceder                                        | Voltar                             | Ajeda |
| Situação Atual: NO                       | TIFICADO ANÁLISE                                |                                                      |                                    |       |
| Número Projeto: 2                        | 017000192                                       |                                                      |                                    |       |
|                                          |                                                 |                                                      |                                    |       |
| finders de Propère Bancoskie             | and the second with the transmit have a debated | ACCH BARRANG AND AND AND AND AND AND AND AND AND AND | AND AND REAL AND A CARDING         |       |
| Tipo de Projoto<br>PET                   | Mº de IVO-Cadastro<br>2017002103                | Data de Pré-Cadastro<br>10/07/2017                   | te <sup>o</sup> do Projeto Anterio | Č.    |
| Nº da Projeto<br>2017000192              | Projeta Principal                               | Pretocolo Minas Fàcil                                | Decreto Adotaila<br>12121/2015     |       |
| Descrição do Projeto<br>Projeto DE OSCIP | Unidada Responsávol<br>CAT                      | Data Inicial do Evento<br>31/07/2017                 | Data Final do Events<br>31/07/2017 |       |
| Responsivel Técnico                      |                                                 |                                                      |                                    |       |
| Manufacture of the second second         | CREA                                            | E-mail                                               | Telefone                           |       |
| Nome                                     | Manananan                                       | F@C8E4-MG.ORG.BR                                     | (313 9996-9999                     |       |
| NOME                                     | Procession and the second second                |                                                      |                                    |       |
| North North                              |                                                 |                                                      |                                    |       |

Quando um projeto é notificado em análise o RT deve primeiramente,

Após verificar as notificações o RT tem as seguintes opções: Alterar projeto e responder notificações, solicitar reconsideração de ato ou recursos de 1º e 2º grau nos termos da IT01.

## 6.1.7.1.1 Conferindo as notificações de um projeto

Na tela de acompanhamento de projeto leia as notificações que foram

feitas na aba "Notificações" clicando no campo detalhar 🧮 .

| THIP SEL        | Acompanh                                    | uer Projetio          | BONSE PO                     |                                           | _            |
|-----------------|---------------------------------------------|-----------------------|------------------------------|-------------------------------------------|--------------|
| Alterar Projets | Solicitar RDA/Necurso                       | Bespender Notificação | Come proceder                | Vollar                                    | (?)<br>Ajuda |
| Mudçav Atual: N | 2017000103                                  |                       |                              |                                           |              |
| Número Projeto: | 2017000192                                  | Huddet & Tegeriege    | Missee Especiale Museular In | annalization Services 24 via Bolera       |              |
| Número Projeto: | 2017000192<br>Juitorean America (Arc) (Como | seviju                | Intercept Analista           | Illinançilari<br>Mesgansavel Nuttificação | Defather     |

Figura 6.93 - Notificações em vistoria.

checar as notificações que foram feitas.

Ao clicar no campo detalhar o sistema exibirá as notificações que foram feitas pelo analista.

#### Figura 6.94 - Visualizar notificações em vistoria.

| Notificação Projeto                                       | MILITAR                                                                                                    |                                                                                                    |
|-----------------------------------------------------------|----------------------------------------------------------------------------------------------------|----------------------------------------------------------------------------------------------------|
|                                                           |                                                                                                    |                                                                                                    |
|                                                           |                                                                                                    | Fecharizz 🗃 👪                                                                                                    |
| Data da Notificação:<br>17/07/2017 15-25-13               | Data da Respesta:                                                                                                    | Responsávol Notificação<br>AAA Analista                                                                                    |
|                                                           |                                                                                                    |                                                                                                    |
| 10 da IT-38;                                              |                                                                                                    |                                                                                                    |
| anatada ita ancesantarila da ART conforma annarila situ a | en 5311 d'i da 1733 eté o Ma do Bedide de                                                                                                    | a listente suell'ando se relacionados com o Castro                                                                         |
| annos in incontație le ini animi esperiment i             |                                                                                                    |                                                                                                    |
|                                                           |                                                                                                    |                                                                                                    |
| e população para as arquibancadas conforme item, 5.7,1    | .2, h) da (T-37, projetando placa M-2 para am                                                                                                | dum, ver IT-15                                                                                                    |
|                                                           |                                                                                                    |                                                                                                    |
|                                                           | Notificação Projuto<br>Data da Notificação:<br>17/07/2017 15-25-13<br>10 da IT-33;<br>esatade da apresentação de ART conforme especificado e | Notificação Projeto           Data da Notificação:<br>17/07/2017 15-25:13         Data da Respecta:           16 da IT-33; |

Após ler as notificações clique no botão Fecharizi para retornar a página de acompanhamento do projeto.

#### 6.1.7.1.2 Alterando um projeto e respondendo notificações de análise.

A função alterar projeto deve ser utilizado no caso em que o RT necessite de fazer correções no projeto e inserir arquivos complementares conforme notificações apontadas pelo analista.

a) Para alterar um projeto acesse a janela de acompanhamento do projeto

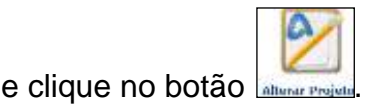

Figura 6.95 - Alterar um projeto notificado em análise. 24 ar Projeh Selicit Situação Atual: NOTIFICADO ANÁLISE Número Projeto: 2017000192 Dather do Property Dir Tipo de Projeto Nº de Pré-Cadastro 3017002103 Data du Pré-Cadastro 10/07/3017 8<sup>+</sup> do Projeto Anterior Nº da Projeto 2017000102 Projete Principal Protocolo Minas Fácil Decrets Adotado 12121 / 2013 Unidade Responsivel CAT

Data Inicial do Evento 31/07/2017

Descrição do Projete Projete INFOSCIP

Data Final do Eventu 31/07/2017

Concluir

b) Após clicar no botão alterar projeto o sistema irá redirecionar o usuário para uma tela onde poderá editar todas as informações que foram inseridas no pré-cadastro. Em caso de dúvidas neste preenchimento consulte o item <u>6.1.3</u> deste manual.

c) Após alterar as informações do pré-cadastro ao clicar em **Concluir** o sistema exibe uma pop-up onde pode ser inserida alguma observação que o RT julgar necessária.

| Figura 6.96 - Observação final alteração de projeto.                                   |
|----------------------------------------------------------------------------------------|
| 04/01/2017 55.566                                                                      |
| Observação:                                                                            |
| (20021) Insira uma observação para o projeto ou apenas clique em concluir para gravar. |
|                                                                                        |

 Após concluir o sistema exibe uma mensagem confirmando que as alterações foram gravadas com sucesso.

Figura 6.97 - Alteração de projeto realizada com sucesso.

| Contraction of the second second seco | Prodeta de Aegunança                                                     |  |
|----------------------------------------------------------------------------------------------------|--------------------------------------------------------------------------|--|
| INFOSCIP                                                                                                    | Siatoma de Editernações das Sendços de Segerança Centre Invitede e Vancu |  |
| Pressure de Pos Cadadina (m. arrenta)                                                                                                    |                                                                          |  |
| (10) Testroções                                                                                                    |                                                                          |  |
| Attemptio de cadantes generala com economia<br>Nera que o ana PECE seja reconservir arceleado;<br>1. Augur a trace de experiença política com insta prevaila<br>2. Receneralis todos en interne tertificados.                                                                                                    |                                                                          |  |
|                                                                                                    | Trurver Banard                                                           |  |
| Production and and and and and and and and and an                                                                                                    | ands 12.00 with Thomasons                                                |  |

e) Finalizadas as alterações no projeto é hora de responder as notificações.

Para tanto, na tela de acompanhamento do projeto, clique no botão Responder Notificação

Figura 6.98 - Responder notificações.

|                                                                      | Acompanhar I                                                                                        | Projete                              | BOMBERD                                                                                   |                                                       | _                           |
|----------------------------------------------------------------------|----------------------------------------------------------------------------------------------------|--------------------------------------|-------------------------------------------------------------------------------------------|-------------------------------------------------------|-----------------------------|
| 2                                                                    | 2                                                                                                   | <b>(</b>                             | -                                                                                         | 0                                                     | 0                           |
| Alterar Projeto                                                      | Solicitar RDA/Recorso                                                                               | Responder Notificação                | Como proceder                                                                             | Vollar                                                | Ajudu                       |
| ituação Atual: N                                                     | OTIFICADO ANÁLISE                                                                                   |                                      |                                                                                           |                                                       |                             |
| lúmero Projeto:                                                      | 2017000192                                                                                          |                                      |                                                                                           |                                                       |                             |
|                                                                      |                                                                                                    |                                      |                                                                                           |                                                       |                             |
| Dallas de Projeta Defert                                             | dificacie Anglies ART Documen                                                                       | tes Nichles de Siguroega             | Risem Exercicity Siturcity                                                                | nellikaçãos Bensiços (1004/Norca                      | row 2" vie Reletu           |
| Contra da Projeta Doctra (                                           | difference Angeles AA1 Decomo                                                                       | Nordhdan de Sagarpeisa               | Alarma Lawrence Structure 1                                                               | utilitaçãos Derviços 004/Nora                         | rne 24 via Belenu           |
| Dadas da Projeta<br>Tipo de Projeto<br>PET                           | diffication Anglies And Cocome<br>Nº de Pré-Cadasia<br>2017002103                                   | tes <sup>1</sup> Hodden de Sogaranes | Data de Prê-Cadastro<br>10/07/2017                                                        | Nº do Projeto Antes                                   | rne 2ª via ficiente<br>fior |
| Dadina dia Projeto<br>121<br>W <sup>a</sup> de Projeto<br>1017000192 | Millionues Anglein, AM (Pocomer<br>M <sup>o</sup> de Pré-Cadastr<br>2017/02103<br>Projeto Principal | tes Niekkende Segarades              | Rocen Locoden Situation P<br>Data de Pré-Callestre<br>10/07/2017<br>Protocolo Hinas Fácil | N° do Projeto Antes<br>Docreto Adutado<br>12121 /2015 | rine 24 via Beliefu<br>fior |

f) O sistema irá redirecionar o usuário para a tela de respostas das notificações. Nesta tela, para cada notificação feita pelo analista haverá um campo para resposta. Preencha a resposta da notificação e clique em F12 Gravar<sup>2</sup>

#### Figura 6.99 - Inserir respostas das notificações.

|    | Esclarecer se os extintores prejetados para o salão de festas do primeiro pavimento são<br>Respusto Dem Rotificação<br>Federece que os estatores provintados para o salão de testas do proviem pavemento são | to tapo R. | Ν      | otificações feit         | tas          |
|----|----------------------------------------------------------------------------------------------------|------------|--------|--------------------------|--------------|
| 1. | Projetar Pieca M1 na hall de entrada.                                                                                                    |            | pe     | elo Analista             |              |
| 2. | Bespenia Dem Notificação<br>O projeto foi develamente aterrado e a glaca M1 toi projetada para o hall do entrada.                                                                                            | *          | $\geq$ | Campos<br>inserir a resp | par<br>posta |

SOMELING

g) Após preencher as respostas das notificações clique no botão F12-Gravaral.
 O sistema exibirá uma mensagem informando que a operação foi realizada com sucesso.

#### Figura 6.100 - Confirmação resposta notificações.

| ANTO SCIP               | Responder Natificação Projeta                                                                                                    | BOMELTAN                                                                                                    |                        |
|-------------------------|----------------------------------------------------------------------------------------------------|----------------------------------------------------------------------------------------------------|------------------------|
|                         |                                                                                                    |                                                                                                    |                        |
| Alteração ofet          | nada com sacesso.                                                                                                    |                                                                                                    |                        |
|                         |                                                                                                    |                                                                                                    | E12-Gravarial Fecharia |
| eta da Notificação; 18, | /07/2017                                                                                                    |                                                                                                    |                        |
|                         |                                                                                                    |                                                                                                    |                        |
| Ibons Notificação       |                                                                                                    |                                                                                                    |                        |
| Exclaracer se as        | extintores projetados para o salão de festas do primeiro pa                                                                                                    | evimente são de tipo IL.                                                                                        |                        |
| Responda Item N         | 4-tiffcação                                                                                                    |                                                                                                    |                        |
| Esclarego que na        | s ordentaren projetados para o natão de festas de primeiro pavi                                                                                                    | www.bo.slio.do.tipo.B.                                                                                          |                        |
| 1                       |                                                                                                    |                                                                                                    |                        |
|                         |                                                                                                    |                                                                                                    |                        |
| Projetar Piaca N        | 41 no hall de entrada.                                                                                                    |                                                                                                    |                        |
| a permitta a prime      | an and the state of the                                                                                                    |                                                                                                    |                        |
| Resposta Item N         | Addincação<br>estamente atenado e a elara M1 foi emistada eara o ball de e                                                                                                    | 100                                                                                                    |                        |
| 2                       | errore and the second second se | 100                                                                                                    |                        |
|                         |                                                                                                    |                                                                                                    |                        |
|                         |                                                                                                    |                                                                                                    |                        |
|                         |                                                                                                    |                                                                                                    |                        |
|                         |                                                                                                    |                                                                                                    |                        |
|                         |                                                                                                    |                                                                                                    |                        |
| and a second            |                                                                                                    | A CONTRACTOR OF A CONTRACTOR OF A CONTRACTOR OF A CONTRACTOR OF A CONTRACTOR OF A CONTRACTOR OF A CONTRACTOR OF |                        |
| - proderinge            | 36POSCIF - Versão 12.00.0-m2 (Treovenenti)                                                                                                    | 10/7/2017 n 📢                                                                                                   |                        |
|                         |                                                                                                    |                                                                                                    |                        |
|                         |                                                                                                    |                                                                                                    |                        |
|                         |                                                                                                    |                                                                                                    |                        |
|                         |                                                                                                    |                                                                                                    |                        |

# <u>ATENÇÃO</u>

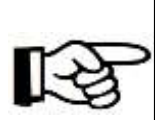

Em alguns casos pode ocorrer do analista notificar o projeto solicitando apenas esclarecimentos, não sendo necessário realizar quaisquer alterações no projeto. Nestes casos basta apenas que o RT responda a notificação, não sendo necessário o procedimento de alterar projeto.

 h) Após responder as notificações é necessário que o RT solicite análise novamente. Para isto basta que o RT retorne para a tela inicial do INFOSCIP e siga os passos descritos no item 6.1.5 deste manual.

# <u>ATENÇÃO</u>

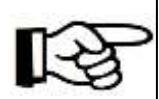

Conforme previsão contida no item 1.2.1 da tabela B do decreto 38.886/97, é assegurado direito de um retorno por notificações de erros ou falhas na elaboração. Assim, para o caso de primeiro retorno para análise após responder as notificações o sistema não irá gerar DAE para solicitação de análise. Neste caso basta que o RT solicite a análise após responder as notificações e aguarde a efetivação por parte do CBMMG.

# 6.1.7.1.3 Situação "Alteração tipo PSCIP PT/PTS/PET"

Esta situação ocorre quando o RT realiza uma alteração no projeto, conforme item <u>6.1.7.1.2</u> deste manual, de forma que ao editar as informações cadastradas, estas modificam a classificação inicial deste projeto, conforme prescreve a IT 01.

Por exemplo, um projeto inicialmente cadastrado como PTS pode se tornar um PT dependendo das medidas preventivas ou área que foram alteradas em relação ao projeto cadastrado inicialmente ou vice e versa.

Quando ocorre este tipo de alteração a situação do projeto passa a ser alteração tipo PSCIP PT/PTS/PET, conforme a imagem abaixo.

| (manus                                                              | Accespendar Projeta                                                                      | 221122                                                                                                    |                                                                           |          |
|---------------------------------------------------------------------|------------------------------------------------------------------------------------------|----------------------------------------------------------------------------------------------------|---------------------------------------------------------------------------|----------|
| Pa                                                                  | 2                                                                                        | <b>**</b>                                                                                                    | 0                                                                         | 0        |
| Solkbar Analter                                                     | Albertar Perojotta                                                                       | Cases prisender                                                                                                    | Volker                                                                    | Ajudar   |
| tuação Atual: ALTER.                                                | ACÃO TIPO PSCIP - PTS/PT/I                                                               | PET                                                                                                    |                                                                           |          |
|                                                                     |                                                                                          |                                                                                                    |                                                                           |          |
| úmero Projeto: 2017                                                 | 000191                                                                                   |                                                                                                    |                                                                           |          |
| úmero Projeto: 2017                                                 | 000191                                                                                   |                                                                                                    | Constant Constants                                                        |          |
| úmero Projeto: 2017                                                 | 000191<br>00000 0700 00000 0000                                                          | new (mercent) (merce)                                                                                               | 9 <u>6 6 6 6 6 6 6 6 6 6 6 6 6 6 6 6 6 6 6</u>                            |          |
| úmero Projeto: 2017<br>unha da Projeta<br>po de Projeta             | 000191<br>(dagend) (set)/mill (setoenenis) (setoene<br>2017002104                        | el segundos) (Roce vegesch) (Selacch) (Romoon<br>Data de Pro-Cadanto<br>De 20/2017                                  | ar de Desires                                                             | Anterior |
| úmero Projeto: 2017<br>adas de Projeto<br>po de Projeto<br>cataleta | 000191<br>Cat/mit Conserver Ventille<br>Professor<br>Professor<br>Professor<br>Professor | Al Segurador (Rec. 4 Courselle) (Criteche) (MARA aver<br>Bata de Pre-Carlante<br>Bel/32/2017<br>Protoculo Mase Fall | Received (In all Histor)<br>Re do Projeto<br>Becreto Adala<br>11.144/2001 | Amerikar |

Na situação descrita acima o RT pode solicitar análise, no caso do projeto ter sido alterado para um PT ou PET, solicitar vistoria, caso o projeto tenha sido alterado para PTS ou alterar o projeto novamente.

# 6.1.7.1.4 Solicitando RDA/Recurso notificação em análise.

Conforme item 6.9 da IT 01, havendo discordância das notificações realizadas o responsável pelo uso ou responsável técnico poderá apresentar pedido de reconsideração do ato.

Caso a resposta da reconsideração de ato seja desfavorável e, ainda sim, o RT discorde das notificações ele poderá pleitear recurso de 1º e 2º grau.

a) O pedido de reconsideração de ato ou recurso pode ser feito na tela de

acompanhamento do projeto clicando no botão

#### Figura 6.102 - Solicitar RDA/Recurso análise. BOMBE IND WOLLTAN A/R Alterar Projete olicitar Situação Atual: NOTIFICAL ANALISE Número Projeto: 20170001 thadays do Persjector 1 Tipo de Projeto Nº de Pré-Cadastro 2017002103 Data de Pró-Cadastro 8º du Projeto Anteri 10/07/2017 Projeto Principal Protocolo Minas Fácil Decreto Adotado 12121/2015 Nº do Prujeto 2017000192 Descrição do Projeto Projeto INFOSCIP Unidede Responsável CAT Data Inicial do Evento 31/07/2017 Data Final do Evento 31/07/2017

b) Ao clicar em solicitar RDA/Recurso o sistema exibe a seguinte pop-up.

#### Figura 6.103- Mensagem atenção RDA/Recurso análise.

| Observação:                                                                                           |                                                                                                    |
|----------------------------------------------------------------------------------------------------|----------------------------------------------------------------------------------------------------|
| [701501]                                                                                              | ATENÇÃO                                                                                                    |
| Antes de impe                                                                                         | trar a "RDA/Recurso", siga os seguintes passos:                                                                                                    |
| 1- Leia as no<br>2- Caso não<br>impetrar Reconsider<br>Caso não tenh<br>protocolar<br>utilize o botão | tificações na ABA "Noblicações" em seu projeto;<br>concorde com algum item notificado e pretenda<br>ração de Ato (RDA) ou Recurso, dique em CONTINUAR;<br>na concluido o passo 1 ou não tem a intenção de<br>RDA/Recurso, dique em FECHAR e somento<br>"SOLICITAR RDA/RECURSO" quando for oportuno. |
| Uma vez solicitad<br>Responde                                                                         | da a RDA/Recurso, as opcões de "Alterar Projeto" e<br>er Notificação" não estarão mais disponíveis.                                                                                                    |
| v                                                                                                    | ocê deseja conduir esta operação?                                                                                                    |
|                                                                                                    | Continuar                                                                                                    |

# <u>ATENÇÃO</u>

B

Ao solicitar RDA/Recurso não será mais possível alterar projeto ou responder as notificações até o RDA/Recurso seja solucionado. Em caso de deferimento do RDA o analista pode, no ato do deferimento, aprovar o projeto caso não existam outras notificações. Já nos casos de recurso de 1º e 2º grau, em caso de deferimento, a autoridade competente por homologar também poderá, no ato da homologação, aprovar o projeto, caso não existam outras notificações. Após a solução do RDA ou Recurso as opções de "Alterar Projeto", "Responder Notificação" e "Solicitar RDA/Recurso" voltam a ficar disponíveis.

c) Após ler e analisar a mensagem acima e ainda sim queira solicitar uma Reconsideração de ato clique em **Continuar** para que o sistema exiba a tela de cadastro da solicitação de Reconsideração de ato/Recurso.

| BRIDGEN                  | Solicitar Reconsideração de Ato / Recurs     | MILITAN           |                                                                                                    |
|--------------------------|----------------------------------------------|-------------------|----------------------------------------------------------------------------------------------------|
| nt -                     |                                              | 1122 August 1997  | and and a second second s |
| an deada                 |                                              |                   | Concentration ( Herbitson )                                                                                                    |
| Número de Desiste        | Tine Processo                                | fiele Selicitacia | Thu Solidarán                                                                                                    |
| 2017000192               | Liberação                                    | 17/07/2012        | (Ebelocione)                                                                                                    |
| Dadric da Solicitanta    |                                              |                   |                                                                                                    |
| Tipo Solicitante         |                                              |                   |                                                                                                    |
| (Selecione)              |                                              |                   |                                                                                                    |
| CPE/CNP3                 | Nome / Razão Social                          | Tehnfome          | E-mail                                                                                                    |
|                          |                                              | •                 |                                                                                                    |
| UF                       | Municipia                                    | Lograduuru        |                                                                                                    |
| [Selecione].             |                                              | •                 |                                                                                                    |
| Número                   | Complemento                                  | Bairro            | CEP                                                                                                    |
|                          |                                              |                   |                                                                                                    |
| Descrição da Solicitação |                                              |                   |                                                                                                    |
| 3 8 7 9 8 8 1            | 🖩 🖬 Paragraph + Fostfornily + Fostsize + 📇   | 日本・空・ー・・ノ         |                                                                                                    |
|                          |                                              |                   |                                                                                                    |
|                          |                                              |                   |                                                                                                    |
|                          |                                              |                   |                                                                                                    |
|                          |                                              |                   |                                                                                                    |
|                          |                                              |                   |                                                                                                    |
| ogenobova 🔇              | INFOSCIP - Versile 12.10.9-rc2 (Treinamenta) | 12/7/2017         |                                                                                                    |
|                          |                                              | ewit, 🗖 🌱         |                                                                                                    |

|  | Figura 6.104 - | Preenchimento | <b>RDA/Recurso</b> | análise. |
|--|----------------|---------------|--------------------|----------|
|--|----------------|---------------|--------------------|----------|

d) No campo Tipo Solicitação deve ser preenchido se a solicitação trata-se de Reconsideração de ato, Recurso de 1º Grau ou 2º Grau. Para exemplificar selecionaremos "Reconsideração de Ato".

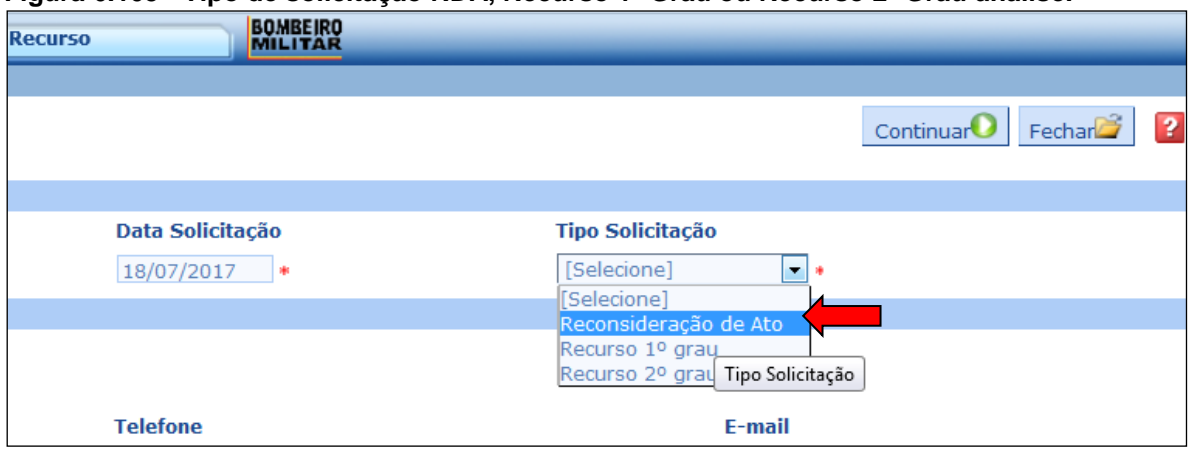

#### Figura 6.105 - Tipo de solicitação RDA, Recurso 1º Grau ou Recurso 2º Grau análise.

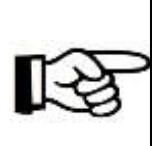

<u>ATENÇÃO</u> O procedimento tanto para solicitar Reconsideração de ato, quanto para solicitar recurso de 1º ou 2º grau é o mesmo, bastando o RT selecionar qual solicitação ele deseja fazer conforme imagem acima.

e) No campo "Tipo Solicitante" selecione Responsável técnico.

| Dados do Solicitante                                                                                                    |                                                        |
|----------------------------------------------------------------------------------------------------|--------------------------------------------------------|
| Tipo Solicitante                                                                                                    |                                                        |
| Proprietário  [Selecione]  Procurador  Proprietário  Responsável pelo uso  Responsável Técnico  Síndico Subsindico Tipo S | * Nome / Razão Social Município olicitante complemento |
| Descrição da Solicitação                                                                                                  |                                                        |

#### Figura 6.106 - Tipo solicitante RDA/Recurso.

 f) Preencha os demais dados referentes ao RT. No campo descrição da solicitação descreva de forma clara e objetiva qual o objeto da solicitação.

#### Figura 6.107 - Descrição solicitação RDA/Recurso.

| Descrição da Solicitação          |                                                                    |                                                                                                    |
|-----------------------------------|--------------------------------------------------------------------|----------------------------------------------------------------------------------------------------|
|                                   | 🖩 📰 Paragraph 🔹 Fort lamily 🔹 Fort size 🔹 🗄                        | E E ▲ • 🕱 • 💷 🛷 🛷                                                                                                    |
| Prezado enalista                  |                                                                    |                                                                                                    |
| Solicito a revisão da notificação | referente a compartimentação horizontal do projeto, considerando o | previsio no item 5 1 5 1 de IT 07, o quel prevé que: "A compartimentação horizontal está dispensada nas áreas                                                                                                    |
| Debrages excelsionarrente a en    | nacionariante de vectore .                                         |                                                                                                    |
| Drame of exhibits balls search    | eno I                                                              |                                                                                                    |
| Annual Section                    |                                                                    | and a state of the state of the |
| producing                         | Deciscar - vanian 12.10.0-rc2 (frenamente)                         | 19/7/2017 A 👎                                                                                                    |

Após preencher todos os dados clique no botão continuaro. O sistema irá g) exibir uma tela para conferência dos dados inseridos. Após conferir os dados clique em F12-Gravar

| INFESTIF                                                                                    | Solicitar Reconsidera                                                                          | ção de Ato / Recurse                              | BOMBEIRD                              |                                                                                                    |
|---------------------------------------------------------------------------------------------|------------------------------------------------------------------------------------------------|---------------------------------------------------|---------------------------------------|----------------------------------------------------------------------------------------------------|
|                                                                                             |                                                                                                |                                                   |                                       |                                                                                                    |
|                                                                                             |                                                                                                |                                                   |                                       | votta F12-Gravania Fectaria                                                                                      |
| solicitação                                                                                 |                                                                                                |                                                   |                                       |                                                                                                    |
| Número Recurso                                                                              | Número do Projeto                                                                              | Tipo Processo                                     | Data Solicitação                      | Tipo Solicit io                                                                                                  |
| 2017000394                                                                                  | 2017000192                                                                                     | Liberação                                         | 19/67/3017                            | Recommitters o de Ata                                                                                            |
| Dedes du Solicitante                                                                        |                                                                                                |                                                   |                                       | and the second second second second second second second second second second second second second second second |
| Tipo Solicitante                                                                            |                                                                                                |                                                   |                                       |                                                                                                    |
| Responsaivel Técnico                                                                        |                                                                                                |                                                   |                                       |                                                                                                    |
| CPF/CNP3                                                                                    | Nome / Haza                                                                                    | io Social                                         | Telefone                              | E-mail                                                                                                    |
| 111.111.111-11                                                                              | tione                                                                                          |                                                   | [31] 9999-9999                        |                                                                                                    |
| LAP.                                                                                        | Municipio                                                                                      |                                                   | Logradouro                            |                                                                                                    |
| MG                                                                                          | Belo tranzante                                                                                 |                                                   | carlos kiz                            |                                                                                                    |
| Némero                                                                                      | Complement                                                                                     | 0                                                 | Bairro                                | CEP                                                                                                    |
| 800                                                                                         |                                                                                                |                                                   | calgaras                              | 32341-001                                                                                                    |
| bescrição da Sulicitação                                                                    |                                                                                                |                                                   | 10000000                              |                                                                                                    |
| rezado analista.                                                                            |                                                                                                |                                                   |                                       |                                                                                                    |
| edicito a reveillo da nútifica<br>lepensada nas áreas destin<br>tante ao exposito peço defe | ção inferente a compartimentação hunizo<br>adas exclusivamente a estacionamento de<br>rimento. | ntal do projeto, considerando o p<br>velocidos.º. | nevista no item 5.1.5.1 da 11 07, o g | ual prevă que: "A compartimentação horizontal e                                                                  |
| -                                                                                           |                                                                                                |                                                   |                                       |                                                                                                    |
| Drocemon                                                                                    | Hat COCTE - Married A. (3) 50 (Sec. 2) Then                                                    | 10/7                                              | 2017                                  |                                                                                                    |

h) O sistema exibirá um pop-up perguntando se o RT deseja realmente impetrar um RDA, leia a mensagem e caso realmente deseje incluir o RDA clique om OK.

Figura 6.109 - Mensagem de confirmação RDA/Recurso.

| ATENÇÃO!                                                                                                    |
|----------------------------------------------------------------------------------------------------|
| Antes de "impetrar a RDA/Recurso",siga os seguintes passos:"                                                                                                    |
| 1- Leia as notificações na ABA "Notificações" em seu projeto;                                                                                                    |
| 2- Caso não concorde com algum item notificado e pretenda impetrar Reconsideração de Ato (RDA) ou recurso, clique em OK;                                                       |
| Caso não tenha concluído o passo 1 ou não tem a intenção de protocolar RDA/Recurso, clique em CANCELAR e somente utilize o<br>botão SOLICITAR RDA/RECURSO quando for oportuno. |
| Uma vez respondida a notificação, as opções de 'Alterar Projeto' e 'RDA/Recursos' não estarão mais disponíveis.                                                                |
| Você deseja concluir esta operação?                                                                                                    |
| OK Cancelar                                                                                                    |
|                                                                                                    |

Ao finalizar a solicitação o sistema exibe uma mensagem informando que a solicitação foi gravada com sucesso.

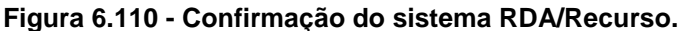

| Janesce U          | Sulicitar lincunsideração de Ata | / Recursu     |                  |                                                                                                    |
|--------------------|----------------------------------|---------------|------------------|----------------------------------------------------------------------------------------------------|
|                    |                                  |               |                  |                                                                                                    |
| 👔 BDA/lincursa gra | wado com socesse.                |               |                  |                                                                                                    |
| -                  |                                  |               |                  | Factor 2                                                                                                    |
| oliciteção         |                                  |               |                  | and the second second se |
| Aimero Recurso     | Número do Projeto                | Tipo Processo | Data Solicitação | Tipo Solicitação                                                                                                    |
| 0117003997         | 2012002091                       | Liberação -   | 24/07/2017       | Reconsideração de Ato                                                                                                    |

Nesse momento a situação do projeto é modificada para "Reconsideração de Ato" ou "Recurso de 1º ou 2º grau" conforme for o caso e os botões "Alterar Projeto", "Solicitar RDA/Recurso" e "Responder Notificação" ficarão indisponíveis até a homologação do RDA ou Recurso.

Figura 6.111 - Situação do projeto após RDA/Recurso.

| MIGICIP                       |                   | Scompanhar Projeta | ENCLOSED .                  |                                |            |               |           |
|-------------------------------|-------------------|--------------------|-----------------------------|--------------------------------|------------|---------------|-----------|
|                               | Come proceder     |                    | Voltar                      |                                |            | (C)<br>Ajuda  |           |
| Situação Atua<br>Número Proje | RECONSIDERAÇ      | ÃO DE ATO          |                             |                                |            |               |           |
|                               |                   | CAT) for an and C  | erildas de Segurança Sillas | i antique second               | DA/Ibcares | una posicitat |           |
| Nomero Recorne-               | Itata Salicitação | Bata Becssão       | Data Homologação            | Tipo Solicitação               | Decalio    | Homologação   | Detailter |
| 2017000204                    | 24/07/2017        | 34/01/2017         | 14/07/2017                  | Recurso 3ª grau                | Deferida   | Deferide      | 9         |
| 20120002395                   | 20000000000       |                    |                             | And and the state of the state |            |               | 1 A A     |

# 6.1.7.1.5 Solicitando apoio do corpo técnico após notificação em análise.

Conforme previsto no item 6.8.2 da IT 01 o Corpo técnico pode ser acionado ainda na fase de análise do projeto.

Portanto, ao ser notificado em análise o RT poderá responder as notificações solicitando ao analista que encaminhe o projeto para parecer do corpo técnico. Esta solicitação deve estar devidamente fundamentada conforme redação do art 3º da Circular 09/2015 – DAT, onde estão descritos quais são os casos de acionamento de Corpo Técnico. Além disso, O RT ainda deve observar o previsto nos parágrafos 2º e 3º do Art. 6º também da Circular 09/2015 – DAT, os quais descrevem quais as documentações o RT deve apresentar para os casos de impossibilidade técnica ou isenção de medidas de segurança

# 6.1.8 Modificando um projeto (PT ou PET).

Quando um projeto (PT ou PET) se encontra na situação aprovado, AVCB, AVCB vencido ou notificado em vistoria, o RT pode realizar a modificação do projeto.

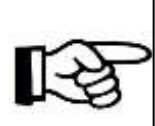

<u>ATENÇÃO</u> Sempre que o RT realizar a modificação de um projeto nas situações descritas acima o projeto obrigatoriamente deverá passar por nova análise.

a) Para solicitar modificação de um projeto realize a pesquisa do projeto para o qual se deseja solicitar a modificação conforme item <u>6.1.5</u> deste manual.

b) Após pesquisar o projeto desejado, na tela de acompanhamento de

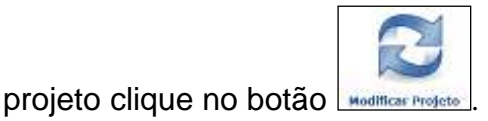

Figura 6.112 - Modificar projeto aprovado em análise.

| INTO SCIP                                                                                                    | Acompanhar Projeto               | MALITAR                                                                                                    |                                         |
|----------------------------------------------------------------------------------------------------|----------------------------------|----------------------------------------------------------------------------------------------------|-----------------------------------------|
| 2                                                                                                    | 3                                |                                                                                                    |                                         |
| ituação Atual: ADD                                                                                                    | Modelcar Projeto                 | Como proceder V                                                                                                  | Ajuta                                   |
| lumaro Projeto: 20                                                                                                    | 17000192                         |                                                                                                    |                                         |
| umero Projeto: 20                                                                                                    | 17000192                         |                                                                                                    |                                         |
| Dedux de Projeta Hodas Little                                                                                                    | actin Regilles ART Documentus Re | Silar in Segurança Bircon Experisio Sita                                                                         | eçin Bolificaçãos Anraiços AtlA/Bucutor |
| 2 · via Bulato                                                                                                    |                                  |                                                                                                    |                                         |
|                                                                                                    |                                  |                                                                                                    |                                         |
| ipo de Projeto<br>ET                                                                                                    | Nº de Pré-Cadastro<br>2017002103 | Data de Pré-Cadastro<br>10/07/2017                                                                               | Nº do Projeto Anterior                  |
| Bender over                                                                                                    |                                  |                                                                                                    |                                         |
| e do Projeto<br>017000192                                                                                                    | Projeto Principal                | Protocolo Mines Fácil                                                                                            | Decreto Adotado<br>12121 /2015          |
| mandalla da Dastata                                                                                                    | the block and the second second  |                                                                                                    |                                         |
| mjata INFOSCIP                                                                                                    | CAT                              | Data Inicial do Evento<br>31/07/2017                                                                             | Data Final do Evento<br>31/07/2017      |
| Conception (Conception)                                                                                                    |                                  | 1998 - 1998 - 1999 - 1999                                                                                        |                                         |
| tesponsavel recinca                                                                                                    | 1150 L C                         | and the second second second second second second second second second second second second second second second |                                         |
| DINE .                                                                                                    | MG000000000                      | FOCKEA-MG. ORG. BR.                                                                                              | (31) 0000-0000                          |
|                                                                                                    |                                  | 0.01070000080000                                                                                                 | 17747839/5577                           |
|                                                                                                    |                                  |                                                                                                    |                                         |
| and a second second sec |                                  | and a second                                                                                                    |                                         |

c) Ao clicar no botão modificar projeto o sistema exibe uma mensagem informativa. Leia a mensagem e clique em Continuar.

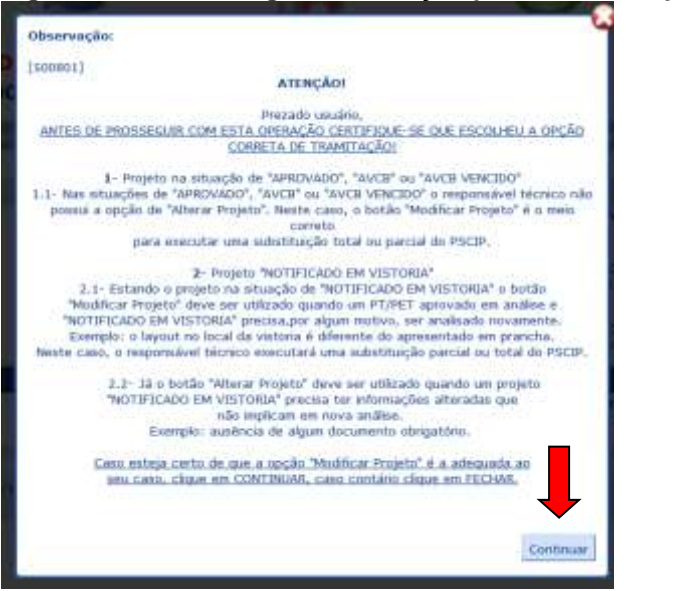

Figura 6.113 - Mensagem de atenção para modificar projeto.

 d) O sistema irá exibirá uma nova janela onde o usuário deverá informar se a modificação trata-se de substituição parcial ou total do projeto aprovado e fazer uma descrição do que pretende-se modificar. Após concluir clique no botão continuarO.

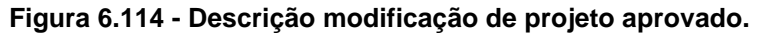

|                                                                                                    |                                                                                                    |                                                                                                    | Continuer O Hernard 12 |
|----------------------------------------------------------------------------------------------------|----------------------------------------------------------------------------------------------------|----------------------------------------------------------------------------------------------------|------------------------|
| (25) Modificação do PSC3P                                                                                         |                                                                                                    |                                                                                                    |                        |
| Schulthnição parcial do Projeto                                                                                   |                                                                                                    |                                                                                                    |                        |
| <ul> <li>a) Ocorre quando há modificação de proje</li> <li>b) A prenche substitute deversi contemplar</li> </ul>  | in aprovado decorrente de extentituição de docurre<br>le drese total projetecla na prancha sobelituída, de l | ntas contriverantares su de attenção que intridue substituição de parte des pie<br>forme e exter seu freconemente. | ttan.                  |
| Saketituição total do Projete                                                                                     |                                                                                                    |                                                                                                    |                        |
| <ul> <li>a) Ocorre quantis kā metilfosção ils proje</li> <li>b) O PGCIP novo (adattivita) deverá ter a</li> </ul> | to aprovado resultando afferações em todas as pla<br>composição completa prevista pela presente brah         | olas.<br>ugão Técnica DL, referenzo-se inclusive tockos na danamentas narrajementarea.                             |                        |
| Tipo Modificação : +                                                                                              |                                                                                                    |                                                                                                    |                        |
| Scherhopke Ferrori                                                                                                |                                                                                                    |                                                                                                    |                        |
|                                                                                                    | <b></b>                                                                                                    |                                                                                                    |                        |
| Descrição Modificação I +                                                                                         |                                                                                                    |                                                                                                    |                        |
| Index no Prigito one Central de GUP                                                                               |                                                                                                    |                                                                                                    |                        |
|                                                                                                    |                                                                                                    |                                                                                                    |                        |
|                                                                                                    |                                                                                                    |                                                                                                    |                        |
|                                                                                                    |                                                                                                    |                                                                                                    |                        |
|                                                                                                    |                                                                                                    |                                                                                                    |                        |
|                                                                                                    |                                                                                                    |                                                                                                    |                        |
|                                                                                                    |                                                                                                    |                                                                                                    |                        |
|                                                                                                    |                                                                                                    |                                                                                                    |                        |
|                                                                                                    |                                                                                                    |                                                                                                    |                        |
| ST annotation                                                                                                    |                                                                                                    |                                                                                                    |                        |
| Particular Contraction                                                                                            | HPDTCH- Venin (2.9.3                                                                                         | 4/650L7 A 4                                                                                                    |                        |

e) O sistema irá redirecionar o usuário para uma tela onde ele pode editar os dados do projeto como medidas de segurança, separação entre edificações,

ocupação, divivisão e área do projeto. Nesta tela o RT poderá executar as mesmas ações como se estivesse realizando um pré-cadastro comum (vide itens <u>6.1.3</u> deste manual).

 f) Após concluir o sistema ainda irá exibir uma tela onde é possível que o RT insira alguma observação importante. Vale ressaltar que este campo não é obrigatório. Ao finalizar clique em condur l.

| Figura 6.115 - Observação f | inal modificação | o de proje | eto. |
|-----------------------------|------------------|------------|------|
|-----------------------------|------------------|------------|------|

| Observação:                                                                            | 2        |
|----------------------------------------------------------------------------------------|----------|
| (20021) Insira uma observação para o projeto ou apenas clique em concluir para gravar. |          |
| 1                                                                                      |          |
|                                                                                        |          |
|                                                                                        | :        |
|                                                                                        | Concluir |

g) Ao concluir, o sistema mostra uma mensagem informando que a modificação foi realizada com sucesso. Ressaltando ainda que, após a realização da modificação no projeto é necessário solicitar nova análise.

Figura 6.116 - Modificação realizada com sucesso.

| Sub                                                                                                | nanaução de Projeto de Segurança Militar                                                                                                  |          |
|----------------------------------------------------------------------------------------------------|----------------------------------------------------------------------------------------------------|----------|
| 1/2                                                                                                |                                                                                                    | Teda 😂 😫 |
| INFOSCIP                                                                                           | Sistemo de Informações dos Serviços de Segurança Contra Incêndio e Pânico                                                                 | BOMBEIRO |
| (32) Instruções                                                                                    |                                                                                                    |          |
| Postficeplo realizada com scienzo.                                                                 |                                                                                                    |          |
| Caso todos de documentos necessários para a ani<br>Após o pagamento da taxa de segurança pública o | illae do projeta terham akto anexados, o RT alexent solicitar analiae da PSCIP:<br>29502º sent anexamintado automaticamente para análice. |          |
|                                                                                                    | Inginar Reserve 🚳                                                                                                    |          |
|                                                                                                    |                                                                                                    |          |
|                                                                                                    |                                                                                                    |          |

# 6.1.9 Solicitando Vistoria (PET, PTS, PT)

a) Para solicitar vistoria de um projeto realize a pesquisa do projeto para o qual se deseja solicitar a vistoria conforme item <u>6.1.5</u> deste manual.

b) Após pesquisar o projeto desejado, na tela de acompanhamento do

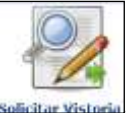

projeto clique no botão

Figura 6.117 - Solicitando Vistoria RT.

|                                                       | Acompanhar Projeto                | BOWBE INO                                          |                                       |
|-------------------------------------------------------|-----------------------------------|----------------------------------------------------|---------------------------------------|
| 2                                                     | R                                 |                                                    |                                       |
| ituacăre mal: AP                                      | ROVADO                            | Como proceder V                                    | oftar Apuda                           |
| Número A pieto: 2                                     | 017000192                         |                                                    |                                       |
| ,                                                     |                                   |                                                    |                                       |
| Dealers del Projector Dealers Dal<br>24 des filidades | franks Regimen ART Decomouture He | distan dia Temperatrya 🛛 Mission Espectania 🗍 Mita | egin Butilizaçine Reviçes BDA/Bicarie |
| tine de Beoleto                                       | N0 da Dah-Cadastan                | Data de Deb Cadastas                               | Bit do Poolato Autorios               |
| 107 an anolesa                                        | 2017002103                        | 70/01/2011                                         | a an employ surgery                   |
| 8º do Projeto<br>1027000192                           | Projeto Principal                 | Protocolo Mines Fécil                              | Decreto Adotado<br>12121 /2015        |
| Descrição do Projeto<br>Vajeto INFOSCIP               | Unidade Responsivel<br>CAT        | Data Inicial do Evento<br>31/07/2017               | Bata Final do Events<br>31/07/2017    |
| Responsével Técnice                                   |                                   |                                                    |                                       |
| Nome                                                  | CREA<br>M60000000000              | E-mail<br>F@CREA-MG.OKG.BR                         | Telefone<br>[31] 9999-9999            |
| NUME.                                                 |                                   |                                                    |                                       |

c) A solicitação também pode ser feita pelo proprietário ou responsável pelo uso sem que seja necessário possuir login e senha no INFOSCIP para realizar a solicitação. O sistema exige apenas que o solicitante esteja de posse do número do pré-cadastro ou número do projeto e o CPF/CNPJ do proprietário ou do responsável pelo uso.

Para realizar esta operação o usuário deve acessar a tela de login do INFOSCIP e no campo de serviços clicar no link "solicitar vistoria".

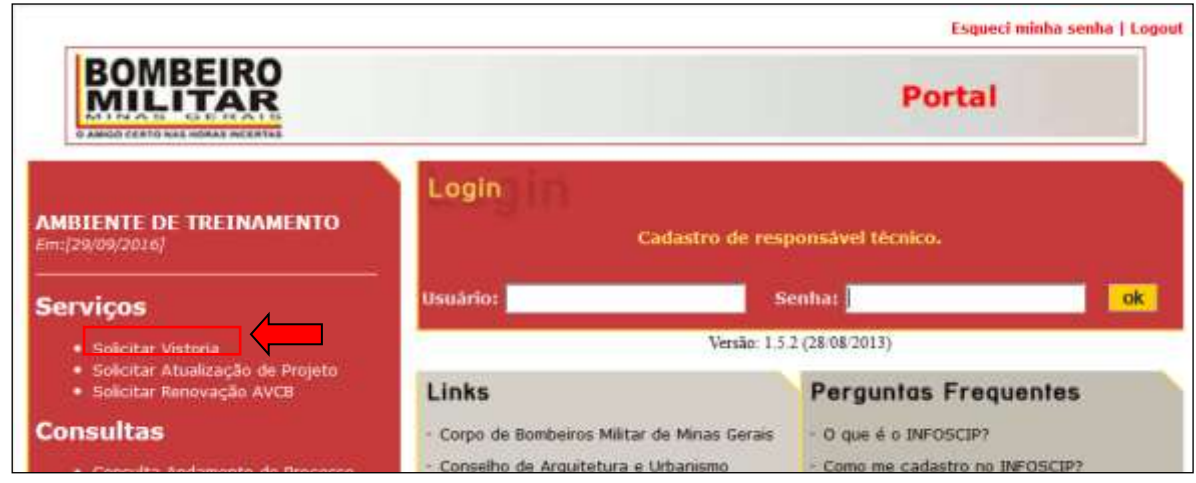

#### Figura 6.118 - Solicitando vistoria proprietário ou responsável pelo uso.

d) O sistema irá exibir uma tela de confirmação de dados onde o usuário deve inserir o número do pré-cadastro ou número do projeto e o CPF/CNPJ do proprietário ou responsável pelo uso. Preencha os dados e clique em ContinuarO

# Solicitar Vistoria Solicitar Vistoria Continuar Fechari Fechari Pechari Pechar

Figura 6.119 - Preencher informações solicitação vistoria proprietário ou responsável pelo uso.

e) Tanto a vistoria sendo solicitada pelo RT por meio do seu login e senha, quanto pelo proprietário ou responsável pelo uso, o sistema irá redirecionar o usuário para a tela abaixo, a qual contém os dados do projeto já preenchidos pelo sistema.

#### Figura 6.120 - Tela de pedido de vistoria.

| INFOSCIA              |             | Pe           | dido de Vistoria             | BOMBEIRO                                |                  |          |                      |
|-----------------------|-------------|--------------|------------------------------|-----------------------------------------|------------------|----------|----------------------|
| 80                    |             |              |                              |                                         |                  |          | 0                    |
| -                     |             |              |                              |                                         |                  | Voltar   | Continuart Pechana 4 |
| Informaç              | ões do Proj | eto de Segur | aniça                        |                                         |                  |          |                      |
| Número P              | retocele    |              | Número de                    | Projeto                                 | Área Total (m²)  |          |                      |
| 201700210             | 3           |              | 2017000193                   | 6                                       | 1.000.00         |          |                      |
| Municipio             |             |              | Logradour                    |                                         | Número           | Comp     | plemento             |
| Belo Horizo           | nte         |              | carlos luz                   |                                         | 800              |          |                      |
| Bairro                |             |              | CEP                          |                                         | Quarteirão       | Lote     |                      |
| osicaras -            |             |              |                              |                                         |                  |          |                      |
| Contato d             | ta Vistoria |              |                              |                                         |                  |          |                      |
| Nome Soli             | Rante       |              |                              | Telefone                                | Celular          | E-mail   |                      |
| 1                     |             |              |                              | -                                       |                  | -        |                      |
| Selecione             | a região pa | ra vistoria  |                              |                                         |                  |          |                      |
| Incluir               | Região      | Divisão      | Área total (m*)              | Área a ser vistoriada (m <sup>4</sup> ) | Parcialmente Col | nstruída | Área Solicitada (m³) |
| 15                    | 1           | F-7          | 1.000.00                     | 1.000,00                                |                  |          |                      |
| Descrição             | da Vistoria |              |                              |                                         |                  |          |                      |
| and the second second |             |              |                              |                                         |                  |          |                      |
|                       |             |              |                              |                                         |                  |          |                      |
|                       |             |              |                              |                                         |                  |          |                      |
|                       |             |              |                              |                                         |                  |          |                      |
|                       |             |              |                              |                                         |                  |          |                      |
| Drod                  | mpe         | 10000        | The boundary of the local of |                                         |                  |          |                      |
| 10 m                  |             | Deres        | Cir. Addine 13, 10,0 (Ci )   | ( and a manufactory                     |                  |          |                      |

f) Na tela acima o solicitante deve preencher seus dados pessoais no campo "Contato da Vistoria".

#### Figura 6.121 - Solicitante da vistoria.

| Contato da Vistoria |                |                 |                  |  |
|---------------------|----------------|-----------------|------------------|--|
| Nome Solicitante    | Telefone       | Celular         | E-mail           |  |
| Nome                | 1213 2332-2332 | 111 0000-0000 • | f@crea.mg.urv.bt |  |

g) Após preencher os dados pessoais o solicitante deve marcar para qual área de risco isolado do projeto ele quer solicitar a vistoria, uma vez que o sistema permite que sejam solicitadas vistorias parciais para cada área de risco isolado se for o caso. Desejando solicitar a vistoria de todas as áreas de risco isolado basta marcar todas.

| Figura 6.122 - Reg | ão a ser vistoriada. |
|--------------------|----------------------|
|--------------------|----------------------|

| Selector                               | ielecione a região para vistoria                                                                                                    |         |                             |                     |                   |                         |                      |  |  |  |
|----------------------------------------|----------------------------------------------------------------------------------------------------|---------|-----------------------------|---------------------|-------------------|-------------------------|----------------------|--|--|--|
| Indeir                                 | Regilio                                                                                                    | Divisão | Area total (m²)             | Área a ser vistoria | ida (m²)          | Parcialmente Construïda | Área Solicitada (m²) |  |  |  |
| 91                                     | 1                                                                                                    | F-7     | 1.000.00                    | 1.000,00            |                   | # NSG @ GM              | 1.000,00             |  |  |  |
| crição                                 | da Vistoria                                                                                                    |         |                             |                     |                   |                         |                      |  |  |  |
|                                        |                                                                                                    |         |                             |                     |                   |                         |                      |  |  |  |
|                                        |                                                                                                    |         |                             |                     |                   |                         | ÷                    |  |  |  |
|                                        |                                                                                                    |         |                             |                     |                   |                         |                      |  |  |  |
| · ···································· | and the second second se |         |                             |                     | II                |                         |                      |  |  |  |
| P_ proo                                | emile                                                                                                    | 1HF0    | SCIP - Versão 12.10.0-452 ( | (Henomiento)        | 20/7/2017<br>Gef. | ñ 🥊                     |                      |  |  |  |

Ao marcar a caixa "Incluir", conforme a tela acima, o sistema habilita a opção para marcar se está sendo solicitada a vistoria para uma área

parcialmente construída ou não.

| Parcialmente Construída | Área Solicitada (m²) |
|-------------------------|----------------------|
| Não Sim                 | 1.000,00             |
|                         |                      |

| Figura | 6.123 - | Informar | se área  | parcialmente | construída. |
|--------|---------|----------|----------|--------------|-------------|
| igaia  | 0.120   |          | 00 01 00 | parolamonito | oonou alaa  |

Se o usuário mantiver marcado a opção "Não" o sistema informa a área total do projeto como área a ser vistoriada. No caso em que o usuário queira solicitar a vistoria para uma área parcialmente construída marque "Sim". Ao marcar "Sim" o sistema irá exibir uma mensagem informando as referências normativas para quais situações a legislação permite a vistoria de área parcialmente construída. Leia a mensagem e marque a caixa Li e Concordo ao final da mensagem e clique Corcordo.

#### Figura 6.124 - Mensagem de confirmação de área parcialmente construída.

# Vistoria de Região Parcialmente Construída: (20251)Prezado RT(a) ou Proprietário(a)/Responsável pelo uso, Antes de solicitar "vistoria parcial" ou vistoria em área "parcialmente construída" para a região marcada, leia as referências normativas abaixo: Poderá ser realizada vistoria parcial com emissão do respectivo AVCB parcial nas edificações em construção, desde que a área em obras não esteja ocupada e não caracterize risco de incêndio, bem como não interfira nas rotas de fuga. Neste caso, será admitida a proteção proporcional à área a ser vistoriada (Item 6.2.2.16 da Instrução Técnica 01 - Procedimentos Administrativos); É permitida a vistoria para áreas parcialmente construídas, que atendam aos critério de risco isolado previstos na Instrução Técnica 05 - Separação entre edificações. (Item 6.2.2.7 da Instrução Técnica 01 - Procedimentos Administrativos); Ouando o projeto englobar várias edificações que atendam aos critérios de risco isolado e que possuam medidas instaladas e independentes, será permitida a vistoria para áreas parciais desde que haja condição de acesso às viaturas do Corpo de bombeiros e respectivas guarnições. (item 6.2.2.8 da Instrução Técnica 01 - Procedimentos Administrativos); O pagamento da TSP para área parcialmente construída, será correspondente a área solicitada, observando o valor mínimo previsto no regulamento de taxas estaduais. (item 6.2.2.11 da Instrução Técnica 01 - Procedimentos Administrativos). No caso de notificação em vistoria é importante que se atente à área notificada pelo vistoriador, pois o cálculo da TSP será baseado na área informada pelo solicitante. Portanto, por exemplo, se o solicitante requereu vistoria de uma área de 2.000 m<sup>2</sup> e o vistoriador notificou 800 m<sup>2</sup>, na próxima vistoria, caso o desejo do solicitante seja liberar a mesma área solicitada na vistoria anterior, deverá informar que a área a ser vistoriada possui 800 m². Ou seja, se não houve mudança na intenção da liberação parcial anterior, o solicitante deverá perdir a vistoria na área que foi notificada pelo vistoriador. Após as orientações normativas acima, caso seja sua intenção realizar solicitação de "vistoria parcial" ou vistoria em "área parcialmente construída" marque a "box" abaixo e clique "ok" para continuar. Li e Concordo ok Cancelar

Após realizar a operação descrita acima o sistema habilita a opção para o usuário inserir qual a área parcialmente construída a ser vistoriada.

| Selectone | a região para | vistoria        |                              |                                 |      |                                                                 |                                   |
|-----------|---------------|-----------------|------------------------------|---------------------------------|------|-----------------------------------------------------------------|-----------------------------------|
| nchir     | Região        | Divisão         | Area tutal (m <sup>2</sup> ) | Åren a ser visturinda (m*)      | Par  | cialmente Construida                                            | Área Sulicitada (m <sup>3</sup> ) |
| 8         | 1             | F-7             | 1.000,00                     | 1.000,00                        | (10) | Nilo 🕷 Sen                                                      | 200,000 •                         |
| prode     | Área<br>proje | total do<br>eto |                              | Trainementa) 20/7/2011<br>post. | n 1] | Área<br>parcialmente<br>construída<br>informada<br>pelo usuário |                                   |

#### Figura 6.125 - Área parcial a ser vistoriada.

No caso concreto da imagem acima para uma área total de 1000 metros quadrados o usuário irá solicitar vistoria para uma área parcialmente construída de 700 metros quadrados.

 h) Por último o sistema exige que o usuário faça uma descrição da vistoria a ser realizada. Neste campo o usuário pode repassar diversas informações importantes para a realização da vistoria.

#### Figura 6.126 - Descrição da vistoria.

| Incluie        | Região          | Divisão         | Area total (m?)                                                                                                    | Area a ser vistoriada (m/) | Parcialmente Construida | Área Solicitada (m²) |
|----------------|-----------------|-----------------|----------------------------------------------------------------------------------------------------|----------------------------|-------------------------|----------------------|
| (R)            | 1               | F-7             | 1.000,00                                                                                                    | 1.000,00                   | O Nile & Sin.           | 700,00               |
| Jescrição d    | ia Vistoria     |                 |                                                                                                    |                            |                         |                      |
| 1, átri a . 11 | e vistoriada en | contra ee no 1º | Pavimiento da edificação.                                                                                                    |                            |                         |                      |
|                |                 |                 | A COLUMN THE AND A COLUMN TO A COLUMN THE ACCOUNT OF A COLUMN THE ACCOUNT OF A COLUMNT A COLUMN THE ACCOUNT OF A COLUMNT A COLUMNT A COLUMN THE ACCOUNT OF A COLUMN THE ACCOUNT OF A COLUMN THE ACCOUNT OF A COLUMN THE ACCOUNT OF A COLUMN THE ACCOUNT OF A COLUMN THE ACCOUNT OF A COLUMNT A COLUMN THE ACCOUNT OF A COLUMN THE ACCOUNT OF A COLUMNT A COLUMNT A C |                            |                         |                      |
|                |                 |                 |                                                                                                    |                            |                         |                      |
|                |                 |                 |                                                                                                    |                            |                         |                      |
|                |                 |                 |                                                                                                    |                            |                         | •                    |
| prodo          | nge             | IMO             | QC3P - Venskir 13.36.6-rc3 (Trein                                                                                                    | amarta) 20/7/2017          | •4                      |                      |

# i) Após preencher todas as informações clique no botão continuarO.

|                 |                                                                                                 |                                                                                                    |                                                                                                    | 1000000                                                                                                    |                                                                                                    |                                                                                                    |                                                                                                    |
|-----------------|-------------------------------------------------------------------------------------------------|----------------------------------------------------------------------------------------------------|----------------------------------------------------------------------------------------------------|----------------------------------------------------------------------------------------------------|----------------------------------------------------------------------------------------------------|----------------------------------------------------------------------------------------------------|----------------------------------------------------------------------------------------------------|
|                 |                                                                                                 |                                                                                                    |                                                                                                    |                                                                                                    |                                                                                                    | Wultar                                                                                                    | O Continue O Fechar                                                                                                    |
| do Projeto i    | de Segurança                                                                                    |                                                                                                    |                                                                                                    |                                                                                                    |                                                                                                    |                                                                                                    |                                                                                                    |
| ocolo           |                                                                                                 | Númern do                                                                                                    | Projeto                                                                                                    |                                                                                                    | Área Total (m²)                                                                                                    |                                                                                                    |                                                                                                    |
|                 |                                                                                                 | 201700019                                                                                                    | 2                                                                                                    |                                                                                                    | 3.000,00                                                                                                    |                                                                                                    | Name and Annual Annual Annual Annual Annual Annual Annual Annual Annual Annual Annual Annual Annual Annual Annu                                                                                                    |
|                 |                                                                                                 | Logradoon                                                                                                    |                                                                                                    |                                                                                                    | Nümers                                                                                                    | Comp                                                                                                    | dermonts:                                                                                                    |
| 0               |                                                                                                 | carlos hiz                                                                                                    |                                                                                                    |                                                                                                    | 800                                                                                                    |                                                                                                    |                                                                                                    |
|                 |                                                                                                 | CEP                                                                                                    |                                                                                                    |                                                                                                    | Quarteirão                                                                                                    | Lote                                                                                                    |                                                                                                    |
|                 |                                                                                                 |                                                                                                    |                                                                                                    |                                                                                                    |                                                                                                    |                                                                                                    |                                                                                                    |
| /istoria        |                                                                                                 |                                                                                                    |                                                                                                    |                                                                                                    |                                                                                                    |                                                                                                    |                                                                                                    |
| ante            |                                                                                                 |                                                                                                    |                                                                                                    | Voletone                                                                                                    | Celular                                                                                                    | t-mail                                                                                                    |                                                                                                    |
|                 |                                                                                                 |                                                                                                    |                                                                                                    | [11] 8569 9548                                                                                                    | (31) 3303-3333 +                                                                                                    | Figurea.mp.gov.br                                                                                                    | 1.                                                                                                    |
| região para :   | vistoria                                                                                        |                                                                                                    |                                                                                                    |                                                                                                    |                                                                                                    |                                                                                                    |                                                                                                    |
| Região          | Divisio                                                                                         | Àrea Intal (m²)                                                                                                    | Area a see                                                                                                    | r vistoriada (m²)                                                                                                    | Parcielmente C                                                                                                    | Construida                                                                                                    | Área Selicitada (m*)                                                                                                    |
| 1               | P-2                                                                                             | 1.000,00                                                                                                    | 1.000,00                                                                                                    |                                                                                                    | () Ndq 🖷 Sm                                                                                                    |                                                                                                    | 700,00 •                                                                                                    |
| Vistoria        |                                                                                                 |                                                                                                    |                                                                                                    |                                                                                                    |                                                                                                    |                                                                                                    |                                                                                                    |
| instantiada ere | opintra-se no 1º                                                                                | Paramento da editochi.                                                                                                    |                                                                                                    |                                                                                                    |                                                                                                    |                                                                                                    |                                                                                                    |
|                 |                                                                                                 |                                                                                                    |                                                                                                    |                                                                                                    |                                                                                                    |                                                                                                    |                                                                                                    |
|                 |                                                                                                 |                                                                                                    |                                                                                                    |                                                                                                    |                                                                                                    |                                                                                                    |                                                                                                    |
|                 |                                                                                                 |                                                                                                    |                                                                                                    |                                                                                                    |                                                                                                    |                                                                                                    |                                                                                                    |
| -               |                                                                                                 |                                                                                                    |                                                                                                    |                                                                                                    |                                                                                                    |                                                                                                    |                                                                                                    |
| 90              | INFO                                                                                            | 9C0F - Weislie 12:10/8-m2 (7                                                                                                    | reihaments)                                                                                                    | 39/7/2017                                                                                                    | A 41                                                                                                    |                                                                                                    |                                                                                                    |
|                 |                                                                                                 |                                                                                                    |                                                                                                    |                                                                                                    |                                                                                                    |                                                                                                    |                                                                                                    |
|                 | do Projeto<br>acolo<br>lostoria<br>nte<br>egilio para<br>lostoria<br>espectorio<br>estrutado en | do Hrojeto de Segurança<br>acelo<br>Istoria<br>nte<br>região para vistoria<br>Inegião da Seconda -<br>Porto de Seconda -<br>Inegião da Seconda -<br>Porto de Seconda -<br>Região da Seconda -<br>Região da Seconda -<br>Reg | <ul> <li>do tivojeto de Segurança</li> <li>colo</li> <li>Atimera da 20120019</li> <li>Logradore</li> <li>carlos huz</li> <li>carlos huz</li> </ul> | do Projeto de Segurança<br>nodo Projeto de Segurança<br>a 2017000192<br>1. ogradosen<br>catico haz<br>cEP<br>bitorie<br>nte<br>regilio para vistoria<br>1. P.7 1.000,00 1.000,00<br>Vestorie<br>a successo de discoção. | do Projeto de Segurança acolo acolo acolo biorie nte totation carioc haz cEP biorie nte totation carioc haz cEP biorie nte totation carioc haz cEP biorie biorie bi | de Projeta de Segurança<br>scalo<br>scalo<br>scalo<br>scalo luz<br>c.P<br>biorie<br>nte<br>trajilo para vietaria<br>regilio para vietaria<br>trajilo para vietaria<br>trajilo para vi | Image: constraint of the Singurance of the Singurance of the |

Figura 6.127 - Confirmar solicitação de vistoria.

j) O sistema irá redirecionar o usuário para a tela de inclusão de ARTs ou RTTs. Para incluir uma ART/RTT basta que o usuário selecione o tipo se ART ou RTT, inserir seu respectivo número e clicar no botão Incluir ART/RRTD. Essa operação pode ser repetida quantas vezes forem os números de documentos a serem incluidas. Após concluir clique no botão ContinuarO.

| mroscie                                           | 1                                       | ART                     | r/RRT                             |                     | BON             | BE IRO<br>ITAR               |                        |  |
|---------------------------------------------------|-----------------------------------------|-------------------------|-----------------------------------|---------------------|-----------------|------------------------------|------------------------|--|
| (41) Incluir is Ang                               | 1-Selecione o<br>tipo se ART ou<br>RTT. |                         | 2-Escreva<br>número<br>documento. | o<br>do             | orme item 6.4.1 | voltar                       | Continuar <sup>O</sup> |  |
| Tipo<br>(Selecone (*<br>Selecone)<br>SART<br>(NRT |                                         | Número<br>D000000       | 005454                            | Inch                |                 | Excluir                      | 1                      |  |
| prodemge                                          | philoscop - Ven                         | ulle 12.10.0 m30 (Trana | manto)                            | 38/9/2031<br>Civil. | n 4             | 3-Clique no botão "Incluir". |                        |  |

Figura 6.128 - Incluir ARTs para vistoria.

k) O usuário será redirecionado para a tela de inserção dos arquivos do projeto. Para inserir novos arquivos o usuário deverá selecionar os arquivos por meio do botão Selecionar arquivo.

#### Figura 6.129 - Inserir arquivos para vistoria.

| Anna an                                                                                                    | Projeto de Segurança                                                               | S COMPETING<br>MALIFRAN                                   |                                                                |
|----------------------------------------------------------------------------------------------------|------------------------------------------------------------------------------------|-----------------------------------------------------------|----------------------------------------------------------------|
| 11 ·                                                                                                    |                                                                                    |                                                           |                                                                |
|                                                                                                    |                                                                                    |                                                           | wanO canad tere                                                |
| Instruções (<br>(75) A lata ataxis: indica na documa<br>apresentação dos masmas. Deve ha<br>Documentos Obrigatários<br>• Mastado de Brigada contre breir | nter obrigations par<br>ver apenas una op<br>sis parto cale discorrento.<br>dz - V | . A faita doe documentos obrigatórios implica na recessio | dade de companyamentante a unidade de Corpo de Bernhaires para |
| Documentus                                                                                                    |                                                                                    |                                                           |                                                                |
| l.                                                                                                    | Selectore analysis                                                                 |                                                           |                                                                |
| Arguite                                                                                                    | Documento                                                                          |                                                           | Exclusion                                                      |

u) Após selecionado o arquivo, clique no botão Anexar 2.

#### Figura 6.130 - Anexar arquivos vistoria.

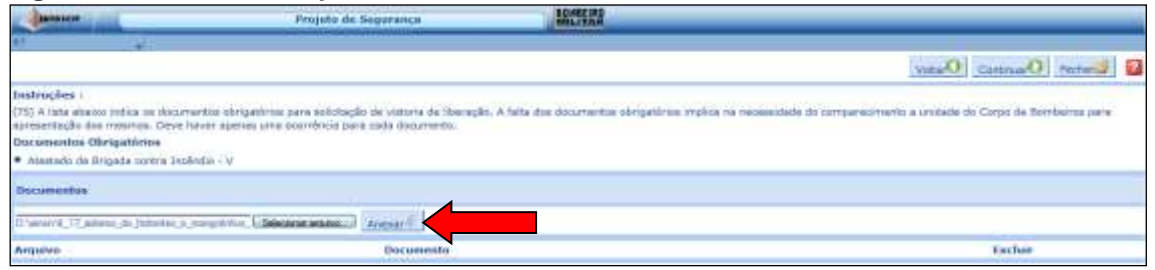

O sistema irá anexar o arquivo selecionado e disponibilizará o campo para que o usuário possa selecionar qual o tipo de documento que foi inserido.

#### Figura 6.131 - Selecionar descrição do documento.

| INTOTOP                          | Projeto de Segurança                                                                                                | 22MM 22                                                                                                    |                          |
|----------------------------------|----------------------------------------------------------------------------------------------------|----------------------------------------------------------------------------------------------------|--------------------------|
| A)                               | Contraction Statistics                                                                                              | Testerrenzy 1                                                                                                    |                          |
|                                  |                                                                                                    | MaharO                                                                                                    | Souther Owners           |
| Bostruções :                     |                                                                                                    |                                                                                                    |                          |
| [75] A rata attawn webba on star | umentos obrigatórios para solicitação de vistoria de literaç-<br>e baser manaza uma complexia para cada deserventa. | do. A faita due documentos obrigatórius implica na necessidade do comparecimento a unidade do c                                                                                                    | Corpe de Eximbeiros para |
| Documentos Obrigatórios          | a de las destas la de solar de las alegades a las alegades a las a                                                  |                                                                                                    |                          |
| Atestado de Brigada contra lo    | nakreko - V                                                                                                    |                                                                                                    |                          |
| Documentos                       |                                                                                                    |                                                                                                    |                          |
|                                  | 11000 - of 1                                                                                                    |                                                                                                    |                          |
|                                  | LiSelecting gaune/ Ansor                                                                                            |                                                                                                    |                          |
| Argatvo                          |                                                                                                    | Documente                                                                                                    | Exclusion                |
| #_17_statema_de_hidrantes        | _e_mangatishes_para_combate_s_iscendis.pdf                                                                          | (Selected)                                                                                                    | · .                      |
| N trademge                       | INTERIO - NAME IN I                                                                                                 | Nitrove OWE (1971a)     Nitrove OWE (1971a)     N | Decumenta Conglementar   |
|                                  |                                                                                                    | Annalog de Projets - DWG (24 Setsimo de Projets Dubetturo)(24 Substitução)                                                                                                    | .*                       |

v) Inseridos os documentos clique no botão continuaro. O sistema exibirá uma tela de confirmação dos dados. Caso estejam corretos clique no botão concluir . Sendo necessário corrigir algum dado, o RT pode acionar o botão voltaro e editar os campos que desejar.

| Autocor .                   |                                  | Peihés de Vixturia             | MOLET AR                   |                              |                   |
|-----------------------------|----------------------------------|--------------------------------|----------------------------|------------------------------|-------------------|
|                             |                                  |                                |                            |                              |                   |
|                             |                                  |                                |                            | VottarO Condy                | ried rectard      |
| Pedido de Vistoria          |                                  |                                |                            | 4                            |                   |
| Número Protocolo            |                                  | Mamoro do Projete              | Āres Total Projete (m*)    | Area total a ser vision      | {m <sup>2</sup> } |
| 2017000103                  |                                  | 3033000103                     | 1,000,00                   | 196,00                       |                   |
| Descrição de Vistoria       | Service an appropriate structure |                                |                            | _                            |                   |
| Area a ser vatoriade treta- | en de jour o 2º fransie          | ttp (ta indificação).          |                            |                              |                   |
| Endereçe                    |                                  |                                |                            |                              |                   |
| UF                          |                                  | Município                      | Bairro                     |                              |                   |
| MO                          |                                  | Bela Hurtzunte                 | calcarias                  |                              |                   |
| Lugradouro                  |                                  | Númerora                       | Complemento                | Quarteirão                   |                   |
| carlos hez.                 |                                  | 100                            |                            |                              |                   |
| Lote                        |                                  | CEP                            | Latitude                   | Longitude                    |                   |
| Contato da Vistoria         |                                  |                                |                            |                              |                   |
| Nome Solicitante            |                                  | Telefane                       | Celular                    | E-mail                       |                   |
| Nome                        |                                  | (31) 9388-9398                 | (31) 9999-9999             | All pressing gow br          |                   |
| Região                      |                                  |                                |                            |                              |                   |
| Número Divi                 | são                              | Área total (m*)                | Āres a ser vistoriada (m*) | Parcialmente Construida      | Area Solicitada   |
| 1 1-2                       |                                  | 1.000.09                       | 1.000,00                   | See                          | 100,00            |
| Premioria de Cálculo        |                                  |                                |                            |                              |                   |
| Sistema de Proteção         |                                  | Indus                          | Area (m*)                  | Valor UPENG (RS)             |                   |
| Exteriorne                  |                                  | 0,07                           | 750,00                     | 3,2534                       |                   |
| Guantidade UPEPIG<br>58     |                                  | 172.30                         | 0,00                       | Valor a Pager (RS)<br>172,32 |                   |
| Docamentos                  |                                  |                                |                            |                              |                   |
| Courrento Constananiar      | 2                                |                                |                            |                              |                   |
| Dopumentó Camplementar      | 1                                |                                |                            |                              |                   |
| ART                         |                                  |                                |                            |                              |                   |
| Tipo                        |                                  | Rümeru                         |                            |                              |                   |
| Obre/Service                |                                  | 09990099                       |                            |                              |                   |
| Otana/Servico               |                                  | 10101010                       |                            |                              |                   |
| Hatria                      |                                  | 10001010                       |                            |                              |                   |
| and an and a second second  |                                  |                                |                            |                              |                   |
| Dengembe                    | 1M40(BCIP                        | Versão 12.10/8/m2 (Trememento) | 26/7/2017 🐔 👎              |                              |                   |

#### Figura 6.132 - Confirma solicitação de vistoria.

w) Após clicar no botão gravar o sistema irá exibir a tela abaixo informando que a solicitação de vistoria foi gerada com sucesso. Ainda nesta tela o RT pode imprimir o DAE referente ao serviço através do botão Imprimir DAE e imprimir o resumo da solicitação no botão Imprimir Resumo.

## Figura 6.133 - Imprimir DAE solicitação de vistoria.

| Bertoscie                                | Solicitar Vistoria                                   | EQMETERS                                          |          |
|------------------------------------------|------------------------------------------------------|---------------------------------------------------|----------|
| 47 e                                     |                                                      |                                                   | Acher 2  |
| INFOSCIP                                 | Sistema de Informações                               | do Serviços de Segurança Contra Incêndio e Pánico | BOMBEIRO |
| (53)<br>Visteria adiicitoda com sucesso. |                                                      |                                                   |          |
| Br(a) Solicitante, proceda da segui      | da forma:                                            |                                                   |          |
| Receive a taxe atravée do DAE para       | la pela sistema. Clique em Imprimir DAE.             |                                                   |          |
| • Após receitada e taxa, o PSCIF digita  | i asgutal automaticamente para a equipa de vistoria. |                                                   |          |
| A vistoria será malizoda em um prazo de  | até 10 Can ôtain.                                    |                                                   |          |
|                                          | Trigger                                              | ne Gaura 🖶 Impire GAL                             |          |
| produces                                 | INFORCEP - vendle 12.15;0+c2 [Trestantents]          | and a state                                       |          |

Após o pagamento do DAE e não havendo nenhuma pendência de documentos o CBMMG irá efetivar a solicitação de vistoria.

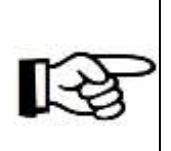

# <u>ATENÇÃO</u>

Para solicitar isenção de TSP siga os passos descritos no item <u>6.1.4.2</u> deste manual.

Assim que o CBMMG efetivar a solicitação de vistoria a situação do projeto irá mudar para "Aguardando Vistoria".

## 6.1.9.1 Meu projeto está com pendência, o que fazer?

Antes de realizar a vistoria ou mesmo no momento da vistoria, pode ser detectado pelo CBMMG a falta de documentos essenciais para realização da vistoria. Neste caso serão incluídas pendências no projeto e a situação do projeto no INFOSCIP passará a ser "Pendente".

O RT deverá buscar o projeto no sistema INFOSCIP para verificar as pendências

Na tela de acompanhamento de projetos clique na aba "Pendência". Nesta aba o sistema exibe a data da inclusão das pendências, quais são as pendências e quem foi o responsável por incluí-las nos sistema.

|                                                                                                    | Acompanhar Projeto                                                   |                                         | MALTER.                                                                                 |                                                                     |
|----------------------------------------------------------------------------------------------------|----------------------------------------------------------------------|-----------------------------------------|-----------------------------------------------------------------------------------------|---------------------------------------------------------------------|
|                                                                                                    | <b>.</b>                                                             |                                         |                                                                                         |                                                                     |
| tuação Atual:                                                                                                    | PENDENTE                                                             |                                         |                                                                                         |                                                                     |
| uniero Project                                                                                                    |                                                                      |                                         |                                                                                         |                                                                     |
| Bades da Propies   Da<br>Decorrentes Provinsio                                                                                                    | na tatangal ( Sayan ( ART ( Sa<br>a ) Tang Indun                     | arannen an Trindaine des Gege           | nange ( Binema Poporates ) (Binas, Ber)                                                 | HullBardies Director Providences DIA (Decaria)                      |
| Refe Inclusive                                                                                                    | na interneti (Septer) (ATT (S<br>2 (Three Helder)<br>  Data Corregia | Pendincia                               | inner ( Minne Legennis) ( Minnes)                                                       | Builderstein (Arrestein (BDA) Zeitartein<br>Bergennebrei Currestati |
| inter in Control (Control (Contro) (Control (Contro) (Contro) (Contro) (Contro) (Con | Ant Faller volation (Anti-Da<br>27 von Malanto)<br>Outar Correction  | Pendincia<br>Fata Anese D<br>Fata Lauta | Responsivel Inclusion<br>Responsivel Inclusion<br>Datal Secon Data<br>Cartal Secon Data | Documentos a                                                        |

# Figura 6.134 - Pendência em vistoria

O RT deve providenciar os documentos descritos como pendentes para incluí-los no sistema.

# 6.1.9.1.1 Fazendo o upload dos arquivos pendentes.

 a) Para inserir os arquivos pendentes, ainda na tela de acompanhamento de projeto, no sistema o RT deverá clicar na aba "Documentos Pendentes".
 Nesta aba o sistema exibe a tela para upload dos arquivos.

|                                                                                                    |                                                                                                    | Vultar                                                                                                    |                                                                                                    |
|----------------------------------------------------------------------------------------------------|----------------------------------------------------------------------------------------------------|----------------------------------------------------------------------------------------------------|----------------------------------------------------------------------------------------------------|
| Situação /                                                                                                    | Atual: PENDENTE                                                                                                    |                                                                                                    |                                                                                                    |
| Número P                                                                                                    | rojeto: 2017000192                                                                                                    |                                                                                                    |                                                                                                    |
| Contractory Press                                                                                                    | The Contraction Contraction Contraction Contraction Contraction                                                                                                    | In terror Description Contraction                                                                                                    | Decours Contractor Dick Contractor                                                                                       |
| (Decameron of                                                                                                    | wetterlage (                                                                                                    |                                                                                                    | Contract of Contraction Contract of Contract of                                                                          |
|                                                                                                    |                                                                                                    |                                                                                                    |                                                                                                    |
| International Control in                                                                                                |                                                                                                    |                                                                                                    |                                                                                                    |
| Instruções :<br>(72) Adatore oc                                                                                         | documentos que estão fatando na que forant modificados so projeto. O                                                                                                    | ees haver apenas uma noordinale para cada documento. Atenção                                                                                                    | para si limba da 4046 da membria para tada ampikas a a                                                                   |
| Instruções :<br>(72) Adatore oc<br>Inste de 10092                                                                       | dosumentos que nallos futurdo na que fatars modificados no projeto. O<br>para a total de empleos. Apla encor o selecioner o descripión dos empl                                                                                                    | ere haver aperas une corrétain para cade documento. Atanção<br>Iron, clique no brila Graver. Babera um FAT alabitico informand                                                                                           | para a lorde de 4046 de mendria para sada arquive e a<br>o que a partificia já foi estacionado.                          |
| Instruções :<br>(77) Actore or<br>Inste de 10098<br>Graver                                                              | documentos que estilo faltancio ou que foran modificados no projeto. O<br>para a tatal de arquinas. Apla energe e selecioner e deprojite dos emu                                                                                                    | eren havver apartan urra noorefinian parte carla documento. Atanção<br>Ivan, cliqua no botilo Gravar. Elabora urr FAT alabitinios reformand                                                                              | para a livrès de 4040 de mendria para tada argaiva e a<br>o tua a parelància já fei ankotimada.                          |
| Instruções :<br>(7) Adobre se<br>Inste de 10098<br>Graver                                                               | documentas que estila faltancia na que foran modificados na projeta. O<br>para a tatal de arquina. Apla energe e estadocimer e descrição dos emai                                                                                                    | een haver apieran urrin noor-Bruik pirm cada documento. Alangdo<br>Ivon, cliqua no bella Gravier, thatera urr MAT alahirtinico refermand                                                                                 | para a tirrðu de 40Ht de mendria para tada argulos e a<br>a tax a parelletis já fel askolmuna.                           |
| Instruções :<br>(77) Adoore pe<br>Inste de 10045<br>Graver<br>Decamentos                                                | dosumentos que estilio fatiando nu que forant modification so proyeto. O<br>para nitital de empleon. Apla energe e selecioner e electropic dos empl                                                                                                    | een haver apieran urrin noor-Bruik pirm cada documento. Alangdo<br>Inna, diqua no bella Gravier, thatera urr PAT alahintnico informant                                                                                   | para a l'argèn de 40410 de reardria para sada arguiva e a<br>a sun a parellecia já fel ankoimante.                       |
| Instruções :<br>(72) Adubre se<br>inite de 10045<br>Grauer<br>Ducamentos                                                | dosumentes que estão faterelo su que foran modificados so projeto. O<br>para o total de empleos. Apla essere e selectorer e descrição dos emai<br>descrição dos emai                                                                                                    | eren haver apartas urria soore Fruita para cada documento. Atangão<br>Inna, clapa no bella Gravor, Elabora urr PAT alabetinos informand                                                                                  | para a limba de 4040 de reendria para cada ampéra e o<br>o care a parelércio já foi solucionarán.                        |
| Instruções :<br>(77) Adopte pe<br>inte de 10048<br>Graup<br>Ducamentos                                                  | documentos que estão fatando su que forant modificados so projeto. O<br>para o total de empleos. Apla anexer e adecidar e descrição dos empl<br><b>Udensear empleo:</b><br>Atouar #                                                                                               | eres haver apertas una noor-Roua para cada documento. Atenção<br>inse, clava no balko Grever. Elabora um PAT alabetinos informand<br>Documento                                                                           | para a limba de 4040 de memorira para cada ampéra e a<br>n que a pandéncia já foi estocimente.<br>Escha                  |
| Instruções :<br>(77) Adobie oc<br>Inste de 10048<br>Grauer<br>Doctomentos<br>Conto Inclueito<br>28/07/2017              | dosumentos que estão fateredo nu que forter modificados no projeto. O<br>para e total de empleos. Apla encor e selecionar e descrição dos empl<br>descrição dos empleos<br>descrição dos empleos<br>descrição dos empleos<br>Arquino<br>Resumo hidrostes, pdf<br>ventro fazz edit | eres haver aperas una noordinus pira cala documento. Atenção<br>ina, clipas no brillo Grever. Estores um PAT alabetrico informant<br>Documente<br>[Documente Complementar 1<br>]Documente Complementar 1                 | para a limba de 40Hi de memorira para cada ampéra e e<br>n que a pandéncia já fui enkoimente.<br>fanchas                 |
| Instruções :<br>(77) Aductos de<br>Inste de 10049<br>Granur<br>Duccomentos<br>Duta Inclanão<br>20/07/2017<br>10/07/2017 | documentos que estão faterolo nu que forter modificados no projeto. O<br>gare o total de empleos. Apla encor e adecidar e descrição dos empl<br>destatos encorrel<br>destatos encorrel<br>Arquino<br>Resumo hidrostes, pli<br>HEDECÃO 37. pdf                                     | eren haver apertan urre noor-Reue para cada documento. Atenção<br>inna, clique no betilo Grever. Externe urr PAT elebritico informant<br>Decumente<br>Decumente<br>Decumente Complementar (<br>Decumente Complementar () | para a limba de «OHI de memorira para cada ampéra e o<br>n sue a pandència já fui sekcimanis.<br>factua<br>factua<br>e * |

#### Figura 6.135 - Documentos pendentes.

b) Leia as instruções descritas no campo "Instruções". Para anexar os arquivos ao sistema, clique no botão <sup>[Selecionar arquivo]</sup> para selecionar no computador qual arquivo será incluído. Após selecioná-lo o caminho do arquivo ficará descrito no campo ao lado do botão "selecionar arquivo". Feito isto clique no botão Anexar para que seja feito o upload do arquivo.

Figura 6.136 - Selecionar arquivo pendente

|                 |                      | The second second second second second second second second second second second second second second second se |              |
|-----------------|----------------------|----------------------------------------------------------------------------------------------------|--------------|
| )ata<br>nclusão | Arquivo              | Documento                                                                                                    | Caminho do   |
| 0/07/2017       | Resumo hidrantes.pdf | Documento Complementar 1                                                                                        | arquivo      |
| 0/07/2017       | MEDIÇÃO-pdf          | Documento Complementar 2                                                                                        | selecionado. |

c) Após o sistema anexar o arquivo ele irá aparecer junto aos demais que já estavam inseridos no sistema. Após inserir os arquivos no sistema o RT deverá selecionar qual o tipo do arquivo que foi inserido no sistema.

Figura 6.137 - Selecionar descrição do documento pendente vistoria.

| Situação Atual:                                                                               | PENDENTE                                                                                                    |                                                                                                    |                 |
|-----------------------------------------------------------------------------------------------|----------------------------------------------------------------------------------------------------|----------------------------------------------------------------------------------------------------|-----------------|
| Número Projeto                                                                                | : 2017000192                                                                                                    |                                                                                                    |                 |
| Contractor Contractor Contractor                                                              | hine fold for a state of the providence of the content of the content of the cont | de Augeranus   Becau Levertes   Standar   Burfundes   Second   Problema   BBA76arma                                                                                                    | 3               |
| feetrações :<br>(77) Adiciate as document<br>limits de 100MB para o tot                       | tur que estilio fallando eu que forero modificados no projeto. Os<br>al de emplines: Apés erenter e selecioner e mecripito dos empli                                                                                                    | ver haver apenaa urte suurrêncie pere cede documento. Nenção pere a limbo de 4040 de membra pere co<br>vez, dispe no boblo Craver. Cobore um PAT alatrinho informando que a pendimos já foi polucerada.                                                                                                    | da angelvii e a |
| Graver                                                                                        |                                                                                                    |                                                                                                    |                 |
| Documentus                                                                                    |                                                                                                    |                                                                                                    |                 |
| 1                                                                                             | L Settoprise analysis                                                                                                    |                                                                                                    |                 |
| Data 19(10344 Argin<br>20(107/2017 Result<br>10/07/2017 PEDIT<br>21/07/2017 Annua<br>prodemge | ne on bidrandes, pdf<br>Ar <u>än saupin 37</u> - 0 gut o science Ptoe DE más. pdf<br>rapelf                                                                                                    | Documentalis Comparementari E<br>Documentalis Comparementari E<br>Documentalis Comparementari E<br>Documentari<br>Propulsi e la Propulsi - Della (Planta das restatas de esparença acona evaluata)<br>Propulsi e la Propulsi - Della (Planta das restatas de esparença acona evaluata)<br>Propulsi e la Propulsi - Della (Planta das restatas de esparença acona evaluata)<br>Propulsi e la Propulsi - Della (Planta das restatas de esparença acona evaluata)<br>Propulsi e la Propulsi - Della (Planta das restatas de esparença acona evaluata)<br>Propulsi de Propulsi - Della (Planta das restatas de esparença acona evaluata)<br>Propulsi de Professiona Naccasel de Noração Cont (PARC)<br>Asserindado de Professiona Restaneira da Armas, Propulsion e Exploravola (Delant)<br>Asserindado de Professiona da Diregião Estatavolar em Campitariatas aconas estatavola<br>Documençar da E Scienceção da Diregião Estatavolar em Campitariatas aconas estatavola<br>Documençar da E Science Acona da Propulsi Statavolar em Campitariatas aconas estatavolas<br>Documençar das Estatavolas das Diregião Estatavolar em Campitariatas aconas estatavolas<br>Documençar das estatavolas das Professionas estatavolas estatavolas estatavolas das estatas das estatas das estatas das estatas das estatas das estatas das estatas das estatas das estas das estas d                                                                 |                 |
|                                                                                               |                                                                                                    | Description del Association della Tecnica ante Discuptio de Projette de Espanaise Estilutione de<br>Postociette de centrar de la description<br>Postociette Domalemente a<br>Doscriente Domalemente a<br>Doscriente Domalemente a<br>Doscriente Domalemente a<br>Doscriente Domalemente a<br>Doscriente Domalemente a<br>Doscriente Domalemente a<br>Doscriente Domalemente a<br>Doscriente Domalemente a<br>Doscriente Domalemente a<br>Doscriente Domalemente a<br>Doscriente de La descriptione de la servicioneme de posterientes<br>Doscriente de la restaurante de la servicioneme de posterientes<br>Doscriente de la conseguidade posteria de la servicioneme de las restaurantes<br>Doscrientes de la conseguidade posteria de la servicioneme de las restaurantes<br>Doscrientes de las restaurantes de las restaurantes<br>Doscrientes de las restaurantes de las restaurantes<br>Doscrientes de las restaurantes de las restaurantes<br>Doscrientes de las restaurantes de las restaurantes<br>Doscrientes de las restaurantes de las restaurantes<br>Doscrientes de las restaurantes de las restaurantes<br>Doscrientes de las restaurantes de las restaurantes de las restaurantes<br>Doscrientes de las restaurantes de las restaurantes de las restaurantes<br>Doscrientes de las restaurantes de las restaurantes<br>Doscrientes de las restaurantes de las restaurantes<br>Doscrientes de las restaurantes de las restaurantes<br>Doscrientes de las restaurantes de las restaurantes<br>Doscrientes de las restaurantes<br>Doscrientes de las restaur |                 |

d) Realize esta mesma operação para inserir todos os arquivos pendentes.

Após anexar todos os arquivos desejados clique no botão Gravar para que o sistema registre as informações de forma permanente.

| antosen .                                           | Accompanhar Projeto                                                                                                    | MALITAN                                                                                                    |                  |
|-----------------------------------------------------|----------------------------------------------------------------------------------------------------|----------------------------------------------------------------------------------------------------|------------------|
|                                                     |                                                                                                    | Value 200                                                                                                    |                  |
| situação /                                          | Atual: PENDENTE                                                                                                    |                                                                                                    |                  |
| Número P                                            | rojeto: 2017000192                                                                                                    |                                                                                                    |                  |
| Decumentae (                                        | ere - Denne Ladiuscie   Brgines   AVV   Decompose   Billions de<br>Salarens   19 vie Bolen                                                               | Secures There Transaction Strate in Thinking on Stern and Thermore HUAL Law                                                                                                    |                  |
| Instruções  <br>(72) Adicione as<br>limite de 10048 | documentos que estão fatorido ou que faram modificados no projeto. Deve<br>para o totar de arquivos, apris anexar e selecionar a desarição dos anquivos, | haver apenas uma ocorriència para cada documento. Atempão para a limite de 46MB de memoria para<br>dique na botão Gravar. Elabora um XAT eletrônico informando que a pendência (à fai solucionada. | cada anouivo e o |
| Graver  <br>Documentos                              |                                                                                                    |                                                                                                    |                  |
| 10                                                  | L Selscenar antario                                                                                                    |                                                                                                    |                  |
| Oata<br>Inclusão                                    | Angulary                                                                                                    | Documenta                                                                                                    | Each             |
| 21/07/2017                                          | Onium de Serviço nr 23 - Quarto Esforça PEJF - 1560292750-<br>acte4a33020c5a40502f63e60f40934e.pdf                                                       | Autorização de Delegeria de Kazerielizaria de Arroza, Hurações e Esplosivos (DRAHC)                                                                                                    |                  |
| 70/07/2017                                          | Resume hidrautes.pdf                                                                                                    | Ossuments Complementer 1                                                                                                    |                  |
| 10/97/2017                                          | HEDITAÇÃO SALHO 37 - O QUE II SENHOR PEDE DE HÓS_ødf                                                                                                    | Decomento Complementar 2                                                                                                    | -                |
| 21/07/2017                                          | Assoc 0.pdf                                                                                                    | (Dissamanta Genyalementer 3                                                                                                    |                  |
| 21/07/2017                                          | Laudo de estanqueidade.pdf                                                                                                    | Documento Contratementar 4                                                                                                    |                  |
| 21/0773017                                          | Ordum de Serviça nr 23 - Quarte Esforço PCIF -1500292790-<br>seho4a3302865a40bd2f63c600f48934e.pdf                                                       | Chaumarto Complementar S                                                                                                    |                  |
| produnge                                            | UMODCIP - Vando 12.05-0 xc2 (Trainements)                                                                                                    | 21/2012 A 📢                                                                                                    |                  |

#### Figura 6.138 - Gravar arquivos pendentes inseridos.

# <u>ATENÇÃO</u>

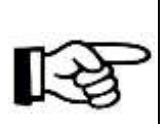

O sistema somente irá registrar os arquivos inseridos após o usuário clicar no botão "Gravar". Feito isso, as pendências foram solucionadas, contudo o RT deve encaminhar um FAT eletrônico informando que ele já sanou as pendências para que seu projeto prossiga para a vistoria.

e) Após encaminhar o FAT o RT deve aguardar até que o CBMMG solucione as pendências nos sistema, momento em que o projeto retornará para a situação imediatamente anterior a situação "Pendente" e a tramitação para vistoria irá prosseguir.

# 6.1.9.2 Meu projeto foi notificado em vistoria, o que fazer?

Quando um projeto é notificado em vistoria a situação dele muda de "Vistoria" para "Notificado em Vistoria". Quando um projeto é notificado em vistoria o primeiro passo a ser feito pelo RT será verificar as notificações, para então, decidir qual opção irá escolher em seguida.

Quando o projeto for um PT ou PET o RT terá as opções de solicitar nova vistoria, modificar projeto e responder notificações, solicitar corpo técnico ou solicitar reconsideração de ato ou recursos de 1º e 2º grau nos termos da IT01.

| INTO ICH                                | Acou                  | ganhar Projeta                        | ADABE ISS<br>MALITER                                                                                             |                         |                                    |                          |
|-----------------------------------------|-----------------------|---------------------------------------|----------------------------------------------------------------------------------------------------|-------------------------|------------------------------------|--------------------------|
| Solicitar Vietoria                      | Real Modeling         | Solicitar RDA/Tecurso                 | Soluttar Corps Técnica                                                                                           | Come preceder           | Ville                              | ()<br>Ajada              |
| Situa Atual: N                          | OTIFIC O VISTO        | ORIA                                  |                                                                                                    |                         |                                    |                          |
| Núme Projeto:                           | 201700 92             |                                       |                                                                                                    |                         |                                    |                          |
| Badres a reptile fulles                 |                       | Concernent Annual Concernent          | Freedom Barris Income                                                                                            | Constant (second second | American Presidentes   Bille       | (Batterne 3ª ula Britter |
| Tipo de Projeto<br>PET                  | 10° d<br>2017         | e P <del>rit Cadastra</del><br>002003 | Data de Pré-C<br>10/07/2017                                                                                      | adastin                 | M <sup>e</sup> do Projeto Arderio  |                          |
| M <sup>o</sup> da Projeta<br>2017092253 | Proj                  | atu Principal                         | Protocula Pina                                                                                                   | un Fácil                | Decrete Adutado<br>12121 (2015     |                          |
| Devertção do Projeto<br>Projeto (yPOSCO | Uold<br>CAT           | ade Responsivel                       | Data frecial de<br>31/07/2017                                                                                    | e Evento                | Bata Final do Eventu<br>31/07/2017 |                          |
| Amportatvel Técnico                     |                       |                                       | and the second second second second second second second second second second second second second second second |                         |                                    |                          |
| Nome                                    | CREA                  | A<br>00000033D                        | E-mail<br>rection-HG.OR                                                                                          | 6,84                    | Telefone<br>[21] 0999-9999         |                          |
| Proderinge                              | portunite - vocado, t | 10.10.0-110.(Therearterby)            | 2171/2017<br>dot.                                                                                                | n 19                    |                                    |                          |

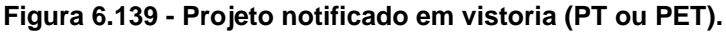

No caso do projeto ser um PTS o RT terá as opções de solicitar nova vistoria, alterar projeto e responder notificações, solicitar corpo técnico ou solicitar reconsideração de ato ou recursos de 1º e 2º grau nos termos da IT01.

| demons .                                | Actompanhar Projeta    | HAMELER .                           |                                           | _          |
|-----------------------------------------|------------------------|-------------------------------------|-------------------------------------------|------------|
| Sedicitar Visionia                      | Kenar Projeto          | Selicitar Cerpo Técnico             | Votar A                                   | 2<br>Junia |
| Rumer Projeto: 2017                     | Nº ds Pré-Cadastra     | of Semantics (Service)              | Pri va teletin<br>IP- da Projeta Asteriar |            |
| TE<br>V <sup>e</sup> de Projete         | Projets Friedpal       | 13(02/2017<br>Protocolo Minus Pácti | Decreta Adellado                          |            |
| Descrição do Projeto<br>auto 13/02/2017 | Unidade Responsibled   |                                     |                                           |            |
| Responsivel Técnica                     |                        |                                     |                                           |            |
| Rume<br>sore                            | CREA<br>HISO000000000D | E-mail<br>FOCRES-HGLORGIDE          | Telefore<br>(31) 8000-8000                |            |
| Officerwação<br>inste 13/02/2017        |                        |                                     |                                           |            |
|                                         |                        |                                     |                                           |            |

#### Figura 6.140 - Projeto notificado em vistoria (PTS).

# <u>ATENÇÃO</u>

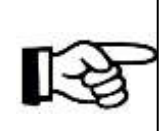

Para os projetos que são <u>PT</u> e <u>PET</u>, quando o RT solicita Modificação de projeto o projeto será encaminhado novamente para análise antes de retornar para vistoria. Já para os <u>PTS</u> quando o RT solicita alteração de projeto, após concluir ele já pode solicitar nova vistoria.

# 6.1.9.3 Conferindo as notificações.

a) Na tela de acompanhamento de projeto leia as notificações que foram feitas na aba "Notificações" clicando no campo detalhar . O usuário deve atentar para abrir as notificações referentes à vistoria, uma vez que pode haver registros de notificações de análise dependendo do projeto.

| ano sea                                                                                                    | Acompanhari                                                                                                    | rojeta                                                                    | EOMEE PO<br>MILITAN                                                                                                    |                                                                                                  | _                       |
|----------------------------------------------------------------------------------------------------|----------------------------------------------------------------------------------------------------|---------------------------------------------------------------------------|----------------------------------------------------------------------------------------------------|--------------------------------------------------------------------------------------------------|-------------------------|
| Notificações<br>referentes à<br>análise.                                                                          | Niter Property Solic                                                                                                    | itar RDA/Recurse Solicit                                                  | ar Corps Tácnico Como proce                                                                                                    | Vullar                                                                                           | ()<br>Ajuda             |
|                                                                                                    | 2017000192                                                                                                    |                                                                           |                                                                                                    |                                                                                                  |                         |
| teries a terret ( Economication )                                                                                 | futs de Resporte                                                                                                    | serviçi                                                                   | Sector Sector Sector                                                                                                    | Reaches Provide Antonio Inter-                                                                   | Detalhar                |
| Inter (Al Proteix) (Durine<br>Inte da Notificação<br>2/07/2017 (Sc21:13                                           | Induced Control Control Contro | Serviço<br>Aniliae de projete                                             | ne Manuel Lanacian and<br>Janacia Analista<br>Mis                                                                                                    | Responsive Multicação<br>Astronomismo Multicação                                                 | oetalhar<br>Q           |
| Tatas da Politica demos<br>lata da Nolficação<br>2007/2017 15:25:15<br>d/07/2017 14:37:36                         | Internet Concernet Array Internet<br>Internet Concernet Array Internet<br>Internet Concernet Array Internet<br>Internet Concernet Array Internet                                                                                                    | Serviço<br>Arailae de projeto<br>Arailae de projeto                       | La forma a constanti a successi a successi a successi a successi a successi a successi a successi a successi a<br>La successi a successi a successi a successi a successi a successi a successi a successi a successi a successi a<br>La successi a successi a successi a successi a successi a successi a successi a successi a successi a successi a<br>La successi a successi a successi a successi a successi a successi a successi a successi a successi a successi a<br>La successi a successi | Responsibles (Monthing Control<br>Responsible Monthing Con<br>AAA-Analista<br>AAA-Analista       | oetallue<br>Q<br>Q      |
| 20100.01 201010 Decision<br>tata da Notificação<br>2017/2017 15:25:15<br>0/07/2017 14:37:39<br>0/07/2017 15:25:27 | finne 200 preside<br>finate da fresposta<br>18/07/2017 34:28:32<br>18/07/2017 35:38:31<br>18/07/2017 35:38:31                                                                                                    | Serviço<br>Aralian de projeta<br>Aralian de projeta<br>Aralian de projeta | La Manuel Les anna Anna Anna Anna<br>Jaine Charlesta<br>Jaine<br>Mais                                                                                                    | Responsivel Modulus (MAL<br>Responsivel Modulus (Sa<br>AAA Analata<br>AAA Analata<br>AAA Analata | Ostalhar<br>Q<br>Q<br>Q |

b) Ao clicar no ícone citado acima o sistema exibirá as notificações a serem verificadas.

Figura 6.142 - Notificações a serem verificadas.

| ANTOSCIA CONTRACTOR                                  | Notificação Projeto                                  | BOMBE ISO<br>MALEYAN                                                                                           |                         |                                |                    |
|------------------------------------------------------|------------------------------------------------------|----------------------------------------------------------------------------------------------------|-------------------------|--------------------------------|--------------------|
| H1 -                                                 |                                                      | The second second second second second second second second second second second second second second second s |                         | TRING                          |                    |
| Número do Projetor<br>2017030102                     | Data da Mobilicação<br>01/07/0017 14:58:58           | Data da Resporta                                                                                               | Responsible Notificação | Erecha                         |                    |
| Risco Istelado                                       | Diviniin                                             | Area Tatal (m*)                                                                                                | Percialmente Catedraïda | Åres<br>da<br>Vistoria<br>(m*) | Área<br>Nutificada |
| 1                                                    | Pot is                                               | 1900                                                                                                    | Nês                     | 1000                           | 1000               |
| Diens de Notélicação<br>Con extintures estavem<br>E  | fescerregados e verdiñas no momento da vistoria, en  | n disaccenflurmidade com item 6.2.4.7 da 17 03.                                                                |                         |                                |                    |
| Diens de Noblicação<br>à distância entre as kar<br>3 | inàrias de errergénisa era malur do que 15 metros, e | m descanformidade com a tem 1.4 da 17 13.                                                                      |                         |                                |                    |
| Di Banque                                            | INFORTO - Versão 12.10.3-42 (Persenanto)             | 1.//2017 👸 📢                                                                                                   |                         |                                |                    |

## 6.1.9.4 Alterando ou modificando um projeto notificado em vistoria.

Por vezes o RT necessita fazer alterações ou modificações em um projeto que foi notificado em vistoria.

Caso o projeto seja do tipo PTS o sistema utiliza o termo alterar projeto, uma vez que, ao proceder às alterações necessárias para corrigir as notificações da vistoria o RT já pode solicitar nova vistoria já que projetos do tipo PTS não passam por análise.

Já para projetos do tipo PT ou PET que são notificados em vistoria e necessitam ser corrigidos o sistema utiliza o termo modificar projeto, podendo esta modificação ser parcial ou total, além disso, ao modificar um projeto do tipo PT ou PET ele necessariamente terá que passar por nova análise antes que possa ser vistoriado novamente.

# 6.1.9.4.1 Alterando um PTS notificado em vistoria.

e) Para um projeto que seja PTS, e ele esteja nas situações de "Précadastrado" ou "Notificado em vistoria" o sistema permite que o RT promova alterações no projeto. Para realizar esta operação, na tela de acompanhamento

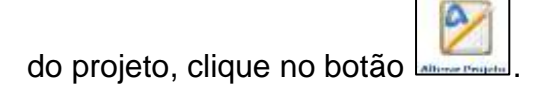

| Figura 6.143 -                                  | igura 6.143 - Alterar PTS |                        |                                   |                |                                 |                               |  |  |  |
|-------------------------------------------------|---------------------------|------------------------|-----------------------------------|----------------|---------------------------------|-------------------------------|--|--|--|
| 2                                               |                           |                        | 2                                 |                | 0                               | 0                             |  |  |  |
| Solicitar Valueta                               | Alterer Projets           | Selicitar RGA/Returns  | Belicitar Corpo Tácolco           | Come procedur. | Vellar                          | Ajuda                         |  |  |  |
| Situação Atuat: HOT                             | TOOLA                     | 2                      |                                   |                |                                 |                               |  |  |  |
| Numero Projeto: 201                             | 1700149                   |                        |                                   |                | 1                               | the second second second      |  |  |  |
|                                                 |                           |                        |                                   |                | 12                              | Dectar BOA/Neclame   Fechania |  |  |  |
| Party in Property Property in which the         |                           |                        | Contraction Constitution Contract | Dissin .       |                                 |                               |  |  |  |
| Taxe do Dessate                                 | 101 /                     | In West-Carlaster      | Turta da Pali-La                  | lation         | No. do Francisto Autoritor      |                               |  |  |  |
| PTA                                             | 2017                      | /001944                | 10(01/3013                        | Lastre .       | and the statistic particular    |                               |  |  |  |
| ter da Projeta<br>2017603495                    | Prop                      | Jeta Principal         | Protocols Name                    | Field          | Decorts Adatada<br>64.746 72058 |                               |  |  |  |
| Descripte do Projeta<br>PCT CLEER - ENUMACINEVO | Uniof<br>2.07             | faile Responsivel<br>M |                                   |                |                                 |                               |  |  |  |
| Engeneratived Terrates                          |                           |                        |                                   |                |                                 |                               |  |  |  |

f) Após clicar no botão alterar projeto o sistema irá redirecionar o usuário para uma tela onde poderá editar todas as informações que foram inseridas no pré-cadastro. Em caso de dúvidas neste preenchimento consulte o item <u>6.1.3</u> deste manual.

g) Após alterar as informações do pré-cadastro ao clicar em **Concluir** o sistema exibe uma pop-up onde pode ser inserida alguma observação que o RT julgar necessária.

| Figura 6.144 - Observação alteração de PTS                                             |          |
|----------------------------------------------------------------------------------------|----------|
| Observação:                                                                            | <b>S</b> |
| (20021) Insira uma observação para o projeto ou apenas clique em concluir para gravar. |          |
|                                                                                        |          |
|                                                                                        |          |
|                                                                                        |          |
|                                                                                        | Concluir |

 Após concluir o sistema exibe uma mensagem confirmando que as alterações foram gravadas com sucesso.

|                                                                                                    |                                                                           | (atai)   |
|----------------------------------------------------------------------------------------------------|---------------------------------------------------------------------------|----------|
| INFOSCIP                                                                                                    | Slatemà de Defremações dos Serviços de Segurança Centra Drubadio e Planco | BOMBEIRO |
| Pratación de Por Cadostin (m. Profiles)                                                                                                    |                                                                           |          |
| (11) Instruction                                                                                                    |                                                                           |          |
| Attemptio de cadantre gravata con ecolecia;<br>Nera que o ani PSCIP adjo reconverte acoloxido;<br>1. Asgun a taxa de segurança publica colo heja provide<br>2. Respensibilis todas se terme ferdinação. |                                                                           |          |
|                                                                                                    | Ingree Respect                                                            |          |
|                                                                                                    |                                                                           |          |

## 6.1.9.4.2 Modificando um projeto notificado em vistoria (PT ou PET)

a) Para um projeto que seja do tipo PT, e ele esteja nas situações de "Aprovado", "AVCB", "AVCB parcial", "AVCB vencido" ou "Notificado em vistoria", o sistema permite que o RT promova modificações no projeto. Para projetos do tipo PET o sistema permite realizar modificações apenas nas situações "Aprovado" ou "Notificado em vistoria". Para realizar esta operação, na tela de acompanhamento do projeto, clique no botão

| Antoscie 5                    |                        | Acompanha                  | r Projeto                  | BONBEIRO              |                                |                    |
|-------------------------------|------------------------|----------------------------|----------------------------|-----------------------|--------------------------------|--------------------|
| 2                             |                        | 2                          | 2                          | 1                     |                                | (?)                |
| Solicitar Vistoria            | Modificar Projeto      | Solicitar<br>RDA/Recurso   | Solicitar Corpo<br>Técnico | Como proceder         | Voltar                         | Ajuda              |
| Situação Atu<br>Número Proj   | eto: 20 7000           | DO VISTORIA                |                            |                       |                                |                    |
| Badus do Projeto              | Dadus Edificação Tites | NETZ MART CON              | n unerriturs Theodolay de  | Segurança Situação No | atticações Sicratças           | AUCH 73 via mainto |
| Tipo de Projeto<br>PT         | Nº<br>201              | de Pré-Cadastro<br>7002001 | Data de<br>11/04/20        | Pré-Cadastro<br>17    | Nº do Projeto Au               | terior             |
| Nº do Projeto<br>2017000126   | Pro                    | jeto Principal             | Protoco                    | o Minas Fácil         | Decreto Adotado<br>12121 /2015 |                    |
| Descrição do Projeto<br>teste | Uni<br>CA              | dade Responsävel           |                            |                       |                                |                    |

#### Figura 6.146 - modificar projeto notificado em vistoria

b) Após clicar no botão modificar projeto o sistema exibe uma pop-up explicativa sobre as diferenças entre modificar e alterar projeto. Leia a

mensagem e clique no botão Continuar

Figura 6.147 - Pop-up modificar projeto notificado em vistoria.

| Irongout                                                                                                    |                                                                                                    |
|----------------------------------------------------------------------------------------------------|----------------------------------------------------------------------------------------------------|
| [500801]                                                                                                    | ATENCÃOL                                                                                                    |
|                                                                                                    | ATENÇADI                                                                                                    |
|                                                                                                    | Prezado usuário,                                                                                                    |
| ANTES DE PROSSEGUIR CO                                                                                                    | M ESTA OPERAÇÃO CERTIFIQUE-SE QUE ESCOLHEU A<br>ÃO CORRETA DE TRAMITAÇÃO!                                                                                                    |
| <ol> <li>Projeto na situaçã</li> <li>1.1- Nas situações de "APP</li> </ol>                                                                             | o de "APROVADO", "AVCB" ou "AVCB VENCIDO"<br>(OVADO", "AVCB" ou "AVCB VENCIDO" o responsável                                                                                                    |
| possul a opção de "Alterar Pr                                                                                                    | ojeto". Neste caso, o botão "Modificar Projeto" é o melo<br>correto                                                                                                    |
| para executar u                                                                                                    | ima substituição total ou parcial do PSCIP.                                                                                                    |
| 2- Pro<br>2.1- Estando o projeto r<br>"Modificar Projeto" deve se<br>"NOTIFICADO EM VISTORIA<br>Exemplo: o layout no loca<br>Neste caso, o responsável | jeto "NOTIFICADO EM VISTORIA"<br>na situação de "NOTIFICADO EM VISTORIA" o botão<br>er utilizado quando um PT/PET aprovado em análise e<br>" precisa,por algum motivo, ser analisado novamente.<br>Il da vistoria é diferente do apresentado em prancha.<br>técnico executará uma substituição parcial ou total do<br>PSCIP. |
| 2.2- Já o botão "Alb<br>"NOTIFICADO EM VI<br>nă                                                                                                    | erar Projeto" deve ser utilizado quando um projeto<br>STORIA" precisa ter informações alteradas que<br>lo implicam em nova análise.                                                                                                    |
| Exemplo: aus                                                                                                    | enca de algum documento obrigatorio.                                                                                                    |
| Caso esteja certo de<br>seu caso, cliqué em                                                                                                    | que a opção "Modificar Projeto" é a adequada ao<br>CONTINUAR, caso contário clique em FECHAR.                                                                                                    |
|                                                                                                    | Continuar                                                                                                    |

c) Após clicar em continuar o sistema exibe uma tela onde o RT deverá informar se a substituição do projeto será total ou parcial e inserir uma descrição completa da modificação que será realizada no projeto. Após preencher os campos clique no botão <u>continuarO</u>.

|  | Figura 6.14 | 3 - substituição | total ou parci | ial de projeto. |
|--|-------------|------------------|----------------|-----------------|
|--|-------------|------------------|----------------|-----------------|

|                                                         | Modificar Projeto                                                                                                    | BOMBESO                                                                              |                                                         |
|---------------------------------------------------------|----------------------------------------------------------------------------------------------------|--------------------------------------------------------------------------------------|---------------------------------------------------------|
| RT .                                                    |                                                                                                    |                                                                                      |                                                         |
|                                                         |                                                                                                    |                                                                                      | Commun Pechar                                           |
| (25) Modificação do PSO                                 | CIP                                                                                                    |                                                                                      |                                                         |
| Substituição parcial do F                               | Projeto                                                                                                    |                                                                                      |                                                         |
| a) Cicorre quando há modi<br>b) A prancha substituta de | ficação de projete aprovado decorrente de substituição de doc<br>everó contemplar a área total projetada na prancha substituída.                                                                                                    | imentos complementares ou de alteração que n<br>de forma a exitar seu fracionamento. | mplique substitu <mark>s</mark> i de parte das plantas. |
| Substituição total do Pro                               | ojeto                                                                                                    |                                                                                      |                                                         |
| a) Ocorre quando há modi<br>b) O PSCIP novo (substitu   | ficação do propito aprovado resultando em alterações em toda<br>to) deverá ter a composição completa prevista pela presente Tr                                                                                                    | i isi plantan.<br>struçto Téorica 01, refazendo-se indusive todo                     | is as documentares.                                     |
| Tipo Modificação : •                                    |                                                                                                    |                                                                                      |                                                         |
| C Substituição Parcial                                  |                                                                                                    |                                                                                      |                                                         |
| · Substitução Total                                     |                                                                                                    |                                                                                      |                                                         |
|                                                         |                                                                                                    |                                                                                      |                                                         |
| Descrição Modificação                                   | •                                                                                                    |                                                                                      |                                                         |
| -b-matrução de todas es                                 | beautre on tublects device a unreauch the reknot we expectation!                                                                                                    |                                                                                      |                                                         |
|                                                         |                                                                                                    |                                                                                      |                                                         |
|                                                         |                                                                                                    |                                                                                      |                                                         |
|                                                         |                                                                                                    |                                                                                      |                                                         |
|                                                         |                                                                                                    |                                                                                      |                                                         |
|                                                         |                                                                                                    |                                                                                      |                                                         |
|                                                         |                                                                                                    |                                                                                      |                                                         |
|                                                         |                                                                                                    |                                                                                      |                                                         |
| prodemge                                                | PERISCIP - Versila 12.10.8-rcl1 (Trenamenta)                                                                                                    | \$79/2017 🚗 📲                                                                        |                                                         |
| A STATE OF THE OWNER OF THE OWNER OF                    | Construction and the second statement of the second statement of the second statem | Elve.                                                                                |                                                         |

# <u>ATENÇÃO</u>

**SUBSTITUIÇÃO PARCIAL:** ocorre quando o RT deseja realizar a substituição de documentos complementares ou modificações que impliquem substituição de **PARTE DAS PLANTAS**. Este procedimento não gera um novo número de projeto.

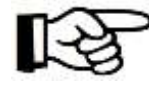

**SUBSTITUIÇÃO TOTAL:** ocorre quando o RT deseja modificar **TODAS AS PLANTAS DO PROJETO**. Sua apresentação requer a juntada de todos os documentos complementares relativos ao novo projeto. Este procedimento gera um novo número de PSCIP para o projeto.
d) Após clicar no botão alterar projeto o sistema irá redirecionar o usuário para uma tela onde poderá editar todas as informações que foram inseridas no pré-cadastro. Em caso de dúvidas neste preenchimento consulte o item <u>6.1.3</u> deste manual.

e) Após alterar as informações do pré-cadastro ao clicar em **Concluir** o sistema exibe uma pop-up onde pode ser inserida alguma observação que o RT julgar necessária.

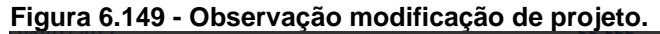

| Observação:                                                                            | 2        |
|----------------------------------------------------------------------------------------|----------|
| (20021) Insira uma observação para o projeto ou apenas clique em concluir para gravar. |          |
|                                                                                        |          |
|                                                                                        |          |
|                                                                                        |          |
|                                                                                        | Concluir |

 Após concluir o sistema exibe uma mensagem confirmando que as alterações foram gravadas com sucesso.

|                                                  |                                                 |                                                                       |                                            |                                    | recharde 😰 |
|--------------------------------------------------|-------------------------------------------------|-----------------------------------------------------------------------|--------------------------------------------|------------------------------------|------------|
| MINFO:                                           | SCIP                                            | Sistema de Informações de                                             | os Serviços de Segu                        | rança Contra Incêndio e Pânico     | BOMBEIRO   |
| (32) Instruções                                  |                                                 |                                                                       |                                            |                                    |            |
| Modificação realizada com                        | SUCCESD;                                        |                                                                       |                                            |                                    |            |
| Caso todos os document<br>Após o pagamento da ta | os necessários para a<br>os de segurança públic | ariálise do projeto tenham ado an<br>a o PSCIP será encaminhado autor | exados, o RT deverá<br>nabcamente para aná | acéctier anélise do PSCIP.<br>lise |            |
|                                                  |                                                 | In                                                                    | ipinni Resumo                              |                                    |            |
|                                                  |                                                 |                                                                       |                                            |                                    |            |
| hereitet                                         |                                                 |                                                                       |                                            |                                    |            |
| prodemge                                         | INFOSCO <sup>®</sup> - Ver                      | 50 12.10.0-1111 (Transmento)                                          | 5/9/2017<br>cod                            | n 🥊                                |            |

# 6.1.9.5 Solicitando RDA/Recurso notificação em vistoria.

Conforme item 6.9 da IT 01, havendo discordância das notificações realizadas o responsável pelo uso ou responsável técnico poderá apresentar pedido de reconsideração do ato.

Caso a resposta da reconsideração de ato seja desfavorável e, ainda sim, o RT discorde das notificações ele poderá pleitear recursos de 1º e 2º grau.

O procedimento para solicitar RDA/Recurso é o mesmo tanto para PTS, PET ou PT.

a) Para solicitar uma RDA proceda a pesquisa do projeto desejado, conforme item <u>6.1.5</u> deste manual, Na tela de acompanhamento do projeto

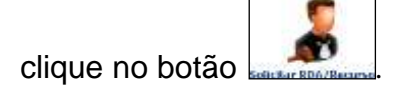

Figura 6.150 - RDA/Recurso em vistoria.

| 100                                                                                                    | -                              | 2                              | 1                               |                              |                                        | $(\mathbf{?})$ |
|----------------------------------------------------------------------------------------------------|--------------------------------|--------------------------------|---------------------------------|------------------------------|----------------------------------------|----------------|
|                                                                                                    |                                |                                |                                 |                              | -                                      | -              |
| and the second second sec |                                |                                |                                 |                              |                                        |                |
| ação Atual: NG                                                                                                    | <b>DTIFICADO VISTOR</b>        | AIA                            |                                 |                              |                                        |                |
| iação Atual: N                                                                                                    | TIFICADO VISTOR                | AIA                            |                                 |                              |                                        |                |
| nero Projeto: 2                                                                                                    | OTIFICADO VISTOR<br>2012003517 |                                |                                 |                              |                                        |                |
| uação Atual: No<br>mero Projeto: 3                                                                                                    | 011FICADO VISTOR<br>2012003517 | AIS                            |                                 |                              | _                                      |                |
| tuação Atual: No<br>imero Projeto: 2                                                                                                    | OTIFICADO VISTOR<br>2012003517 | Hellifes de Segarres, s   Berr | n Kaperlain (Nilling So) (N     | andre and the section of the | atas Markeyin                          |                |
| tuação Atual: Ni<br>imero Projeto: 2                                                                                                    | DTIFICADO VISTOR               | tiA<br>Talifa (biaanna) (ima   | er (Stored) (neveral)<br>Amerik | ninesoles <b>CICCO (C</b>    | na kaléna<br>Responsérvel Rottficación | Detallur       |

b) Ao clicar em solicitar RDA/Recurso o sistema exibe a seguinte pop-up.

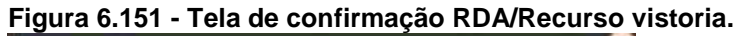

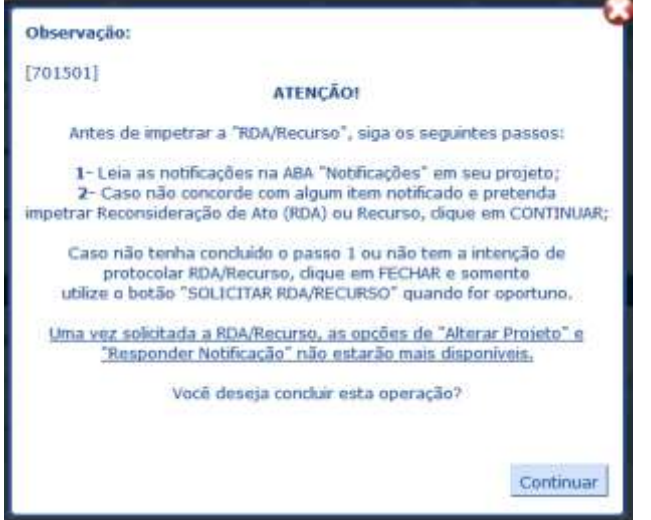

# ATENÇÃO

Ao solicitar RDA/Recurso não será mais possível alterar projeto ou modificar projeto, solicitar vistoria ou solicitar corpo técnico até o RDA/Recurso seja solucionado.

B

Em caso de deferimento do RDA o vistoriador pode, no ato do deferimento, aprovar o projeto caso não existam outras notificações.

Já nos casos de recurso de 1º e 2º grau, em caso de deferimento, a autoridade competente por homologar também poderá, no ato da homologação, aprovar o projeto caso não existam outras notificações. Após a solução do RDA ou Recurso as opções de alterar projeto, solicitar vistoria, solicitar corpo técnico e solicitar RDA/Recurso voltam a ficar disponíveis.

c) Após ler e analisar a mensagem acima e ainda sim queira solicitar uma reconsideração de ato clique em contruar para que o sistema exiba a tela de cadastro da solicitação de Reconsideração de ato/Recurso.

| I Igula 0.152 - I Teenchinnento NDAMeculso Vistoria | Figura | 6.152 - | Preenchimento | <b>RDA/Recurso</b> | vistoria |
|-----------------------------------------------------|--------|---------|---------------|--------------------|----------|
|-----------------------------------------------------|--------|---------|---------------|--------------------|----------|

| MARKED .                 | Solicitar Reconsideração de Atu / Reco       | PLO MILITAR                                                                                                    |                     |
|--------------------------|----------------------------------------------|----------------------------------------------------------------------------------------------------|---------------------|
| 17                       |                                              | North Control of Control of Contr |                     |
|                          |                                              |                                                                                                    | CantonaorO Fecharia |
| Selicitação              |                                              |                                                                                                    |                     |
| Número da Projeto        | Tipo Processa                                | Onto Solicitação                                                                                                    | Tipo Solicitação    |
| 2017000192               | Liberação                                    | 17/07/2012 +                                                                                                    | Elielecione)        |
| Dadiis da Selicitanta    |                                              |                                                                                                    |                     |
| Tipo Solicitante         |                                              |                                                                                                    |                     |
| [Selectane]              |                                              |                                                                                                    |                     |
| CPE/CNP3                 | Nome / Razās Social                          | Telefone                                                                                                    | E-mail              |
| •                        |                                              | •                                                                                                    |                     |
| UF                       | Municipio                                    | Lograduuru                                                                                                    |                     |
| Selecional               |                                              | t a sum                                                                                                    | 2444                |
| Nümero                   | Complemento                                  | Bairro                                                                                                    | CEP                 |
|                          |                                              |                                                                                                    |                     |
| Descrição da Solicitação |                                              |                                                                                                    |                     |
| 3 8 7 8 8 8 1            | 🖩 🗰 Paragraph + Fontfamily + Fontsize + 🖽    | E ▲·2·= → J                                                                                                    |                     |
|                          |                                              |                                                                                                    |                     |
|                          |                                              |                                                                                                    |                     |
|                          |                                              |                                                                                                    |                     |
|                          |                                              |                                                                                                    |                     |
| No. Contractor           |                                              |                                                                                                    |                     |
| prodomgo                 | 2MPDSCIP - Versile 13.10.6-rc2 (Treinemente) | 12/7/2017 🙀 📲                                                                                                    |                     |
|                          |                                              | chil.                                                                                                    |                     |

 d) No campo Tipo Solicitação deve ser preenchido se a solicitação trata-se de Reconsideração de ato, Recurso de 1º Grau ou 2º Grau. Para exemplificar selecionaremos "Reconsideração de Ato".

Figura 6.153 - Tipo de solicitação RDA, Recurso 1º Grau ou Recurso 2º Grau vistoria.

| Recurso         | UNBEIRO<br>ILITAR |                            |           | _          |
|-----------------|-------------------|----------------------------|-----------|------------|
|                 |                   |                            |           |            |
|                 |                   |                            | Continuar | Fechar 🌌 🔋 |
|                 |                   |                            |           |            |
| Data Solicitaçã | a Tino S          | olicitação                 |           |            |
| Data Sulicitaçã |                   | Uncitação                  |           |            |
| 18/07/2017      | * [Selec          | ione] 🔽 🔹                  |           |            |
|                 | [Selec            | onej                       |           |            |
|                 | Recurs            | sideração de Ato           |           |            |
|                 | Recurs            | o 2º gray Tipo Solicitação |           |            |
| Telefone        |                   | E-mail                     |           |            |

# ATENÇÃO

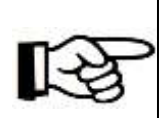

O procedimento tanto para solicitar Reconsideração de ato, quanto para solicitar recurso de 1º ou 2º grau é o mesmo, bastando o RT selecionar qual solicitação ele deseja fazer conforme imagem acima.

e) No campo "Tipo Solicitante" selecione Responsável técnico.

| Dados do Solicitante       |                     |   |
|----------------------------|---------------------|---|
| Tipo Solicitante           |                     |   |
| Proprietário 🔹             | •                   |   |
| [Selecione]                | Nome / Razão Social |   |
| Procurador<br>Proprietário |                     | * |
| Responsável pelo uso       |                     |   |
| Responsável Técnico        |                     |   |
| Subsindico Tipo S          | olicitante          | • |
| Humero                     | complemento         |   |
| *                          |                     |   |
| Descrição da Solicitação   |                     |   |

 f) Preencha os demais dados referentes ao RT. No campo descrição da solicitação descreva de forma clara e objetiva qual o objeto da solicitação.

Figura 6.155 - Descrição solicitação RDA/Recurso vistoria.

|                                           | uspan - forthole - Fortson - 12 12 A -                                | ♥ · = = >                                                                                                    |
|-------------------------------------------|-----------------------------------------------------------------------|----------------------------------------------------------------------------------------------------|
| Prezade Valenador solicito a reveião na o | oblicação referente a compartmenteção tranzoltal do propilo, consider | ando oprevido no liter 5, 1, 5, 1 da 17 07, o qual previl que: "A compartimentação horizonial metà depensada nas áreas destructas anchaivemente a |
| estacionamento de reiculos."              |                                                                       |                                                                                                    |
|                                           |                                                                       |                                                                                                    |
| and and and and and and and and and and   |                                                                       |                                                                                                    |
| Prode-                                    | INFORCEP - Ywellin 12:15-3 m2 (Treinamento)                           | 24/7/2007 📸 📢                                                                                                    |

g) Após preencher todos os dados, clique no botão continuar. O sistema irá exibir uma tela para conferência dos dados inseridos. Após conferir os dados clique em F12-Gravar.

| Figura 6.156 - Confirma | r solicitação | <b>RDA/Recurso</b> | vistoria. |
|-------------------------|---------------|--------------------|-----------|
|-------------------------|---------------|--------------------|-----------|

| mitascia                                                                                                    | Solicitar Reconsideração de Ato / Recurso                                                                | MILITAR                       |                                                                |                                                        |
|----------------------------------------------------------------------------------------------------|----------------------------------------------------------------------------------------------------|-------------------------------|----------------------------------------------------------------|--------------------------------------------------------|
| 1                                                                                                    |                                                                                                    |                               |                                                                |                                                        |
|                                                                                                    |                                                                                                    |                               |                                                                | VettarO F12-Graverial Fectwell 2                       |
| Selicitaçãe                                                                                                 |                                                                                                    |                               |                                                                |                                                        |
| Hůmoro Rocarao<br>2017000402                                                                                | Número do Projeta<br>2037000047                                                                          | Tipo Processo<br>Uberegão     | Deta Solicitação<br>24/07/2017                                 | Tipo Solicita<br>Recurso 1º p                          |
| Dailes du Solicitante                                                                                       |                                                                                                    |                               |                                                                |                                                        |
| Tipo Solicitante<br>Responsível Técnico<br>CPF (CNP)<br>LLL111.111-11<br>UP<br>PG<br>Número                 | Nome / Razão Social<br>Nore<br>Husicipio<br>Dele trainoria<br>Complemente                                |                               | Telefone<br>(31) 9999-9998<br>Logendiarro<br>mata ka<br>Bairro | Creat                                                  |
| and the second second                                                                                       |                                                                                                    |                               | (242478)                                                       | 12241-401                                              |
| Preceito Vistoriador solicito a nev<br>nas ánese destinadas exclusivam<br>Diante o explisite peça deferimer | isão da notificação referente a compartimentação humandal<br>entre a estacionamento de veiculos."<br>No. | do projeto, considerando opri | ovido no dem 5.1.5.1 da 11 07, o qual pri                      | erð qual "A compartimentagða hardantal está diapersada |
| bundonge                                                                                                    | 10000079 - Vanda 12.10/0 m2 (Trainements)                                                                | 34/7/2317<br>546.             |                                                                |                                                        |

O sistema ainda exibirá um pop-up perguntando se o RT deseja realmente impetrar um RDA, leia a mensagem e caso realmente deseje incluir o RDA clique om OK.

#### Figura 6.157 - Mensagem de confirmação RDA/Recurso vistoria.

| ATENÇÃO!                                                                                                    |                                 |
|----------------------------------------------------------------------------------------------------|---------------------------------|
| Antes de "impetrar a RDA/Recurso", siga os seguintes passos:"                                                                                  |                                 |
| 1- Leia as notificações na ABA "Notificações" em seu projeto;                                                                                  |                                 |
| 2- Caso não concorde com algum item notificado e pretenda impetrar Reconsideração de Ato (                                                     | RDA) ou recurso, clique em OK;  |
| Caso não tenha concluído o passo 1 ou não tem a intenção de protocolar RDA/Recurso, clique<br>botão SOLICITAR RDA/RECURSO quando for oportuno. | em CANCELAR e somente utilize o |
| Uma vez respondida a notificação, as opções de 'Alterar Projeto' e 'RDA/Recursos' não estarão                                                  | mais disponíveis.               |
| Você deseja concluir esta operação?                                                                                                    | L                               |
|                                                                                                    | OK Cancelar                     |
| ······································                                                                                                    |                                 |

Ao finalizar a solicitação o sistema exibe uma mensagem informando que a solicitação foi gravada com sucesso.

#### Figura 6.158 - Confirmação do sistema RDA/Recurso vistoria.

|             | Sulicitar Recumatoração de Ato / Rocurso | COMBENTO<br>MILITAN |
|-------------|------------------------------------------|---------------------|
| at .        |                                          |                     |
| a RDA/Recun | se gravado com succaso.                  |                     |
|             |                                          | Fermanial 🗿 😫       |
| Selicitação |                                          |                     |

Nesse momento a situação do projeto é modificada para "Reconsideração de Ato" ou "Recurso de 1º ou 2º grau" conforme for o caso. Os botões "Alterar ou Modificar Projeto", "Solicitar RDA/Recurso", "Solicitar Vistoria" e "Solicitar Corpo Técnico" ficarão indisponíveis até a homologação do RDA ou Recurso.

Figura 6.159 - Situação do projeto após RDA/Recurso vistoria.

| Acompanhar Propein                                                                                                    | BEAME IND<br>MALLY 2.0                                                                                                    |                                                                                                    |
|----------------------------------------------------------------------------------------------------|----------------------------------------------------------------------------------------------------|----------------------------------------------------------------------------------------------------|
|                                                                                                    | - Henry -                                                                                                    |                                                                                                    |
|                                                                                                    |                                                                                                    | 0                                                                                                    |
| aler                                                                                                    | Voltar                                                                                                    | Ajude                                                                                                    |
| SIDERAÇÃO DE ATO                                                                                                    |                                                                                                    |                                                                                                    |
| 002891                                                                                                    |                                                                                                    |                                                                                                    |
| (in) (heating) [http://www.weating. Produced in a                                                                                                    | manufactor (Annual and Annual Annual (Annual Annual An                                                                                                    | Trit/New server ] 27 use Balleto                                                                                                    |
| And I Real Property Control Control Co | CARDENSO GOODANGE ENGENNATELS GERENANDE BE                                                                                                    | PLANARDER IN ACCESSION                                                                                                    |
| Nº de Pré-Cadastro<br>2012001756                                                                                                    | Bata de Pré-Cadastro<br>20/10/2012                                                                                                    | Nº du Projeto Antesiar                                                                                                    |
| Propeiu Principal                                                                                                    | Protocolo Plana Fácil                                                                                                    | Decrete Adatado<br>a4.700/2000                                                                                                    |
| 2012 Unidade Responsivel<br>2012 INSH(CICIA/1PR, (PA CINTRO)                                                                                                    |                                                                                                    |                                                                                                    |
|                                                                                                    |                                                                                                    |                                                                                                    |
| CREA<br>REDOCCOSSINNED                                                                                                    | E-mail<br>RETRINGCRES-MOLOSCIER                                                                                                    | Telefuse<br>[D1] 9381-1405                                                                                                    |
|                                                                                                    |                                                                                                    |                                                                                                    |
|                                                                                                    | Accompanhar Propein<br>else<br>ISIDERAÇÃO DE ATO<br>002891<br>CO COURTS CON CONSIST<br>Propeto Principal<br>Discontras<br>Propeto Principal<br>Discontras<br>Propeto Principal<br>CONTROL<br>CONTROL | Accorganiture Projecto eder  Accorganiture Projecto  Vultar  Vultar  V |

# 6.1.9.6 Solicitando Corpo técnico após notificação em vistoria.

Conforme previsto no item 6.8.2 da IT 01 o Corpo Técnico pode ser empregado nas fases de análise, vistoria, inclusive recursos ou quando da necessidade nas decisões de assuntos relacionados aos sistemas e medidas de segurança contra incêndio e pânico.

Esta solicitação deve estar devidamente fundamentada conforme redação do art 3º da Circular 09/2015 – DAT, onde estão descritos quais são os casos de acionamento de Corpo Técnico. Além disso, O RT ainda deve observar o previsto nos parágrafos 2º e 3º do Art. 6º também da Circular 09/2015 – DAT, os quais descrevem quais as documentações o RT deve apresentar para os casos de impossibilidade técnica ou isenção de medidas de segurança respectivamente.

a) Para solicitar apoio do Corpo Técnico proceda a pesquisa do projeto

desejado, conforme item <u>6.1.5</u> deste manual, e acione o botão **bara companhamento de projeto**.

| and the                                                                                                    | Acompannar Projetu                            | MUTAR                                                                                                    |                                                                                                    |
|----------------------------------------------------------------------------------------------------|-----------------------------------------------|----------------------------------------------------------------------------------------------------|----------------------------------------------------------------------------------------------------|
| 2                                                                                                    | 2                                             | 2                                                                                                    | 00                                                                                                    |
| Solicitor Vistoria Al                                                                                                    | Renar Projets Solicitar BDA/Recurso           | Solicitar Corpo Téxnico Como proceder                                                                                                    | Voltar Agusta                                                                                                    |
| iituação Atual: NOTIFI                                                                                                    | ICADO VISTORIA                                |                                                                                                    |                                                                                                    |
| lúmero Projeto: 2016                                                                                                    | 000056                                        |                                                                                                    |                                                                                                    |
| Contraction of the local division of the local division of the loc | Contraction of the American Street and Street | and a state of the state of the | and the second second se |
| Harris Concern Harris falticat                                                                                                    | tes International International International | authorner and the production of the second                                                                                                    | A way below                                                                                                    |
| Proprietărio<br>Ieste 20/12/2018                                                                                                    | OPF/CNP)<br>111.111.111-11                    | Pare (12) 3212-2123                                                                                                    |                                                                                                    |
| Responsivel pelo Gen<br>mis 28/12/2016                                                                                                    | CPF/CRP3                                      | Fore<br>(12) 3232-1323                                                                                                    |                                                                                                    |
| Album da Tabilizacias (m)                                                                                                    | Mil die Dandersteine                          | Carrie de Includio                                                                                                    | Area Total do Projeto [m <sup>2</sup> ]                                                                                                    |
| 111,32                                                                                                    | 32.1                                          | BAIXA - ato 300 MU/m*                                                                                                    | 550.00                                                                                                    |
| Endereça                                                                                                    |                                               |                                                                                                    |                                                                                                    |
| Municipio                                                                                                    | 09                                            | Tipo Logradouro                                                                                                    | Titule Legradoum                                                                                                    |
| Belo Horizonte                                                                                                    | PG                                            | POLA.                                                                                                    | 10.000                                                                                                    |
| Logradouro público                                                                                                    | Mamanna                                       | Complemente                                                                                                    | Ceutard                                                                                                    |
| Aux Antonio José Des Sertine                                                                                                    | 40                                            |                                                                                                    |                                                                                                    |
| and the local states of the local states of th |                                               |                                                                                                    | Apelido                                                                                                    |

Figura 6.160 - Solicitar corpo técnico vistoria.

 b) O sistema irá redirecionar o RT para uma tela onde ele deverá preencher a descrição de sua solicitação para que o corpo técnico possa avaliar. Preencha o campo "Descrição da Solicitação" e clique no botão

Continuar

### Figura 6.161 - Descrição solicitação corpo técnico.

| INTOSCIP                                                                                                    | Solicitação de Corpo 1                                                     | Fécnico MULITAR                                                                                  |
|----------------------------------------------------------------------------------------------------|----------------------------------------------------------------------------|--------------------------------------------------------------------------------------------------|
| n3 -                                                                                                    |                                                                            | CentrauarO Fechar 2                                                                              |
| INFOSCI                                                                                                    | Sistema de Informações dos So                                              | erviços de Segurança Contra Incêndio e Pánico                                                    |
|                                                                                                    | Solicitação                                                                | ) de Corpo Técnico                                                                               |
| Número Projeto                                                                                                   |                                                                            | Data Solicitação                                                                                 |
| 2016000056                                                                                                    | _                                                                          | 24/07/2017                                                                                       |
| Descrição da Solicitação                                                                                         |                                                                            |                                                                                                  |
| 〕 B / U 断要测量                                                                                                    | Paragraph • Font tamity Font size                                          | • E E ▲ • 型 • = = = ◀                                                                            |
| Solicito a apreciação do laudo de im<br>principal com as medidas que foram<br>Diante ao exposto peço deferimento | possibilidade técnica anexado, considerando que o<br>exigidas na vistoria. | o projeto trata-se de edificação construída no ano de 2003 e não é possivel reconstruir a escada |
| Prodemge INFO                                                                                                    | ISCIP - Versão 12.10.0-rc2 (Treinamento)                                   | 24/7/2017 📸 🜗                                                                                    |

c) Após clicar no botão continuar o sistema exibe uma tela para conferência das informações. Confira os dados e clique no botão **F12-Gravar** para finalizar a solicitação.

| INFOSCIP                                                                                                    | Solicitação de Corpo Têcnico                                                                                                    |
|----------------------------------------------------------------------------------------------------|----------------------------------------------------------------------------------------------------|
| нг                                                                                                    |                                                                                                    |
|                                                                                                    | VoltarO Improver F12-Gravaria Fecharia 🛛                                                                                                    |
| INFOSCIP                                                                                                    | Sistema de Informações dos Serviços de Segurança Contra Incêndio e Pânico                                                                                                |
|                                                                                                    | Solicitação de Corpa Fechica                                                                                                    |
| Número Corpo Técnico                                                                                               | Número Projeto Data Solicitação                                                                                                    |
| 2017080869                                                                                                    | 2016000056 24/07/2017                                                                                                    |
| Descrição da Solicitação                                                                                           |                                                                                                    |
| Solicito a apreciação do laudo de im<br>reconstruir a escada principal com a<br>Diante ao exposto peço deferimento | possibilidade técnica anexado, considerando que o projeto trata-se de edificação construïda no ano de 2003 e não é possível<br>s medidas que foram exigidas na vistoria. |
| prodemge INFOSC                                                                                                    | 1P - Versão 12.18.0-rc2 (Trienamento) 24/7/2017 💏 🜗                                                                                                    |

Após gravar as informações o sistema emitirá uma mensagem informando que a solicitação foi concluída.

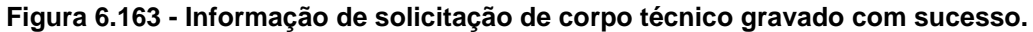

| INFOSEIP                  | Solicitação de Corpo Técnico | BOMBEIRO | _                       |
|---------------------------|------------------------------|----------|-------------------------|
| e Corpo Técnico solicitad | lo com sucesso.              |          |                         |
|                           |                              |          | Imprimir 🚳 🛛 Fechar 🎯 🔽 |

Nesse momento a situação do projeto é alterada para "Corpo Técnico" e os botões "Solicitar Vistoria", "Alterar Projeto (PTS)", "Modificar Projeto (PT)", e "Solicitar RDA/Recurso" ficarão indisponíveis até que o parecer do corpo técnico seja homologado.

Figura 6.164 - Situação do projeto após solicitar corpo técnico.

| Saugardia.                                                        | Acompanisar Projets                                    | MILTER                                                                                                    |                                |
|-------------------------------------------------------------------|--------------------------------------------------------|----------------------------------------------------------------------------------------------------|--------------------------------|
|                                                                   | ₽                                                      | 0                                                                                                    | 0                              |
| Como je                                                           | noceder                                                | Woltan                                                                                                    | Ageda                          |
| tuação Atual: CORI                                                | PO TECNICO                                             |                                                                                                    |                                |
|                                                                   | NAMES OF TAXABLE PARTY OF TAXABLE PARTY AND A          |                                                                                                    |                                |
| tana or response to the rest                                      | nation   maintee   Alt.   Inconstraine   Mediator de a | and the second second se | 3* eta fieldas   Carpo Tecnica |
| ipa de Projete<br>TS                                              | Mª de Pré-Calastre<br>2016003000                       | Data de Pré-Cailadm<br>30/13/2016                                                                                                    | Hº do Prejota Antorior         |
| * do Progeto<br>116070056                                         | Projeto Principal                                      | Protocolo Himas Fácil                                                                                                    | Decreto Adotado<br>12121/1018  |
| Description de Projete Unidade Responsaivel<br>tese 2012/2016 CAT |                                                        |                                                                                                    |                                |
| exponsevel Técnice                                                |                                                        |                                                                                                    |                                |
| errit:                                                            | CHEA<br>PROVIDENCE OF THE                              | E-mail<br>Encoderation and American                                                                                                    | Telefone.                      |
| Inerveção<br>ma 13/10/2017                                        |                                                        | The control of the states                                                                                                    |                                |
|                                                                   |                                                        |                                                                                                    |                                |

A autoridade que irá homologar o corpo técnico, em caso de decisão favorável, poderá liberar o projeto no ato da homologação. Neste caso o projeto já passará a situação de AVCB sem que seja necessário a realização de nova vistoria. Caso existam mais pendências ou a decisão do corpo técnico seja desfavorável o projeto retornará a situação de "Notificado em Vistoria".

# 6.1.9.7 Laudo de impossibilidade técnica.

Conforme estabelece a CIRCULAR – 04 /2009 – DAT, em caso de alegação de impossibilidade técnica de execução de medida de segurança contra incêndio epânico em edificação construída, o RT deverá preencher e apresentar o laudo de impossibilidade técnica de acordo com modelo próprio da referida Circular.

# 6.1.10 Atualização de PSCIP no INFOSCIP

Conforme previsão contida no item 6.1.5.5 da IT 01, atualização de um projeto trata-se de alteração de dados cadastrais relativos ao projeto aprovado, tais como endereço, proprietário, responsável pelo uso, responsável técnico, e outros que não necessitem de análise.

Para solicitar este serviço não é necessário possuir usuário e senha no INFOSCIP, conforme descrito abaixo:

a) Na tela inicial do INFOSCIP, no campo "Serviços" clique no link "Solicitar atualização de Projeto".

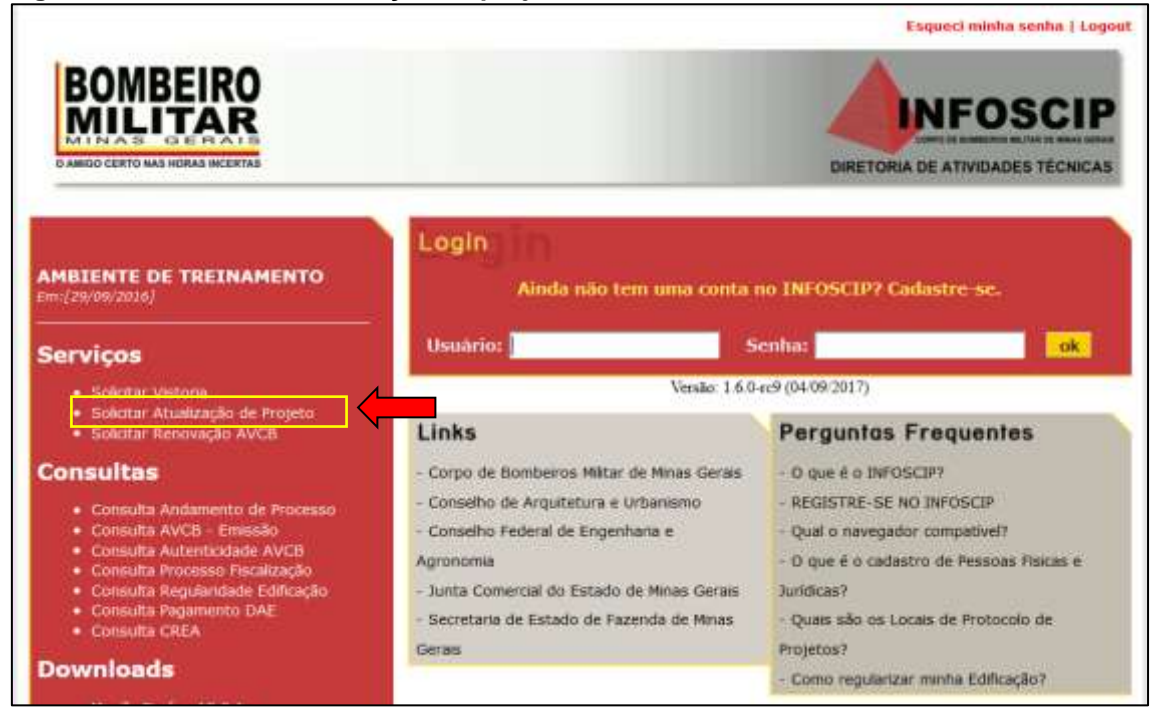

### Figura 6.165 - Solicita atualização de projeto

b) Após clicar no link o sistema exibe uma tela onde o solicitante deverá preencher o número do projeto e o CPF ou CNPJ do proprietário ou responsável pelo uso. Preencha os dados e clique em <u>continuar</u>

|             | Solicitar Atualização do Projeto           | NO                    |
|-------------|--------------------------------------------|-----------------------|
|             |                                            | Continua O Fecharia 2 |
|             | Número Projeto                             |                       |
|             | 1                                          |                       |
|             | CPF/CNPJ do Proprietário ou Responsável    | pelo Uso              |
|             | 10 J+                                      |                       |
|             | Digite os caracteres que aparecem na figur | a abaixo:             |
|             | clacityh                                   |                       |
| prodemge 30 | rosciP / Versilo 12.10.0-rc11 (fremements) |                       |

Figura 6.166 - Inserir dados atualização de projeto.

c) Após clicar em continuar o sistema irá gerar a taxa que pode ser impressa por meio do botão Imprimir DAE. Após proceder a impressão e o pagamento da taxa o solicitante deve agendar seu atendimento nos locais de protocolo e apresentar a documentação que comprove o motivo da atualização do projeto.

### Figura 6.167 - DAE atualização de projeto.

| Aministin .                          | Solicitação de Atualização de Projeto                                 | BOMBE RO<br>MILITAR              |          |
|--------------------------------------|-----------------------------------------------------------------------|----------------------------------|----------|
|                                      |                                                                       |                                  | Fecha    |
| INFOSCIP                             | Sistema de Informações do Serviços de Seg                             | gurança Contra Incêndio e Pânico | BOMBEIRO |
| (34) Instruções                      |                                                                       |                                  |          |
| Atualização solicitada com suciesso. |                                                                       |                                  |          |
| Segue abaixo a sequência do se       | a processo:                                                           |                                  |          |
| 1. Pagar Taxa de Segurança Públi     | loa referente ao serviço de atualização de projeto, (Clicar em Imprin | W DAE)                           |          |
| 2. Protocolar no Corpo de Bombe      | eros os documentos que comprovam a atualização do projeto. Loc        | ais de Protocolo                 |          |
| 3. Os dados do AVCB serão abua       | kzados automaticamente.                                               |                                  |          |
|                                      | Improver DAE                                                          |                                  |          |
| prodemge per                         | OSCIP - Varalis 12.10.0 rc11 (Tranamartis)                            |                                  |          |

### 6.1.11 Alterar ou modificar um projeto Aprovado ou Liberado.

Quando um projeto se encontra na situação de "Aprovado", "AVCB", "AVCB parcial" ou "AVCB vencido" o RT poderá modificá-lo ou alterá-lo, conforme o caso.

No caso de projetos do tipo PTS que já estejam liberados ou com AVCB vencido o RT poderá realizar alterações no projeto e solicitar nova vistoria.

Para alterar um projeto do tipo PTS siga os passos já descritos no item <u>6.1.6</u> deste manual.

Já para os projetos que necessitam de análise (PT ou PET) que se encontrem nas situações Aprovado, AVCB ou AVCB vencido o RT poderá solicitar uma substituição total ou parcial do projeto, com exceção para os projetos do tipo PET que após chegar a situação de AVCB não podem mais ser modificados. Ressaltando que, após realizar as modificações o projeto deverá passar por nova análise.

Para modificar um projeto do tipo PT ou PET siga os mesmos passos descritos no item <u>6.1.9.4.2</u> deste manual.

# 6.1.12 Formulário de Atendimento Técnico (FAT)

O FAT pode ser utilizado para diversas finalidades tais como sanar dúvidas, solicitar alterações em processo e AVCB, solicitar juntada de documentos, solicitar isenção de TSP entre outros.

Trata-se de um canal de comunicação formal entre o RT e o CBMMG, onde as demandas apresentadas serão encaminhadas ao setores responsáveis por analisar e responder a referida demanda.

# 6.1.12.1 Como protocolar um FAT pelo INFOSCIP?

a) Para protocolar um FAT, na página inicial do INFOSCIP após fazer o

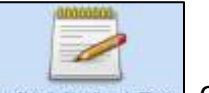

login, clique no botão **de la companya** ou no menu suspenso conforme a Figura <u>6.168</u> - Protocolar FAT abaixo.

### Figura 6.168 - Protocolar FAT

| antesen i                                                                                                    | INFOSCIP                     | SCHITER .                                                                                                    |
|----------------------------------------------------------------------------------------------------|------------------------------|----------------------------------------------------------------------------------------------------|
| AT                                                                                                    |                              |                                                                                                    |
| Aconstrohar Projete                                                                                             | Name and American            |                                                                                                    |
| Multimet Cadattine de Pletonia Vierca                                                                           | 0000000                      |                                                                                                    |
|                                                                                                    |                              | 200 - Contra 100 - Contra 100 - |
|                                                                                                    |                              |                                                                                                    |
| sense succession in the consistent structure are such as                                                        |                              |                                                                                                    |
| prodemge pvroscur - Venil                                                                                       | a 12.18.5-rs2 (Trentantanta) | U82017 a d                                                                                                    |
| Contraction of the second second second second second second second second second second second second second s |                              | 2001.                                                                                                    |

b) O sistema irá redirecionar o RT para a tela de pesquisa de FATs. Para protocolar um novo FAT clique no botão

## Figura 6.169 - Tela de pesquisa FAT.

| and a state of the state of the | Pesquise               | de FAT                                                                                                    | ALL FER                                                                                                    |                           |
|----------------------------------------------------------------------------------------------------|------------------------|----------------------------------------------------------------------------------------------------|----------------------------------------------------------------------------------------------------|---------------------------|
| 11                                                                                                    |                        |                                                                                                    | and the second second se                                                                                                    |                           |
|                                                                                                    |                        |                                                                                                    |                                                                                                    | Directory Land Pressure B |
| 1                                                                                                    |                        |                                                                                                    | and a state of the state of the |                           |
| Minterior                                                                                                    |                        |                                                                                                    | Handley Book and                                                                                                    |                           |
|                                                                                                    |                        |                                                                                                    |                                                                                                    |                           |
| Data Inclusão                                                                                                    |                        |                                                                                                    |                                                                                                    |                           |
| 1                                                                                                    |                        |                                                                                                    |                                                                                                    |                           |
| Solicitante                                                                                                    |                        |                                                                                                    |                                                                                                    |                           |
| PATIPA PREIRIA DE APLE                                                                                                    |                        |                                                                                                    |                                                                                                    |                           |
| [Salationar]                                                                                                    |                        |                                                                                                    |                                                                                                    |                           |
| Situação                                                                                                    |                        |                                                                                                    |                                                                                                    |                           |
| [Soloiuse]                                                                                                    |                        |                                                                                                    |                                                                                                    |                           |
| Projette                                                                                                    |                        |                                                                                                    |                                                                                                    |                           |
| Wataria                                                                                                    |                        |                                                                                                    |                                                                                                    |                           |
| [Delectore]+                                                                                                    |                        |                                                                                                    |                                                                                                    |                           |
|                                                                                                    |                        |                                                                                                    |                                                                                                    |                           |
|                                                                                                    |                        |                                                                                                    | and the second second s |                           |
| Märpern                                                                                                    | Belicitante            | Data Techasia                                                                                                    | Tipo de Solicitação                                                                                                    | SitungSo.                 |
| N consideration                                                                                                    |                        | A CONTRACTOR OF THE OWNER OF THE OWNER OF THE OWNER OF THE OWNER OF THE OWNER OF THE OWNER OF THE OWNER OF THE OWNER OF THE OWNER OF THE OWNER OF THE OWNER OF THE OWNER OF THE OWNER OF THE OWNER OF THE OWNER OF THE OWNER OF THE OWNER OF THE OWNER OF THE OWNER OF THE OWNER OF THE OWNER OWNER OF THE OWNER OWNER OWNE |                                                                                                    |                           |
| A producting to                                                                                                    | WOODLD - Yeaks 13.34.3 | ars ( Junum and and                                                                                                    | and the second second s |                           |

c) Ao clicar em novo, o usuário é direcionado para tela de elaboração de
 FAT. Nesta tela o RT deverá preencher inicialmente o tipo de solicitação,
 clicando na lista e selecionando qual o tipo de solicitação que deseja.

# Figura 6.170 - Tipo de solicitação FAT.

| INTO ICP                                                                                                    | Cadestro de FAT                           | 10   | CT412                                                                                                    |                                |  |
|----------------------------------------------------------------------------------------------------|-------------------------------------------|------|----------------------------------------------------------------------------------------------------|--------------------------------|--|
| nt                                                                                                    |                                           |      |                                                                                                    | Press 1 Participation Incharge |  |
|                                                                                                    |                                           | 1000 | ine die YAT                                                                                                    | and and and                    |  |
| Nûmern<br>Bata Bosporta<br>Sadis (Hande<br>minist<br>Pessoni Frageto de Seguron, a?<br>Projeto<br>Decement e e e e e e e e e e e e e e e e e e | 2                                         |      | Situação<br>Intractoremital<br>Tipo de Balacitação<br>Disensión<br>Contrasto ante másico<br>Contrasto ante másico<br>Anteresta de PRC (Productoremitante<br>Diversión a de PRC (Productoremitante<br>Diversión a de PRC (Prod | <b></b>                        |  |
| Proderinge                                                                                                    | UPDSCIP - wende 12,10,0 vol (Pressamente) |      | Construction on PSCIP warding     Struction on PSCIP warding     Struction on view of the second second secon                                                                                                    |                                |  |

d) Ainda nesta janela o RT deverá marcar se o FAT é referente a um projeto ou não. Caso o FAT seja referente a um projeto o RT deve marcar sim e selecionar qual o projeto na lista, conforme Figura <u>6.171</u> abaixo.

| Figura 6.17    | 1 - FAT vinculado a projeto.                |   |                    |
|----------------|---------------------------------------------|---|--------------------|
| Possui Projeto | de Segurança?                               |   |                    |
| 🔘 Sim 🔘 Não ∗  |                                             |   |                    |
| Projeto        |                                             |   | Vistoria           |
| 2017000195 💌   | <b>—</b>                                    |   | [Selecione]        |
| 2017000186 🔺   |                                             |   | Resposta           |
| 2017000187     |                                             |   | Resposed           |
| 2017000188     |                                             |   |                    |
| 2017000189     |                                             |   |                    |
| 2017000190     | *                                           | ĸ |                    |
| 2017000191     |                                             |   |                    |
| 2017000192     |                                             |   |                    |
| 2017000193     |                                             |   |                    |
| 2017000194     |                                             |   |                    |
| 2017000195     | INFOSCIP - Versão 12.10.0-rc3 (Treinamento) |   | 3/8/2017<br>civil. |

Ao selecionar o projeto esse FAT ficará vinculado ao projeto selecionado, sendo assim sua tramitação poderá ser acompanhada no projeto no qual o FAT foi vinculado. Essa operação pode ser executada na tela de acompanhamento do projeto na aba FAT clicando no botão 🔍, conforme Figura 6.172 abaixo.

#### Figura 6.172 – Acompanhamento de FAT vinculado a projeto.

|                                       |                                                       | Acompanibar Projete                                         | MILITER                                                              |                                                           |          |
|---------------------------------------|-------------------------------------------------------|-------------------------------------------------------------|----------------------------------------------------------------------|-----------------------------------------------------------|----------|
|                                       | Como proceder                                         |                                                             | <b>O</b>                                                             |                                                           | 2        |
| wação At                              | ual: AGUARDANDO                                       | ANÁLISE                                                     |                                                                      |                                                           |          |
|                                       | 201000120120F                                         |                                                             |                                                                      |                                                           |          |
| umero Pro                             | ojeto: 2017000195                                     |                                                             |                                                                      |                                                           |          |
| umero Pro                             |                                                       |                                                             |                                                                      |                                                           |          |
| umero Pro                             | Dete Inchese                                          | Data Keuposta                                               | Tipo de Salbattação                                                  |                                                           | Dutathar |
| imero Pro                             | Determine Determine<br>Determine Determine<br>Opensor | Data Keepsala<br>Data Keepsala<br>Duta Keepsala             | Tipo-de Bulletlação<br>Dovem                                         | CONDIDECTORING THE                                        | Dutathar |
| umero Pro<br>nicitation<br>neme<br>ne | Date Schedules                                        | Data Increasion (Parales dela<br>Data Kespasia<br>BUSR/2017 | Tipo-de Salisticação<br>Universa<br>Dovenas<br>Dovenia rativa avaita | SRuscie<br>Concurso<br>SRuscie<br>Concurso<br>Artecorento | Detadhar |

Após clicar no botão citado acima o sistema exibe os detalhes daquele FAT.

Figura 6.173 - Detalhes de FAT vinculado a projeto.

| INTERIOR                                      | Fat                                                                                                    | MILLITIES                      |                                       |          |
|-----------------------------------------------|----------------------------------------------------------------------------------------------------|--------------------------------|---------------------------------------|----------|
| NT .                                          |                                                                                                    |                                |                                       |          |
|                                               |                                                                                                    |                                |                                       | Peshania |
| Outsilies da Fat                              |                                                                                                    |                                |                                       |          |
| Büssers<br>320                                | Projeto<br>2017000185                                                                                                    |                                | Bolky Hande<br>FATIMA FREIRIA DE MELO |          |
| Data Inclusão<br>persiduzo17                  | Data Respos                                                                                                    | te .                           | Situação<br>Atendimentei              |          |
| Tigu de Selicitação<br>Reanita com enviato    |                                                                                                    |                                |                                       |          |
| Pisalidade<br>Seloto o menação de uma reunião | i (on 0 and eta resonistive) pda projato paro oscar                                                                                                    | cer la featuationita sourtatas |                                       |          |
| prodomge                                      | DECRETP - March 12,10,5-12 (Transported)                                                                                                    | 4/8/3614                       |                                       |          |
|                                               | A second of the second second s | 1910                           | 0.14                                  |          |

Caso o FAT seja relativo a um pré-cadastro que ainda não possui

número de projeto o RT deverá marcar "**não**" para a pergunta "possui projeto de segurança?". Contudo é necessário que o RT informe na descrição da solicitação o número do pré-cadastro para o qual ele deseja atendimento.

e) Por fim, o RT deverá preencher o campo "Finalidade" onde ele deve descrever sua solicitação. Após ter preenchido todos estes campos clique no botão gravar.

|                                                                               | Cadastro de FAT                                 | BOMBERD MELTAR                                                                      |        |                          |
|-------------------------------------------------------------------------------|-------------------------------------------------|-------------------------------------------------------------------------------------|--------|--------------------------|
| AT +                                                                          |                                                 | ( and set)                                                                          | (Leen) | :Generial ( tectural 2 🖬 |
| Mimero                                                                        |                                                 | Calendary in tell                                                                   |        | 1                        |
| Data Data Resposta<br>Defosila<br>Solicitante<br>Possai Projeto de Segurance? | 1.                                              | Stitusciles<br>Artisticieumito — -<br>Tapo de Señicitação<br>Beactilis cont aveista | •      | •                        |
| (# 3 -= (!) take .<br>Projeta<br>  01/200115[m] =                             |                                                 | Vistoria<br>[]]terrecore []+]                                                       |        |                          |
| Taldes a menogile de jora rearda<br>Hannedbuise sportates.                    | ant a solida realizador per propia per esterent |                                                                                     |        |                          |
| Deogramation (                                                                | (8408019 - mails 12.10.0-62 (Nemerants)         | 48/2017 🖌 👎                                                                         |        |                          |

Após processar a informação o sistema irá apresentar uma mensagem informando que o FAT foi gravado com sucesso e o sistema irá gerar um número sequencial para aquele FAT.

|--|

| Careses.                                                                                                    | Cadastro de FAT                          | MILITAR                                                                                                    |                     |
|----------------------------------------------------------------------------------------------------|------------------------------------------|----------------------------------------------------------------------------------------------------|---------------------|
| TAT gravada(a) com sacr                                                                                                    |                                          | 100,000                                                                                                    |                     |
|                                                                                                    |                                          |                                                                                                    | 17-Annal Fecharia 8 |
|                                                                                                    |                                          | Tallesin de CETT                                                                                                    |                     |
| Milleron<br>120 Data Bata Responda<br>Inctastio Institution (<br>Solicitaatia<br>Projeta<br>Imilioolity<br>Feakitade<br>Nature a remarké de une manife per e a<br>manifeliture accession | antis manufat per pres articul a         | Sittangke<br> Artenteentig +]+<br>Topo de Stichtande<br>(Saacilika serv andalas<br> Saacilika serv andalas<br> Saacilika servandas<br> Saacilika<br> Saacilika<br> Saac |                     |
| ▶ prodemje                                                                                                    | (8708)18 - (arain 12,12,2-02 (Yanarono)) |                                                                                                    |                     |

# 6.1.12.2 Pesquisando um FAT no INFOSCIP.

O RT pode pesquisar os FATs feitos por ele na tela de pesquisa de FAT, conforme Figura 6.169. A referida tela possui diversos filtros de pesquisa conforme descrição abaixo.

a) Para verificar todos os FATs que já foram protocolados, basta o RT clicar no botão pesquisar sem preencher nenhum filtro da pesquisa.

| MILLION.       | 1000               | Pesunitai de FAT | MACTIVES.                                          |                                         |
|----------------|--------------------|------------------|----------------------------------------------------|-----------------------------------------|
| 111 C          | Alternation of the |                  |                                                    |                                         |
|                |                    |                  |                                                    | (1) (1) (1) (1) (1) (1) (1) (1) (1) (1) |
|                |                    |                  |                                                    | Tribulat (Province) (Province of the    |
| 1              |                    |                  | Produced State                                     |                                         |
| Número         |                    |                  |                                                    |                                         |
|                |                    |                  |                                                    |                                         |
| Data Inclusion | A                  |                  |                                                    |                                         |
|                | 1 100              |                  |                                                    |                                         |
| Solicitante    |                    |                  |                                                    |                                         |
|                |                    |                  |                                                    |                                         |
| Tipo de Solica | Aacau              |                  |                                                    |                                         |
| [Selecione]    | 1                  |                  |                                                    |                                         |
| situação       |                    |                  |                                                    |                                         |
| [Salacione]    | <u>a</u>           |                  |                                                    |                                         |
| Projeta        | £                  |                  |                                                    |                                         |
| [Delectore ] • | 4                  |                  |                                                    |                                         |
| vistoria       | (                  |                  |                                                    |                                         |
| [Distocount.   |                    |                  | -                                                  |                                         |
|                |                    |                  | Pige ( 💌                                           | · · · · · · · · · · · · · · · · · · ·   |
|                |                    |                  | ARE INTAL                                          |                                         |
| Némero         | Solicitante        | Data Inclusio    | The Solitiliação                                   | Sibiação                                |
| 67             |                    | 25/09/2013       | Diverson                                           | ATEMDIMENTO.                            |
| 40             |                    | 25/03/2012       | Dovide history                                     | cowcultoo                               |
| 49             |                    | 25/03/2013       | Redamação                                          | CONCLUTED                               |
| 50             |                    | 01/04/2013       | Airest art propellimentes (analiss, vistoria, etc) | coecutoo                                |
| WA .           |                    | 01/04/2013       | Complementação de TSP                              | DEFERIDIO                               |
| 52             |                    | 01/04/2015       | Diversor                                           | INDEFERIDIO                             |
| 63             |                    | 15/04/2013       | Diverses                                           | CONCLUÍDO                               |
| 58             |                    | 05/05/2015       | 24 via de ACB (redusão de dates)                   | ATENDIMENTO                             |
| se             |                    | 20/14/2018       | Diversita                                          | ATENDIMENTO                             |
| 99             |                    | 20/11/2013       | Dugestão                                           | CONCUITOO                               |
| 60             |                    | 20/11/2013       | Dovida tilenica                                    | covoutbo                                |
| 01             |                    | 20/11/2018       | Bugestão                                           | coxcuiteo                               |
| 63             |                    | 20/11/2013       | Sugartille                                         | concurtoo                               |
| 63             |                    | 20/10/2019       | Hepreido                                           | conculteo                               |
| 54             |                    | 20/11/2013       | Dúvite hicrice                                     | coxcutoo                                |
| 6/6            |                    | 20/11/2018       | Bagestêr                                           | covoluteo                               |
| 66             |                    | 10/LL/2013       | Divertme                                           | DID EPERSOO                             |
| 67             |                    | 30/10/3018       | Diversos                                           | DEFERIDO                                |
| 68             |                    | 20/11/2013       | 2* We die problembe                                | cowcuitoo                               |
| 69             |                    | 24/03/3014       | Diverses                                           | cowcultoo                               |
| 70             |                    | 10/05/2014       | Dévela histoita                                    | ATENDIMENTO                             |
| 71             |                    | 36/09/2014       | Diverse                                            | ATTRIDUCINE                             |
| 2              |                    |                  |                                                    |                                         |

Figura 6.176 – Pesquisa geral FAT

Para abrir as informações de qualquer um dos FATs pesquisados, basta clicar acima de sua descrição. O sistema irá exibir as informações relativas aquele FAT conforme Figura 6.177 abaixo.

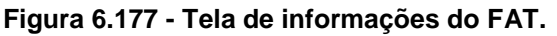

| Interest                                                                                                    | Cadastro de FAT           | BEAMER BOD                                                                                                    |                                                                                  |
|----------------------------------------------------------------------------------------------------|---------------------------|----------------------------------------------------------------------------------------------------|----------------------------------------------------------------------------------|
| #* ÷                                                                                                    |                           |                                                                                                    | P7 Barkar ] Parchar 2                                                            |
| Rijmoni<br>120<br>Data Data Responda<br>Inclusõe Data Responda<br>Data Data Persona<br>Noinclaste<br>Projeto<br>Izarroater(iii | ·                         | Situação<br>[DECLIDO] = -<br>Tajo de Selicitação<br>[declide con renista<br>Vistoria<br>[declide con renista<br>Responte<br>A renista con renarda responsable for | Caso o FAT já tenho sido<br>respondido o campo<br>resposta estará<br>preenchido. |
| represidente sontelle.                                                                                                    | SHIT - version 18.45 (- ( | avidant.                                                                                                    |                                                                                  |

b) Caso o RT possua o número do FAT que deseja consultar, basta inserilos no campo "Número" na tela de pesquisa e clicar no botão pesquisar. Nesse caso o sistema exibirá apenas um resultado para a busca.

| Contraction of the local division of the local division of the loc |                                                                                                    | Paragaina da FAT | HOLITAR               |                            |                     |            |
|----------------------------------------------------------------------------------------------------|----------------------------------------------------------------------------------------------------|------------------|-----------------------|----------------------------|---------------------|------------|
| 1                                                                                                    | 2                                                                                                    |                  | a and a second second |                            |                     | -          |
|                                                                                                    |                                                                                                    |                  |                       |                            | Liven . There There | mm/N 😰     |
|                                                                                                    |                                                                                                    |                  | (Promption of the P   |                            |                     | <b>^</b>   |
| Númenn<br>IID<br>Totta IschasSo<br>Saikchasto<br>Nom<br>Tigu de SaikcHação<br>[Seibcorn]<br>Stragão<br>[Seibcorn]                                                                                                    |                                                                                                    | B                |                       |                            |                     |            |
| Visitorie<br>  Statistics  -                                                                                                    |                                                                                                    |                  | China Inte            | Hei 1                      |                     | até 1 de 1 |
| Bamero                                                                                                    | Solu Banta                                                                                                    |                  | Data Inchasts         | Tase de Solicitação        | Staucio             |            |
| and the second second se                                                                                                    | and the second second se |                  | 0.4/10/12/07/8        | Read and a stand standards | a temperature       |            |

c) Também é possível pesquisar um FAT pela data em que ele foi protocolado no sistema. O usuário deverá selecionar a data de inclusão do FAT

que deseja buscar no sistema, clicando no botão . O sistema exibirá todos os FATs protocolados naquela data.

| (annual in the second second s                                                                                                    | Pusquisa de FAT                                                                               | REALERS                                                                                                    |                                                                                                    |
|----------------------------------------------------------------------------------------------------|-----------------------------------------------------------------------------------------------|----------------------------------------------------------------------------------------------------|----------------------------------------------------------------------------------------------------|
|                                                                                                    |                                                                                               |                                                                                                    | PROPERTY AND ADDRESS OF ADDRESS OF ADDRESS O |
|                                                                                                    |                                                                                               |                                                                                                    | Linger (C. 17-Noro J. 19-Personal 8                                                                                                    |
|                                                                                                    |                                                                                               | Section of the                                                                                                    |                                                                                                    |
| Bilmere .                                                                                                    |                                                                                               |                                                                                                    |                                                                                                    |
| in the second second seco                                                                                                    |                                                                                               |                                                                                                    |                                                                                                    |
| lata inchesio                                                                                                    |                                                                                               |                                                                                                    |                                                                                                    |
| w/ww/2017                                                                                                    |                                                                                               |                                                                                                    |                                                                                                    |
| adicitate                                                                                                    |                                                                                               |                                                                                                    |                                                                                                    |
| ATTINA INVESTIGA DE PRELIT                                                                                                    |                                                                                               |                                                                                                    |                                                                                                    |
| lipo de Volicitação                                                                                                    |                                                                                               |                                                                                                    |                                                                                                    |
| (Selectore) And And                                                                                                    |                                                                                               |                                                                                                    |                                                                                                    |
| itzação                                                                                                    |                                                                                               |                                                                                                    |                                                                                                    |
| And In Color and Annual States                                                                                                    |                                                                                               |                                                                                                    |                                                                                                    |
| [septiment] [m]                                                                                                    |                                                                                               |                                                                                                    |                                                                                                    |
| Projete                                                                                                    |                                                                                               |                                                                                                    |                                                                                                    |
| Projete                                                                                                    |                                                                                               |                                                                                                    |                                                                                                    |
| Projete<br>Technical (m)                                                                                                    |                                                                                               |                                                                                                    |                                                                                                    |
| Terminaria (*)<br>Projeka<br>Projeka<br>Vistoria<br>Terminaria (*)                                                                                                    |                                                                                               |                                                                                                    |                                                                                                    |
| Terrener ().                                                                                                    |                                                                                               | Ngi In                                                                                                    | S1 86 56 66 56                                                                                                    |
| Transmin ()<br>Transmin ()<br>Verderte<br>Thereserve()                                                                                                    |                                                                                               | Pat In                                                                                                    | C 8 55 416 56 60 50                                                                                                    |
| Toronom (*)                                                                                                    | Deta Inclusio                                                                                 | Pao Tan                                                                                                    | cc a staté bi de bi                                                                                                    |
| Notering Softening                                                                                                    | Data Incheste<br>94/56/2017                                                                   | Pijo Tijes die Soliteitaçãe<br>Ansoce documentas es PSCIP                                                                                                    | C Staté be de be<br>Stranção<br>ATRADIVENTO                                                                                                    |
| Nonecon Soficitantu                                                                                                    | Deta Jachesle<br>G4/06/2017<br>S4/06/2017                                                     | Pigi Tues de Seliciteção<br>Anexor documentor es PSCOP<br>Querros                                                                                              | State Se er si<br>State Se er si<br>Attrictivento<br>Concultoo                                                                                                    |
| America Solicitanta<br>Interna<br>Interna | Data Inchesite<br>94/05/2017<br>34/05/2017<br>54/05/2017                                      | Part Tipe da Soficitaçãe<br>Arasoc tocorreintas ao PS-C2P<br>Cliverase<br>Cliverase                                                                            | Strangan<br>Attractive or<br>concultor<br>concultor                                                                                                    |
| Normania<br>Tradesa<br>Interna<br>Interna<br>Normania<br>Softentivela<br>Interna<br>Softentivela<br>Interna<br>Interna | Data Inclusiv<br>94/56/2017<br>94/56/2017<br>94/56/2017<br>94/56/2017                         | Pyp) The de Solicitação<br>Arease dostrinados<br>Civerase<br>Diversas<br>Diversas                                                                              | Steeland<br>Steeland<br>Attentione<br>conclution<br>conclution<br>conclution                                                                                                    |
| Noneern Softenberg                                                                                                    | Deta Jachasie<br>04/06/2017<br>54/06/2017<br>54/06/2017<br>54/06/2017<br>54/06/2017           | Page 1                                                                                                    | State Se ar S           State Se ar S           StateSet           Concutor           Concutor      C                                                                                                    |
| Noteening  Projects Projects Projects Projects Projects Projects Project Project Proje                                                                                                    | 0405/2017<br>34/05/2017<br>34/05/2017<br>34/05/2017<br>34/05/2017<br>34/05/2017<br>34/05/2017 | Nyo Tyee de Solicidação<br>Annos documentos es PSCIP<br>Querros<br>Overros<br>Diversos<br>Diversos<br>Diversos<br>Recubio com enclatos<br>Raculto com enclatos | EC B SI até 56 de 56<br>Stratgine<br>Attractive<br>Concluitor<br>Concluitor<br>Concluitor<br>Concluitor<br>Concluitor<br>Concluitor<br>Concluitor<br>Concluitor<br>Concluitor                                                                                                    |

#### Figura 6.179 - Pesquisa de FAT por data de inclusão.

 d) O RT ainda pode realizar a pesquisa utilizando o filtro "Tipo de Solicitação". Basta selecionar o tipo de solicitação na lista e clicar no botão pesquisar. O sistema irá exibir todos os FATs para aquele tipo de solicitação.

Figura 6.180 - Pesquisa de FAT por tipo de solicitação.

| areases.                                                                                                    | Pasquina de l'AT                  | SCHERING MILITON |                      | _                    |                |
|----------------------------------------------------------------------------------------------------|-----------------------------------|------------------|----------------------|----------------------|----------------|
| -                                                                                                    |                                   |                  |                      |                      |                |
|                                                                                                    |                                   |                  |                      | Linner P. Prince J   | H-Houseselli 1 |
|                                                                                                    |                                   |                  |                      | internet internet in |                |
| 100100                                                                                                    |                                   |                  |                      |                      |                |
|                                                                                                    |                                   |                  |                      |                      |                |
| Data Inclusão                                                                                                    |                                   |                  |                      |                      |                |
|                                                                                                    |                                   |                  |                      |                      |                |
| Solicitante                                                                                                    |                                   |                  |                      |                      |                |
|                                                                                                    |                                   |                  |                      |                      |                |
| Tipe de Solicitação                                                                                                    |                                   |                  |                      |                      |                |
| Automatical and and and and and and and and and and                                                                                                    |                                   |                  |                      |                      |                |
| Alrana are provedenentes Canablas, politica, attal                                                                                                    |                                   |                  |                      |                      |                |
| Cadedhaliyanto da empresia                                                                                                    |                                   |                  |                      |                      |                |
| Constantante e adiccitegite (anellae, vizzona, elcini,                                                                                                    |                                   |                  |                      |                      |                |
| Dollaredto de cadastramento                                                                                                    |                                   |                  |                      |                      |                |
| Destaração para restruição de Titr                                                                                                    |                                   |                  | -                    |                      |                |
| Documents are man                                                                                                    |                                   |                  | Partie               |                      | 1 até 2 de     |
| Anexion laudo técnico eo PEJCIP                                                                                                    |                                   |                  |                      |                      |                |
| Covide apport proved thereto administrative                                                                                                    |                                   | 27252            |                      | 1.000.0000           |                |
| Extravis de PECIF (vile hosfeeds)                                                                                                    | Data                              | Inclusio         | Tano de Sodellação   | HDURÇÃO              |                |
| Isericiile e AVCB (resistancia)                                                                                                    | 06/18                             | /2017            | Reusilio com analida | CONCLUTOO            | 2              |
| traeogha da ve'i (haota mpachi pienta da tigra) da                                                                                                    | 94/08                             | /2017            | Reunde com analisia  | ATENDIMENT           |                |
| RestortingEn                                                                                                    | Contentation (Contentation)       | warman .         |                      |                      |                |
| Artestate even astatesta                                                                                                    | Consideration of the state of the | and in           |                      |                      |                |
| Schunglin its PECIP widdle Taxa da balantea ha                                                                                                    |                                   |                  |                      |                      |                |
| the second second |                                   |                  |                      |                      |                |

e) O sistema também permite a pesquisa pela situação do FAT. Para realizar esta pesquisa o RT deverá selecionar na lista "Situação" qual situação ele deseja pesquisar. O sistema irá exibir todos os FATs para aquela situação pesquisada.

| Figura 6.181 - Pesquisa de FAT por situação. |  |
|----------------------------------------------|--|
|----------------------------------------------|--|

| Burrosce.    | 100 m                                                                  | Programa de FAT                                                                                                    | HOLITAR                                                                                                    |                                                                                                    |
|--------------|------------------------------------------------------------------------|----------------------------------------------------------------------------------------------------|----------------------------------------------------------------------------------------------------|----------------------------------------------------------------------------------------------------|
| 1            |                                                                        |                                                                                                    |                                                                                                    | 10 Mar 10 Mar 10 Mar 10 Mar 10 Mar 10 Mar 10 Mar 10 Mar 10 Mar 10 Mar 10 Mar 10 Mar 10 Mar 10 Mar 10 Mar 10 Mar                                                                                                    |
|              |                                                                        |                                                                                                    | 1                                                                                                    | Constant I Prove the                                                                                                    |
|              |                                                                        |                                                                                                    |                                                                                                    |                                                                                                    |
|              |                                                                        |                                                                                                    | Contract of the second second s |                                                                                                    |
| 60000        |                                                                        |                                                                                                    |                                                                                                    |                                                                                                    |
|              |                                                                        |                                                                                                    |                                                                                                    |                                                                                                    |
| ata techesae | 100                                                                    |                                                                                                    |                                                                                                    | —                                                                                                    |
|              | 84                                                                     |                                                                                                    |                                                                                                    |                                                                                                    |
| oficitiente  |                                                                        |                                                                                                    |                                                                                                    |                                                                                                    |
| ATTPA PHERAL | A DE 9610                                                              |                                                                                                    |                                                                                                    |                                                                                                    |
| pn de Solici | tação                                                                  |                                                                                                    |                                                                                                    |                                                                                                    |
| percorn)     | 1.51                                                                   |                                                                                                    |                                                                                                    |                                                                                                    |
| man utra     |                                                                        |                                                                                                    |                                                                                                    |                                                                                                    |
| Talacites I  |                                                                        |                                                                                                    |                                                                                                    |                                                                                                    |
| TENDINENTI   |                                                                        |                                                                                                    |                                                                                                    |                                                                                                    |
| 6TENDO       |                                                                        |                                                                                                    |                                                                                                    |                                                                                                    |
| DEFFRIDE     |                                                                        |                                                                                                    |                                                                                                    |                                                                                                    |
| uncipelo.    |                                                                        |                                                                                                    | 1421-55                                                                                                    | 1 Con 1 Con |
|              |                                                                        |                                                                                                    | H0 ( 🗠                                                                                                    |                                                                                                    |
|              |                                                                        |                                                                                                    |                                                                                                    |                                                                                                    |
| timera       | Solicitante                                                            | Data Inclusio                                                                                                    | Tipo de Solicitação                                                                                                    | Situação                                                                                                    |
| 8            | FATIPIA PREIRIA DE 4ELO                                                | 25/05/2810                                                                                                    | Düvide téknice                                                                                                    | CONCLUDO                                                                                                    |
| P)           | VATURA PREDRIA DE MELO                                                 | 25/05/3013                                                                                                    | Recierração                                                                                                    | cdwcLuibo                                                                                                    |
| 0            | FATIMA PREDICA DE MELO                                                 | 05/04/3013                                                                                                    | Atrass em priscedimentos (análise, vistoria, elt)                                                                                                    | coecritico                                                                                                    |
| 5            | PATIPA PREDRIA DE MELD                                                 | 15/04/2015                                                                                                    | Diversos                                                                                                    | CONCLUTED                                                                                                    |
|              | PATONA PREDICA DE MELO                                                 | 20/11/2013                                                                                                    | Sapestiko                                                                                                    | CONCLIEDO                                                                                                    |
| 0            | PATIHA PREIRCA DE MELO                                                 | 20/11/2013                                                                                                    | DOyute Mirrice                                                                                                    | odirrowco                                                                                                    |
| 1            | PATIPIA PREDILA DE MELO                                                | 20/11/2010                                                                                                    | Segnatio                                                                                                    | CONCLUIDO                                                                                                    |
| 2            | FATIMA MEDILA DE MELO                                                  | 20/11/2013                                                                                                    | lapetile                                                                                                    | cowcuitoo                                                                                                    |
| 2            | PATINA PREIRIA DE MELO                                                 | 20/11/2015                                                                                                    | Seperate                                                                                                    | CDHCLUEDO                                                                                                    |
| e.:          | FRITINA PREDICT DE MELO                                                | 20/11/2013                                                                                                    | DOvida Mintos                                                                                                    | conculto                                                                                                    |
| 5            | PATTHA PREIRLA DE NELO                                                 | 30(1)/2013                                                                                                    | Sopertie                                                                                                    | CONCLUEDO                                                                                                    |
| 81/          | FATIMA FAEIRIA DE MELD                                                 | 20/31/2015                                                                                                    | 2* Via de protocole                                                                                                    | concutoo                                                                                                    |
|              | TATIMA TREIRLA DE MELO                                                 | 34/01/2014                                                                                                    | Diverture                                                                                                    | CDWCLUTDO                                                                                                    |
|              | PATIMA MEDIA DE MELO                                                   | 25/10/2016                                                                                                    | 2* via de ACB (incluião de dativa)                                                                                                    | CONCUIEDO                                                                                                    |
| 5            | PATIMA PREDITA DE MELO                                                 | 30/10/3536                                                                                                    | Aveuer documentos as PSCIP                                                                                                    | CONCLUIDO                                                                                                    |
| 6            | VATIDA PREDUA DE MELO                                                  | 20/10/2016                                                                                                    | Anexar documentos ao PSCIP                                                                                                    | concuipo                                                                                                    |
| 00           | FATIPA FREIRIR DE MELO                                                 | 30/12/2016                                                                                                    | Diversus                                                                                                    | coecuitoo                                                                                                    |
| 04           | PATONA POEDILA DE MELO                                                 | 31/01/2817                                                                                                    | Supentan                                                                                                    | cawcuiteo                                                                                                    |
| 11           | FATIMA PREIRIA DE MELO                                                 | 23/03/2617                                                                                                    | Reclamação                                                                                                    | CDNCLIIDO                                                                                                    |
| 12           | PATIMA PREGILA DE MELO                                                 | 20/03/2013                                                                                                    | Alcaso em procedimentos Cenelles, vistoria, etc)                                                                                                    | oditucedo                                                                                                    |
| - TR. 1      | the subscription of a static provide strate of the state strate state. | The property was a second second seco |                                                                                                    | and a second second second second                                                                                                    |

f) O RT também pode pesquisar os FATs vinculados a um projeto específico. Para isso clique lista "Projeto" e selecione para qual projeto deseja realizar a pesquisa. O sistema exibirá todos os FATs vinculados aquele projeto.

| BATOSCH                                                                                                    | Pesquisa de FAT                          | BEMEETER         |                        |                                 |
|----------------------------------------------------------------------------------------------------|------------------------------------------|------------------|------------------------|---------------------------------|
| 1                                                                                                    | -                                        |                  |                        |                                 |
|                                                                                                    |                                          |                  |                        | ingent 17-March Philameter Phil |
|                                                                                                    |                                          | President of the | -                      |                                 |
| támoro                                                                                                    |                                          |                  |                        |                                 |
|                                                                                                    |                                          |                  |                        |                                 |
| inta Inclusão                                                                                                    | 1                                        |                  |                        | -                               |
| solicitante                                                                                                    | e                                        |                  |                        |                                 |
| ACTING, PREDICTA DE                                                                                                    | MILD .                                   |                  |                        |                                 |
| Npo de Soliettaçã                                                                                                    |                                          |                  |                        |                                 |
| [leboisten]                                                                                                    | 20                                       |                  |                        |                                 |
| Reference Reference Reference Reference Reference Reference Reference Reference Reference Reference Reference R                                                                                                    |                                          |                  |                        |                                 |
| (re-turnet Fall                                                                                                    |                                          |                  |                        |                                 |
| 2012000121                                                                                                    |                                          |                  |                        |                                 |
| HILTPOOLINE +                                                                                                    | <b></b>                                  |                  |                        |                                 |
| 11117000139                                                                                                    |                                          |                  |                        |                                 |
| 2017000190                                                                                                    |                                          |                  | Per tie                | 1 até 2 de                      |
| NIL 7000192                                                                                                    |                                          |                  | S547770                |                                 |
| 201,7000103                                                                                                    | Substante                                | Data Inchesia    | Tau de Solicitação     | Situação                        |
| ofference of the second second s | FATIMA FREIRIA DE MELO                   | 01/56/2017       | Oliverane              | conculto                        |
| Desister                                                                                                    | PATRIA PAPIRIA DE MELD                   | 14/14/2017       | Recently care analysis | conclution                      |
| (Traphin )                                                                                                    |                                          |                  |                        |                                 |
| 1                                                                                                    | INFORCEP > Venalia: 13.10.0-c2 (Trenants | erio) +/2/20     |                        |                                 |
|                                                                                                    |                                          | ant              |                        |                                 |

### Figura 6.182 - Pesquisa FAT vinculado a projeto.

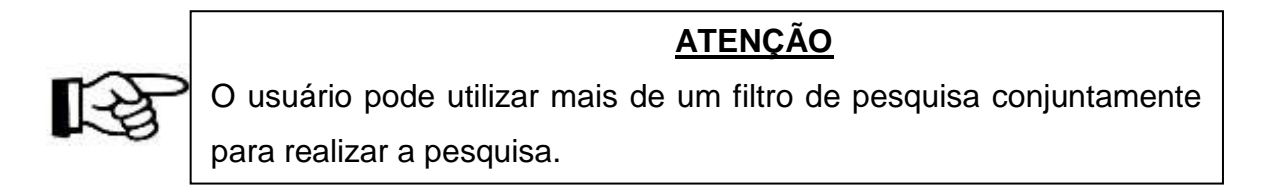

# 6.1.12.3 Quando não utilizar o FAT no INFOSCIP

O FAT não deve ser utilizado para as funções já existentes no sistema, tais como solicitação de recursos (reconsideração de ato, recursos de 1º ou 2º grau), solicitações de vistoria total e parcial, solicitação de modificação de projeto (seja atualização, substituição total ou parcial), solicitação de renovação de AVCB, solicitação de distrato de Responsável Técnico etc..

### 6.1.12.4 Principais casos de protocolo de FAT

Os diversos tipos de solicitação de FAT são divididos em Dúvida técnica Geral e Dúvida técnica específica.

### 6.1.12.4.1 Dúvida/demanda técnica geral

Dúvida/demanda técnica geral é aquela que não possui ou não necessita ter um projeto vinculado.

Os principais casos de dúvida/demanda técnica são os seguintes:

- a) Esclarecimentos quanto a legislação de segurança contra incêndio e pânico;
- b) Reclamação;
- c) Sugestão;
- d) Solicitação de isenção de TSP;
- e) Cancelar solicitação (análise ou vistoria);
- f) Migrar PSCIP impresso para digital.
- g) Outros

### 6.1.12.4.2 Dúvida/demanda técnica específica

Dúvida/demanda técnica específica é aquela em que o RT deseja tratar

algum assunto referido a um projeto específico e, para tanto, é necessário haver um projeto vinculado.BKG2sDn33

Os principais casos de dúvida/demanda técnica são os seguintes:

- a) Atraso em procedimento no INFOSCIP (análise, vistoria etc...);
- b) Reclamação;
- c) Reunião com analista;
- d) Inclusão de dados em AVCB;
- e) Documentos pendentes anexados ao PSCIP;
- f) Dúvida sobre tramitação de PSCIP;
- g) Cancelar solicitação (análise ou vistoria).
- h) Outros

### 6.1.13 Imprimindo o AVCB

Após a vistoria de liberação ser realizada e, não havendo notificações, o AVCB será disponibilizado no sistema para impressão.

Essa impressão pode ser realizada de duas formas, pela tela inicial do INFOSCIP através do link "Consulta AVCB – Emissão" ou pela tela de acompanhamento do projeto na aba AVCB.

a) Para imprimir o AVCB pela tela inicial do INFOSCIP vá até o campo
 "Consultas" (dúvidas: vide item <u>5</u> deste manual) e clique no link "Consulta
 AVCB – Emissão", ressaltando que não é necessário possuir usuário e senha
 cadastrado no INFOSCIP para realizar esta operação.

### Figura 6.183 - Emissão de AVCB tela inicial

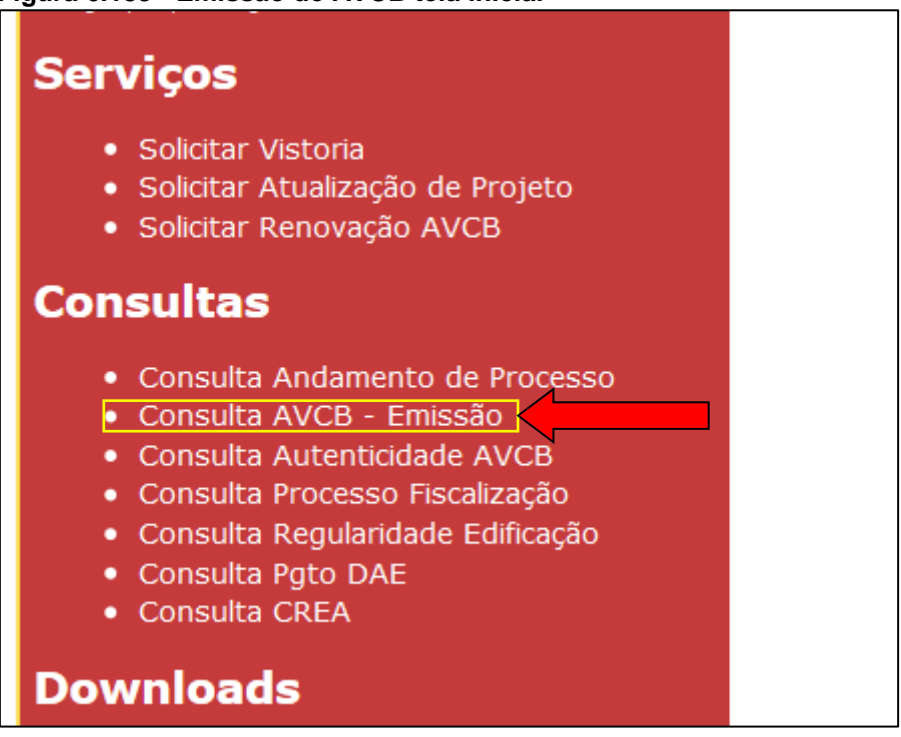

b) Após clicar no link citado acima o sistema direciona o usuário para uma tela onde ele deverá preencher o número do AVCB que deseja imprimir. Após

preencher as informações clique em Continuar

| BOMBEIRO                                      | CONSILTA DO AVCB       |                     |
|-----------------------------------------------|------------------------|---------------------|
|                                               |                        | Contruerial Sar 😂 😰 |
| Nàmero AVCB:                                  | THE CHIMAGENEE DO ANCE | 1                   |
| Digite os caracteres que aparecem na figura a | saixo:                 |                     |
| 7hx7h                                         |                        |                     |
| 1                                             |                        |                     |
|                                               |                        |                     |

Figura 6.184 - Impressão de AVCB pelo número.

c) Após preencher as informações e clicar em continuar, caso as informações estejam corretas, o sistema irá exibir o AVCB no formato PDF.

d) Esse procedimento também pode ser realizado pelo RT utilizando seu usuário e senha. Para isto ele deverá pesquisar o projeto para o qual deseja imprimir o AVCB (dúvidas: vide o item <u>6.1.5</u> deste manual) e, na tela de acompanhamento do projeto clique na aba AVCB e em seguida no botão

| Infoscie                              |                                                                                            | Acomp                                                                                                    | anhar Projeto                                     | MILITAR                                   |                    | _                         |
|---------------------------------------|--------------------------------------------------------------------------------------------|----------------------------------------------------------------------------------------------------|---------------------------------------------------|-------------------------------------------|--------------------|---------------------------|
|                                       | Š                                                                                          | 6                                                                                                    | 2                                                 |                                           | (                  | ?                         |
|                                       |                                                                                            | The second second second second second second second second second second second second second second second se |                                                   |                                           |                    |                           |
| Modifica                              | ual: AVCB                                                                                  | Conto pr                                                                                                    | oceder                                            | Voltar                                    |                    | Ajuda                     |
| Modifica<br>iituação At<br>lúmero Pro | val: AVCB                                                                                  | Conto pr<br>03613<br>Report Alt1/881                                                                            | oceder<br>Onexamentus Healinay de S               | Voltar<br>Segurança Situação              | Services AVCB 21-4 | Ajuda<br>a Ibileto        |
| Modifica<br>iituação At<br>iúmero Pro | r Projeto<br><b>ual: AVCB</b><br><b>ojeto: 20140</b><br>Condus Confinencias<br>Data Inécio | Como pr<br>03613<br>Depotes Alt1/081<br>Data Fim                                                                | Discussion of the billion de la Situação do AVCI: | Voltar<br>Seguranca Simacan<br>Area Total | Services AVCR 21 w | Ajuda<br>Deta <u>lbar</u> |

e) Após clicar no botão acima o sistema exibe uma tela contendo os dados do AVCB. Para imprimir o AVCB clique no botão Imprimir AVCB

| Incuscie            | AVCB                                          | BONBEIRO             |                       |
|---------------------|-----------------------------------------------|----------------------|-----------------------|
| HT .                |                                               |                      |                       |
|                     |                                               |                      | Imprime AVCBC         |
| Informações do AVCB |                                               |                      |                       |
| Número AVCII        | Validade                                      | Área Total           | Área Libera           |
| 20140836131         | 85/03/2020                                    | 250                  | 250                   |
| Ocupação            | Proprietário                                  | Responsável pelo Uso | Municipio             |
| A-L                 | 1111111111 - gwe                              | 11111111111 - quem   | Belo Horizonte        |
| Bairro              | Endereço                                      | Número               | Complemento           |
| centr               | Averada Afonso Pena                           | 123                  |                       |
| Situação do AVCB    | Responsável Técnico                           | Nº CREA              | Quantidade de Público |
| AVCB VÁLIDO         | NOME                                          | MG000000000          |                       |
| prodemge            | (NFOSCOF - Versile 13,10.0-rc13 (Trenetrents) | 11/9/2017 👩 👎        |                       |

#### Figura 6.186 - Botão imprimir AVCB

f) Após clicar no botão acima o sistema irá gerar o AVCB no formato PDF para impressão.

### 6.1.13.1 Verificação de autenticidade.

O AVCB possui duas páginas, sendo que a primeira possui os dados do projeto, como número do projeto e validade, endereço, ocupação, público, proprietário, responsável pelo uso, responsável técnico, área total e área liberada. A segunda página possui um campo de observações relativas ao AVCB e algumas orientações ao proprietário.

Para verificar a autenticidade do AVCB não é necessário possuir login e senha no INFOSCIP, sendo necessário apenas o número do projeto e o número da chave de autenticação.

# Figura 6.187 - Página 1 AVCB

|                                                                              |                                                                                                    | AVCD                                                                                                    |
|------------------------------------------------------------------------------|----------------------------------------------------------------------------------------------------|----------------------------------------------------------------------------------------------------|
|                                                                              | AUTO DE                                                                                                    | VISTORIA DO CORPO DE BOMBEIROS                                                                                                    |
| -                                                                            | Nº: 2012000000                                                                                                    | VALIDADE: 13/10/2019                                                                                                    |
|                                                                              |                                                                                                    |                                                                                                    |
| O Corpo de Bom<br>risco, abaixo deso<br>de Segurança Co<br>respectivo Proces | beiros Militar de Minas Ge<br>rita, possui as medidas de s<br>ntra Incêndio e Pânico viger<br>so de Segurança Contra Inc | erais certifica que a edificação, ou área de<br>segurança previstas na legislação estadual<br>nte, considerando as informações no<br>cêndio e Pânico (PSCIP). |
| Endereço: Rua Tito                                                           | ) Simoes, nº 00                                                                                                    |                                                                                                    |
| Bairro: PILAR                                                                |                                                                                                    | Municipio: Belo Horizonte                                                                                                    |
| Ocupação: D-1                                                                |                                                                                                    | Público:                                                                                                    |
| Proprietário: 00000                                                          | 000000000 - NOME                                                                                                    |                                                                                                    |
| Responsável pelo<br>PARTICIPAÇÕES L                                          | Uso: 00000000000000-NOME                                                                                                 |                                                                                                    |
| Responsável Téci                                                             | nico: MG0000000000 - NOME                                                                                                |                                                                                                    |
| Área Total: 5920.3                                                           | 9                                                                                                    |                                                                                                    |
| Área Liberada: 59                                                            | 20.39                                                                                                    | GERY                                                                                                    |
|                                                                              |                                                                                                    |                                                                                                    |
| Emitido em: 13/10/                                                           | 2014                                                                                                    |                                                                                                    |

### Figura 6.188 - Página 2 AVCB

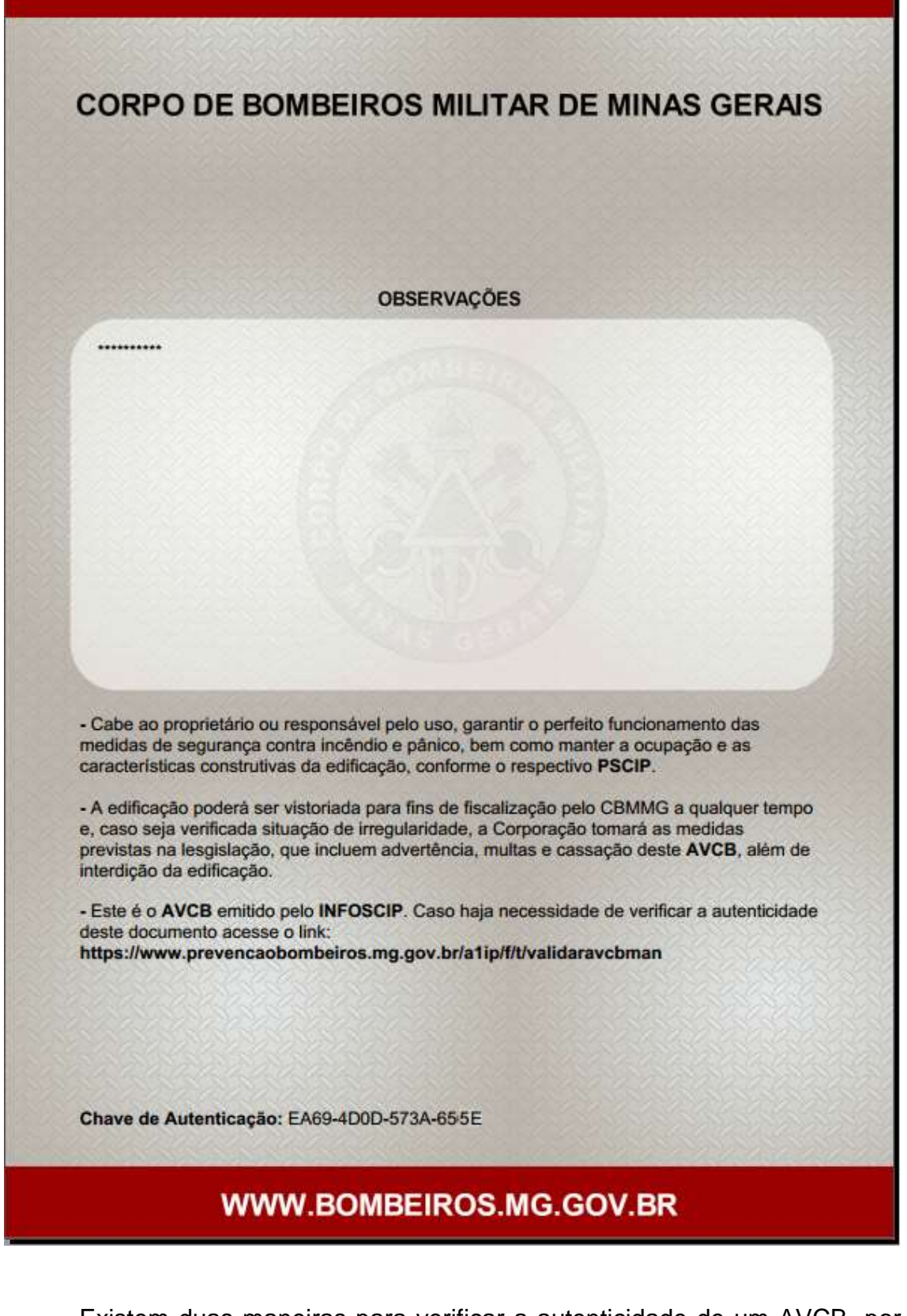

Existem duas maneiras para verificar a autenticidade de um AVCB, por meio de um leitor de QR Code ou pelo portal do INFOSCIP.

Para verificar a autenticidade do AVCB por meio da leitura do QR Code siga os passos abaixo:

a) Na parte inferior da primeira página do AVCB (<u>Figura 6.187</u> - Página 1 AVCB) existe um QR Code que pode ser utilizado para verificar a autenticidade do AVCB por meio de smartphone ou outro dispositivo que possua um aplicativo de leitura de QR Code.

| Emitido em: 13/10/2014                  |                                                                                                    |
|-----------------------------------------|----------------------------------------------------------------------------------------------------|
| Última Atualização: 13/10/2014 17:54:11 | "Lei 14.130/2001 - Dispõe sobre prevenção Contra Incêndioe Pânico<br>do Estado de Minas Gerais e da outras providências. |

b) Após fazer a leitura do QR Code o usuário é direcionado diretamente para a tela de autenticação do AVCB já com o número do AVCB e a chave de autenticação preenchidos.

| Figura | 6.189 - | Validar | AVCB | QR | Code |
|--------|---------|---------|------|----|------|
|        |         |         |      |    |      |

| Antoscip .                           | Validar AVCB       | SOME IRO<br>MILITAR    |
|--------------------------------------|--------------------|------------------------|
|                                      |                    | Continuar 🔘 Fecharia 😰 |
| Número do AVCB                       |                    | <b></b>                |
| 20120000000                          |                    |                        |
| Chave de Autenticação                |                    |                        |
| EA69-4D0D-5734-655E                  |                    |                        |
| Digite os caracteres que aparecem na | figura abaixo:     |                        |
| gg4kf                                |                    |                        |
|                                      | IP - Versão 12.9.8 |                        |

c) Na tela acima basta inserir os caracteres da imagem e clicar no botão

Continuar

Caso as informações inseridas sejam referentes a um AVCB válido o sistema irá exibir uma tela contendo as informações do AVCB pesquisado.

| INTOSCIP                                                            | Validar AVCB                                                        | BOMBEIRO                                                      |
|---------------------------------------------------------------------|---------------------------------------------------------------------|---------------------------------------------------------------|
|                                                                     |                                                                     | Fecharia                                                      |
| (100) O AVCB foi encont<br>válido. Os dados abaixo                  | rado e a chave de validação está<br>devem conferir com as informaçõ | correta. Este é o AVCB atual e<br>ies do formulário impresso. |
| Informações do AVCB                                                 |                                                                     |                                                               |
| Número AVCB                                                         | Validade                                                            |                                                               |
| 20120000000                                                         | 13/10/2019                                                          |                                                               |
| Endereço                                                            | Número                                                              |                                                               |
| Rua Tito Simoes                                                     | 99                                                                  |                                                               |
| Complemento                                                         | Bairro                                                              |                                                               |
|                                                                     | PILAR                                                               |                                                               |
| Municipio                                                           | Quantidade de Público                                               |                                                               |
| Belo Hortzonte                                                      | 10 - CONSTRUCTION CONSTRUCTION (                                    |                                                               |
| Ocupação                                                            | Data Atualização                                                    |                                                               |
| D-1                                                                 | 13/10/2014                                                          |                                                               |
| Proprietário                                                        |                                                                     |                                                               |
| 00000000000000 - NCME                                               |                                                                     |                                                               |
| Responsável pelo Uso<br>D000000000000 - NOME<br>PARTICIPAÇÕES LITIA |                                                                     |                                                               |
| Responsável Técnico                                                 | Nº CREA                                                             |                                                               |
| NOME                                                                | MG00000000D                                                         |                                                               |
| Área Total                                                          | 777pt_BR label.cdu2017.area                                         | Aprovada???                                                   |
| 5920.39                                                             | 5920.39                                                             |                                                               |
| Observação                                                          |                                                                     |                                                               |
|                                                                     | 5/10 - Vende 13 0 8                                                 |                                                               |

d) Para conferir a veracidade do AVCB confira as informações do AVCB impresso com as informações exibidas pelo sistema conforme imagem Figura 6.190 - Validar AVCB QR Code – confrontar dados. Caso exista alguma inconsistência entre os dados do AVCB impresso e os exibidos no sistema, o AVCB impresso provavelmente é uma fraude.

Para verificar a autenticidade do AVCB pelo portal do INFOSCIP siga os passos abaixo:

Acesse a página inicial do INFOSCIP e no campo "Consultas" clique no a) link Consulta autenticidade AVCB.

# Consultas • Consulta Andamento de Processo • Consulta AVCB - Emissão • Consulta Autenticidade AVCB • Consulta Autenticidade AVCB • Consulta Processo Fiscalização • Consulta Regularidade Edificação • Consulta Pgto DAE • Consulta CREA

b) Após clicar no link acima o sistema irá direcionar o usuário para a tela de validação do AVCB.

|          | Valida                   | r AVCB                  | BONBEIRO                     |                      |
|----------|--------------------------|-------------------------|------------------------------|----------------------|
|          |                          |                         |                              | Continuar O Fectar 2 |
|          |                          | Nümero do AVCII         |                              |                      |
|          |                          |                         |                              |                      |
|          |                          | Chave de Autenticação   | 0.<br>[]+                    |                      |
|          |                          | Digite os caracteres qu | e aparecem na figura abaixo: |                      |
|          |                          | <b>isyen</b>            |                              |                      |
| prodemge | 39F05CIF - V0rs3o 12.9.0 |                         |                              |                      |

c) Preencha o número do projeto e a chave de autenticação. Tanto o número do projeto quanto a chave de autenticação estarão no AVCB impresso.

|               | AVCB                                                              |
|---------------|-------------------------------------------------------------------|
| STORES STORES | AUTO DE VISTORIA DO CORPO DE BOMBEIROS<br>WWW.BOMBEIROS.MG.GOV.BR |
|               | Nº: 20120000000 VALIDADE: 13/10/2019                              |

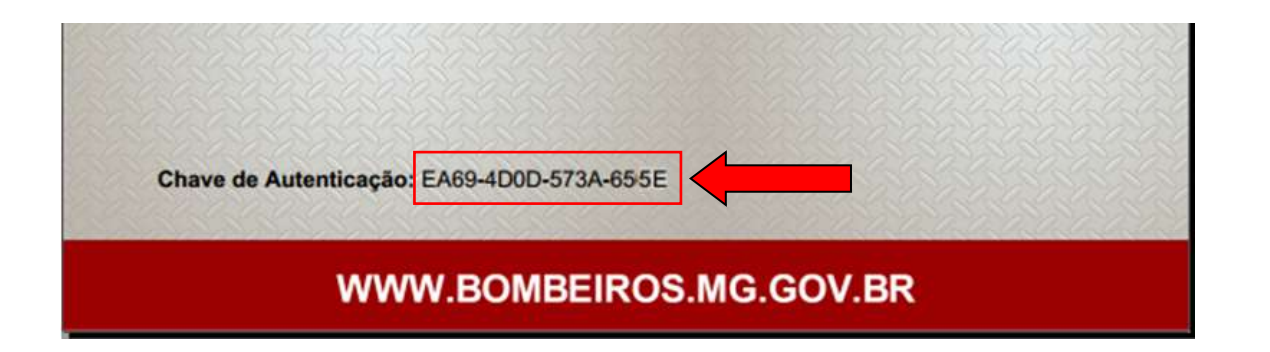

d) Após preencher os dados, clique no botão Continuar. Caso as informações inseridas sejam referentes a um AVCB válido o sistema irá exibir uma tela contendo as informações do AVCB pesquisado.

| INTOSCIP                                                            | Validar AVCB                                                     | BOMBEIRO                                                     |
|---------------------------------------------------------------------|------------------------------------------------------------------|--------------------------------------------------------------|
|                                                                     |                                                                  | Fecha 😂 👔                                                    |
| (100) O AVCB foi encontra<br>válido. Os dados abaixo de             | do e a chave de validação está<br>evem conferir com as informaçõ | correta. Este é o AVCB atual e<br>es do formulário impresso. |
| Informações do AVCB                                                 |                                                                  |                                                              |
| Número AVCB                                                         | Validade                                                         |                                                              |
| 2012000000                                                          | 13/10/2019                                                       |                                                              |
| Endereço                                                            | Número                                                           |                                                              |
| Rua Tito Simoes                                                     | 99                                                               |                                                              |
| Complemento                                                         | Bairro                                                           |                                                              |
|                                                                     | PILAR                                                            |                                                              |
| Município                                                           | Quantidade de Público                                            |                                                              |
| Belo Horizonte                                                      |                                                                  |                                                              |
| Ocupação                                                            | Data Atualização                                                 |                                                              |
| D-1                                                                 | 13/10/2014                                                       |                                                              |
| Proprietário                                                        |                                                                  |                                                              |
| 0000000000000 - NOME                                                |                                                                  |                                                              |
| Responsável pelo Uso<br>D0000000000000 - NOME<br>PARTICIPAÇÕES LIDA |                                                                  |                                                              |
| Responsável Técnico                                                 | Nº CREA                                                          |                                                              |
| NOME                                                                | MG00000000D                                                      |                                                              |
| Área Total                                                          | 777pt_BR label.cdu2017.area/                                     | Aprovada???                                                  |
| 5920.39                                                             | 5920.39                                                          |                                                              |
| Observação                                                          |                                                                  |                                                              |
| Servings                                                            |                                                                  |                                                              |
| prodemge INFOSCI                                                    | P - Versão 12.9.8                                                |                                                              |

Figura 6.191 - Validar AVCB portal – confrontar dados

e) Para conferir a veracidade do AVCB confronte as informações do AVCB impresso com as informações exibidas pelo sistema. Caso exista alguma inconsistência entre os dados do AVCB impresso e os exibidos no sistema, o AVCB impresso provavelmente é uma fraude.

### 6.1.13.2 AVCB impresso com dados incorretos, como corrigir?

Ao gerar e imprimir o AVCB o RT, proprietário ou responsável pelo uso deverão conferir os dados contidos no AVCB.

No caso em que existirem inconsistência em dados como área, endereço, dados do proprietário/responsável pelo uso entre outro deve ser verificado se o erro foi originado do lançamento incorreto dos dados pelo RT, ou se ocorreu por erro do sistema.

Em se tratando de erro no sistema, ou seja, o RT procedeu o lançamento dos dados corretamente e os dados do AVCB não conferem com os que foram lançados pelo RT, deve ser feito um contato com o Help-Desk do INFOSCIP para correção do erro no sistema, bem como a correção do AVCB sem ônus para o usuário.

Por sua vez caso se trate de lançamento incorreto por parte do RT, deverá ser solicitada atualização de projeto conforme item <u>6.1.10</u> deste manual.

### 6.1.14 Solicitação de renovação de AVCB

Com exceção dos projetos tipo PET, qualquer projeto que esteja na situação AVCB pode ser renovado mediante a solicitação do Proprietário, responsável pelo uso ou RT. Portanto não é necessário esperar que o AVCB esteja vencido para solicitar sua renovação, esta deve ser feita antes do vencimento, caso contrário à edificação estará em situação irregular enquanto a situação for AVCB vencido.

Para solicitar a renovação de um AVCB siga os passos a seguir:

 a) Acesse a página inicial do INFOSCIP, no campo "Serviços", clique no link "Solicitar renovação de AVCB".

Figura 6.192 - Link solicitar renovação AVCB

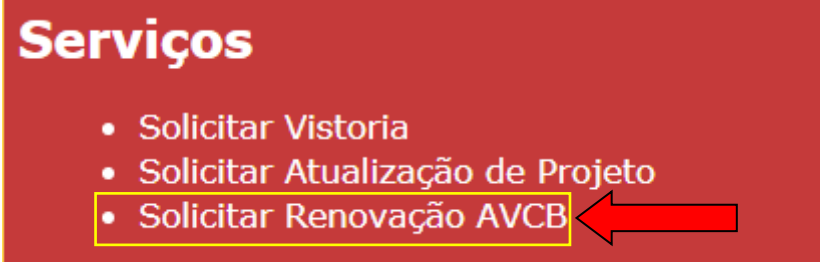

b) Quando clicar no link acima o sistema irá exibir uma tela onde o solicitante deverá inserir o número do projeto e o CPF/CNPJ do proprietário ou responsável pelo uso. Preencha os dados e clique no botão ContinuarO.

| Intoscia                        | Solicitar Renovação de AVCB | BOMBEIRO           |
|---------------------------------|-----------------------------|--------------------|
|                                 |                             | Continuar O Fechar |
| Número do Projeto ou Procedin   | nento                       |                    |
| 2017000194 +                    |                             |                    |
| CPF/CNP3 Proprietário ou Resp   | onsävel Uso                 |                    |
| •                               |                             |                    |
| Digite os caracteres que aparec | em na figura abaixo:        |                    |
| refkn                           |                             |                    |
| refien •                        |                             |                    |
| Prodemge                        | INFOSCIP - Versão 12.9.8    |                    |

c) Após continuar o sistema exibe uma tela contendo as informações básicas do projeto. O solicitante deverá preencher os dados nome do solicitante, telefone, celular e e-mail. Após conferir as informações e preencher os dados clique em <u>ContinuarO</u>.

|                                                                             | CHARLEN AND A                                                                                                    |                                                                                                    |
|-----------------------------------------------------------------------------|----------------------------------------------------------------------------------------------------|----------------------------------------------------------------------------------------------------|
|                                                                             |                                                                                                    | when O come O com                                                                                                    |
| mança                                                                       |                                                                                                    |                                                                                                    |
| Area Takai (W*1<br>244.00<br>Kagaabaro<br>Ras Constituto<br>KDP<br>20123035 | Noiseatte<br>3075<br>Quartetiniko<br>200                                                                                    | Complementos<br>Lote                                                                                                    |
| 107707440                                                                   | 1000                                                                                                    |                                                                                                    |
| Area agrowada (m*)                                                          | Boto Emission<br>anno1281.2                                                                                                 | truta Validade<br>26/01/2022                                                                                                    |
|                                                                             |                                                                                                    |                                                                                                    |
| Telefune                                                                    | Celular                                                                                                    | E stud                                                                                                    |
| antara - verda raxe                                                         |                                                                                                    |                                                                                                    |
|                                                                             | nerce<br>Area tetal (er)<br>344.00<br>Raa Catanteiro<br>CCP<br>3033333<br>Area aprovada (ar)<br>343.00<br>Tektose<br>*<br>* | nence<br>Area textel (w*)<br>314,00<br>Kappafouro<br>Aux Comments<br>COM<br>Stappafouro<br>Area agronada (n*)<br>Inst on<br>* Tektone<br>* Tektone<br>Cotalar<br>Area agronada (n*)<br>Inst on<br>* Tektone |

| Figura | 6.193 | - Dados | solicitante  | renovacã | o de | AVCB |
|--------|-------|---------|--------------|----------|------|------|
|        |       |         | 001101101110 |          |      |      |

d) Após inserir os dados e continuar o sistema exibe uma tela com uma mensagem informativa que visa instruir o solicitante sobre quais documentos são necessários para renovar o AVCB e um campo para fazer o upload dos arquivos. Leia atentamente a mensagem e faça o upload dos arquivos selecionando-os com o botão Selecionar arquivo... e depois clicando no botão

Anexar 🦉

#### Figura 6.194 - Anexar arquivo renovação de AVCB

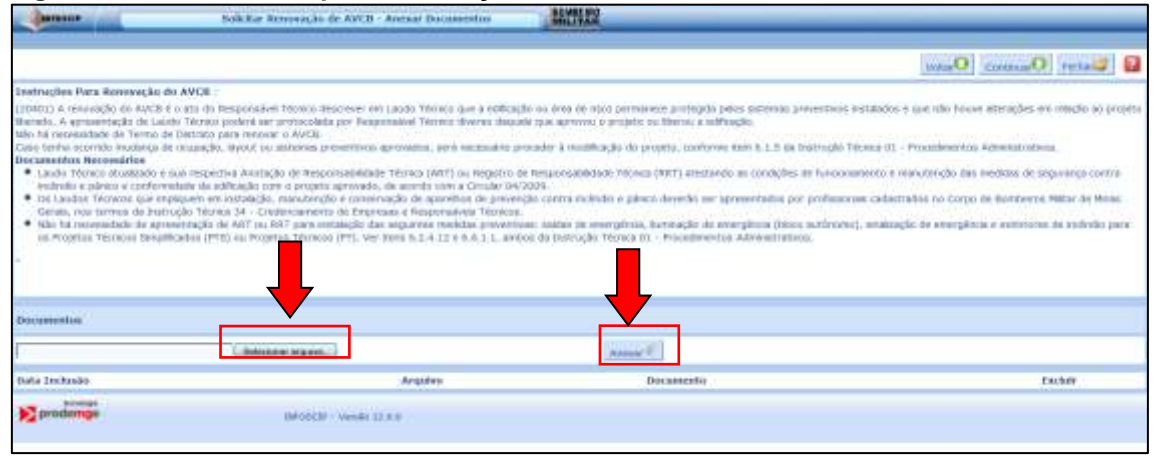

e) Após anexar o arquivo selecione o tipo de documento que foi inserido na lista "Documento". Após fazer a seleção do tipo de documento clique em <a href="mailto:continuar">Continuar</a>

| Figura 6.195 - Selecionar o tipo de documento renovação de | e AVCB |   |
|------------------------------------------------------------|--------|---|
|                                                            |        | - |

| Endroughes Mara Remonação do ANCR       (ED400) A returnação da ANCR (a van do Peopresalent Teo     fector a construição da autoria interação da autoria da empresente da empresente da empresent                                                  | min distortere en Lavdo Terrer par a<br>costate pol Registratadi Terrer Ideen<br>WCB.<br>Interpretation aprovadia, anti mana<br>Responsational di Arrite (AVT) ni Re<br>registra generation di anti anti una Cen-<br>registra generation di esperimienti<br>terrefoto construction de la polytimi di<br>antento de Empresa e Responsation 3<br>su estatolo di ose seguinte entendo pi<br>divensi (PT), ver terre 6,244-12 e 6,4-1<br>deenui                                                                                                    | a adhagda osi area da taso permanena prote<br>en ilaquale que apresos a prophe osi Berrai<br>materia preseder a realfilação da projeta, no<br>estar persona da Sasareal Medida da Terrae (IRT) en<br>anter persona<br>e protecição contra exhibito Colevos desello<br>formano.<br>presentavas salas de esterativas Anatoropa<br>L. L. antera da Sasaropão Técnia EL - Procedo | ppia pitos statemas preventro<br>a statistação<br>etimes isan 4, 1, 1 da Instrução<br>estanta se contecedor in forem<br>o se aprecentados por prefixa<br>o de econoplesas (bievo aplican<br>internas Adronacturos) | rea matalateira a quo Ald Intova altaragina em misjóo a<br>la Titoria (1) - Franciscama Administrativa.<br>manente a manstergila das Medidas da segurança o<br>annas talestrados na Corjo de Dariberta Mitta de r<br>anos, sautanção de energinais e estadares de subida         | artejata<br>104<br>(ARTS   |
|----------------------------------------------------------------------------------------------------|----------------------------------------------------------------------------------------------------|----------------------------------------------------------------------------------------------------|----------------------------------------------------------------------------------------------------|----------------------------------------------------------------------------------------------------|----------------------------|
| 100400) A retrongelle da AVCE e in an ulo Enginerative TRE<br>Barretta A symmetrica da la la la la la Carta Departe any por<br>Mile Garaccasolado de traves de Daviario pro retroiser a la<br>Carta forte a secondado de sua emperativa as anto<br>Des ancentos Revisedados<br>e La cala Traves da carta de la carta emperativa e la cala<br>Traves de la cala Traves de la carta especta e la cala de<br>estado e la cala Traves de la carta especta e la cala de<br>estado e la cala Traves de la carta especta e la cala de<br>estado e la cala de la cala de la cala de la cala de<br>estado e la cala de la cala de la cala de la cala de<br>estado e la cala de la cala de la cala de la cala de<br>estado e la cala de la cala de la cala de la cala de la cala de<br>estado e la cala de la cala de la cala de la cala de la cala de<br>estado e la cala de la cala de la cala de la cala de la cala de la cala de<br>estado e la cala de la cala de | man diversime per Laudo Terrens que a<br>consider por Registrational Terrens laver<br>WDD.<br>Insta preventional aptrovadial, sent name<br>registra aprovadia. En acorda una d Gen<br>registra aprovada. En acorda una d Gen<br>registra aprovada. En acorda una d Gen<br>registra aprovada. En acorda una d Gen<br>registra aprovada. En acorda una d<br>el acorda de Empresase e Recepensiones f<br>antento de Empresase e Recepensiones f<br>antento de Empresase e Recepensiones f<br>el antento (TF). Ver tiente 6.2.4.12 e 0.4.1<br>(00000) | a adhagda na anna an anna an anna an anna an anna an an                                                                                                    | pila pila stalansa preventes<br>i a attespila<br>interes suas 6.1.3 da batnapila<br>saturda as antespila ils funcas<br>o de energinas (beco astisten<br>internas Administrativas                                   | na matalatza o gos nila trazva altaregitas en mingdo e<br>la Tecana Di - Promilimenta Admenistrativas.<br>emenenta o manutengilo das inschelas da orgazinega o<br>annas, talatzindos na Corpo de Bornberus Mitur de n<br>annas, talatzindos de energinais e estatutore de solida | antegatia<br>New<br>York S |
| Data Inclusion Arquing                                                                                                    | (Series,                                                                                                    | [Annue C]                                                                                                    |                                                                                                    |                                                                                                    |                            |
| Salatara<br>Data Indusia<br>Arijaina                                                                                                    | tain                                                                                                    | Armer (6)                                                                                                    |                                                                                                    |                                                                                                    |                            |
| Data Inchesion Acquine                                                                                                    | and the second                                                                                                    |                                                                                                    |                                                                                                    |                                                                                                    |                            |
| rainadence Ant manufact - rough th                                                                                                    |                                                                                                    | Docaiventa                                                                                                    |                                                                                                    |                                                                                                    | Exclu                      |
| The later of the later of the l                                             | Hinky pdf                                                                                                    | (Selectore)                                                                                                    | 5 ×                                                                                                    |                                                                                                    | -                          |
| burgewide Heldocts - A                                                                                                    | ends 12 38 (Ford (fordered))                                                                                                    | <ul> <li>Manoroo de inspecție de vasion na<br/>Dentriculo de de tropadation<br/>poste l'immer ne Sequenza Centri<br/>MATINET de Localis de tropacións<br/>ATINET de Manisterices de Salar<br/>Localis de Tentre de intragambaie</li> </ul>                                                                                                    | n preside (Calman)<br>In Badridte & Pleas<br>Ins Presiden                                                                                                    |                                                                                                    |                            |

f) Após fazer o upload dos arquivos o sistema exibe uma tela onde o solicitante pode conferir as informações a respeito da solicitação. Confira as informações e clique em F12-Gravar.
#### Figura 6.196 - Gravar solicitação renovação AVCB

|                                                                                                   | Solichar Renewação de AVCII - Renamo Solichação      | BEUERO                        |                                      |
|---------------------------------------------------------------------------------------------------|------------------------------------------------------|-------------------------------|--------------------------------------|
|                                                                                                   |                                                      |                               | unaO (12 Gaudd (1944)                |
| Tationsações do Projeto de Segur                                                                  | anga                                                 |                               |                                      |
| Námero do Projeto<br>2017000196<br>Logradueno<br>Avende Presidente Cetto Lan<br>Bairro<br>Casente | Area Tatal (ar')<br>con<br>Nonere<br>con<br>CEP<br>0 | Constal Accession             | Masekaping<br>Bada Haranana<br>Katha |
| Seturmaches de AVCB                                                                               |                                                      |                               |                                      |
| Himero<br>20170001943                                                                             | Eleta Emissilia<br>20/07/2017                        | thata Validaete<br>asmo/2000  |                                      |
| nolicitação de Resunação de AVCI                                                                  |                                                      |                               |                                      |
| trata da solicitação<br>12/09/2017<br>Talefone<br>(21) 9998-9999                                  | Novee kolisituette<br>graditoria<br>Cabiler          | ti məll<br>ptiqti@what.com.br |                                      |
| Decementos Arexados                                                                               |                                                      |                               |                                      |
| Data Indusia<br>12/09/2017                                                                        | Argulus<br>Art 186194 - Diro, Serveo pull            | ANTZHNY OL LAUGH DE DESAVINGE |                                      |
| brageude<br>scale                                                                                 | (M-2023F) - Vender 12-11 (F-215 (Texternetite)       |                               |                                      |

 g) Após clicar em gravar o sistema informa que as informações foram gravadas com sucesso.

### Figura 6.197 - Solicitação renovação AVCB gravada

|                                                                               | Solk for Renewacks de AV                 | CD Reservo Salkiturato | BOMBERO       |                             |          |
|-------------------------------------------------------------------------------|------------------------------------------|------------------------|---------------|-----------------------------|----------|
| alle<br>(d. torkitajio de Re                                                  | en en en en en en en en en en en en en e | - Tokiloo              |               |                             |          |
| Informacies do Projeto de                                                     | Regarance                                |                        |               |                             | tute 🛙 🖬 |
| Número de Projeto<br>2017000194<br>Logradures<br>Avenda Presslerie Carles Las | Area Total (<br>450<br>Riseero<br>850    | ar,)                   | Complemented. | Mandi kain<br>Belo Yerkania |          |
| Rahme<br>Comment                                                              | 620 <sup>9</sup><br>0                    |                        | Quarterile    | Lote                        |          |

 h) Após finalizar a solicitação os documentos serão analisados pelo CBMMG e, caso não existam pendências, a renovação será deferida e o AVCB renovado no sistema.

# 6.1.14.1 Solicitação de renovação cancelada.

Uma solicitação de renovação de AVCB é cancelada quando o CBMMG avalia que o usuário utilizou essa solicitação de forma equivocada, enquanto que deveria utilizar os procedimentos para atualização, alteração ou modificação de projeto, RDA, recursos de 1º ou 2º grau ou recursos, ou solicitação de vistoria. Em qualquer destes casos a solicitação de renovação de AVCB será cancelada.

Para verificar o motivo do cancelamento da solicitação de renovação de AVCB clique no ícone sola aba AVCB.

| INTOSCIP                             |                          | ^                                               | Companhar Projeto                        | BOMBEIRO         |               | _          |  |
|--------------------------------------|--------------------------|-------------------------------------------------|------------------------------------------|------------------|---------------|------------|--|
| R                                    |                          | <b>A</b>                                        |                                          |                  | (             | $\bigcirc$ |  |
|                                      | Barriste.                | Como pror                                       | 20 ceder                                 | Voltar           |               | Ajuda      |  |
| Modificar                            | Projeto                  | Contro prov                                     |                                          |                  |               |            |  |
| ituação A                            | tual: AVCB               | VENCIDO                                         |                                          |                  |               |            |  |
| Situação A<br>Número Pr              | tual: AVCB<br>ojeto: 201 | VENCIDO<br>2001581                              |                                          |                  |               | Emilie AV  |  |
| Modificar<br>Situação A<br>Número Pr | o Dudos Edifico          | VENCIDO<br>2001581<br>ção Regiões A             | RT/ART Medidas de Se                     | gurança Situação | Serviços AVCU | Emilir AV  |  |
| Modificar<br>Situação A<br>Número Pr | tual: AVCB<br>ojeto: 201 | VENCIDO<br>2001581<br>ção Regiões A<br>Data Fim | RT/ART Medidas de Se<br>Situação do AVCB | gurança Situação | Services AVCB | Emilir AV  |  |

#### Figura 6.198 - Detalhes renovação AVCB cancelamento

Ao clicar no ícone acima o sistema exibe os detalhes do AVCB. Abaixo dos detalhes, no campo "Solicitação de renovação de AVCB" clique no ícone a para exibir o motivo do cancelamento.

| Figura 6.199 - Exibir detalhes | cancelamento renovação AVCB. |
|--------------------------------|------------------------------|
|--------------------------------|------------------------------|

| BHTO SCIP                                                          |                                                                          | AVCB                            |                                  |                                          | OMBEIRO                          |                                        |
|--------------------------------------------------------------------|--------------------------------------------------------------------------|---------------------------------|----------------------------------|------------------------------------------|----------------------------------|----------------------------------------|
| (201702) Fe                                                        | te AVCR està Vencida                                                     |                                 |                                  |                                          |                                  |                                        |
| Siga as orientaç<br>Para renovação<br>renovação.<br>Posteriormente | ões abaixo:<br>do AVCB consulte as Circul<br>protocole a "Solicitação de | ares 04/2009-l<br>Renovação AVC | DAT e 10/2015<br>B" através do l | DAT e verifique a<br>ink disponivel na p | documentação<br>ágina inicial de | necessária para<br>o sistema INFOSCIP. |
| Informações do AVCB                                                |                                                                          |                                 |                                  |                                          |                                  | recharser                              |
| Número AVCB                                                        | Validade                                                                 |                                 | Área Total                       |                                          | Área Liber                       | ada                                    |
| 20120015811                                                        | 17/08/2017                                                               |                                 | 400                              |                                          | 400                              |                                        |
| Ocupação                                                           | Proprietário                                                             |                                 | Responsável pelo Uso             |                                          | Municipio                        |                                        |
| 11                                                                 | 11111111111 - 2                                                          | bbm teste                       | 11111111111                      | 1 - 2 bbm teste                          | n teste Belo Horizonte           | ote                                    |
| Bairro                                                             | Endereço                                                                 | Endereço                        |                                  | Número                                   |                                  | nto                                    |
| Centro                                                             | Avenida Augusto                                                          | De Lima                         | 349                              |                                          |                                  |                                        |
| Situação do AVCB                                                   | Responsável Té                                                           | Responsável Técnico             |                                  | Nº CREA                                  |                                  | e de Público                           |
| AVC8 VÁLIDO                                                        | EDUARDO DE OLI                                                           | VEIRA NEVES                     | MG00000468                       | 885D                                     |                                  |                                        |
| Solicitações de Renova                                             | ção AVCB                                                                 |                                 |                                  |                                          |                                  |                                        |
| Data Solicitação                                                   | Data Decisão                                                             | Decisão Ren                     | ovação                           | Data Cancela                             | mento                            | Detalhor                               |
| 15/09/2017                                                         | 15/09/2017                                                               | Cancelada                       |                                  | 15/09/2017                               | _                                |                                        |
| prodemge                                                           | INFOSCIP - Versão 12.10.0-rc16                                           | (Treinamento)                   | 1B/9/2017                        | *4                                       |                                  |                                        |

A clicar no ícone acima o sistema exibe uma imagem informando o motivo do cancelamento da solicitação de renovação.

| INTOSCIP                                            | Visualizar Solicitação de                    | Renovação AVCB                                 | 60MBEIRO<br>MILLITAR                        |  |
|-----------------------------------------------------|----------------------------------------------|------------------------------------------------|---------------------------------------------|--|
| RT .                                                |                                              |                                                |                                             |  |
| Dados da Solicitação                                |                                              |                                                | Fecharia                                    |  |
| Nome Solicitante<br>fdsfdsafdsa                     | Telefone                                     | Celular                                        | Email do Solicitante<br>fdsfds@yahoo.com.br |  |
| Data da Solicitação<br>15/09/2017                   | Data Decisão<br>15/09/2017                   | Data Cancelamento<br>15/09/2017                | Decisiio<br>Cancelada                       |  |
| Motivo Cancelamento<br>Não é caso de Renovação de / | AVCE. Verifique se é caso de "Modificação de | Projeto".                                      |                                             |  |
| Documentos                                          |                                              |                                                |                                             |  |
| Data Inclusão                                       | Arquivo                                      | Tipo de Documento                              | Download                                    |  |
| 15/09/2017                                          | ART 3869394 - Obra_Serviço.pdf               | ART/RRT de Manutenção de<br>Sistema Preventivo | 0                                           |  |
| prodemge mFO                                        | ISCIP - Versiin 12.10.0-rc16 (Treinamento)   | 18/9/2017<br>46004467634. 👸 🜗                  |                                             |  |

Figura 6.200 - Motivo cancelamento de solicitação renovação AVCB.

# 6.1.14.2 Solicitação de renovação indeferida.

Uma solicitação de renovação de AVCB é indeferida quando falta algum documento que deveria ter sido apresentado ou quando a referida documentação apresenta alguma inconsistência ou irregularidade.

Para verificar o motivo do indeferimento da solicitação de renovação de AVCB clique no ícone sola aba AVCB.

|                            | 12                           |                           | Acompanhar Projeto                        | r Projeto         |                       |            |  |
|----------------------------|------------------------------|---------------------------|-------------------------------------------|-------------------|-----------------------|------------|--|
|                            | -                            |                           | -                                         | 0                 |                       |            |  |
| 2                          |                              | 1                         | *                                         |                   | (                     | ?          |  |
| Modificar Pr               | rojeto                       | Como pro                  | 39<br>oceder                              | Voltar            |                       | Ajuda      |  |
| Situação At                | ual: AVCB                    | VENCIDO                   |                                           |                   |                       |            |  |
| Vimero Pro                 | ieto: 201                    | 2001581                   |                                           |                   |                       |            |  |
| Tunici U FIL               | JCCU, LUL                    | 2002002                   |                                           |                   |                       |            |  |
| tuniero Pit                |                              | 2002002                   |                                           |                   |                       | Emitir AVC |  |
| Dados do Projeto           | Dados Edifica                | çilo Regiões A            | NRT/RRT Medidas de Se                     | ogurança Situação | Serviços AVCB         | Emilir AVC |  |
| Dados do Projeto<br>Número | Dados Edifica<br>Data Início | ção Rogiões A<br>Data Fim | NIT/ART Medidas de Se<br>Situação do AVC8 | gurança Situação  | Avca<br>Área Liberada | Emitir AVC |  |

Ao clicar no ícone acima o sistema exibe os detalhes do AVCB. Abaixo dos detalhes, no campo "Solicitação de renovação de AVCB" clique no ícone a para exibir o motivo do indeferimento.

Figura 6.202 - Exibir detalhes indeferimento renovação AVCB.

| ANTOSCIP                                                                                                    |                                                                                                   | AVCB                                 |                                   |                                          | MILITAR                           |                                      |
|----------------------------------------------------------------------------------------------------|---------------------------------------------------------------------------------------------------|--------------------------------------|-----------------------------------|------------------------------------------|-----------------------------------|--------------------------------------|
| RT                                                                                                    |                                                                                                   |                                      |                                   |                                          |                                   |                                      |
| <ul> <li>(201702) E</li> <li>Siga as orientas</li> <li>Para renovação<br/>renovação,</li> <li>Posteriormente</li> </ul> | ste AVCB está Vencido.<br>ções abaixo:<br>do AVCB consulte as Circo<br>protocole a "Solicitação d | ulares 04/2009-l<br>le Renovação AVC | DAT e 10/2015<br>'B" através do l | DAT e verifique a<br>ink disponível na p | documentação<br>ságina inicial do | necessária para<br>sistema INFOSCIP. |
| Informações do AVC8                                                                                                    |                                                                                                   |                                      |                                   |                                          |                                   | The second second                    |
| Número AVC8                                                                                                    | Validade                                                                                          |                                      | Área Total                        |                                          | Área Libera                       | da                                   |
| 20120015811                                                                                                    | 17/08/2017                                                                                        |                                      | 400                               |                                          | 400                               |                                      |
| Dcupação                                                                                                    | Proprietário                                                                                      |                                      | Responsável pelo Uso              |                                          | Município                         |                                      |
| 11                                                                                                    | 11111111111                                                                                       | 11111111 - 2 bbm teste               |                                   | 11111111111 - 2 bbm teste                |                                   | ste                                  |
| Bairro                                                                                                    | Endereço                                                                                          |                                      | Número                            |                                          | Complemento                       |                                      |
| Centro                                                                                                    | Avenida August                                                                                    | o De Lima                            | 349                               |                                          | C-AND MARINA SI                   |                                      |
| Situação do AVCB                                                                                                    | Responsável 1                                                                                     | écnico                               | Nº CREA                           |                                          | Quantidade                        | e de Público                         |
| AVCB VÁLIDO                                                                                                    | EDUARDO DE C                                                                                      | LIVEIRA NEVES                        | MG00000468                        | 85D                                      | 10.761 (QARK) (                   |                                      |
| Solicitações de Renova                                                                                                  | sção AVCB                                                                                         |                                      |                                   |                                          |                                   |                                      |
| Deta Solicitação                                                                                                    | Data Decisão                                                                                      | Decisão Ren                          | ovação                            | Data Cancel                              | amento                            | Detalhar                             |
| 18/09/2017                                                                                                    | 18/09/2017                                                                                        | Indeferida                           |                                   |                                          |                                   |                                      |
| > prodemge                                                                                                    | INFOSCIP - Versão 12.10.0-rc1                                                                     | 6 (Treinamento)                      | 18/9/2017                         |                                          |                                   | F []                                 |

Figura 6.201 – Detalhes renovação de AVCB indeferimento

A clicar no ícone acima o sistema exibe uma imagem informando o motivo do indeferimento da solicitação de renovação.

| ANTO SCIP                                                 | Visualizar Solicitação                    | de Renovação AVCB                              | BOMBEIRO<br>MILITAR                         |  |
|-----------------------------------------------------------|-------------------------------------------|------------------------------------------------|---------------------------------------------|--|
| RT                                                        |                                           |                                                |                                             |  |
|                                                           |                                           |                                                | Fechar 🗃                                    |  |
| Dedos da Solicitação                                      |                                           |                                                |                                             |  |
| Nome Solicitante<br>solicitante                           | Telefone                                  | Celular                                        | Email do Solicitante<br>solici@yahoo.com.br |  |
| Data da Solicitação                                       | Data Decisão                              | Data Cancelamento                              | Decisão<br>Indeferida                       |  |
| 18/09/2017                                                | 18/09/2017                                |                                                |                                             |  |
| Motivo Indeferimento:                                     |                                           |                                                |                                             |  |
| Incompleto - ART/RRT de Lau<br>Falta - Laudo de Renovação | do não contém as informações necessár     | tas.                                           |                                             |  |
| Documentos                                                |                                           |                                                |                                             |  |
| Data Inclusão                                             | Arquivo                                   | Tipo de Documento                              | Download                                    |  |
| 18/09/2017 anexo c - hidrantes.pdf                        |                                           | ART/RRT de Manutenção de<br>Sistema Preventivo | 0                                           |  |
|                                                           | DSCIP - Versão 12.10.0-rc16 (Treinamento) | 18/9/2017                                      |                                             |  |

Verifique as pendências e proceda uma nova solicitação efetuando as correções necessárias.

### 6.1.15 Help-Desk do INFOSCIP

O sistema INFOSCIP possui atendimento ao usuário para auxiliar a sanar dúvidas sobre a realização de procedimentos utilizando o sistema, bem como para detecção e correção de erros no sistema. Ressaltando que em caso de dúvidas técnicas não relativas à operação do sistema devem ser encaminhadas via FAT.

Os telefones de contato, e-mail e horário de funcionamento estão disponíveis na tela inicial do INFOSCIP.